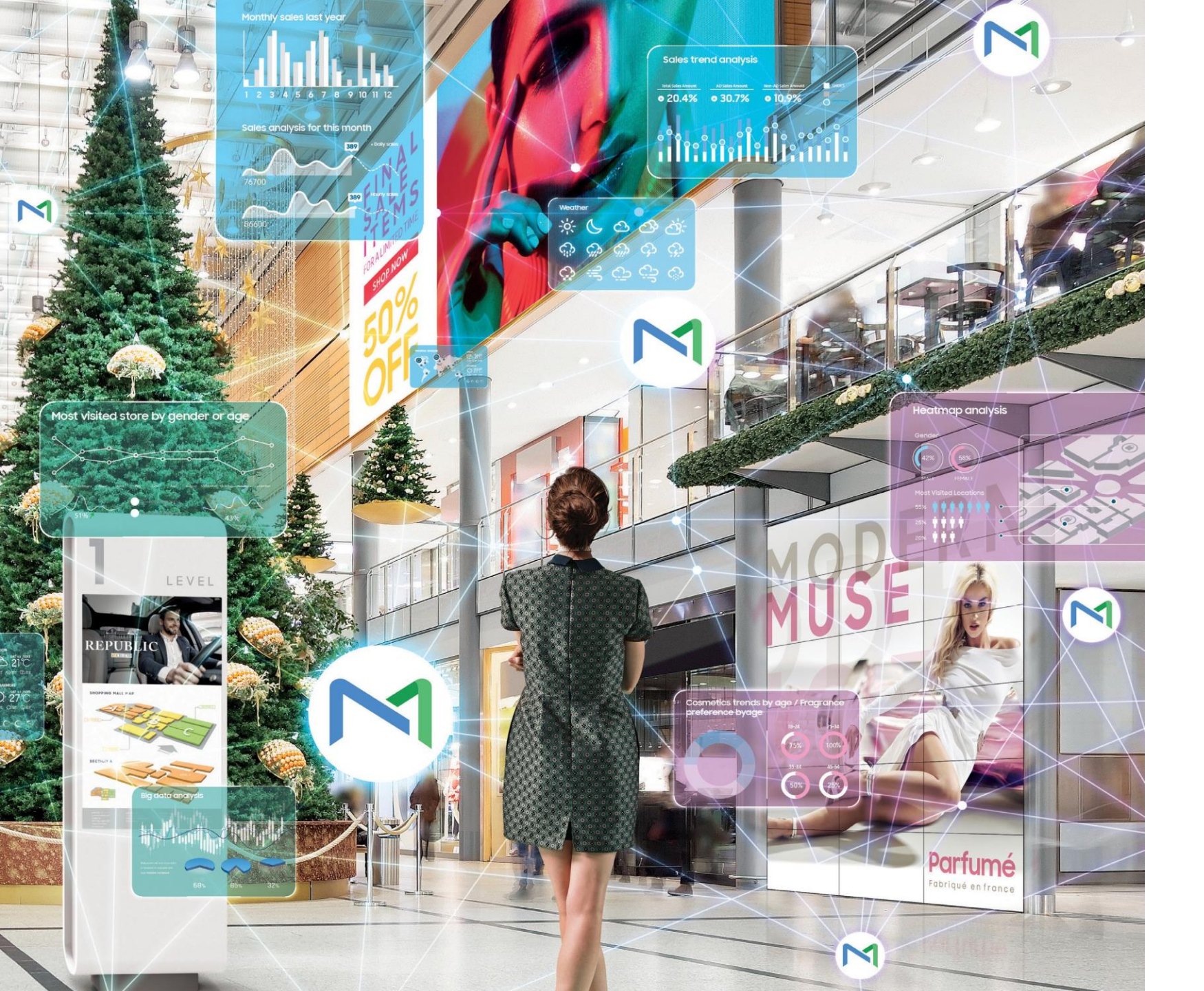

# Samsung MagicINFO™ ► User Guide

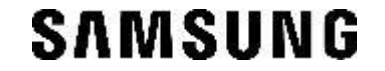

# CONTENT

1. Overview

2. How to install

3. Guide to User Management

4. How to Upload Content

5. Guide to Device Management

6. Guide to Tag Management

7-13. Guide to Create Schedule

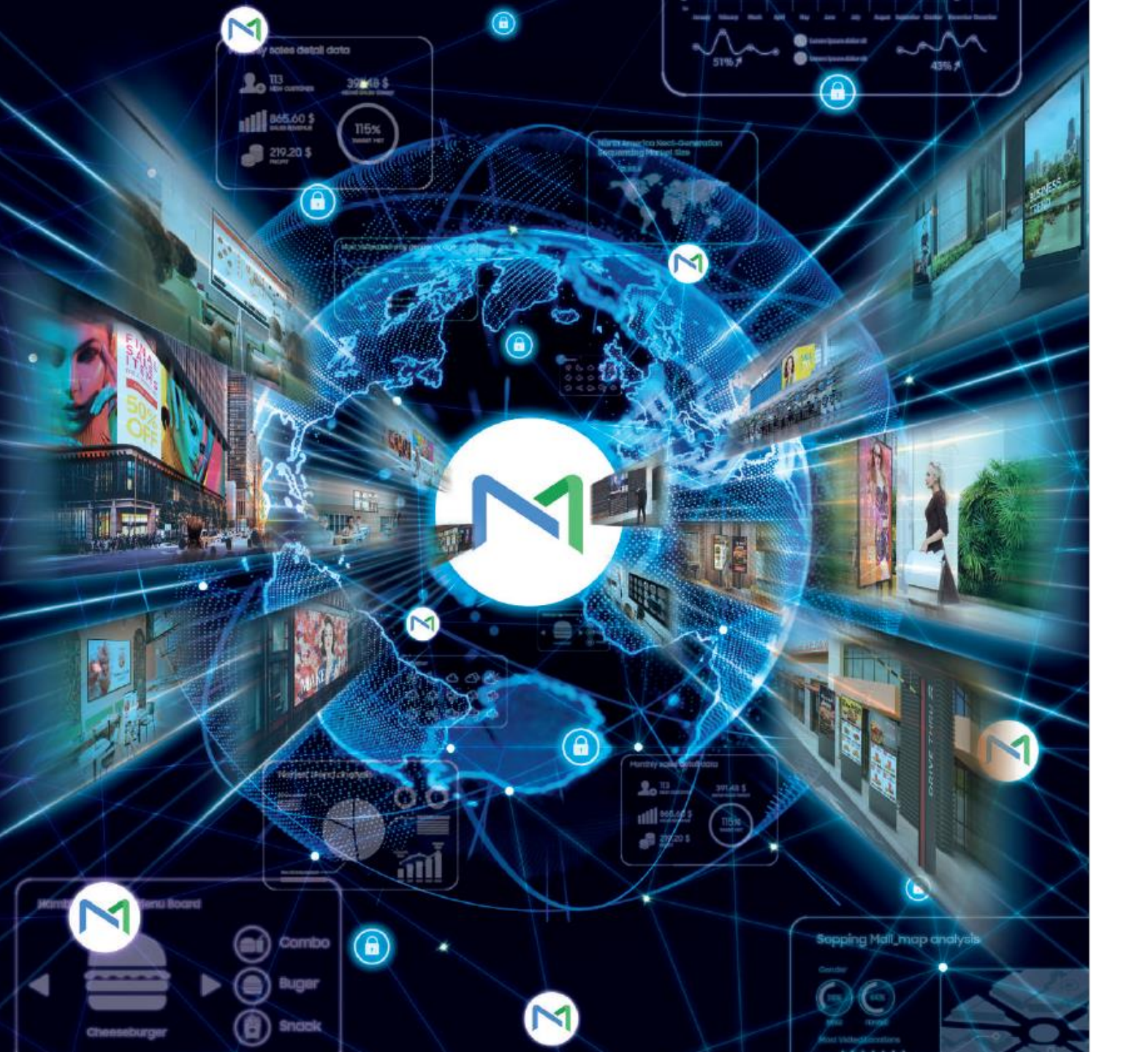

### 01 Overview

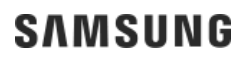

# 1.1 MagicINFO Server Menu

|                                        | Dashboard                                 | 88 Dashboard                |                                       |                                                  |                  | admin Sign Out ? 🔇 |
|----------------------------------------|-------------------------------------------|-----------------------------|---------------------------------------|--------------------------------------------------|------------------|--------------------|
|                                        |                                           |                             |                                       |                                                  |                  |                    |
|                                        | Recourse Status                           |                             |                                       |                                                  |                  |                    |
| Content                                |                                           | 20/22                       | 2                                     |                                                  | 0.0              | E -                |
| Þ                                      | Content                                   | ZU/32 Playlist              | t <b>∠</b> /4                         | RuleSet                                          | U/0 Schedule     | J//                |
| Playlist                               | Device Status                             |                             |                                       |                                                  |                  |                    |
| ∽□                                     |                                           | 0                           | 1                                     |                                                  | 0                |                    |
| RuleSet                                | Connected                                 | <b>9</b> /10 <sup>Dis</sup> | sconnected <b>L</b> /10               | Error                                            | UWarning         | U                  |
|                                        | Connected Devices by Device Type          |                             |                                       | Device Health by Device Type                     |                  |                    |
| Schedule                               | 0                                         |                             |                                       | 8                                                |                  |                    |
|                                        | 7                                         | 5                           |                                       | 7<br>6<br>5                                      |                  |                    |
|                                        | 4 4                                       |                             |                                       | 3                                                |                  |                    |
| Statistics                             | 2-<br>1                                   |                             | 1                                     | 2<br>1<br>0                                      |                  |                    |
|                                        | W Player<br>Connected Devices (Real Time) | S Player<br>Connect         | Kiosk<br>ed Devices (Yesterdav/Todav) | W Player                                         | S Player         | Kiosk              |
| Insight                                |                                           |                             | • Yesterday • Today                   | Sensor                                           | 10               |                    |
| 0                                      | 10                                        | 9                           |                                       | System                                           | 9                |                    |
| )<br>User                              | 8                                         |                             |                                       | Black Screen                                     | 6                |                    |
| ~~~~~~~~~~~~~~~~~~~~~~~~~~~~~~~~~~~~~~ | 6                                         | 5                           |                                       | Audio                                            | 5                |                    |
| <ي>><br>Setting                        |                                           |                             | Copyright @ 2009 - 2                  | One Connect<br>021 Samsung Electronics Co., Ltd. | 3                |                    |
| <u></u>                                |                                           |                             | MagicINFO 9 Server 21.                | 1000.3   Privacy Policy   Contact Us             |                  |                    |
|                                        |                                           |                             |                                       |                                                  |                  |                    |
| Menure                                 | equired for creating s                    | chedule                     | Proot of Play                         | Server                                           | Iotal Management | Server Status      |
| Device I                               | Management (w/ RM)                        |                             | User Management                       | Insight                                          | (Add-on Service) |                    |

# 1.2 Scheduling

✓ The most basic menu for schedule

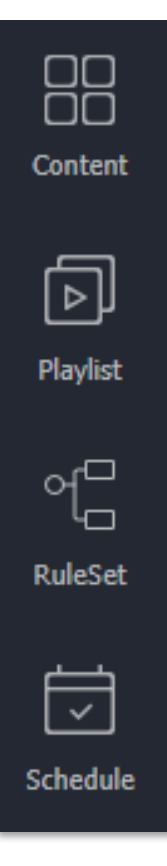

- Content Management
- ✓ Create content with Web Author and Upload
- Playlist Management
  - ✓ Create various types of Playlists using registered content
- Play Rule Management
  - $\checkmark$  Set the content to play according to predefined rules
- Schedule Management
  - ✓ Create and publish a schedule with content registered in Content, Playlist, and RuleSet

# 1.3 Management

✓ Server, Device, User Management Menu

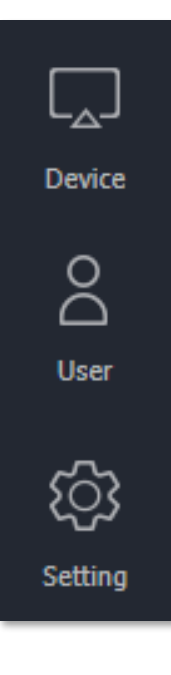

- Device Management
  - ✓ Device setup and device control enable (Remote Control included)
- User Management
  - $\checkmark$  User creation and user rule configuration
- Server Management
  - ✓ Overall server Management (License, Tag, Server Settings etc.)

# **1.4 Statistics**

✓ Statistics on device connection and content playback information.

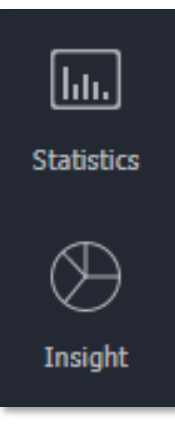

- Statistics in Server
  - $\checkmark$  Simple statistics for device connection and content playback
- MagicINFO Insight (Paid)
  - Add on Service, Statistics related specialized Server
  - ✓ Statistics on content playback information per device group based on Tag

### 1.5 Process for Scheduling

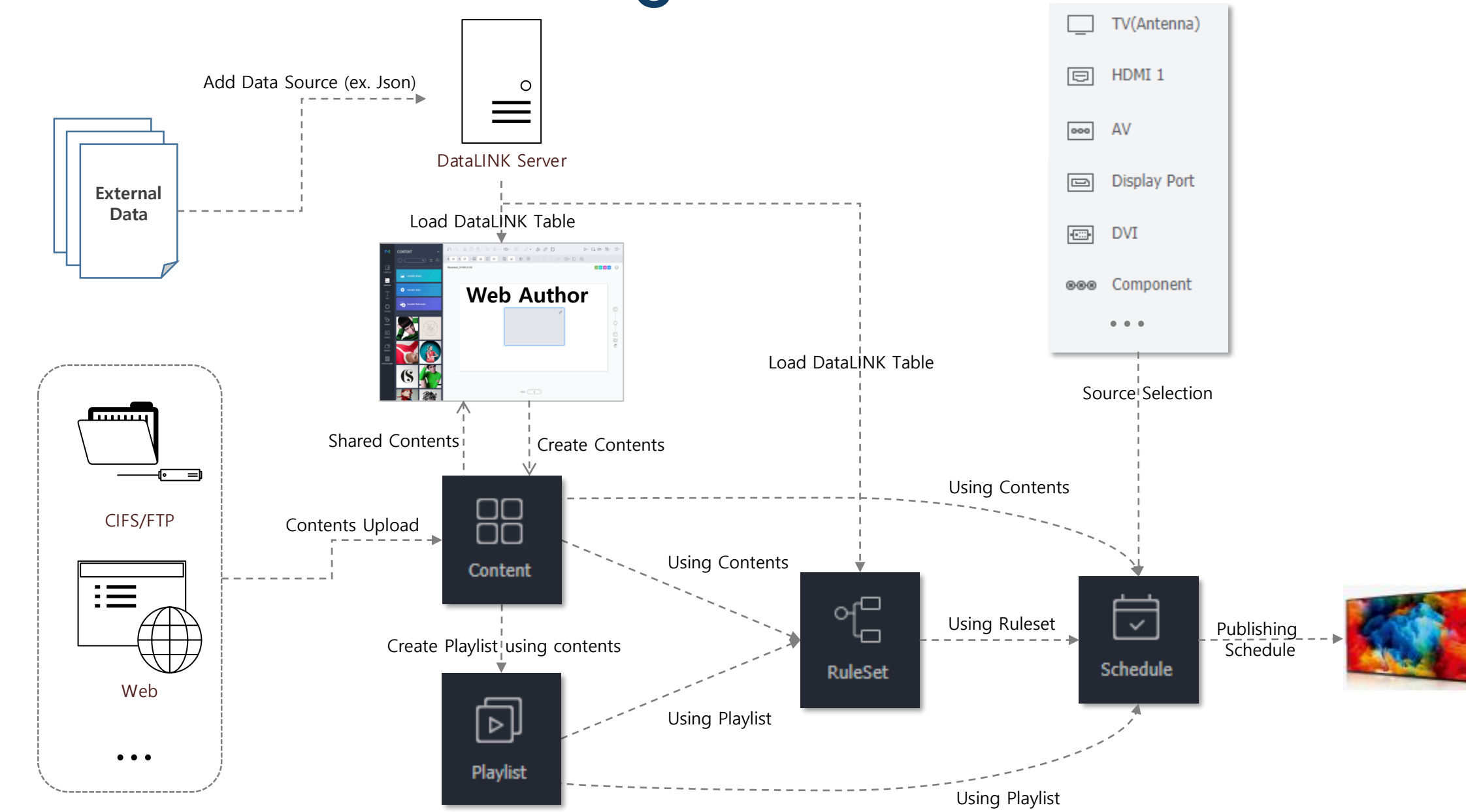

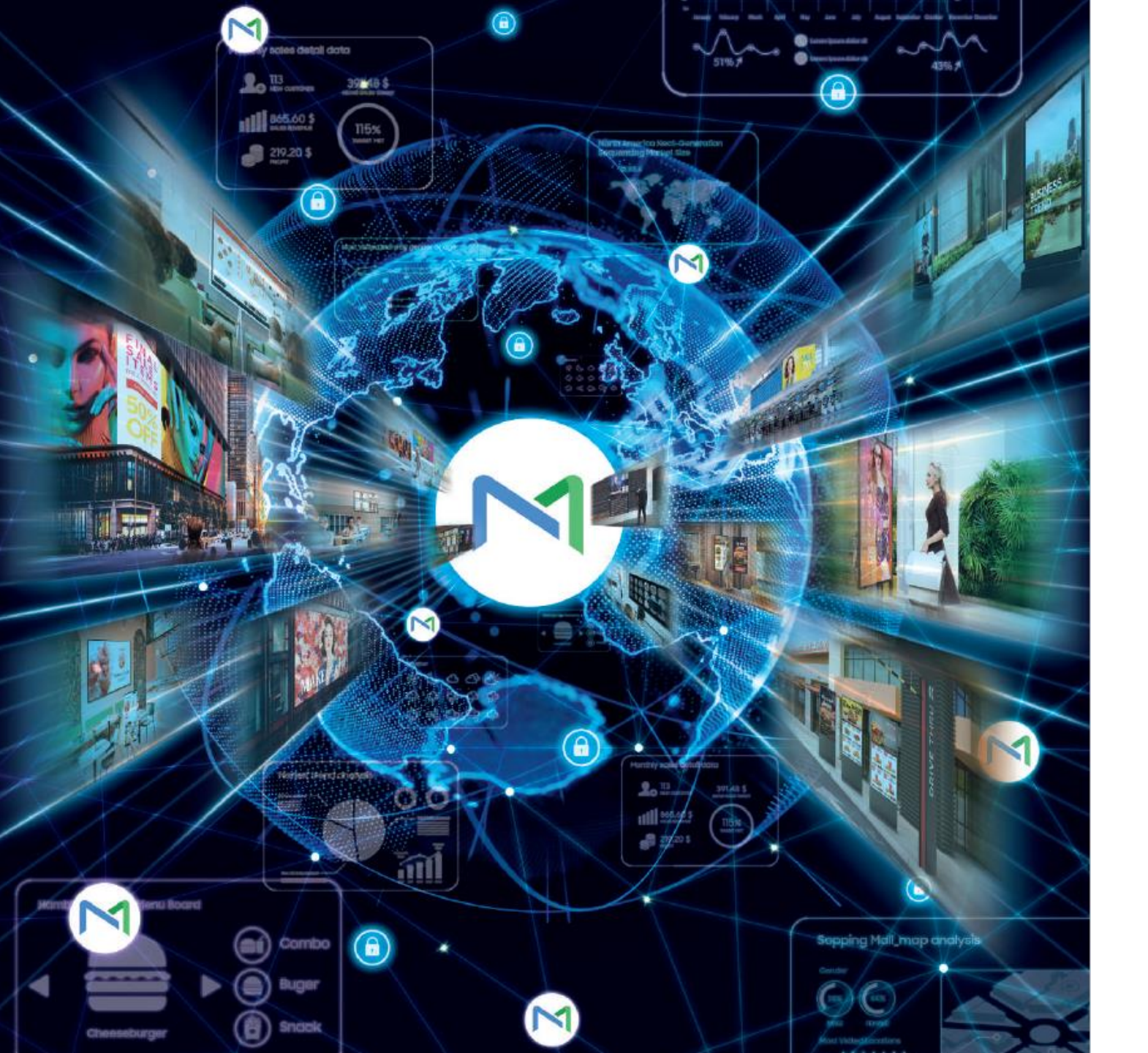

### 02 How to install

SAMSUNG

# 2.1 Install

Step1. Install PostgreSQL 9.6 (Supported PostgreSQL 12 from MIS9)

\* PostgreSQL URL: https://www.enterprisedb.com/downloads/postgres-postgresql-downloads

| Version | Linux x86-64 | Linux x86-32 | Mac OS X | Windows x86-64 | Windows x86-32 |
|---------|--------------|--------------|----------|----------------|----------------|
| 9.6.21  | Download     | Download     | Download | Download       | Download       |

#### Step2. Install MagicINFO Server

\* Web Manual: http://displaysolutions.samsung.com/docs/pages/viewpage.action?pageId=47513732

#### Step3. Install DataLINK Server (\*Option)

- Step4. Register S/W license in MagicINFO Server (Refer to 2.2)
- Step5. Register DataLINK Server in MagicINFO Server (\*Option, Refer to 2.3)

Step6. Register DataLINK License in Datalink Server (\*Option, Refer to 2.4)

 $\ensuremath{\,\times\,}$  If you want to know W Player, please refer to Appendix: W Player

Step7. Convert Device type from S Player to W Player (refer to 2.5)

Step8. Device approval again for W Player.

Step9. Install W Player APP for using W Player (refer to 2.6)

# 2.2 Register S/W License

#### ✓ Register S/W License in MagicINFO Server

| Setting                  | $\leftarrow$ |   | 1st-Time Activation                                            |                                                                      |                                     |
|--------------------------|--------------|---|----------------------------------------------------------------|----------------------------------------------------------------------|-------------------------------------|
| My Account               |              |   | 1st-Time Activation                                            | •                                                                    | ×                                   |
| My Information           |              |   |                                                                | -                                                                    |                                     |
| Withdraw Membership      |              |   | Internet Connection                                            | Connected                                                            |                                     |
| Server management        |              |   | License Key                                                    |                                                                      | -                                   |
| External Server Manageme | ent          | ( | <ul> <li>Forgot Activation Key?</li> </ul>                     |                                                                      |                                     |
| License Management       |              |   | License keys are 22-digits lor<br>to work, please contact your | ng and use English letters (a-z) and numbers. If you product seller. | don't have a key or can't get yours |
|                          |              |   |                                                                |                                                                      | Cancel Next                         |
|                          |              |   |                                                                |                                                                      | 1st-Time Activation                 |

- In Connected (online) mode, simply enter the License Key
- In Disconnected (offline) mode, the license is Activated with Hardware Key
  - ✓ Select 'Next' Button, check the Hardware Key and register the License Key

| 1st-Time Activatio           | n                           |                                       |                   |
|------------------------------|-----------------------------|---------------------------------------|-------------------|
| H/W Unique Key               |                             |                                       |                   |
| 1. Make a note of the licens | e key and H/W Unique Key    |                                       |                   |
| 2. Access license server wh  | ere Internet is possible.   |                                       |                   |
| 3. Enter the License key an  | d H/W Unique Key to the lic | ense server. Then, store issued Activ | ation Key to USB. |
| 4. Connect the USB to this   | PC and press below button.  |                                       |                   |
|                              |                             |                                       |                   |
| Read Activation Key          | 01015A-                     | ٩                                     |                   |

# 2.3 Register DataLINK Server

#### ✓ Register DataLINK Server in MagicINFO Server

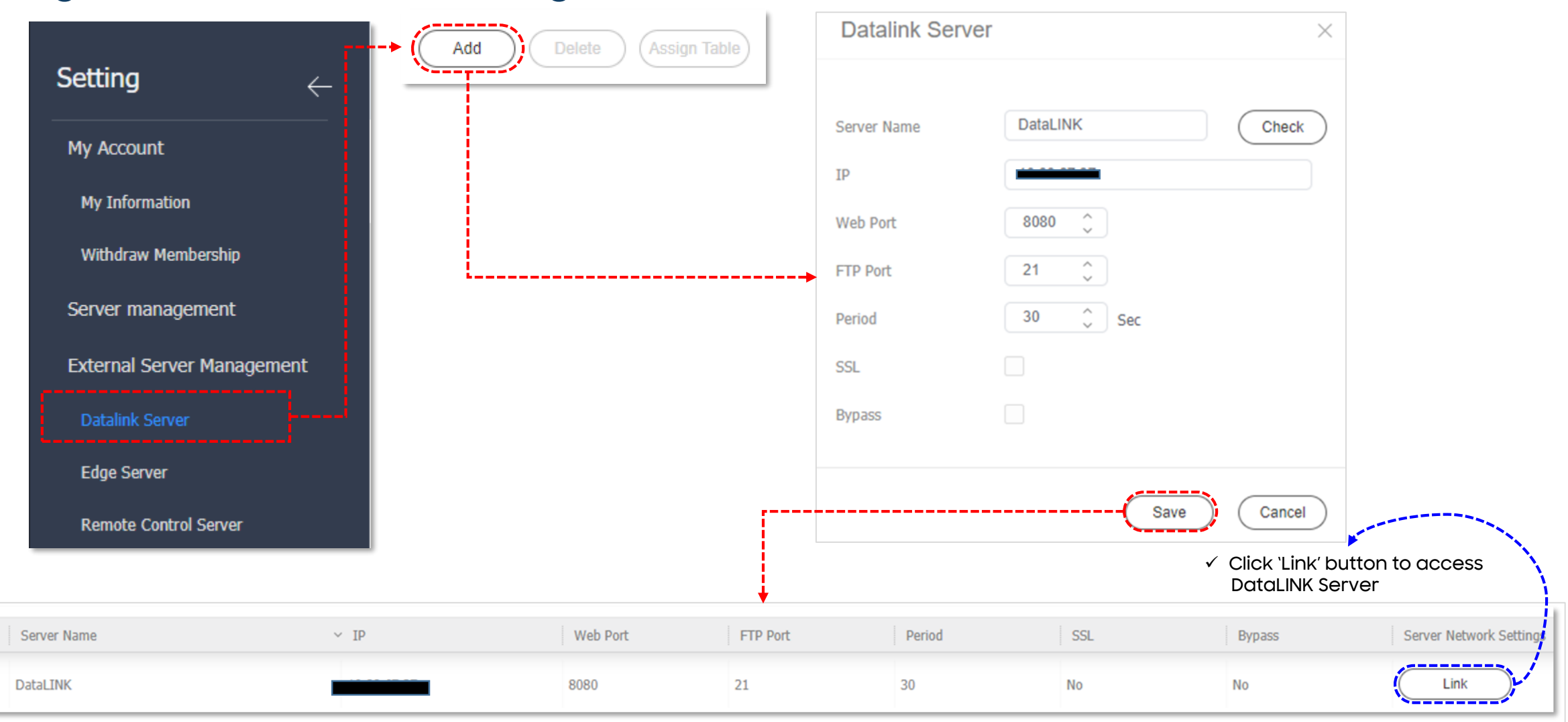

# 2.4 Register DataLINK Server License

#### ✓ Register DataLINK Server License in DataLINK Server

| Magicinfo Premium<br>DataLink    | Data Monitoring       | 1<br>Setting          |                                                            |               |                                                                              |                                                                             |    |
|----------------------------------|-----------------------|-----------------------|------------------------------------------------------------|---------------|------------------------------------------------------------------------------|-----------------------------------------------------------------------------|----|
| ▼ Setting                        | Setting > License     | Info                  |                                                            |               |                                                                              |                                                                             |    |
| 2 Module List                    | First Time Activation | Additional Activation | Return License                                             | Free Lice     | nse                                                                          |                                                                             |    |
|                                  | Server Name           | License Key           |                                                            | Product Type  | Product Name                                                                 |                                                                             |    |
| Internet  © Connected Connection | d O Disconnected      | 4                     | Internet<br>Connection                                     | O Connected   | Disconnected  If you want to use this progra license server where internet i | m while offline, you need to access<br>is possible to get a activation key. |    |
| License Key                      | · · · · ·             | Continue              | License Key                                                |               |                                                                              | Continue                                                                    |    |
| Company Name                     |                       |                       | In Connected (o                                            | nline) mode   | e, simply ente                                                               | r the License Key                                                           |    |
| Division                         |                       |                       | In Disconnected                                            | (offline) m   | ode, the licens                                                              | se is Activated wit                                                         | :h |
| Phone Number                     |                       |                       | Hardware Key                                               |               |                                                                              |                                                                             |    |
| E-mail Agree to p                | provide information   |                       | <ul> <li>✓ Select 'Next' E</li> <li>License Key</li> </ul> | 3utton, check | the Hardware H                                                               | (ey and register the                                                        |    |

# 2.5 Convert to W Player (Status: Unapproved)

#### Converting to W Player directly from Unapproved.

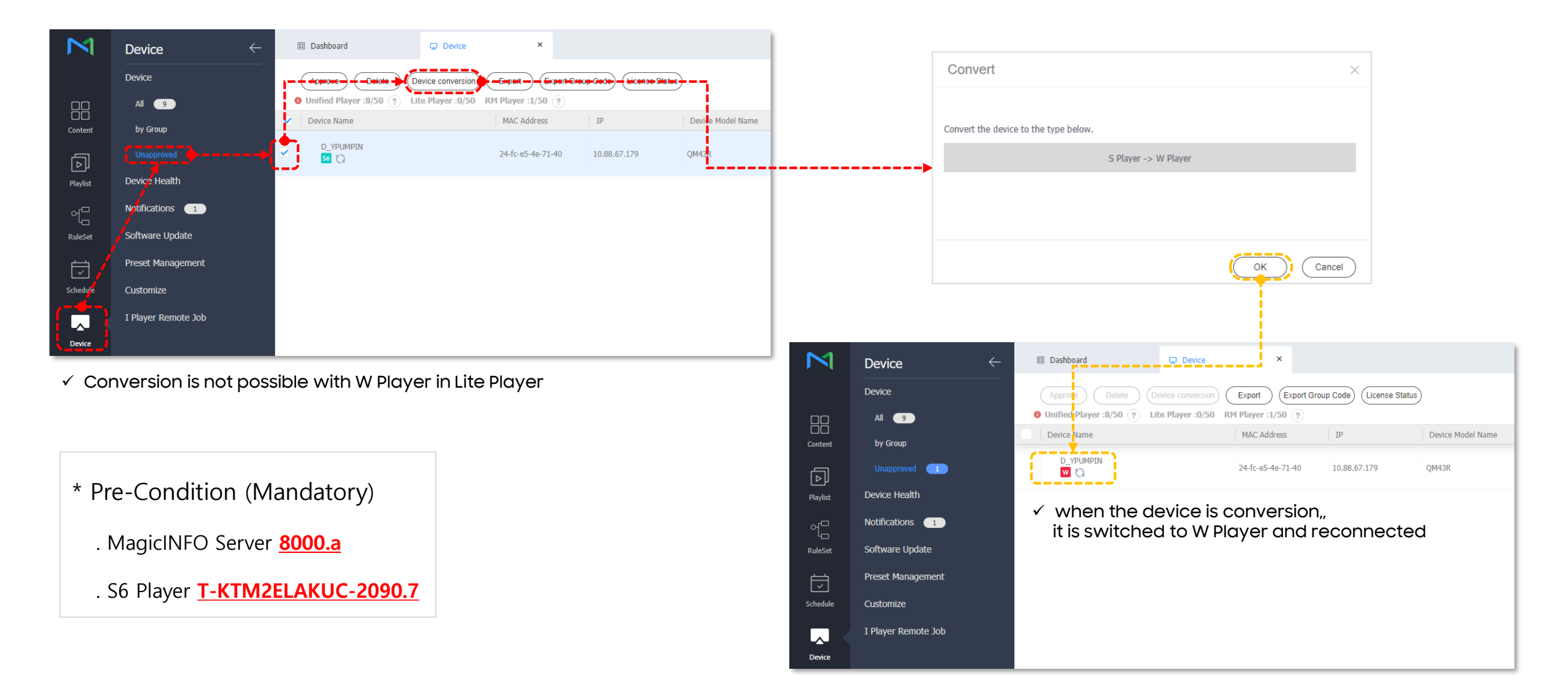

# 2.5 Convert to W Player (Status: approved)

 $\checkmark$  Converting from S Player to W Player is possible only in the MagicINFO Server.

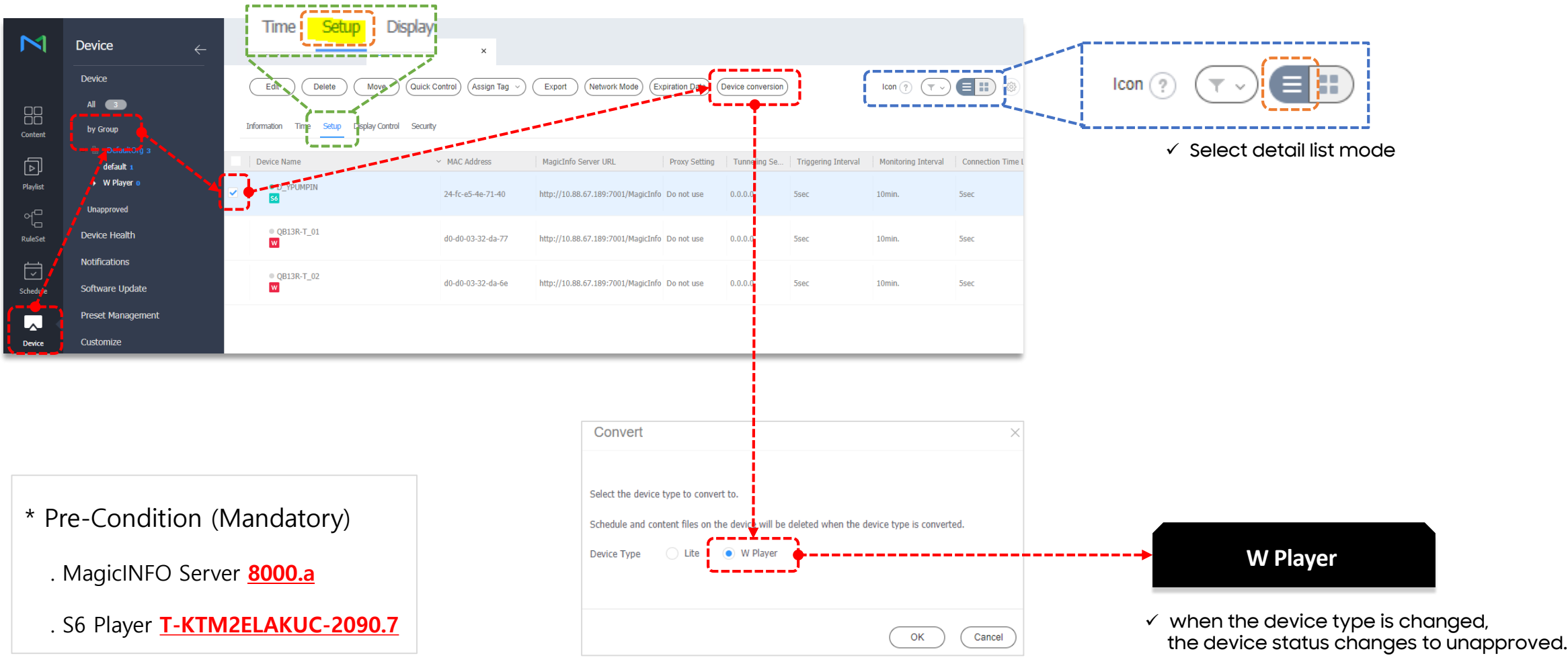

 ✓ For Lite Player, Conversion is possible with W Player after converting to S Player

# 2.6 Install W Player App

- ✓ Install the separated APP for using W Player
  - You can use various Web Technologies such as CSS)

|           |                   | Register Softwa | are                         | ×         |                 |                  |                                  |                                               |                       |
|-----------|-------------------|-----------------|-----------------------------|-----------|-----------------|------------------|----------------------------------|-----------------------------------------------|-----------------------|
|           |                   |                 |                             |           |                 |                  | Publish                          |                                               | ×                     |
|           |                   | Device Type     | WPLAYER                     | ~         |                 |                  | Device Type                      | WPLAYER                                       | Select Group ×        |
|           |                   | File Type       | 🔵 Firmware 💿 Web App        |           |                 |                  | Device Model Name                | Default                                       | Group Name Q Reset    |
|           |                   | Software Name   | Beta_Test_Version           |           |                 |                  | Software Name                    | NA-MIWP-0917                                  | Þ 🗌 📑 1122 o          |
|           |                   | File Name       | ManicINEO9-WPL X            |           |                 |                  | Software File Name               | NA-MIWP-0917.0.zip                            | 55 18F_SOC_SyncPlay 4 |
|           |                   |                 |                             |           |                 |                  | Software Type                    | Web App<br>NA-MIWP-0017.0                     | W 23F_UCROH_W 2       |
|           |                   |                 |                             |           |                 |                  | CRC Info.                        | 5e8d1a67                                      | 23F_UCROH_W_QB49R 1   |
|           |                   |                 |                             |           |                 |                  |                                  |                                               | b 50 23 Player VWL 2  |
|           |                   |                 | (                           | OK Cancel |                 |                  | Publish time<br>Schedule Publish | Publish Now Schedule Publish 2019-10-11 00:00 | AYUSH 0               |
|           |                   |                 |                             |           |                 |                  | Select Applicable Device(s)      | By Device Group Select                        |                       |
| <b>1</b>  | Device            | C B Dashboard   | Device X                    | 📰 Dashbo  | ard 🖵 D         | evice ×          |                                  |                                               | 0 B2Btest 3           |
|           | Device            |                 |                             | (Parista  |                 |                  |                                  |                                               | D84 1                 |
| _         | All               | Register        | dit Delete Publish Download | Register  |                 | Publish          |                                  |                                               |                       |
|           | by Group          | Device Type     | Software Name               | Device T  | Type Sof        | tware Name       |                                  | Publish Cancel                                | (Save) (Close)        |
|           | Unapproved        | KIOSK           | test                        | KIOSK     | tact            |                  |                                  |                                               |                       |
|           | Device Health     |                 |                             |           | LESL            |                  |                                  |                                               |                       |
|           | Notifications 3   | WPLAYER         | T-KTM2ELAKUC_2220.5         | WPLAYER   | а т-ко          | TM2ELAKUC_2220.5 |                                  |                                               |                       |
|           | Software Update   |                 |                             |           |                 |                  |                                  |                                               |                       |
|           |                   | SPLAYER         | T4p0_2220.5                 | SPLAYER   | T4p             | 0_2220.5         |                                  |                                               |                       |
|           | Applied Status    |                 |                             |           |                 |                  |                                  |                                               |                       |
| leudie    | Preset Management |                 |                             | VPLAYER   | R (WEBAPP) Beta | a_Test_Version   |                                  |                                               |                       |
| <u> A</u> | Customize         |                 |                             | L         |                 |                  |                                  |                                               |                       |
| 100       |                   |                 |                             |           |                 |                  |                                  |                                               |                       |

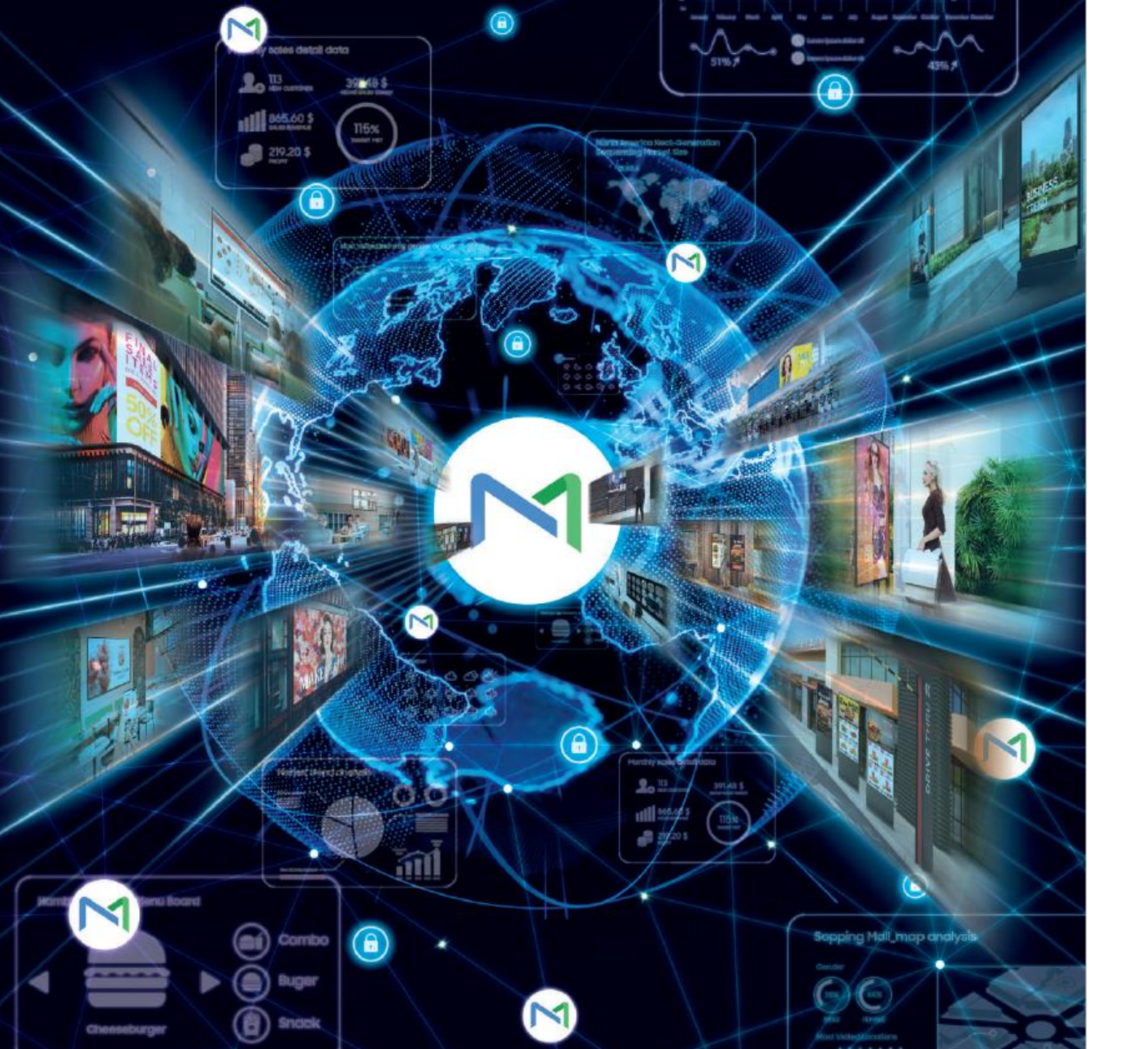

### 03 Guide to User Management

SAMSUNG

# 3.1 Overview

#### ✓ User Home Menu

Password protected access only

| M        | User               | ← | Dashboard                   | 🗵 User | ×        |                           | admin Sign Out 🤋 👌            |                    |                      |                    |
|----------|--------------------|---|-----------------------------|--------|----------|---------------------------|-------------------------------|--------------------|----------------------|--------------------|
|          |                    |   |                             |        |          |                           |                               |                    |                      |                    |
| gg       | by Group           |   |                             |        |          |                           |                               |                    |                      |                    |
| Content  | Unapproved         |   | Please enter your password. |        |          |                           |                               |                    |                      |                    |
| Ā        | Withdrawn Users 🔳  |   | User ID                     | admin  |          |                           |                               |                    |                      |                    |
| Playlist | Role               |   | Password                    | [      |          |                           |                               |                    |                      |                    |
| 4        | Organization Group |   |                             |        |          |                           | ОК                            |                    |                      |                    |
| RuleSet  |                    |   |                             |        |          |                           | <b>N</b> /                    |                    |                      |                    |
| Ţ        |                    |   |                             |        |          |                           |                               |                    |                      |                    |
| Schedule |                    |   |                             |        |          |                           |                               |                    |                      |                    |
|          |                    |   |                             |        |          |                           |                               |                    |                      | ,                  |
| Device   |                    |   |                             |        |          | III Dashboard             | 🗵 User 🛛 🗙                    |                    |                      | admin Sign Out ? 👌 |
| Lili.    |                    |   |                             |        |          |                           |                               |                    |                      |                    |
|          |                    |   |                             |        |          | Add User Add Organization | Delete Change Organization    | Change Role Export | (Device Permissions) |                    |
| Ŭser (   |                    |   |                             |        |          | Line ID                   |                               | One linking Manua  | User ID, User Name   | ≡ Q.)              |
| ŝ        |                    |   |                             |        |          | user ID                   | <ul> <li>user Name</li> </ul> | organization Name  | Group Name           | Kole Mame          |
| Setting  |                    |   |                             |        |          | orgadmin                  | orgadminName                  | DefaultOrg         | default              | Administrator      |
|          |                    |   |                             |        | <u>ا</u> |                           |                               |                    |                      | j                  |
| Insight  |                    |   |                             |        |          |                           |                               |                    |                      |                    |
|          |                    |   |                             |        |          |                           |                               |                    |                      |                    |

# 3.2 Add Organization

#### ✓ Add Organization

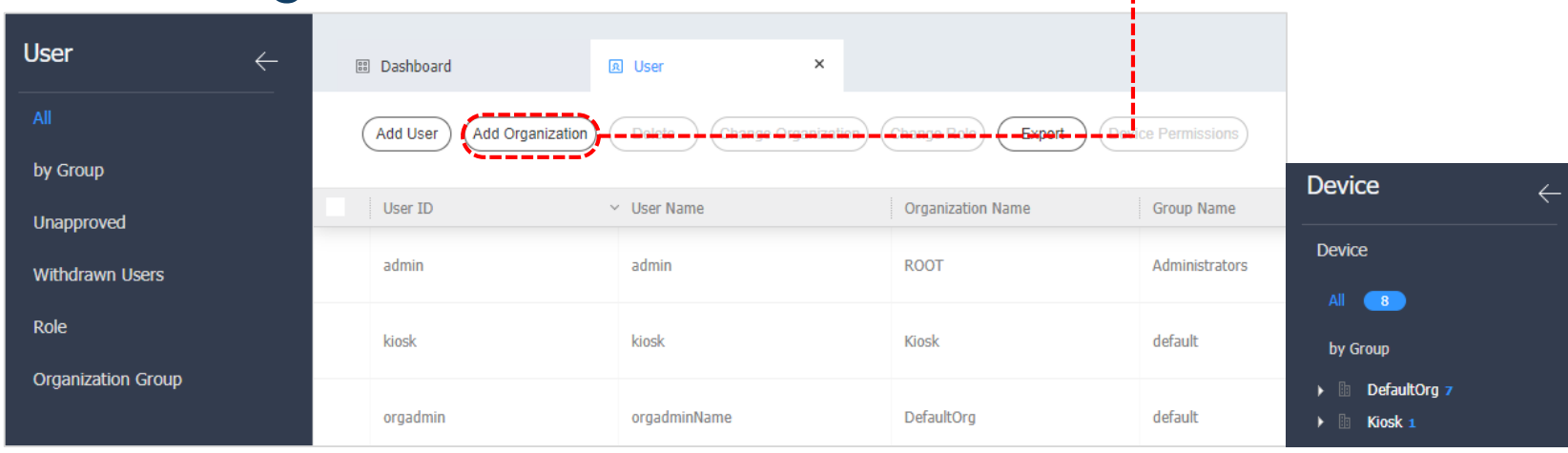

| ( | Add User Add Organization | Delete Change Organization ( | Change Role Export Dev | ice Permissions |                                            |
|---|---------------------------|------------------------------|------------------------|-----------------|--------------------------------------------|
|   | User ID .                 | V User Name                  | Organization Name      | Group Name      | Device                                     |
|   | admin                     | admin                        | ROOT                   | Administrators  | Device                                     |
|   | kiosk                     | kiosk                        | Kiosk                  | default         | All 8                                      |
|   | led.admin                 | LED Admin                    | LED                    | default         | by Group<br>B DefaultOrg 7                 |
|   | orgadmin                  | orgadminName                 | DefaultOrg             | default         | <ul> <li>Kiosk 1</li> <li>LED 0</li> </ul> |

|                                                                                                    | n                                                                                                    |
|----------------------------------------------------------------------------------------------------|----------------------------------------------------------------------------------------------------|
| Organization *                                                                                                   | LED                                                                                                    |
| Group *                                                                                                    | Default                                                                                                    |
| Role *                                                                                                    | Administrator                                                                                                    |
| Team                                                                                                    | Team                                                                                                    |
| Position                                                                                                    | Position                                                                                                    |
| User ID * Password *                                                                                             | led.admin                                                                                                    |
| User ID *<br>Password *<br>Confirm New Password *                                                                | led.admin                                                                                                    |
| User ID +<br>Password +<br>Confirm New Password +<br>User Name +                                                 | led.admin  LED Admin                                                                                                    |
| User ID *<br>Password *<br>Confirm New Password *<br>User Name *<br>E-mail *                                     | Ied.admin       LED Admin       Ied.admin                                                                                       |
| User ID *<br>Password *<br>Confirm New Password *<br>User Name *<br>E-mail *<br>Mobile Phone Number              | Ied.admin       LED Admin       Ied.admin@samsung.com                                                                           |
| User ID *<br>Password *<br>Confirm New Password *<br>User Name *<br>E-mail *<br>Mobile Phone Number<br>Telephone | Ied.admin       Ied.admin       IED.Admin       IED.Admin       Ied.admin@samsung.com       Mobile Phone Number       Telephone |

\_\_\_\_\_

# 3.3 Add User Role

#### $\checkmark\,$ It is possible to see the details of default roles and add a new User role.

|                    |              |                     |        |                                  | Add Role                   |
|--------------------|--------------|---------------------|--------|----------------------------------|----------------------------|
| User               | $\leftarrow$ | Dashboard           | 🖹 User | ×                                | Role Name                  |
| All                |              | (Add )- Here        |        | Export                           | Role<br>Organization       |
| by Group           |              |                     |        |                                  |                            |
| Unapproved         |              | Role Name           |        | <ul> <li>Organization</li> </ul> | Content & Playlist & Rule  |
| Withdrawn Users    |              | Administrator       |        | ROOT                             |                            |
| Polo               |              | Approval_Manager    |        | DefaultOrg                       | Schedule                   |
| ixole              |              | Content Manager     |        | ROOT                             | User                       |
| Organization Group |              | Content Schedule Ma | nager  | ROOT                             | Device                     |
|                    |              | Content Uploader    |        | ROOT                             |                            |
|                    |              | Device Manager      |        | ROOT                             | Server Settings Statistics |
|                    |              | Schedule Editor     |        | ROOT                             |                            |
|                    |              | Schedule Manager    |        | ROOT                             | Insight                    |
|                    |              | User Manager        |        | ROOT                             | Details                    |
|                    |              |                     |        |                                  | -                          |

| Add Role                     |                     |         |          |           | ×      |
|------------------------------|---------------------|---------|----------|-----------|--------|
| Role Name                    | Enter the role name |         | Check Du | plication |        |
| Role                         | Custom Role         |         | ~        |           | - 1    |
| Organization                 | Select Organization |         | ~        |           |        |
|                              |                     |         |          |           |        |
|                              | Read                | Create  | Lock     | Manage    |        |
| Content & Playlist & RuleSet |                     |         |          |           |        |
|                              | Read                | Cre     | ate      | Manage    | 11     |
| Schedule                     |                     |         |          |           |        |
| User                         |                     |         |          |           |        |
|                              | Read                | Control | Create   | Manage    | 11     |
| Device                       |                     |         |          |           |        |
|                              |                     | Manage  |          |           | 1      |
| Server Settings              |                     |         |          |           |        |
| Statistics                   |                     |         |          |           |        |
|                              | Read                |         | Manage   |           |        |
| Insight                      |                     |         |          |           |        |
| Details                      |                     |         |          |           | Canaal |

# 3.3 Add User Role: Set information

#### ✓ Adding Custom Roles

Kiosk LED ROOT

| Role Name                      | Device Approval Managel                                         | Check Duplication | ✓ After entering a Role Name | e, click 'Check Duplication' |                                                                |
|--------------------------------|-----------------------------------------------------------------|-------------------|------------------------------|------------------------------|----------------------------------------------------------------|
| Role                           | Custom Role                                                     | ¥.]               |                              |                              |                                                                |
| All role lists can be checked. | Custom Role<br>Administrator<br>Approval_Manager                |                   |                              | ✓ The 'Cheo<br>when che      | ck Duplication' button is disabl<br>eck completes successfully |
|                                | Content Manager<br>Content Schedule Manager<br>Content Uploader |                   | Add Role                     |                              |                                                                |
|                                | Device Approval Manager<br>Device Manager<br>Schedule Editor    |                   | Role Name<br>Role            | Sub Manager<br>Custom Role   | Check Duplication                                              |
|                                | Schedule Manager<br>User Manager                                |                   | Organization                 | DefaultOrg                   | ~                                                              |
| Organization                   | Select Organization                                             | · •               |                              |                              |                                                                |

# 3.3 Add User Role: Details

#### ✓ Click 'Details' to access the hidden Roles

|                              | Read | Create  | Lock   | Manage |
|------------------------------|------|---------|--------|--------|
| Content & Playlist & RuleSet |      |         |        |        |
|                              | Read | Cr      | eate   | Manage |
| Schedule                     |      |         |        |        |
| User                         |      |         |        |        |
|                              | Read | Control | Create | Марадо |
| Device                       | Reau |         |        | Manage |
|                              |      |         |        |        |
|                              |      | Manage  |        |        |
| Server Settings              |      |         |        |        |
| Statistics                   |      |         |        |        |
|                              | Read |         | Manage |        |
| Insight                      |      |         |        |        |
|                              |      |         |        |        |
| Dotaile                      |      |         |        | Sava   |
|                              |      |         |        | Save   |

|                              | Read    | Create  | Lock   | Manage          |
|------------------------------|---------|---------|--------|-----------------|
| Content & Playlist & RuleSet |         |         |        |                 |
|                              | Read    | Ci      | reate  | Manage          |
| Schedule                     |         |         |        |                 |
| User                         |         |         |        |                 |
|                              | Read    | Control | Create | Manage          |
|                              |         |         |        |                 |
|                              | Approve |         | Move   | Customize       |
|                              |         |         |        |                 |
| Device                       |         |         | Delete | Software Update |
|                              |         |         |        |                 |
|                              |         |         |        | Security        |
|                              |         |         |        |                 |
|                              |         | Марадо  |        |                 |
| Carrier Cattings             |         | Manage  |        |                 |
| Server Setungs               |         |         |        |                 |
| Statistics                   |         |         |        |                 |
|                              | Deed    |         | Manage |                 |
|                              | Kead    |         |        |                 |

### 3.3 Add User Role: Result

Role Name Administrator

Approval\_Manager

Content Manager

Content Uploader

Device Manager

Schedule Editor

Schedule Manager

< Before "Add Role" >

User Manager

Content Schedule Manager

Device Approval Manager

Add Role

|                              |             |         | ,          |                 |
|------------------------------|-------------|---------|------------|-----------------|
| Role Name                    | Sub Manager |         | Check Dupl | ication         |
| Role                         | Custom Role |         | ✓ Ac       | dded Role is m  |
| Organization                 | DefaultOrg  |         | J th       | e selected Or   |
|                              | Read        | Create  | Lock       | Manage          |
| Content & Playlist & RuleSet |             |         |            |                 |
|                              | Read        | Crea    | ate        | Manage          |
| Schedule                     |             |         |            |                 |
| User                         |             |         |            |                 |
|                              | Read        | Control | Create     | Manage          |
|                              | ~           |         |            |                 |
|                              | Approve     |         | Move       | Customize       |
|                              |             |         | ✓          |                 |
| Device                       |             |         | Delete     | Software Update |
|                              |             |         | ✓          |                 |
|                              |             |         |            | Security        |
|                              |             |         |            |                 |
|                              |             | Manage  |            |                 |
| Server Settings              |             | ✓       |            |                 |
| Statistics                   |             |         |            |                 |
|                              | Read        |         | Manage     |                 |
| Insight                      |             |         |            |                 |

| Role Name                | <ul> <li>Organization</li> </ul> |
|--------------------------|----------------------------------|
| Administrator            | ROOT                             |
| Approval_Manager         | DefaultOrg                       |
| Content Manager          | ROOT                             |
| Content Schedule Manager | ROOT                             |
| Content Uploader         | ROOT                             |
| Device Approval Manager  | DefaultOrg                       |
| Device Manager           | ROOT                             |
| Schedule Editor          | ROOT                             |
| Schedule Manager         | ROOT                             |
| Sub Manager              | DefaultOrg                       |
| User Manager             | ROOT                             |

 $\times$ 

< After "Add Role" >

# 3.4 Add User

#### ✓ User can be added per Organization and Group

| User $\leftarrow$  | Dashboard            | I User       | ×                                |                    |
|--------------------|----------------------|--------------|----------------------------------|--------------------|
|                    | Add User Add Organiz |              | ganaction - Ononge Role) (Export | Device Permissions |
| by Group           |                      |              |                                  |                    |
| Unapproved         | User ID              | ✓ User Name  | Organization Name                | Group Name         |
| Withdrawn Users    | admin                | admin        | RCDT                             | Administrators     |
| Role               | kiosk                | kiosk        | Kiesk                            | default            |
| Organization Group |                      |              |                                  |                    |
|                    | orgadmin             | orgadminName | DefaultOrg                       | default            |

|                                                                               | s a required item. Please enter a value.                                                 |       |     |  |
|-------------------------------------------------------------------------------|------------------------------------------------------------------------------------------|-------|-----|--|
| User ID 🔹                                                                     | User ID                                                                                  |       |     |  |
| Password *                                                                    | Password                                                                                 |       |     |  |
| Confirm New Password 🔹                                                        | Confirm New Password                                                                     |       |     |  |
| Jser Name 🔹                                                                   | User Name                                                                                |       |     |  |
| E-mail 🖕                                                                      | magicinfo@samsung.com                                                                    |       |     |  |
| Mobile Phone Number                                                           | Mobile Phone Number                                                                      |       |     |  |
| Telephone                                                                     | Telephone                                                                                |       |     |  |
| Organization 🔹                                                                | DefaultOrg                                                                               |       |     |  |
| Organization 🔹                                                                | DefaultOrg                                                                               |       |     |  |
| Organization 🔹<br>Group 🔹                                                     | DefaultOrg<br>default                                                                    |       |     |  |
| Organization *<br>Group *<br>Role *                                           | DefaultOrg<br>default<br>Administrator                                                   | *)    |     |  |
| Organization •<br>Group •<br>Role •<br>Organization Group                     | DefaultOrg<br>default<br>Administrator<br>Select Organization Group.                     | ×<br> | (?) |  |
| Organization •<br>Group •<br>Role •<br>Organization Group<br>Team             | DefaultOrg<br>default<br>Administrator<br>Select Organization Group.<br>Team             | ×     | (?) |  |
| Organization •<br>Group •<br>Role •<br>Organization Group<br>Feam<br>Position | DefaultOrg<br>default<br>Administrator<br>Select Organization Group.<br>Team<br>Position | ×)    | (?) |  |

# 3.4 Add User: Set information

#### $\checkmark$ Assigning a Role to a User

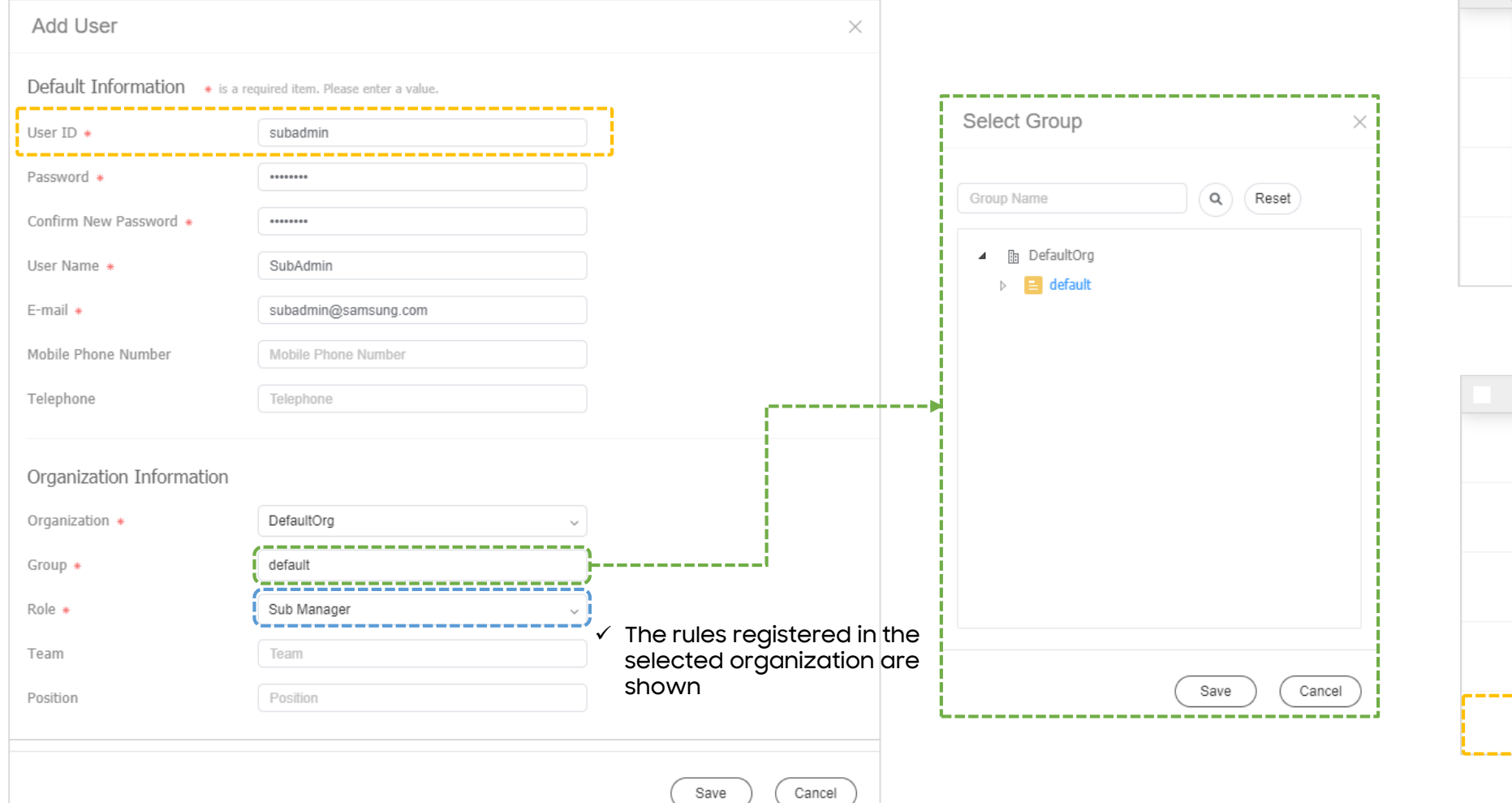

| User ID 🗸 🗸 | User Name    | Organization Name |
|-------------|--------------|-------------------|
| admin       | admin        | ROOT              |
| kiosk       | kiosk        | Kiosk             |
| led.admin   | LED Admin    | LED               |
| orgadmin    | orgadminName | DefaultOrg        |

#### < Before "Add User" >

| User ID 🗸 | User Name    | Organization Name |
|-----------|--------------|-------------------|
| admin     | admin        | ROOT              |
| kiosk     | kiosk        | Kiosk             |
| led.admin | LED Admin    | LED               |
| orgadmin  | orgadminName | DefaultOrg        |
| subadmin  | SubAdmin     | DefaultOrg        |

< After "Add User" >

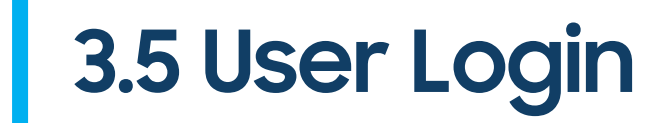

#### ✓ Server menu visibility is dependent on User Role

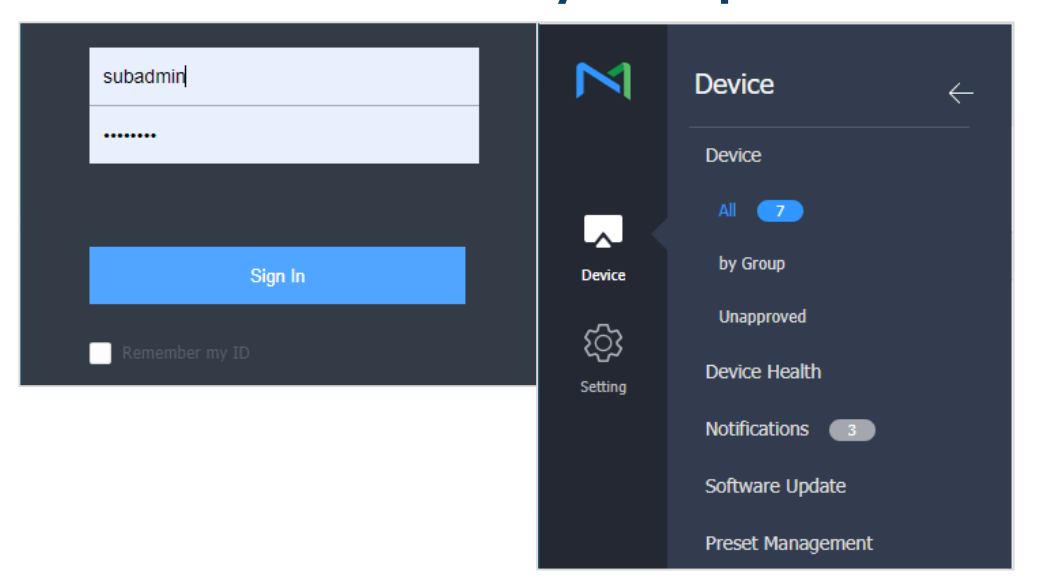

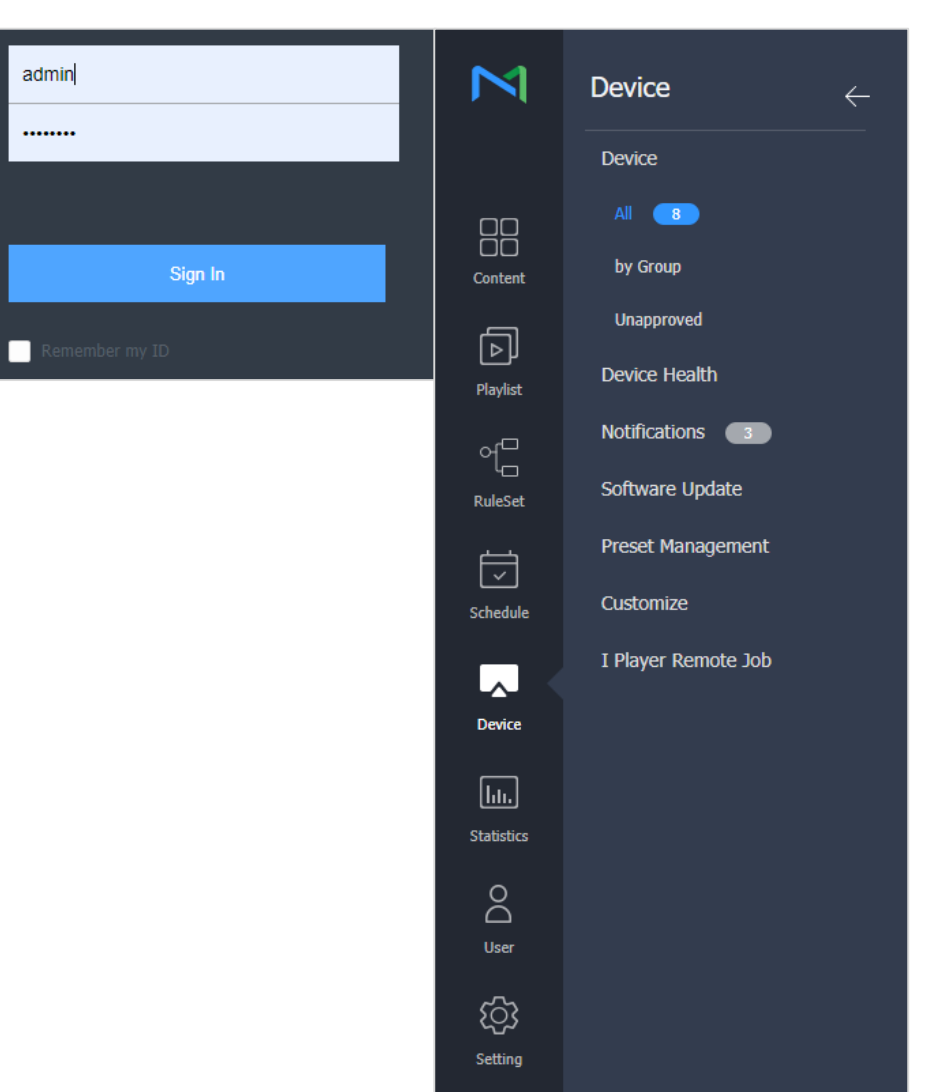

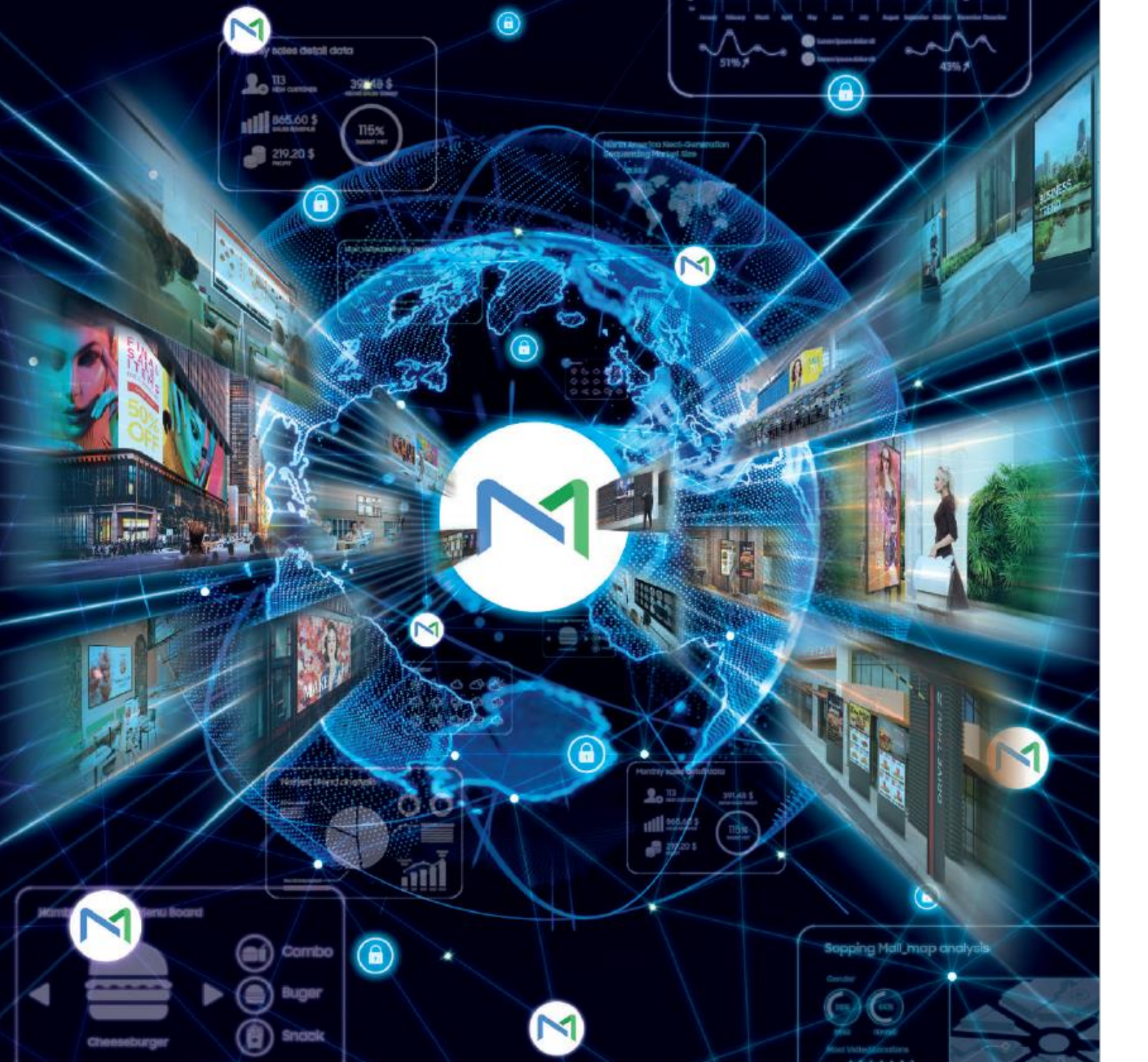

# 04 How to Upload Content

SAMSUNG

# 4.1 Upload Method

#### ✓ Content Upload , Web Author, Content menu

|                  | Web Author                                                                                                    | DataLINK Server                                                                                                    | Content Upload                                                                                     |
|------------------|----------------------------------------------------------------------------------------------------|----------------------------------------------------------------------------------------------------|----------------------------------------------------------------------------------------------------|
| How to           |                                                                                                    | PoS User's DB<br>No Constant Constant Con | Upload Content<br>Upload Web Content<br>Upload SSSP Web App<br>FTP<br>CIFS<br>Streaming<br>Web URL |
| Feature          | <ul> <li>Creating content by utilizing content stored on the server or data from DataLINK.</li> <li>Using W Player API to create content (W Player only)</li> </ul> | <ul> <li>Creating DB by utilizing external data or customer information</li> <li>Programmable content is required including</li> <li>touch enabled content (I Player Only)</li> </ul>                                                                                                    | <ul> <li>Local Content Upload</li> <li>Create content by entering URL directly</li> </ul>          |
| Supported Format | <ul> <li>Image, Video, web, LFT, etc.</li> </ul>                                                                                                    | <ul> <li>XML, Excel, DB, Web, Outlook etc.</li> </ul>                                                                                                    | <ul> <li>Just Upload</li> </ul>                                                                    |
| Output           | <ul> <li>LFD, LFT, VWL</li> </ul>                                                                                                    | <ul> <li>Same with Supported Format</li> </ul>                                                                                                    | <ul> <li>LFD, Image, Video, DLK, etc.</li> </ul>                                                   |

### 4.2 Content Upload - New: Upload Content

- $\checkmark$  Add content files saved on your computer.
  - Content storage location can be specified using the Category

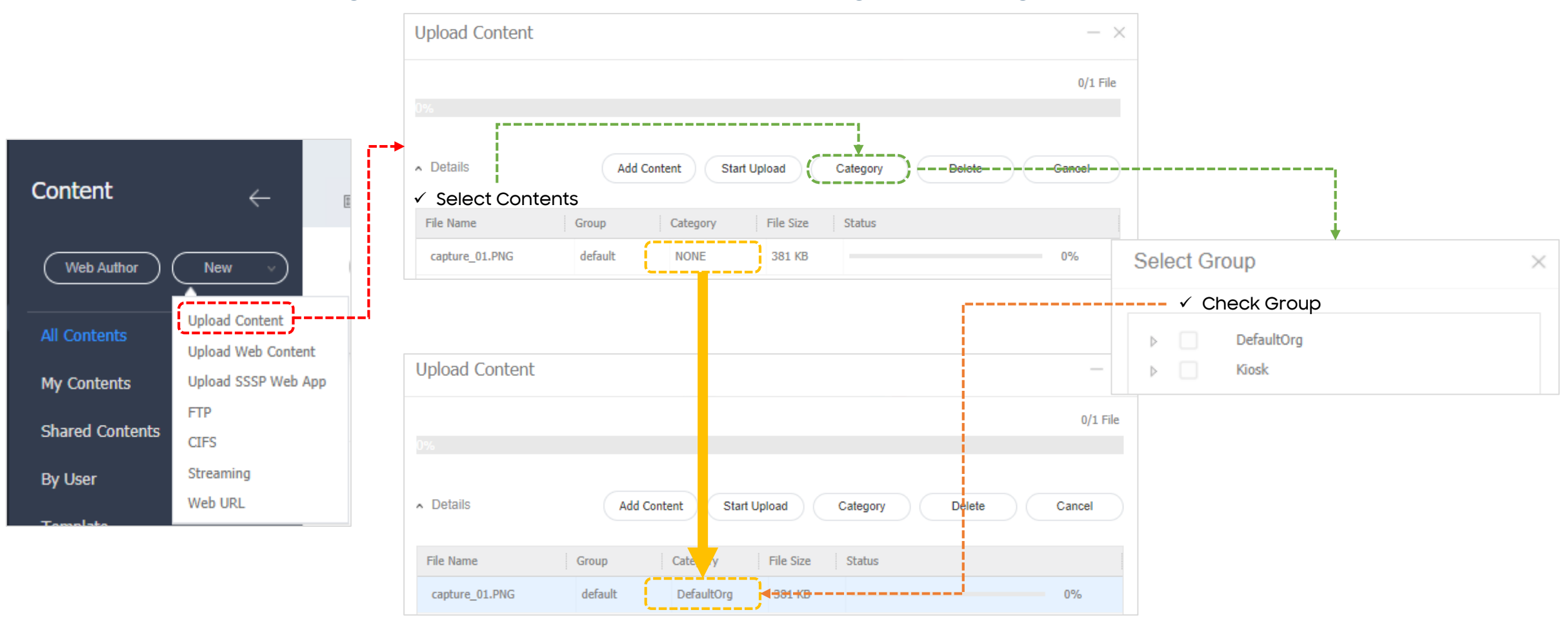

### 4.2 Content Upload - New: Upload Web Content

- ✓ HTML File can be registered as contents. Web contents must be Zipped
  - Offline mode available only with zipped contents

|                 |                                      | ι | Jpload Web Conte                  | nt                                        |                               | ×                                                          |          |    |
|-----------------|--------------------------------------|---|-----------------------------------|-------------------------------------------|-------------------------------|------------------------------------------------------------|----------|----|
|                 |                                      |   | Content Name<br>Supported Devices | Upload Web Content                        |                               | <ul> <li>.vs</li> <li>style</li> <li>index.html</li> </ul> | ì        | is |
| Content         |                                      |   | Start Page                        | index.html                                |                               |                                                            | <u>,</u> |    |
| Web Author      | New v                                |   | Refresh Interval                  | 23:59:59                                  |                               |                                                            |          |    |
| All Contents    | Upload Content<br>Upload Web Content |   | * Web Package: Select th          | he .zip file that contains .html and reso | ource files to display webpag | jes.                                                       |          |    |
| My Contents     | Upload SSSP Web App                  |   | * Start Page: Enter the fi        | le name of the home page (e.g. index      | .ntml).                       |                                                            |          |    |
| Shared Contents | CIFS                                 |   |                                   |                                           | Save Ca                       | ancel                                                      |          |    |
| By User         | Streaming<br>Web URL                 |   | Refresh Inte                      | rval                                      |                               |                                                            |          |    |

 $\checkmark$  To run the rule in the device that is the same as the

### 4.2 Content Upload - New: Upload Content

- ✓ Web app package file can be registered as content.
  - SSSP Web app compatible with S Player only

|                 |                   |             |                                                |                               |                   | Desktop                 |
|-----------------|-------------------|-------------|------------------------------------------------|-------------------------------|-------------------|-------------------------|
|                 |                   |             | Upload SSSP Web App                            |                               | ×                 | 🔮 Documents             |
|                 |                   |             |                                                |                               |                   | Downloads               |
|                 |                   |             | Contract Name                                  | TMLE Coomloop Quitabl         |                   | Music     Distures      |
|                 |                   |             | Content Name SSSP_App_H                        | TML5_Seamless_Switch          |                   | Videos                  |
|                 |                   |             | Web App Package (Q) HTML59                     | SeamlessSwitch.wg ×           |                   | Local Disk (C:)         |
| Content         | ∠                 |             |                                                |                               |                   | 🚔 Project (D:)          |
|                 |                   | Lii.        | Configuration File                             | nfig.xml ×                    |                   | Tech Consulting (\\10.8 |
|                 |                   | <u>i</u> -> | Refresh Interval 0:01:00                       |                               |                   | File name               |
| Web Author      | New V             |             |                                                |                               |                   |                         |
|                 |                   |             |                                                |                               |                   | L                       |
|                 | Upload Contant    |             | *Web APP Package: Select SSSP Web App          | file. (e.g. App.wgt)          |                   | 💿 Open                  |
| All Contents    | opioad content    |             | *Configuration Files Colort configuration file | of CCCD Web App flo. (o.g.    |                   | ← → × ↑ 📙 « InProc      |
|                 | Upload Web Conten | t           | "Configuration File: Select configuration file | e of SSSP web App file. (e.g. | sssp_conng.xmi)   |                         |
| My Contents     | Upload SSSP Web A | рр          |                                                | <u></u>                       |                   | Organize 🔻 New folder   |
|                 | FTP               |             |                                                |                               | Save Cancel       | Desktop                 |
| Shared Contents | CIEC              |             |                                                |                               |                   | Documents               |
|                 | urs               |             |                                                |                               |                   | Downloads     Music     |
| By User         | Streaming         |             |                                                |                               |                   | Pictures                |
|                 | Web URL           |             |                                                |                               |                   | Videos                  |
| Tomolato        |                   |             | <u> </u>                                       |                               |                   | Local Disk (C:)         |
|                 | Con               | topt        | Contant Name                                   | Dataila                       | Supported Devices | 🚔 Project (D:)          |
|                 | Con               | tent        | Content Name                                   | Detalls                       | Supported Devices | Tech Consulting (\\10.8 |
|                 |                   |             | SSSD Ann HTML5 Seamless Switch                 | SAPP                          | 56                | File name               |
|                 |                   | SAMP        | SSSI_App_ITTELS_SCallicsS_SWITCH               | 9 MB                          | -                 |                         |

|                                                | rogress      |                                                                   | ÷ | 7.                                    | 0                 | Saarch                     | Tizen A   |                            |            |
|------------------------------------------------|--------------|-------------------------------------------------------------------|---|---------------------------------------|-------------------|----------------------------|-----------|----------------------------|------------|
| → * т <mark></mark> « InP                      | rogress      | > lizen_App                                                       | ~ | C                                     | 2                 | Search                     | Tizen_A   | рр                         |            |
| anize 🔻 New folde                              | r            |                                                                   |   |                                       |                   |                            |           | •                          | ?          |
| Desktop                                        | ^            | Name                                                              |   |                                       | Date m            | odified                    |           | Туре                       |            |
| Documents                                      |              | HTML5SeamlessSwitch.wgt                                           |   |                                       | 5/21/20           | 021 9:01                   | AM        | WGT                        | File       |
| - Downloads                                    |              | PortraitVideoTags.wgt                                             |   |                                       | 5/21/20           | 021 9:01                   | AM        | WGT                        | File       |
| Music                                          |              |                                                                   |   |                                       |                   |                            |           |                            |            |
| Pictures                                       |              |                                                                   |   |                                       |                   |                            |           |                            |            |
| Videos                                         |              |                                                                   |   |                                       |                   |                            |           |                            |            |
| Droiost (D:)                                   |              |                                                                   |   |                                       |                   |                            |           |                            |            |
| Project (D:) Tech Consulting (\)1              |              | (                                                                 |   |                                       |                   |                            |           |                            |            |
| File na                                        | me: HT       | MI FC                                                             |   |                                       |                   | τ ΠLOI //                  | * wat)    |                            | ~          |
|                                                |              | IVIL DSeamlessSWITCh W/dt                                         |   | · · · · · · · · · · · · · · · · · · · | / WG              |                            |           |                            |            |
|                                                |              | MLDSeamlessSwitch.wgt                                             |   |                                       | wG                | 이 피 글 (                    | .wgt)     | ~                          |            |
|                                                |              | MLDSeamlessSwitch.wgt                                             |   |                                       | vwG               | Open                       |           | Cance                      | :I         |
| pen<br>→ • ↑ 🔒 « InPi                          | rogress      | <ul> <li>Tizen_App</li> </ul>                                     | ~ | 5                                     | , wg              | Open<br>Search             | n Tizen_A | Cance                      | :          |
| lpen<br>→ 、 ↑ 🔽 « InPi<br>anize マ New folder   | rogress      | <ul> <li>Tizen_App</li> </ul>                                     | ~ | Ū                                     | , wg              | Open<br>Search             | n Tizen_A | Cance<br>pp                | :<br>      |
| rpen<br>→ ✓ ↑                                  | rogress<br>r | Tizen_App     Name                                                | ~ | 5                                     | Date m            | Open<br>Search             | n Tizen_A | Cance<br>pp<br>Type        | :          |
| lpen<br>→ ✓ ↑                                  | rogress<br>r | Tizen_App     Name     Assp_config.xml                            | Ŷ | 5                                     | Date m<br>5/21/20 | Search                     | n Tizen_A | Cance<br>pp<br>Type<br>XML | el<br>Pile |
| lpen<br>→ ✓ ↑                                  | rogress<br>r | NLJSseamlessSwitch.wgt     Tizen_App     Name     Sssp_config.xml | ~ | Ğ                                     | Date m<br>5/21/20 | Open<br>Search<br>nodified | n Tizen_A | Cance<br>pp<br>Type<br>XML | File       |
| Ipen<br>→ ✓ ↑                                  | rogress<br>r | Name     Sssp_config.xml                                          | ~ | 5                                     | Date m            | Open<br>Search<br>nodified | n Tizen_A | Cance<br>pp<br>Type<br>XML | File       |
| pen<br>→ · · ↑ · · · · · · · · · · · · · · · · | rogress<br>r | Nizen_App     Name     Sssp_config.xml                            | ~ | 5                                     | Date m<br>5/21/20 | Open<br>Search             | a Tizen_A | Cance<br>pp<br>Type<br>XML | File       |
| pen<br>→ ✓ ↑                                   | rogress<br>r | Tizen_App     Name     Sssp_config.xml                            | ~ | Ö                                     | Date m            | Open<br>Search             | Tizen_A   | Cance<br>pp<br>Type<br>XML | el<br>File |
| Ppen<br>→ ✓ ↑                                  | rogress<br>r | Name     Sssp_config.xml                                          | ~ | ō                                     | Date m            | Open<br>Search             | Tizen_A   | Cance<br>pp<br>Type<br>XML | ?<br>File  |
| pen<br>→ ✓ ↑                                   | rogress<br>r | > Tizen_App Name 2 sssp_config.xml                                | ~ | 5                                     | Date m<br>5/21/20 | Search                     | Tizen_A   | Cance<br>pp<br>Type<br>XML | File       |
| Ppen<br>→ ✓ ↑                                  | rogress<br>r |                                                                   | ~ | Č                                     | Date m<br>5/21/20 | Search                     | AM        | Cance<br>pp<br>Type<br>XML | File       |

# 4.2 Content Upload - New: FTP

- ✓ Add content files saved on a computer in a remote location. (Via FTP)
  - After a content file is added from a remote location, MagicINFO Server

communicates with the source computer regularly to update the content file.

|                 |                     | Add FTP Conten                          | >                                                                                             |        |  |
|-----------------|---------------------|-----------------------------------------|-----------------------------------------------------------------------------------------------|--------|--|
|                 |                     | Content Name                            | Enter content name.                                                                           |        |  |
| 0               |                     | FTP Server IP Address                   | Enter an IP address.                                                                          |        |  |
| Content         | ← E                 | FTP Port                                | 21 (Default:21)                                                                               |        |  |
|                 |                     | Login ID                                | Enter the user ID.                                                                            |        |  |
| Vveb Author     |                     | Password                                | Enter the password.                                                                           |        |  |
| All Contents    | Upload Content      | Remote Directory                        | (Example: /Shared/Folder/Name/ or /)                                                          |        |  |
|                 | Upload Web Content  | Numble Directory                        | (Example: /Shared/Folder/Name/ or /)                                                          |        |  |
| My Contents     | Upload SSSP Web App | Polling Interval                        | 1 min. 🗸 Enable                                                                               |        |  |
|                 | FTP                 | Politing Interval                       |                                                                                               |        |  |
| Shared Contents | CIFS                | Retry Login                             | 1 v Time(s) V Limit attemp                                                                    | pts    |  |
| By User         | Streaming           | If a file name contains sp<br>download. | le name contains special characters, such as $<<$ A $>>$ , it will be excluded from the load. |        |  |
| Tomplata        | Web URL             |                                         | Save                                                                                          | Cancel |  |
|                 |                     |                                         |                                                                                               |        |  |

| tent Name         | Enter the FTP content file name.                                                                      |  |  |
|-------------------|----------------------------------------------------------------------------------------------------|--|--|
| Server IP Address | Enter the IP address or host name of the FTP server.                                                  |  |  |
| Port              | Enter the port number of the FTP server.                                                              |  |  |
| in ID             | Enter the ID used to connect to the FTP server.                                                       |  |  |
| sword             | Enter the password used to connect to the FTP server.                                                 |  |  |
| note Directory    | Enter the location of the FTP folder where the content file is located.                               |  |  |
| ing Interval      | Set the interval to download data from the remote directory.                                          |  |  |
| ry Login          | Set the desired retry interval for login fails.                                                       |  |  |
| i<br>r            | tent Name<br>Server IP Address<br>Port<br>in ID<br>sword<br>note Directory<br>ing Interval<br>y Login |  |  |

### 4.2 Content Upload - New: CIFS

- ✓ Add content files saved on a computer in a remote location. (Via CIFS)
  - After a content file is added from a remote location, MagicINFO Server

communicates with the source computer regularly to update the content file.

|                 |                                      | Add CIFS Content                                                                                                    |                                                          |                       |  |
|-----------------|--------------------------------------|----------------------------------------------------------------------------------------------------|----------------------------------------------------------|-----------------------|--|
| Content         | ← [                                  | Content Name<br>CIFS Server IP Address                                                                                                    | Enter content name.<br>Enter an IP address.              |                       |  |
|                 | , , ,                                | Login ID                                                                                                    | Enter the user                                           | ID.                   |  |
| (Web Author     |                                      | Password<br>Remote Directory                                                                                                    | Enter the password. (Example: /Shared/Folder/Name/ or /) |                       |  |
| All Contents    | Upload Content<br>Upload Web Content | ,                                                                                                    | (Example: /Shar                                          | ed/Folder/Name/ or /) |  |
| My Contents     | Upload SSSP Web App                  | Polling Interval                                                                                                    | 1 ,                                                      | v min. ✔ Enable       |  |
| Shared Contents | CIFS                                 | Retry Login       1       Time(s)       Imit attempts         If a file name contains special characters, such as << A >>, it will be excluded from the download. |                                                          |                       |  |
| By User         | Streaming<br>Web URL                 |                                                                                                    |                                                          | Save Cancel           |  |

| ×                                                                                                    | Content Name           | Enter the CIFS content file name.                                        |  |  |
|----------------------------------------------------------------------------------------------------|------------------------|--------------------------------------------------------------------------|--|--|
|                                                                                                    | CIFS Server IP Address | Enter the IP address or host name of the CIFS server.                    |  |  |
| Login ID       Enter the ID used to connect to the CIFS server.         Password       Enter the password used to connect to the CIFS server.         Remote Directory       Enter the location of the CIFS folder where the content file is location. |                        | Enter the ID used to connect to the CIFS server.                         |  |  |
|                                                                                                    |                        | Enter the password used to connect to the CIFS server.                   |  |  |
|                                                                                                    |                        | Enter the location of the CIFS folder where the content file is located. |  |  |
| Polling Interval         Set the interval to download data from the remote directory.                                                                                                    |                        | Set the interval to download data from the remote directory.             |  |  |
| <b>Retry Login</b> Set the desired retry interval for login fails.                                                                                                    |                        | Set the desired retry interval for login fails.                          |  |  |

### 4.2 Content Upload - New: Streaming

- Register details of the content you want to stream. This allows your LFD device to connect directly to the URL and play the content.
  - Available Protocols: MMS, RTP, HLS, HTTP

|                 |                      |    | Streaming                  |                                                                                                    | ×      | Content Name | Enter the name of the streaming content.                           |
|-----------------|----------------------|----|----------------------------|----------------------------------------------------------------------------------------------------|--------|--------------|--------------------------------------------------------------------|
| Content         | ~                    | Ε  | Content Name<br>Address    |                                                                                                    |        | Address      | Enter the server protocol and URL where the content is registered. |
| Web Author (    | New v                |    | If you use streaming proto | SMMS, RTP, RTSP, HTTP     S0 50 50 50 50 51 MMS, RTP, HLS, HTTP     cols not supported by your device, content may not play properl | 1.     |              |                                                                    |
| All Contents    | Upload Content       |    |                            |                                                                                                    |        |              |                                                                    |
| Air concents    | Upload Web Content   |    |                            | Save                                                                                                    | Cancel |              |                                                                    |
| My Contents     | Upload SSSP Web Ap   | pp |                            |                                                                                                    |        |              |                                                                    |
| Shared Contents | FTP<br>CIFS          |    |                            |                                                                                                    |        |              |                                                                    |
| By User         | Streaming<br>Web URL | i  |                            |                                                                                                    |        |              |                                                                    |

# **4.2 Content Upload - New: Web URL**

#### ✓ The website URL can be registered as content.

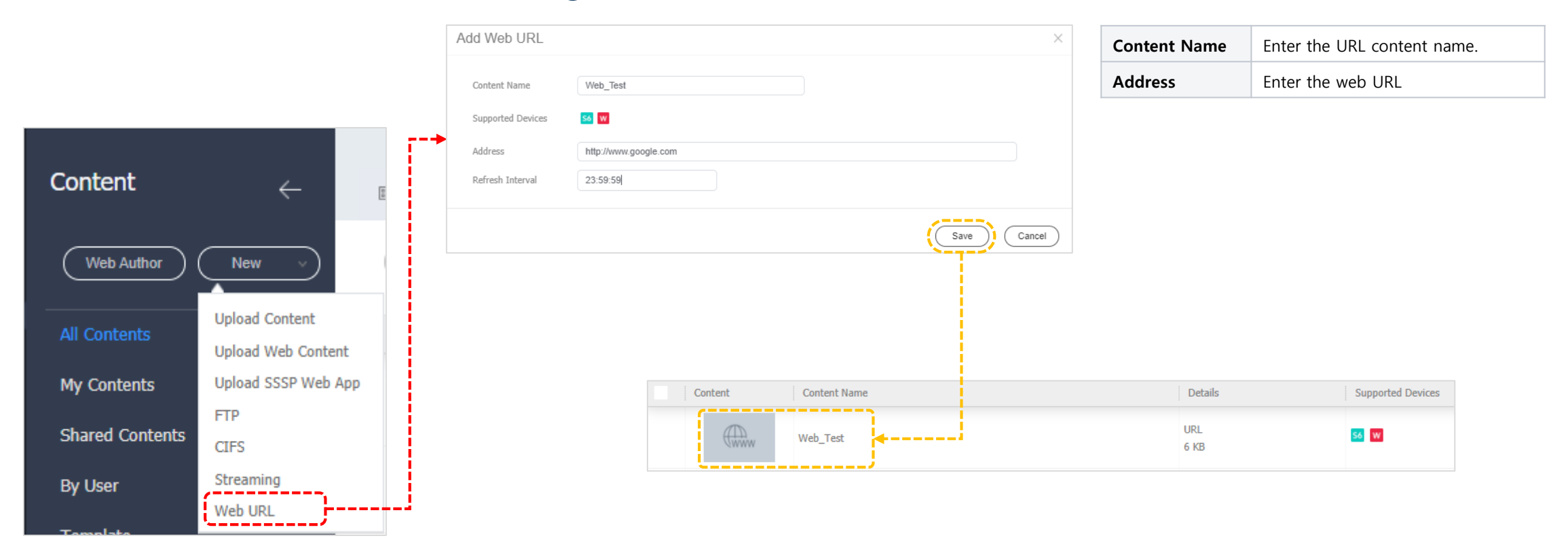

### 4.3 DataLINK Server - External Data

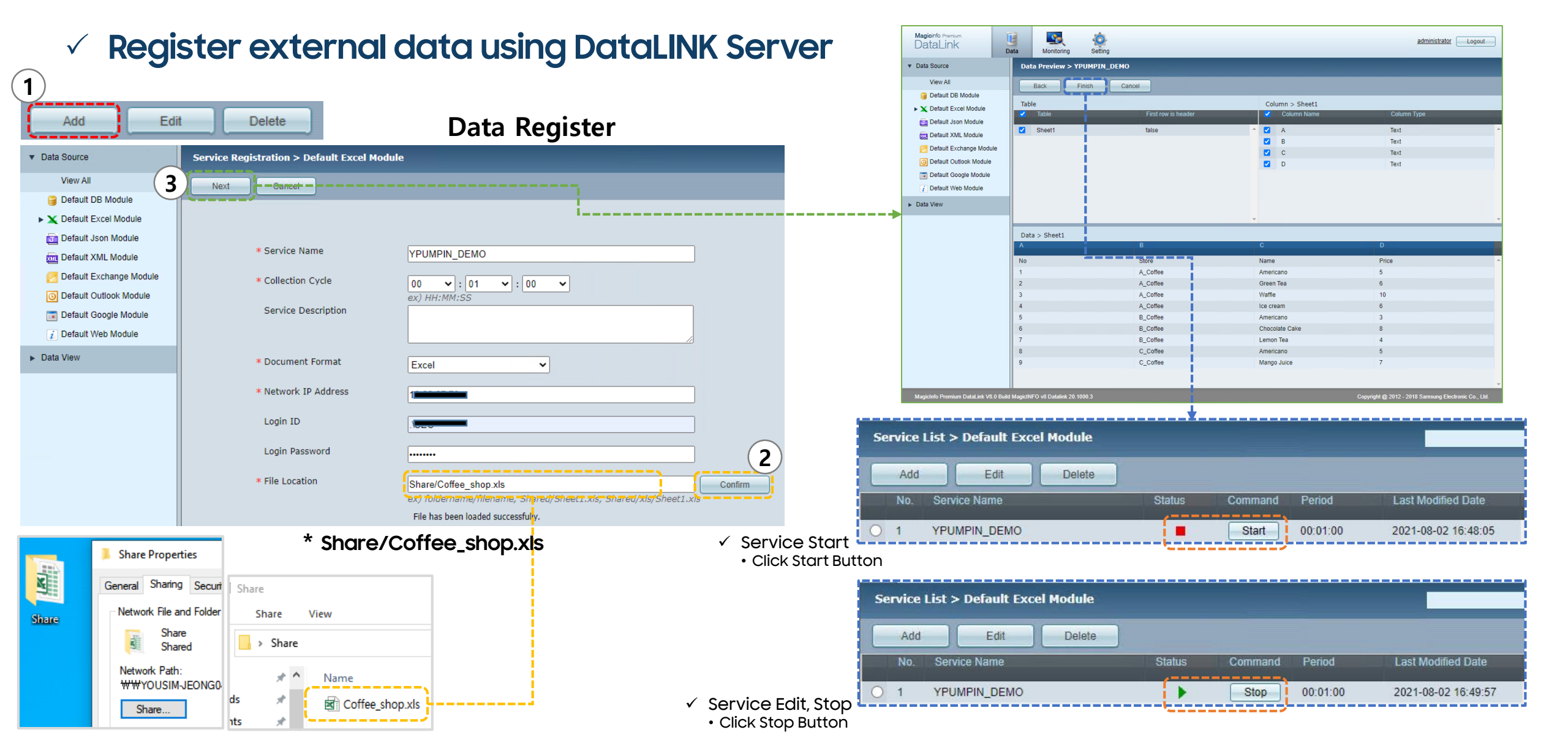
## 4.4 Web Author

 The supported functions vary depending on the selected File Type and Supported Devices.

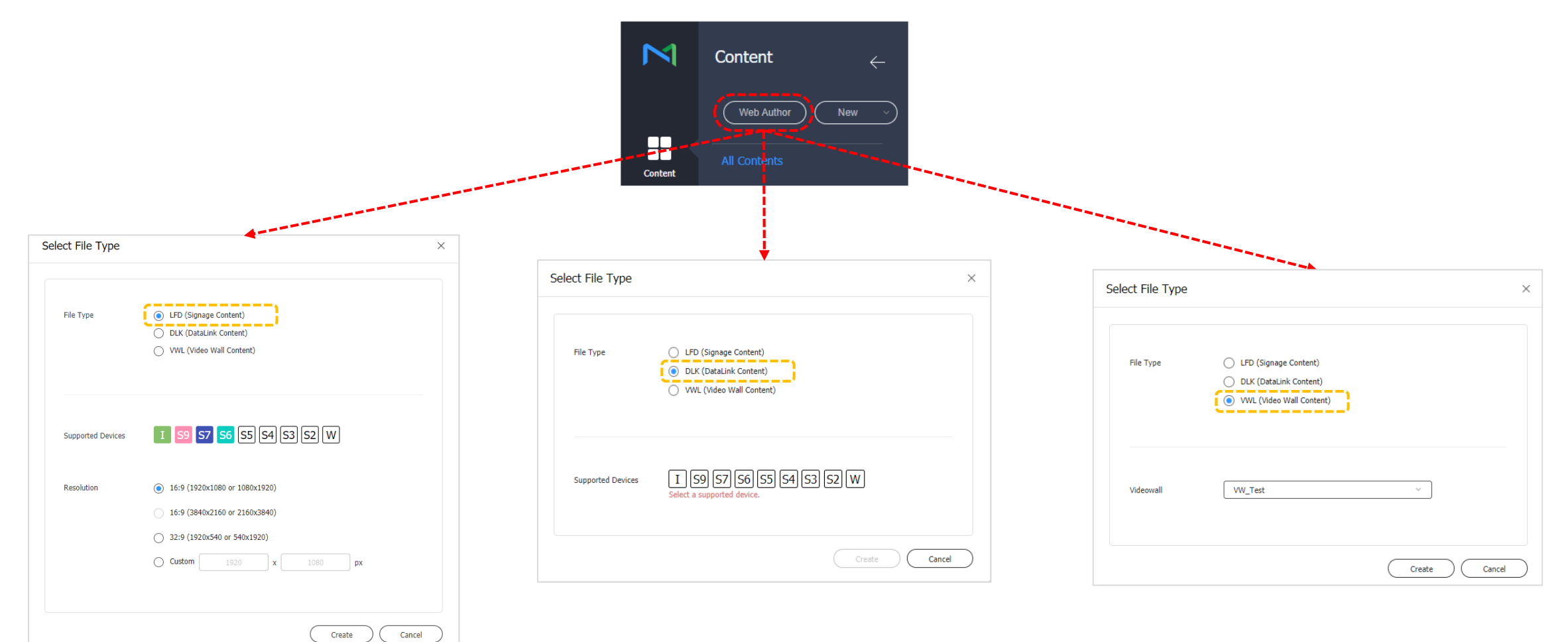

### 4.4 Web Author – LFD Content

- ✓ Create LFD Content using the Template provided
  - The supported functions vary depending on the selected File Type and Supported Devices.

|                                                                                          | $\bowtie$                                                                                                    | Template $\leftarrow$                                                                                                    |                                                                                                    |              |
|------------------------------------------------------------------------------------------|----------------------------------------------------------------------------------------------------|----------------------------------------------------------------------------------------------------|----------------------------------------------------------------------------------------------------|--------------|
|                                                                                          | ×                                                                                                    |                                                                                                    | MyContent_2104081126.LFD                                                                                                    | 1 59 57 56 🛇 |
|                                                                                          | Template                                                                                                    | Custom                                                                                                    |                                                                                                    |              |
| LFD (Signage Content)     DLK (DataLink Content)                                         | Content                                                                                                    |                                                                                                    |                                                                                                    |              |
| VWL (Video Wall Content)                                                                 | Т                                                                                                    |                                                                                                    |                                                                                                    |              |
|                                                                                          | Text                                                                                                    | Grid Layout                                                                                                    |                                                                                                    |              |
|                                                                                          | کریک<br>Stickers                                                                                                    |                                                                                                    |                                                                                                    | +            |
| I 59 57 56 55 54 53 52 W                                                                 | €                                                                                                    |                                                                                                    |                                                                                                    |              |
| 15.0 (1070-1000 1000-1070)                                                               | Shapes                                                                                                    |                                                                                                    |                                                                                                    |              |
| <ul> <li>16:9 (1920X1080 or 1080X1920)</li> <li>16:9 (3840x2160 or 2160x3840)</li> </ul> | Source                                                                                                    |                                                                                                    |                                                                                                    | —            |
| 32:9 (1920x540 or 540x1920)                                                              |                                                                                                    |                                                                                                    |                                                                                                    |              |
| Custom 1920 x 1080 px                                                                    | Widget                                                                                                    |                                                                                                    |                                                                                                    |              |
|                                                                                          | - 우드<br>Visual Effect                                                                                                    |                                                                                                    |                                                                                                    |              |
|                                                                                          |                                                                                                    |                                                                                                    |                                                                                                    |              |
| Create Ca                                                                                | Background                                                                                                    |                                                                                                    |                                                                                                    |              |
|                                                                                          |                                                                                                    |                                                                                                    |                                                                                                    |              |
|                                                                                          | <ul> <li>LFD (Signage Content)</li> <li>DLK (DataLink Content)</li> <li>VWL (Video Wall Content)</li> <li>WWL (Video Wall Content)</li> <li>15:9 (37 56 55 54 53 52 W)</li> <li>16:9 (1920x1080 or 1080x1920)</li> <li>16:9 (3840x2160 or 2160x3840)</li> <li>32:9 (1920x540 or 540x1920)</li> <li>Custom 1920 x 1080 px</li> </ul> | Image: Solution Content)         Image: DLX (DataLink Content)         Image: DLX (DataLink Content) | ×         Image: Content         Image: Content |              |

## 4.4 Web Author – DLK Content

### $\checkmark\,$ Create content using data stored in DataLINK Server

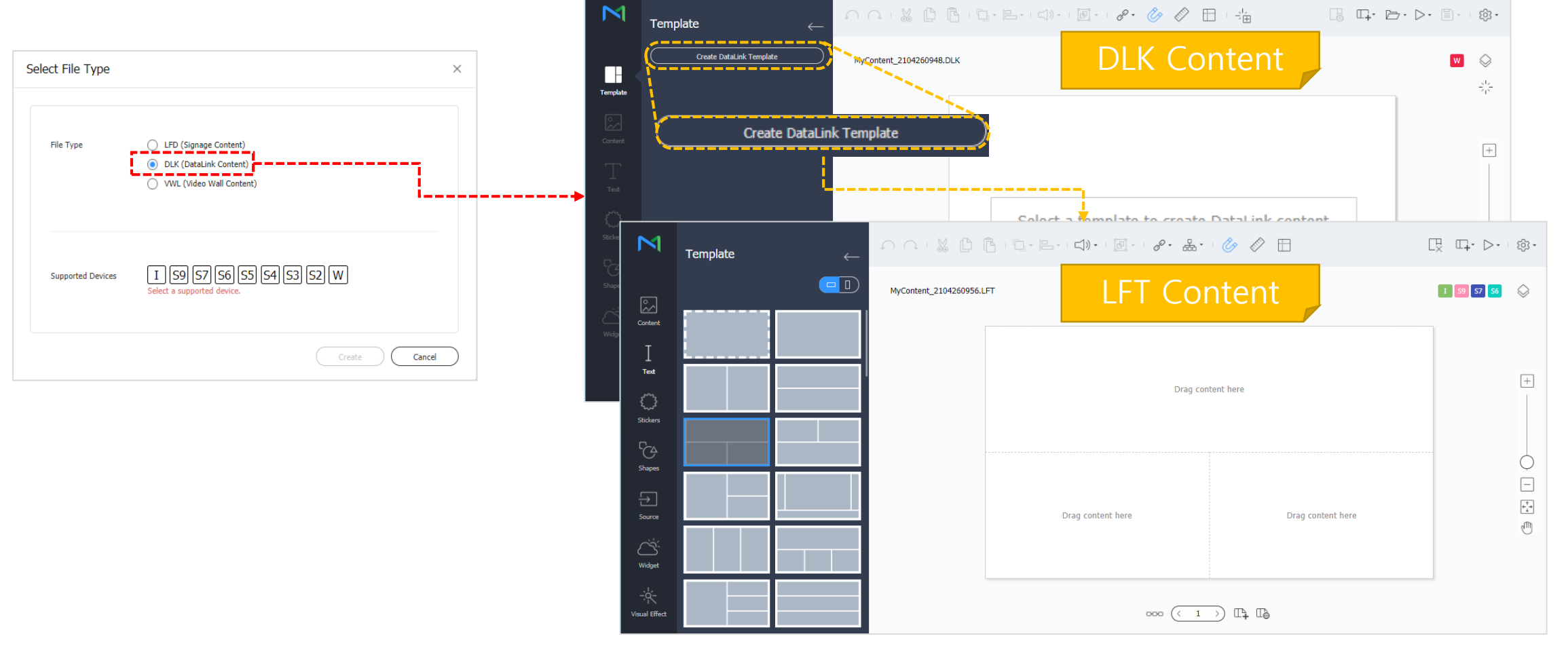

 If there is no DataLINK Template, create LFT content using the 'Create DataLINK Template' above.

### 4.4 Web Author – DLK Content

- $\checkmark$  The contents that can be used for DataLINK Data are marked with '&'
  - Dynamic content creation is possible using DataLINK Table and Conversion Table.

\_\_\_\_\_

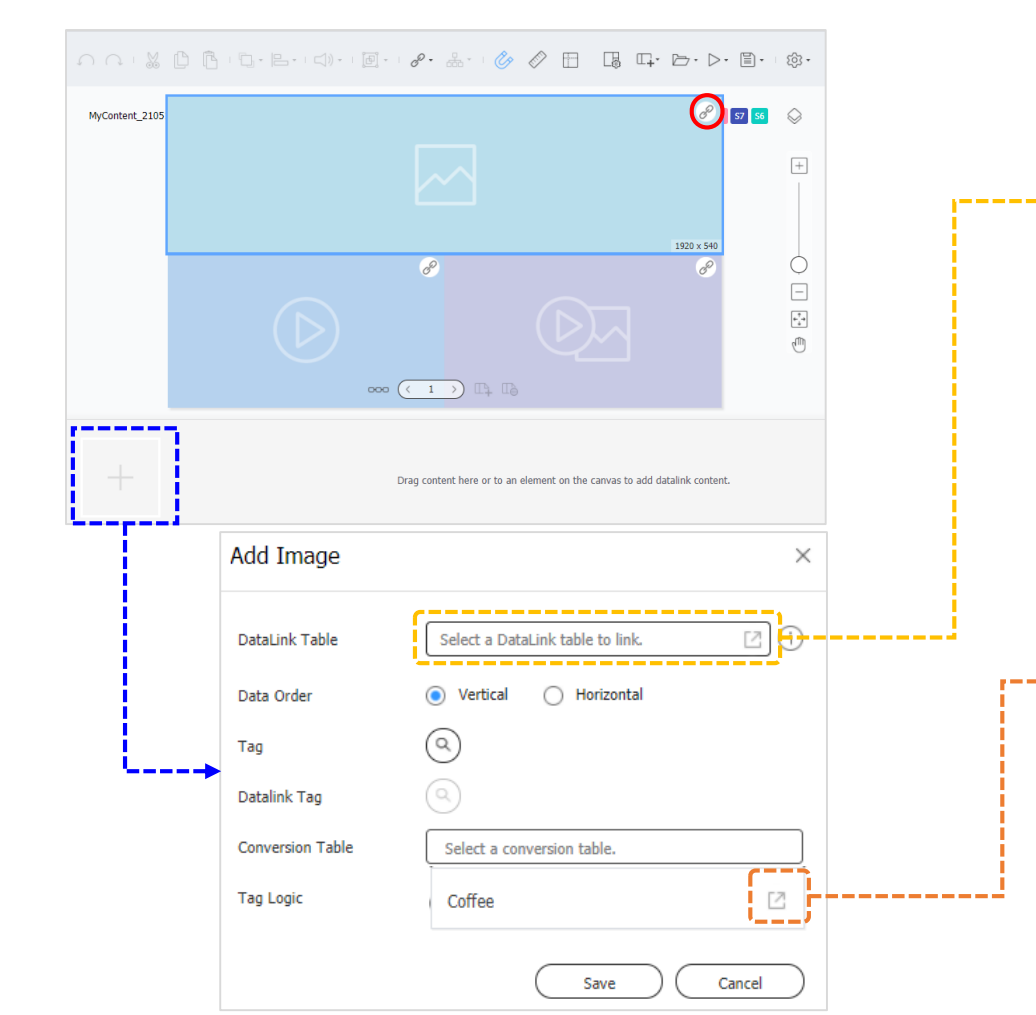

| DataLink Table |        |     |      |          |                |       |  |
|----------------|--------|-----|------|----------|----------------|-------|--|
| Datalink       |        | IDX | DL_A | DL_B     | DL_C           | DL_D  |  |
| DataLINK       | $\sim$ | 1   | No   | Store    | Name           | Price |  |
| # YPUMPIN_DEMO | $\sim$ | 2   | 1    | A_Coffee | Americano      | 5     |  |
| III Sheet1     |        | 3   | 2    | A_Coffee | Green Tea      | 6     |  |
| Data View      |        | 4   | 3    | A_Coffee | Waffle         | 10    |  |
|                |        | 5   | 4    | A_Coffee | Ice cream      | 6     |  |
|                |        | 6   | 5    | B_Coffee | Americano      | 3     |  |
|                |        | 7   | 6    | B_Coffee | Chocolate Cake | 8     |  |
|                |        | 8   | 7    | B_Coffee | Lemon Tea      | 4     |  |

| Details  |                                                                         |    |
|----------|-------------------------------------------------------------------------|----|
| Name     | Coffee                                                                  |    |
| Туре     | Image                                                                   |    |
| From     | То                                                                      |    |
| A_Coffee | 스벅_아이스 차이 티 라떽.jpg<br>Resolution: 300x313 Type: jpg<br>Size: 21.8 kB    |    |
| B_Coffee | indi_cappuccino.jpg<br>Resolution: 1024x682 Type: jpg<br>Size: 128.0 kB |    |
| C_Coffee | indi_Bakery.jpg<br>Resolution: 1024x682 Type: jpg<br>Size: 128.0 kB     |    |
| 1        |                                                                         | ОК |

## 4.4 Web Author – VWL Content

### ✓ VWL Content can be created with VideoWall Group

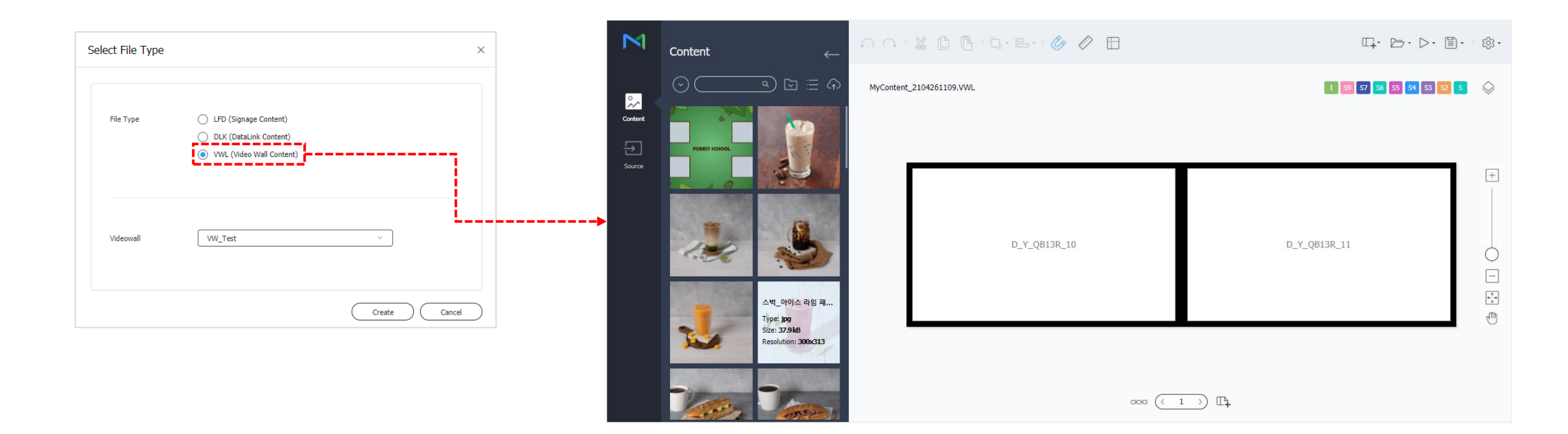

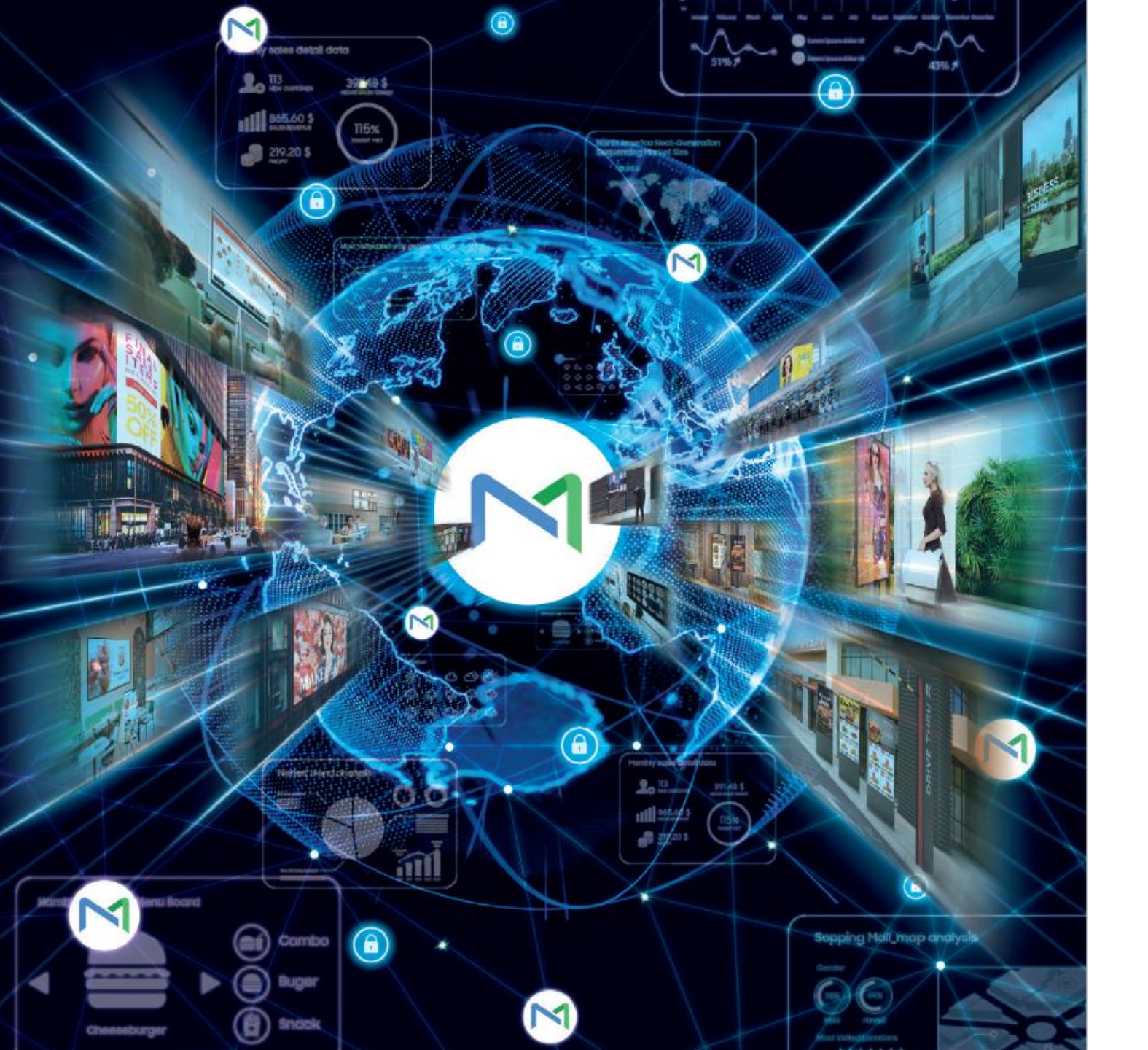

### 05 Guide to Device Management

SAMSUNG

# 5.1 Device Approve

### ✓ Unapproved devices can be found in the Unapproved Menu

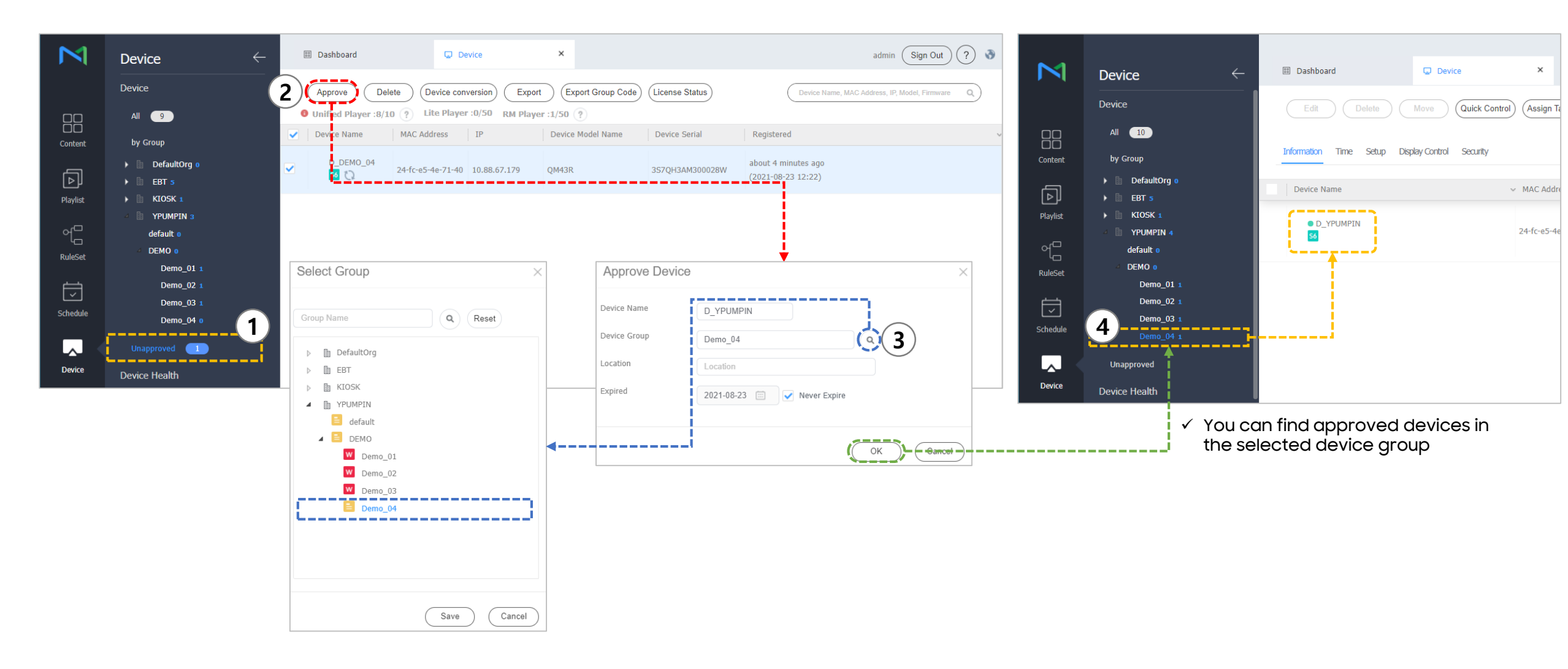

## 5.2 Device Move/Delete

#### ✓ You can delete the device or move it to another Group

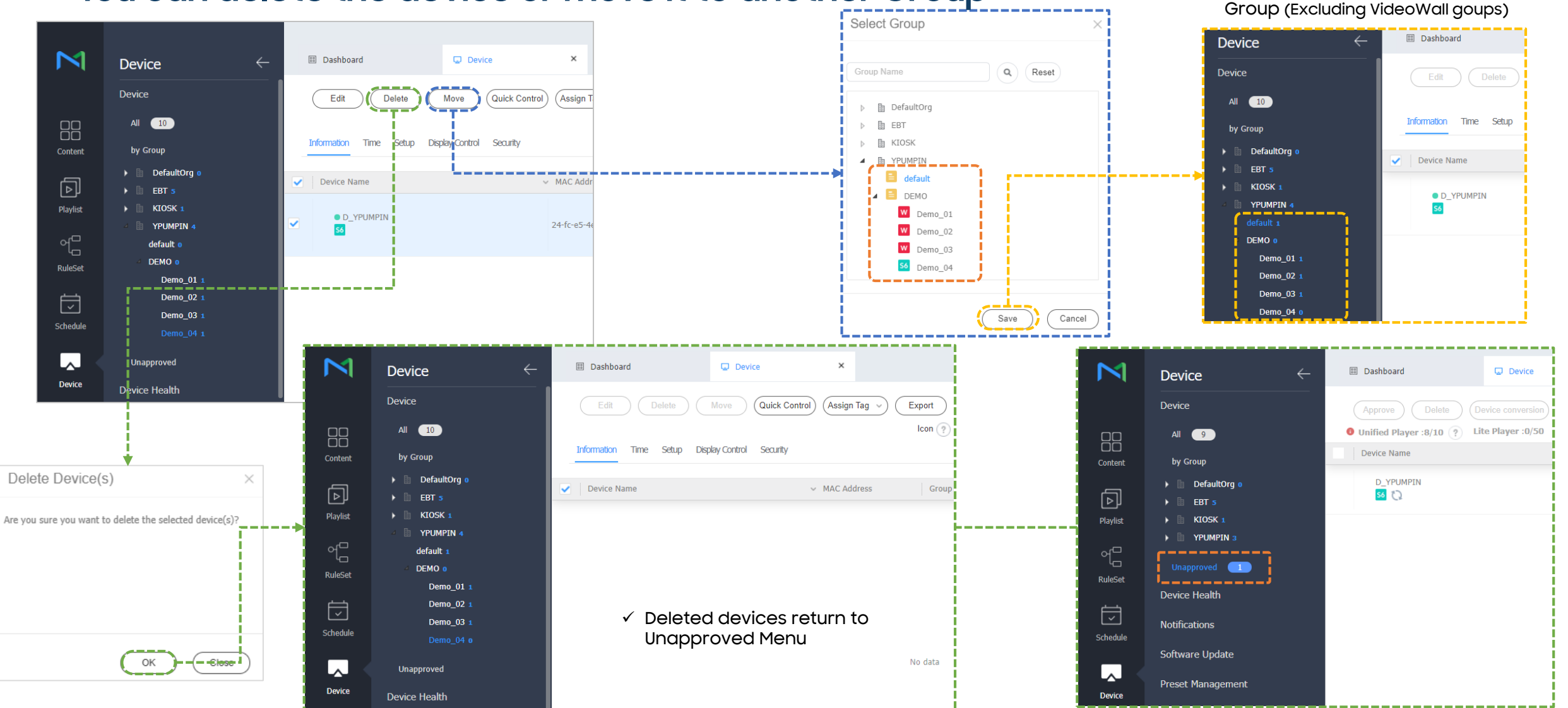

✓ Devices are sent to selected

## 5.3 Device Management - Device Status and Edit

#### $\checkmark$ Configurable for each device

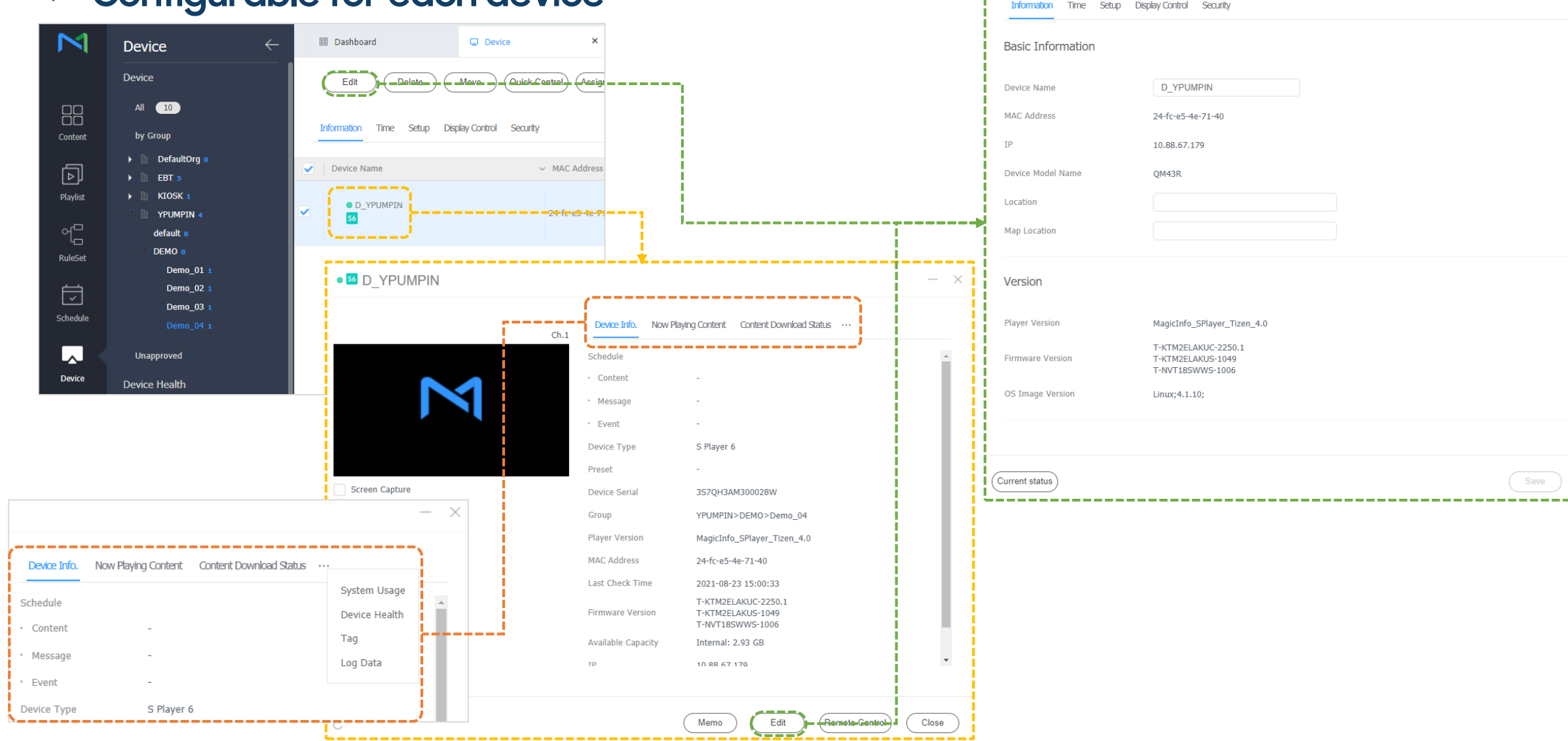

Edit Device • 50 D YPUMPIN

Close

## 5.3 Device Management - Status: Device Info.

#### $\checkmark$ Check the device Information

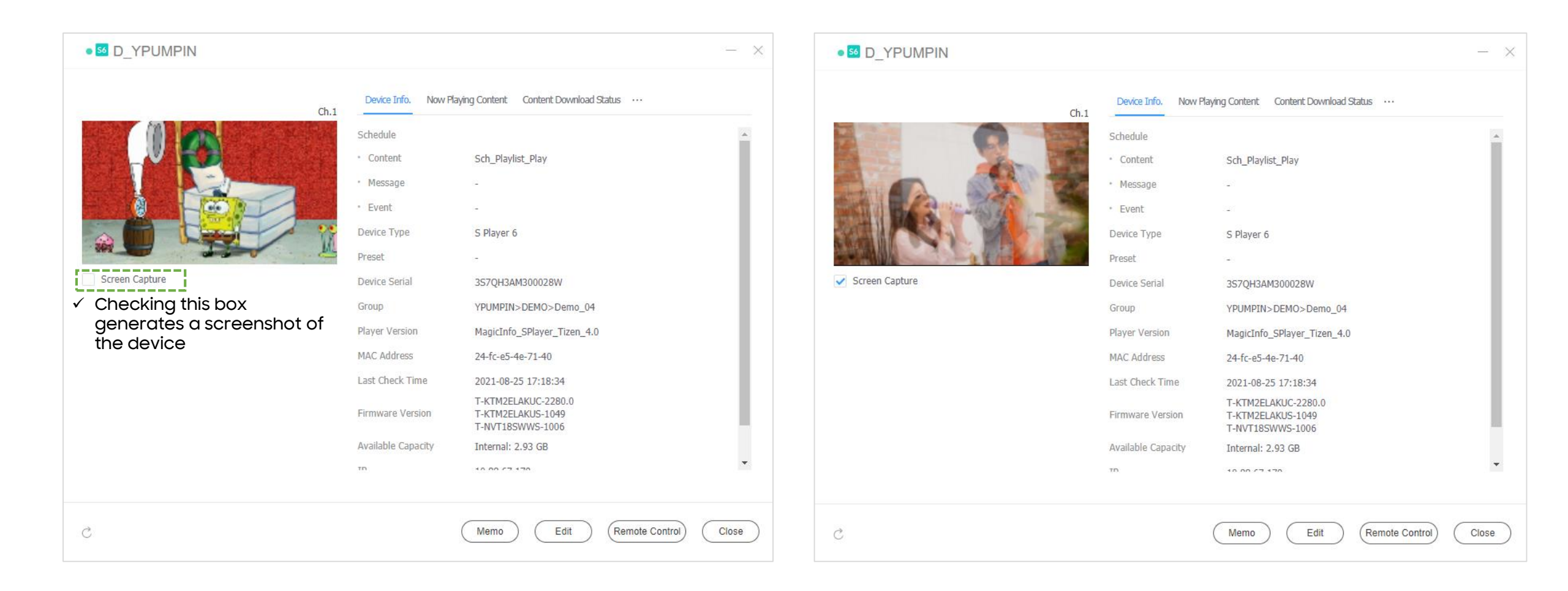

# 5.3 Device Management - Status: Now Playing Content

### ✓ Check currently playing content information

| • 54 D_YPUMPIN                      |                                               | — ×                                                      |            |                    |                   |                                                                                          |
|-------------------------------------|-----------------------------------------------|----------------------------------------------------------|------------|--------------------|-------------------|------------------------------------------------------------------------------------------|
| c                                   | Device Info. Now Playing Content Content D    | Download Status                                          |            |                    |                   |                                                                                          |
|                                     | Content Schedule                              | <u>.</u>                                                 |            |                    |                   |                                                                                          |
|                                     | Frame Name Schedule Name Content N            | lame Type Last Modification                              |            |                    |                   |                                                                                          |
|                                     | frame 0 Sch_Playlist_P 질게사장<br>돌리기송<br>ay 홍밤) | - 파<br>(분 MOVIE about 6 hours agc                        |            |                    |                   |                                                                                          |
| Screen Capture                      | Message Schedule                              |                                                          |            |                    | √ Yo<br>co        | ou can check detail information of ontents which is included Schedule                    |
|                                     | Message Title                                 | Last Modification                                        |            | 집게사장 - 파돌리기송 (분홍밤) | <b>V</b>          | — X                                                                                      |
| S                                   | ch_Playlist_Play                              |                                                          | - ×        |                    |                   |                                                                                          |
|                                     | « < > > »                                     | Details Content                                          |            |                    | Details Version   | Category Tag                                                                             |
|                                     | Channel 1                                     | Schedule Name Sch Plavlist Plav                          |            |                    | Content Name      | 집게사장 - 파돌리기송 (분홍밤)                                                                       |
|                                     | ( 2021.08 ) Today                             | Number of Channels 1                                     |            |                    | Supported Devices | 50                                                                                       |
|                                     | Sun Mon Tue Wed Thu Fri Sat                   | Schedule Type General                                    |            |                    | Resolution        | 1920 x 1080                                                                              |
|                                     | 1 2 3 4 5 6 7                                 | Supported Devices 56                                     |            |                    | Playing Time      | 00:01:21                                                                                 |
|                                     | 8 9 10 11 12 13 14                            | Date Modified about 14 minutes ago<br>(2021-08-25 17:08) |            |                    | Date Modified     | 2021-08-25 10:26:59                                                                      |
| C                                   | 15 16 17 18 19 20 21                          | Schedule Group default                                   |            |                    | Version           | 1                                                                                        |
|                                     | 22 23 24 25 26 27 28                          | Device Group Demo_04                                     |            |                    | Folder            | admin default                                                                            |
| . It is possible to obcel           | <b>29 30 31</b> 1 2 3 4                       | Publish Status                                           | 100% (1/1) |                    | Private           | Yes No                                                                                   |
| detailed information of<br>Schedule | 5 6 7 8 9 10 11                               | Description                                              |            |                    | Expiration Date   | Enable 2999-12-31 (III)<br>Expired content will be removed from playlists and schedules. |

# 5.3 Device Management - Status: Content Download Status

 $\checkmark$  Check the status of content download on the device.

| ● 56 D_YPUMPIN |                                                                                                    |                | - ×         |                |                                              |               | - ×           |
|----------------|----------------------------------------------------------------------------------------------------|----------------|-------------|----------------|----------------------------------------------|---------------|---------------|
| d              | Device Info. Now Playing Content Content Conte | ownload Status |             | Ch 1           | Device Info. Now Playing Content Content Dov | vnload Status |               |
|                | Content Schedule                                                                                                    |                | ·}          |                | Content Schedule                             |               |               |
|                | Content                                                                                                    | File Size      | Status      |                | Content                                      | File Size     | Status        |
|                | No d                                                                                                    | ata            |             |                | 27001-paris-1920x1080-world-wallpaper        | 720 KB        | 100 %         |
|                | Event Schedule                                                                                                    |                |             |                | 4K Singapore at Night_Ultra HD_resized       | 445 KB        | 100 %         |
| Screen Capture | Content                                                                                                    | File Size      | Status      | Screen Capture | pc_10_october                                | 684 KB        | 100 %         |
|                | No d                                                                                                    | ata            |             |                | pc_11_november                               | 633 KB        | 100 %         |
|                |                                                                                                    |                |             |                | UUD AVE IL ODDAE E. 1. DA                    |               |               |
|                |                                                                                                    |                |             |                | Event Schedule                               |               |               |
|                |                                                                                                    |                |             |                | Content                                      | File Size     | Status        |
|                |                                                                                                    |                |             |                | No dat                                       | 3             |               |
|                |                                                                                                    |                |             |                |                                              |               |               |
| Ĉ              | Memo                                                                                                    | dit Remote Con | ntrol Close | C              | Memo Edi                                     | t Remote C    | control Close |

< Before publishing Schedule >

< After publishing Schedule >

# 5.3 Device Management - Status: System Usage

 $\checkmark$  View the CPU, RAM and network usage of the device in a graph.

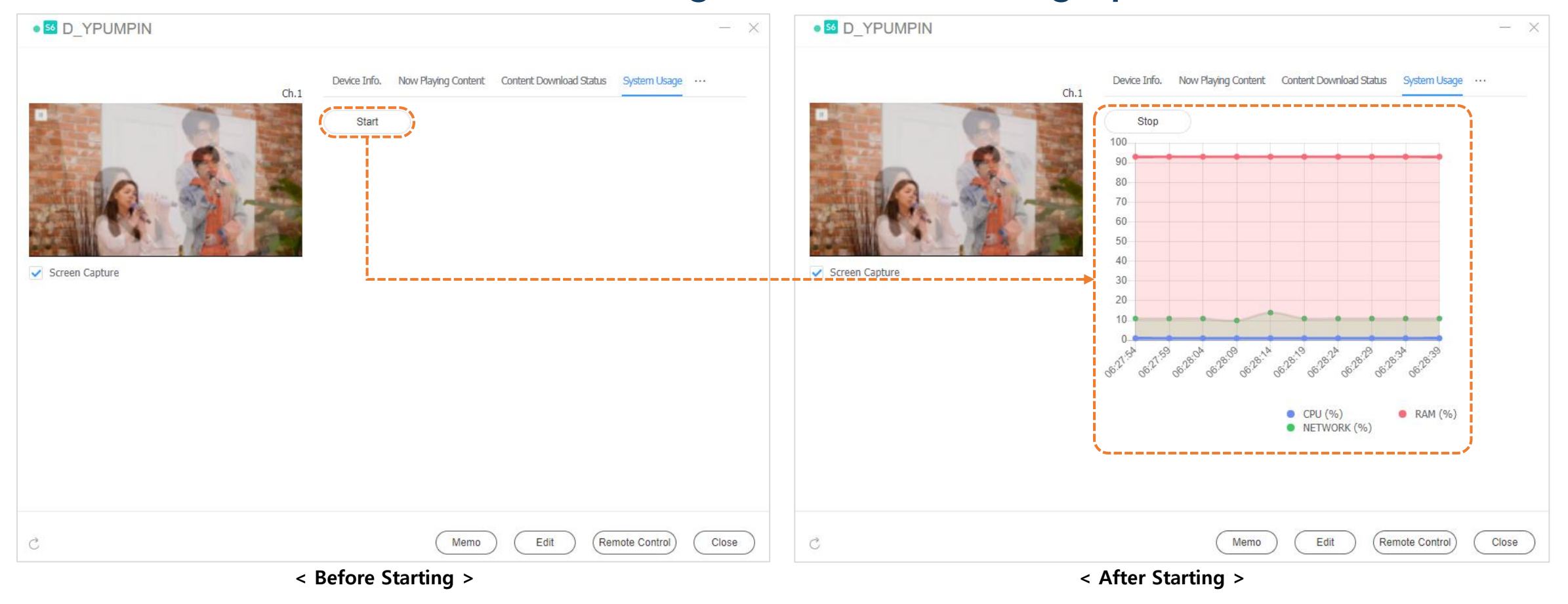

## 5.3 Device Management - Status: Device Health

#### $\checkmark$ View whether the device has any error or warning message

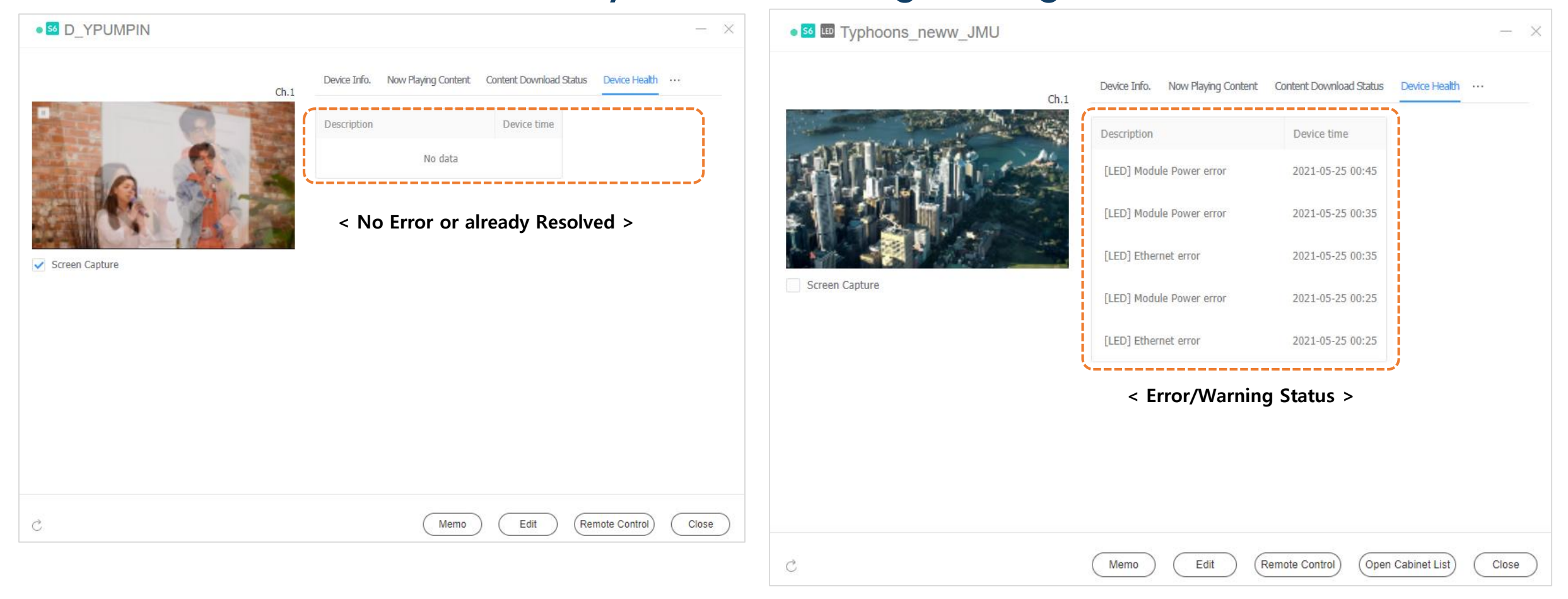

# 5.3 Device Management - Status: Tag

### $\checkmark$ You can see the device tags

|                |                             | lags                                  |             | *Organization All                                                   |               | ~                         |              |  |
|----------------|-----------------------------|---------------------------------------|-------------|---------------------------------------------------------------------|---------------|---------------------------|--------------|--|
|                |                             |                                       |             | Tag Name                                                            | Тад Туре      | Description               | View         |  |
|                |                             |                                       | - ×         | Image_Type                                                          | Number        | 0: BG, 1: People, 2: Food |              |  |
| Ch.1           | Device Info. Now Playing Co | ntent Content Download Status Tag ··· |             | Insight_Work                                                        | Text          | For Insight               |              |  |
|                | Media Tag                   |                                       | Tag Setting | Video Tree                                                          | Number        |                           |              |  |
|                | Tag Name                    | Description                           |             | video_Type                                                          | Number        | 0:MV, 1:AD, 9:ELC         |              |  |
|                | YPUMPIN_S_Player            | S Player Vs. W Player                 |             | ✓ YPUMPIN_S_Player                                                  | True or False | S Player Vs. W Player     |              |  |
|                | Variable Tag                |                                       | Tag Setting |                                                                     |               |                           |              |  |
| Screen Capture | Tag Name                    | Tag Value                             |             | Add Tag)     ✓     Click 'Add Tag' to add a new tag     Apply     ( |               |                           |              |  |
|                | Insight_Work                | Video                                 |             | Variable Tag Cattings                                               | Ū             | •                         |              |  |
|                | ·                           | already selected tak                  | D           | +Organization All                                                   |               |                           | 1 <b>1 1</b> |  |
|                |                             |                                       |             | Tag Name                                                            | Tag Value     | Description               | View         |  |
|                |                             |                                       |             | ✓ Insight_Work                                                      | Video         | ← For Insight             | Ľ            |  |
|                |                             |                                       | ·           |                                                                     | Image         |                           |              |  |
| >              | ( Mi                        | emo Edit Remote Cont                  |             |                                                                     | LFD           |                           |              |  |
|                |                             |                                       |             |                                                                     | W Player      | r                         |              |  |
|                |                             |                                       |             |                                                                     | S Player      |                           |              |  |
|                |                             |                                       |             | Add Tag                                                             | Add Taa' to c | add a new taa             | Apply        |  |

Media Tag Settings

 $\times$ 

# 5.3 Device Management - Status: Log Data

 $\checkmark$  Collect device event logs

### $\checkmark$ Collected logs can be downloaded onto the user computer.

| ■ 54 D_YPUMPIN | - ×                                                                                                    |                                          |                       |                                                                                                    |
|----------------|----------------------------------------------------------------------------------------------------|------------------------------------------|-----------------------|----------------------------------------------------------------------------------------------------|
| ch.1           | Device Info. Now Playing Content Content Download Status Log Data<br>Server performance may be affected when using this function, due to<br>high server demand.<br>Available Capacity : 157.2 GB |                                          |                       | ✓ The Player Log Data 'tab can be viewed<br>only when Player Log Collection is<br>enabled.          |
|                | Setting                                                                                                    | Setting $\leftarrow$                     | Dashboard             | Setting ×                                                                                           |
|                | Log Script                                                                                                    | My Account                               | Save Cancel           |                                                                                                    |
| Screen Capture | Log Collection Period 1 Hours                                                                                                    | My Information                           |                       |                                                                                                    |
|                | Collected Logs                                                                                                    | Withdraw Membership<br>Server management | Log Management        |                                                                                                    |
|                | Last Modified Date File Name Size                                                                                                    | -<br>Server Settings                     | Log Level Setting     | ERROR WARN INFO                                                                                     |
|                |                                                                                                    | Device Summary                           | File Size             | 300 🗘 (100 - 500) MB                                                                                |
|                |                                                                                                    | System Info.                             | File Count            | 20 0 (1 - 100)                                                                                      |
|                |                                                                                                    | Service History                          | Download              | Download                                                                                            |
|                |                                                                                                    | External Server Management               | Player Log Collection | ✓ Enable                                                                                            |
| C              | Memo Edit Remote Control Close                                                                                                    | License Management                       |                       | Server performance may be affected when using this function, due to high server demand. MAC Address |
|                |                                                                                                    | Tag Management                           |                       | No data                                                                                             |
|                |                                                                                                    | Insight Index Management                 |                       |                                                                                                    |
|                |                                                                                                    | Category Management                      |                       |                                                                                                    |

# 5.3 Device Management - Edit: Information

#### $\checkmark$ View and modify information details of devices registered onto MagicINFO Server.

| Edit Device  D_YP      | UMPIN                                                                                                    |
|------------------------|----------------------------------------------------------------------------------------------------|
| Information Time Setup | Display Control Security                                                                                                    |
| Basic Information      |                                                                                                    |
| Device Name            | D_YPUMPIN                                                                                                    |
| MAC Address            | 24-fc-e5-4e-71-40                                                                                                    |
| IP                     | 10.88.67.179                                                                                                    |
| Device Model Name      | QM43R                                                                                                    |
| Location               |                                                                                                    |
| Map Location           |                                                                                                    |
| Version                |                                                                                                    |
| Player Version         | MagicInfo_SPlayer_Tizen_4.0                                                                                                    |
| Firmware Version       | T-KTM2ELAKUC-2250.1<br>T-KTM2ELAKUS-1049<br>T-NVT18SWWS-1006                                                                                                    |
| OS Image Version       | Linux;4.1.10;                                                                                                    |
| Current status         | Save Close                                                                                                    |
| asic Information       | <ul> <li>Device Name: Change a device name.</li> <li>MAC Address: View the MAC address for the device.</li> <li>IP: view the IP address.</li> <li>Device Model Name: Edit the device model name.</li> <li>Location: Edit the device location details.</li> </ul> |
| ersion                 | <ul> <li>Firmware Version: View the device's firmware version.</li> <li>OS Image Version: View the device's OS image version.</li> <li>Player Version: View the device's client program version.</li> </ul>                                                      |

| Edit Device • 50 D_YP  | UMPIN                    |              | ×                                                                                                    |
|------------------------|--------------------------|--------------|----------------------------------------------------------------------------------------------------|
| Information Time Setup | Display Control Security |              |                                                                                                    |
| System                 |                          |              | •                                                                                                    |
| CPU                    | ARMv7 Processor rev 0 (  | v7l)         |                                                                                                    |
| Memory Size            | 1685880                  |              |                                                                                                    |
| Storage Size           | 4764917                  |              |                                                                                                    |
| Video Card             | Unknown                  |              |                                                                                                    |
| Video Memory           | 200                      |              |                                                                                                    |
| Video Driver           | Unknown                  |              |                                                                                                    |
| Storage Size           | Internal: 1.51 GB        |              |                                                                                                    |
| Available Capacity     | Internal: 2.93 GB        | Sustan       | • CPU: View the device CPU information                                                                                                    |
|                        | Empty Storage            | System       | <ul> <li>Memory Size: View the device memory capacity.</li> <li>Storage Size: View the storage size of a device.</li> </ul>                                                                                         |
| ETC                    |                          |              | <ul> <li>Video Card: View the device's graphics card information.</li> <li>Video Memory: View the device's graphics memory capacity.</li> <li>Video Driver: View the device graphics driver information.</li> </ul> |
| Approval Date          | 2021-08-23 14:50         | Storage Size | • Disk Space Usage: View disk space in use.                                                                                                    |
| Screen Size            | 43                       |              | • Available Capacity: View available disk space.                                                                                                    |
| Resolution             | 3840*2160                | ETC          | Approval Date: View the approved date for the device.     Screen Size: View the device screen size                                                                                                    |
| Code                   | 105                      |              | • <b>Resolution</b> : View the device screen resolution.                                                                                                    |
| Serial Key             | 3S7QH3AM300028W          |              | <ul> <li>Code: View the device code.</li> <li>Serial Key: View the device's serial key.</li> </ul>                                                                                                    |
|                        |                          |              |                                                                                                    |

Close

Current status

# 5.3 Device Management - Edit: Time

#### ✓ Set the current time of the device and schedule ON/OFF Timer

|                       |                    |                               |                              |                |           |           |               | * = = = = = = = = = = = = = = = = = = =                                                                                                    |
|-----------------------|--------------------|-------------------------------|------------------------------|----------------|-----------|-----------|---------------|----------------------------------------------------------------------------------------------------|
| Edit Devic            | e • 絕 D_YF         | PUMPIN                        |                              |                | ×         | Timer1    | 06:00 AM Once | e 12:00 AM Once 20 HDMI1                                                                                                    |
| Information           | Time Setup         | Display Control Security      |                              |                |           | On Timer  | 🔍 Use 🔷 D     | Do not use                                                                                                    |
| Clock Set             |                    |                               |                              |                | <u>^</u>  |           | Day           | Sun Mon Tue Wed Thu Fri Sat                                                                                                    |
|                       |                    |                               |                              |                |           |           | On Time       | 06:00 AM                                                                                                    |
| Date                  |                    | 2021-08-23                    |                              |                |           |           | Volume        | 20                                                                                                    |
| Time                  |                    | 03:45 PM                      |                              |                | [         |           | Source        | HDM11 V                                                                                                    |
| The current           | t time cannot be s | set for the equipment now. Yo | ou should set the time zone. |                |           |           | Holiday       | Apply                                                                                                    |
|                       |                    |                               | ✓ Click Timer                | 1~ Timer 7 (Or | ande Box) | Off Timer | 🔍 Use i D     | Do not use                                                                                                    |
| On/Off Tim            | ner                |                               | to set Time                  | r On/Off       | ange boxy |           | Day           | Sun Mon Tue Wed Thu Fri Sat                                                                                                    |
| Timer                 | On Time            | 3                             | Off Time                     | Volume         | Source    |           | Off Time      | 12:00 AM                                                                                                    |
| Timer1                | -                  | -                             |                              | -              |           |           | Holiday       | ✓ Apply                                                                                                    |
| Timer2                | -                  |                               |                              |                |           | L         |               |                                                                                                    |
| Timer3                | -                  | -                             |                              | -              |           | Clock S   | Set           | •Date: Set current date for the device.<br>•Time: Set current time for the device                                                                                                    |
| Timer4                | -                  | -                             |                              | -              |           |           |               |                                                                                                    |
| Timer5                | -                  | -                             |                              | -              |           | On/Off    | Timer         | Set the timer to automatically turn the device on or off.                                                                                                    |
| Timer6                | -                  | -                             |                              | -              |           | Holiday   | y Managemei   | ent Holiday: Set holidays to prevent the device from operating on specified days.                                                                                                    |
| Timer7                | _                  |                               |                              | -              |           |           | , 3           |                                                                                                    |
| Timer /               |                    |                               |                              |                |           | On Tim    | ner           | Set the time to turn on the device. To use the timer, select <b>Use</b> .                                                                                                    |
| Holiday Ma<br>Holiday | nagement           | 08-23 ~                       | 08-23 +                      |                |           |           |               | <ul> <li>•Day: Select day(s) of the week to repeat the timer.</li> <li>•On Time: Set the time to turn on the device.</li> <li>•Volume: Set the device volume to apply when it turns on.</li> <li>•Input Source: Select an input source to apply when the device turns on.</li> <li>•Holiday: Specify whether to use holidays.</li> </ul> |
| Current status        |                    |                               |                              |                | Save      | Off Tin   | ner           | Set the time to automatically turn off the device. To use the timer, select <b>Use</b> .<br>• <b>Day</b> : Select day(s) of the week to repeat the timer.                                                                                                    |
|                       |                    |                               |                              |                |           |           |               | •Off Time: Set the time to turn off the device.<br>•Holiday: Specify whether to use holidays.                                                                                                    |

## 5.3 Device Management - Edit: Setup (1/2)

### ✓ Change advanced settings for device management

| Time Zone• Time Zone: Select a time zone for each city.<br>• Daylight Saving Time: Turn daylight savings time mode on or off. To use daylight savings<br>time mode, configure start and end settings.Server Network Settings• MagicINFO Sever URL: Set MagicINFO Server address.<br>• Proxy Setting: Enable or disable the proxy server. Edit the settings if required.<br>• FTP Connection Mode: Configure the FTP connection mode.<br>• Connection Time Limit: Set timeout options to disconnect from MagicINFO Server if<br>communication with the FTP server is not available for a specified period of time.<br>• Network Bandwidth Limit: Limit the bandwidth for the server network to connect.Smart Feature• Smart Download: Turn on or off the Smart Download mode.Period• Triggering Interval: Specify the triggering cycle.<br>• Monitoring Interval: Specify the screen capture cycle. The range is 1 to 180 minutes.<br>• PDF Conversion interval: Set the time interval for each device to switch to another page<br>in a distributed PDF document. This option is available when the document contains more |
|----------------------------------------------------------------------------------------------------|
| • Daylight Saving Time: Turn daylight savings time mode on or off. To use daylight savings<br>time mode, configure start and end settings.Server Network Settings• MagicINFO Sever URL: Set MagicINFO Server address.<br>• Proxy Setting: Enable or disable the proxy server. Edit the settings if required.<br>• FTP Connection Mode: Configure the FTP connection mode.<br>• Connection Time Limit: Set timeout options to disconnect from MagicINFO Server if<br>communication with the FTP server is not available for a specified period of time.<br>• Network Bandwidth Limit: Limit the bandwidth for the server network to connect.Smart Feature• Smart Download: Turn on or off the Smart Download mode.Period• Triggering Interval: Specify the triggering cycle.<br>• Monitoring Interval: Specify the screen capture cycle. The range is 1 to 180 minutes.<br>• PDF Conversion interval: Set the time interval for each device to switch to another page<br>in a distributed PDF document. This option is available when the document contains more                                                            |
| time mode, configure start and end settings.Server Network Settings• MagicINFO Sever URL: Set MagicINFO Server address.<br>• Proxy Setting: Enable or disable the proxy server. Edit the settings if required.<br>• FTP Connection Mode: Configure the FTP connection mode.<br>• Connection Time Limit: Set timeout options to disconnect from MagicINFO Server if<br>communication with the FTP server is not available for a specified period of time.<br>• Network Bandwidth Limit: Limit the bandwidth for the server network to connect.Smart Feature• Smart Download: Turn on or off the Smart Download mode.Period• Triggering Interval: Specify the triggering cycle.<br>• Monitoring Interval: Specify the screen capture cycle. The range is 1 to 180 minutes.<br>• PDF Conversion interval: Set the time interval for each device to switch to another page<br>in a distributed PDF document. This option is available when the document contains more                                                                                                    |
| Server Network Settings• MagicINFO Sever URL: Set MagicINFO Server address.<br>• Proxy Setting: Enable or disable the proxy server. Edit the settings if required.<br>• FTP Connection Mode: Configure the FTP connection mode.<br>• Connection Time Limit: Set timeout options to disconnect from MagicINFO Server if<br>communication with the FTP server is not available for a specified period of time.<br>• Network Bandwidth Limit: Limit the bandwidth for the server network to connect.Smart Feature• Smart Download: Turn on or off the Smart Download mode.Period• Triggering Interval: Specify the triggering cycle.<br>• Monitoring Interval: Specify the screen capture cycle. The range is 1 to 180 minutes.<br>• PDF Conversion interval: Set the time interval for each device to switch to another page<br>in a distributed PDF document. This option is available when the document contains more                                                                                                    |
| <ul> <li>FTP Connection Mode: Configure the FTP connection mode.</li> <li>Connection Time Limit: Set timeout options to disconnect from MagicINFO Server if communication with the FTP server is not available for a specified period of time.</li> <li>Network Bandwidth Limit: Limit the bandwidth for the server network to connect.</li> <li>Smart Feature • Smart Download: Turn on or off the Smart Download mode.</li> <li>Period • Triggering Interval: Specify the triggering cycle.</li> <li>Monitoring Interval: Specify the monitoring cycle.</li> <li>Screen Capture Interval: Specify the screen capture cycle. The range is 1 to 180 minutes.</li> <li>PDF Conversion interval: Set the time interval for each device to switch to another page in a distributed PDF document. This option is available when the document contains more</li> </ul>                                                                                                    |
| <ul> <li>Connection Time Limit: Set timeout options to disconnect from MagicINFO Server if communication with the FTP server is not available for a specified period of time.</li> <li>Network Bandwidth Limit: Limit the bandwidth for the server network to connect.</li> <li>Smart Feature • Smart Download: Turn on or off the Smart Download mode.</li> <li>Period • Triggering Interval: Specify the triggering cycle.</li> <li>Monitoring Interval: Specify the monitoring cycle.</li> <li>Screen Capture Interval: Specify the screen capture cycle. The range is 1 to 180 minutes.</li> <li>• PDF Conversion interval: Set the time interval for each device to switch to another page in a distributed PDF document. This option is available when the document contains more</li> </ul>                                                                                                    |
| communication with the FTP server is not available for a specified period of time.<br>• Network Bandwidth Limit: Limit the bandwidth for the server network to connect.Smart Feature• Smart Download: Turn on or off the Smart Download mode.Period• Triggering Interval: Specify the triggering cycle.<br>• Monitoring Interval: Specify the monitoring cycle.<br>• Screen Capture Interval: Specify the screen capture cycle. The range is 1 to 180 minutes.<br>• PDF Conversion interval: Set the time interval for each device to switch to another page<br>in a distributed PDF document. This option is available when the document contains more                                                                                                    |
| <ul> <li>Network Bandwidth Limit: Limit the bandwidth for the server network to connect.</li> <li>Smart Feature Smart Download: Turn on or off the Smart Download mode.</li> <li>Period 'Triggering Interval: Specify the triggering cycle.</li> <li>Monitoring Interval: Specify the monitoring cycle.</li> <li>Screen Capture Interval: Specify the screen capture cycle. The range is 1 to 180 minutes.</li> <li>PDF Conversion interval: Set the time interval for each device to switch to another page in a distributed PDF document. This option is available when the document contains more</li> </ul>                                                                                                    |
| Smart Feature• Smart Download: Turn on or off the Smart Download mode.Period• Triggering Interval: Specify the triggering cycle.<br>• Monitoring Interval: Specify the monitoring cycle.<br>• Screen Capture Interval: Specify the screen capture cycle. The range is 1 to 180 minutes.<br>• PDF Conversion interval: Set the time interval for each device to switch to another page<br>in a distributed PDF document. This option is available when the document contains more                                                                                                    |
| Period       • Triggering Interval: Specify the triggering cycle.         • Monitoring Interval: Specify the monitoring cycle.         • Screen Capture Interval: Specify the screen capture cycle. The range is 1 to 180 minutes.         • PDF Conversion interval: Set the time interval for each device to switch to another page in a distributed PDF document. This option is available when the document contains more                                                                                                    |
| <ul> <li>Monitoring Interval: Specify the monitoring cycle.</li> <li>Screen Capture Interval: Specify the screen capture cycle. The range is 1 to 180 minutes.</li> <li>PDF Conversion interval: Set the time interval for each device to switch to another page in a distributed PDF document. This option is available when the document contains more</li> </ul>                                                                                                    |
| <ul> <li>Screen Capture Interval: Specify the screen capture cycle. The range is 1 to 180 minutes.</li> <li>PDF Conversion interval: Set the time interval for each device to switch to another page in a distributed PDF document. This option is available when the document contains more</li> </ul>                                                                                                    |
| • <b>PDF Conversion interval</b> : Set the time interval for each device to switch to another page<br>in a distributed PDF document. This option is available when the document contains more                                                                                                    |
| in a distributed PDF document. This option is available when the document contains more                                                                                                    |
|                                                                                                    |
| than one page.                                                                                                    |
| • Office Conversion interval: Set the time interval for each device to switch to another                                                                                                    |
| page in a distributed Office document. This option is available when the document contains                                                                                                    |
| more than one page.                                                                                                    |
| • System Restart Interval: You can set the restart interval for the system. You can configure                                                                                                    |
| date and time.                                                                                                    |

| Edit Device Son D_YPUN     | /IPIN                                   | $\times$ |
|----------------------------|-----------------------------------------|----------|
| Information Time Setup Dis | play Control Security                   |          |
| Time Zone                  |                                         | *        |
| Time Zone                  | (GMT+09:00) Seoul                       | L        |
| Daylight Saving Time       | Off On                                  | L        |
| Server Network Settings    |                                         |          |
| MagicInfo Server URL       | http://10.88.67.70:7001/MagicInfo       | L        |
| Proxy Setting              | Do not use     Use                      |          |
| FTP Connection Mode        | Active     Passive                      |          |
| Connection Time Limit      | 5 🗘 sec                                 |          |
| Network Bandwidth Limit    | 0 🗘 kbps                                |          |
| Content Download Protocol  | HTTP FTP/HTTP FTP                       |          |
| Smart Feature              |                                         | L        |
| Smart Download             | Off I On                                |          |
| Period                     |                                         | L        |
| Triggering Interval        | 5 $\hat{}$ sec                          | ł        |
| Monitoring Interval        | 10 🗘 min.                               |          |
| Screen Capture Interval    | 1 - Ĵ min.                              |          |
| PDF Conversion Interval    | 5 🗘 sec                                 |          |
| Office Conversion Interval | 5 🗘 sec                                 |          |
| System Restart Interval    | Sun 🖌 Mon 📄 Tue 🦳 Wed 📄 Thu 📄 Fri 📄 Sat |          |
|                            | 04:00                                   | •        |
|                            |                                         |          |

Close

# 5.3 Device Management - Edit: Setup (2/2)

| Edit Device • 54 D_YP                                                    | UMPIN                                                                                                    | ×                                                     | ETC                     | • Screen Rotation: Turn on or off device screen rotation mode.                                                                                                    |
|--------------------------------------------------------------------------|----------------------------------------------------------------------------------------------------|-------------------------------------------------------|-------------------------|----------------------------------------------------------------------------------------------------|
| Information Time Setup                                                   | Display Control Security                                                                                      | 1                                                     | Manage                  | <ul> <li>Proof of Play Management</li> <li>Validity Period: Set storage period for playback logs.</li> <li>Valid Size: Set storage size for playback logs.</li> </ul>                                                                                                    |
| Screen Rotation                                                          | • Landscape Ortrait                                                                                           |                                                       |                         | <ul> <li>• Last Check Time: Display the time of last access to playback logs.</li> <li>• Refresh: Update a list of playback records.</li> </ul>                                                                                                    |
| Proof of Play Management                                                 | Valid Period<br>Valid Size<br>Last Check Time<br>Refresh                                                      | 30 	 Day<br>50 	 MB<br>2021-08-23 14:50:02<br>Refresh | Content Download Status | <ul> <li>Setting: Download content from a download server only.</li> <li>Interval: Set content downloading intervals.</li> <li>Job Unit: Set the unit for download intervals to seconds or percentage.</li> <li>Download Mode: Configure settings so that specific or all content items are downloaded.</li> </ul> |
| Content Download Status                                                  | s                                                                                                    |                                                       | PIN Code                | Set the device password (PIN code).                                                                                                    |
| Setting<br>Interval<br>Job Unit<br>Download Mode<br>PIN Code<br>PIN Code | <ul> <li>True False</li> <li>5 , </li> <li>% sec</li> <li>Assigned Content Only All</li> <li> View</li> </ul> |                                                       |                         |                                                                                                    |
|                                                                          |                                                                                                    | Save Close                                            |                         |                                                                                                    |

# 5.3 Device Management - Edit: Display Control (Basic)

### ✓ Set and Modify display related items of the device

| General           | <ul> <li>Display Panel: Turn the display panel of the device on or off.</li> <li>Input Source: The input source of the device can be changed.</li> <li>Web Browser: Configure the web browser refresh interval, zoom and website settings.</li> <li>Volume: Enter or change the volume of the device.</li> <li>Mute: Mute or unmute the device.</li> <li>Custom Logo: Displays a custom logo or default content, instead of the Samsung logo.</li> <li>Panel On Time: View the time elapsed after turning the display panel on.</li> <li>OSD: You can set to make the items on the display panel appear or disappear.</li> </ul> |
|-------------------|----------------------------------------------------------------------------------------------------|
| Fan & Temperature | <b>*Current Temperature</b> : View the current temperature of the device.<br><b>*Temperature Control</b> : Enter the temperature. Control the device not to exceed the set tem perature.                                                                                                    |

| Information nine Setup  | Cospecy Control Security |                                    |
|-------------------------|--------------------------|------------------------------------|
| General                 |                          |                                    |
| Power                   | Off                      |                                    |
| Display Panel           | ● On Off                 |                                    |
| Source                  |                          | ~                                  |
| Web Browser             | Refresh Interval         | Vff ~                              |
|                         | Zoom                     | 125% ~                             |
|                         | Home Page                | Custom Samsung Display             |
|                         | URL                      | https://dxb-ws.visionairfids.com/? |
| Volume                  | 15 🗘                     |                                    |
| Mute                    | ● On Off                 |                                    |
| Custom Logo             | Not Available            |                                    |
| Panel On Time           | 8997 Hours               |                                    |
| OSD                     | ● Off On                 |                                    |
| OSD Display Control     | Source OSD               | ~                                  |
|                         | • Off On                 |                                    |
| Source OSD              | Off                      |                                    |
| Not Optimimum Mode OSD  | Off                      |                                    |
| No Signal OSD           | Off                      |                                    |
| MDC OSD                 | Off                      |                                    |
| Download Status Message | Off                      |                                    |
| Fan & Temperature       |                          |                                    |
| Current Temperature     | 41 °C                    |                                    |
| Temperature Control     | 77 Ĵ                     |                                    |

Close

Current status

### 5.3 Device Management - Edit: Display Control (2/2)

| Edit Device  D_YPUN                                                  | MPIN                                                                                        |                                     | ×                                             |                 |                                                                                    |                                                                                        |            |
|----------------------------------------------------------------------|---------------------------------------------------------------------------------------------|-------------------------------------|-----------------------------------------------|-----------------|------------------------------------------------------------------------------------|----------------------------------------------------------------------------------------|------------|
| Information Time Setup Dis                                           | splay Control Security                                                                      |                                     |                                               |                 |                                                                                    |                                                                                        |            |
| Picture (VIDEO)                                                      |                                                                                             |                                     |                                               |                 |                                                                                    |                                                                                        |            |
| Lamp Control(Manual)<br>Contrast<br>Brightness<br>Sharpness<br>Color | 80       \$         70       \$         45       \$         49       \$         50       \$ | Maintenance<br>Screen Lamp Schedule | Off On Max Time Max Value Min Time            | 12:00 AM        | Advanced Setting<br>Picture Enhancer<br>Auto Source Switching<br>Max. Power Saving | <ul> <li>On</li> <li>Off</li> <li>On</li> <li>Off</li> <li>On</li> <li>Off</li> </ul>  |            |
| Tint (G/R)                                                           | 50 \$                                                                                       |                                     | Min Time                                      | 12:00 AM        | Auto Power On<br>Standby Control                                                   | On Off                                                                                 |            |
| Color Tone<br>Color Temperature                                      | Off Cool Standard     Warm1 Warm2 Natural     10,000K                                       | Screen Burn Protection<br>Timer     | Timer <ul> <li>Off</li> </ul>                 | Repeat Interval | Remote Configuration<br>Reset                                                      | On Off     Reset Picture Reset Sound Reset System     Reset All Reset OnScreen Display | - 1        |
| Picture Size<br>Digital Clean View<br>Film Mode                      | 16:9 Standard     ~       Off     ~       Off     ~                                         | Pixel Shift                         | Pixel Shift Off<br>Horizontal 0<br>Vertical 0 | • On            | Close                                                                              |                                                                                        | v          |
| HDMI Black Level                                                     | Normal Low O Auto                                                                           |                                     | Shift Time 0                                  | min.            | Current status                                                                     |                                                                                        | Save Close |
| Sound Mode                                                           | Standard ~                                                                                  |                                     |                                               |                 |                                                                                    |                                                                                        |            |
|                                                                      | Music<br>Movie<br>Clear Voice<br>Custom<br>Amplify<br>Adaptive Sound                        |                                     |                                               |                 |                                                                                    |                                                                                        |            |

# 5.3 Device Management - Edit: Security

### ✓ Set and Modify device security items

| Information Time Setup       | Display Control Security                                       |                                                                         |   |                                       | •Ren |
|------------------------------|----------------------------------------------------------------|-------------------------------------------------------------------------|---|---------------------------------------|------|
| Security                     |                                                                |                                                                         |   |                                       | •But |
| Safety Lock                  | Off On     Disables the device with     Confirm the password o | the remote controller and the panel button.<br>n your device to use it. |   | Advanced Security                     | ·All |
| Remote Controller Lock       | • Off On<br>Disables the device with                           | the remote controller.                                                  |   | · · · · · · · · · · · · · · · · · · · | •Ser |
| Button Lock                  | Off On Disables the device with                                | the panel button.                                                       |   |                                       | •USI |
| All Keys Lock                | Off On Disables the device with                                | the remote controller and the panel button.                             |   |                                       | •Inp |
| Touch Control Lock           | • Off On<br>Disables the device with                           | the touch control.                                                      |   |                                       | •Wi- |
| Advanced Security            | This setting cannot b                                          | e changed on the device when set on the server.                         |   |                                       | •Net |
| Server Network Settings Lock | • Off On                                                       |                                                                         |   |                                       |      |
| USB Lock                     | ● Off On                                                       |                                                                         |   |                                       |      |
| Input Source Lock            | DVI                                                            | • Off On                                                                |   |                                       |      |
|                              | DisplayPort                                                    | ● Off ◯ On                                                              |   |                                       |      |
|                              | HDMI1                                                          | • Off 🗌 On                                                              |   |                                       |      |
|                              | HDMI2                                                          | • Off On                                                                |   |                                       |      |
| Bluetooth Lock               | Off On                                                         |                                                                         |   |                                       |      |
| Wi-Fi Lock                   | ● Off On                                                       |                                                                         |   |                                       |      |
| Screen Monitoring Lock       | Off On     Sets the current device                             | screen so that it is not displayed on the server.                       |   |                                       |      |
| Remote Control Lock          | Off On Disables the remote cor                                 | trol function on the server.                                            |   |                                       |      |
| Network Lock                 | ● Off ── On                                                    |                                                                         | • |                                       |      |

| у           | •Safety Lock: You can set not to control major settings of the device.                     |
|-------------|--------------------------------------------------------------------------------------------|
|             | •Remote Control Lock: You can set not to control the device with the remote control.       |
|             | •Button Lock: You can set not to operate major buttons on the device.                      |
|             | •All Keys Lock: You can set not to operate all buttons on the device.                      |
| ed Security | •Server Network Settings Lock: Prevents settings changed from the server from being edited |
|             | from the device.                                                                           |
|             | <b>*USB Lock</b> : Prevents the device from connecting to USB.                             |
|             | •Input Source Lock: Prevents a specific input source from operating.                       |
|             | •Wi-Fi Lock: Prevents the device from connecting to Wi-Fi.                                 |
|             | •Network Lock: Prevents the device from connecting to a network.                           |
|             | •Screen Monitoring Lock: Prevents the device from transmitting screenshots to the server.  |

# 5.4 Device Management - Remote Control

- Remotely view and configure devices connected to MagicINFO Server.
- $\checkmark$  Control multiple devices simultaneously.

| Type something<br>Support: English letters, numbers and some symbols               | SEND<br>on the device's | send with enter keyboard. | × |  |
|------------------------------------------------------------------------------------|-------------------------|---------------------------|---|--|
| <ul> <li>Send a message to the device</li> <li>Alphanumeric values only</li> </ul> |                         |                           |   |  |

✓ Add devices easily by clicking the + icon from the remote control window, without using MagicINFO Server.

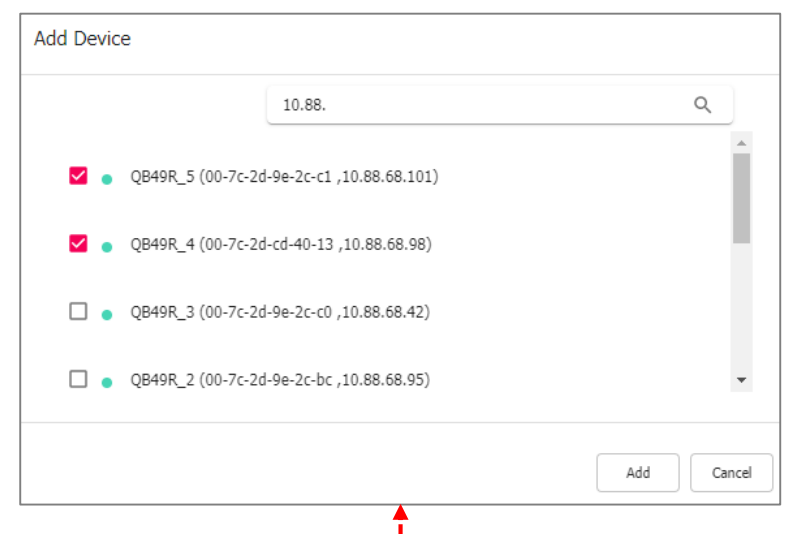

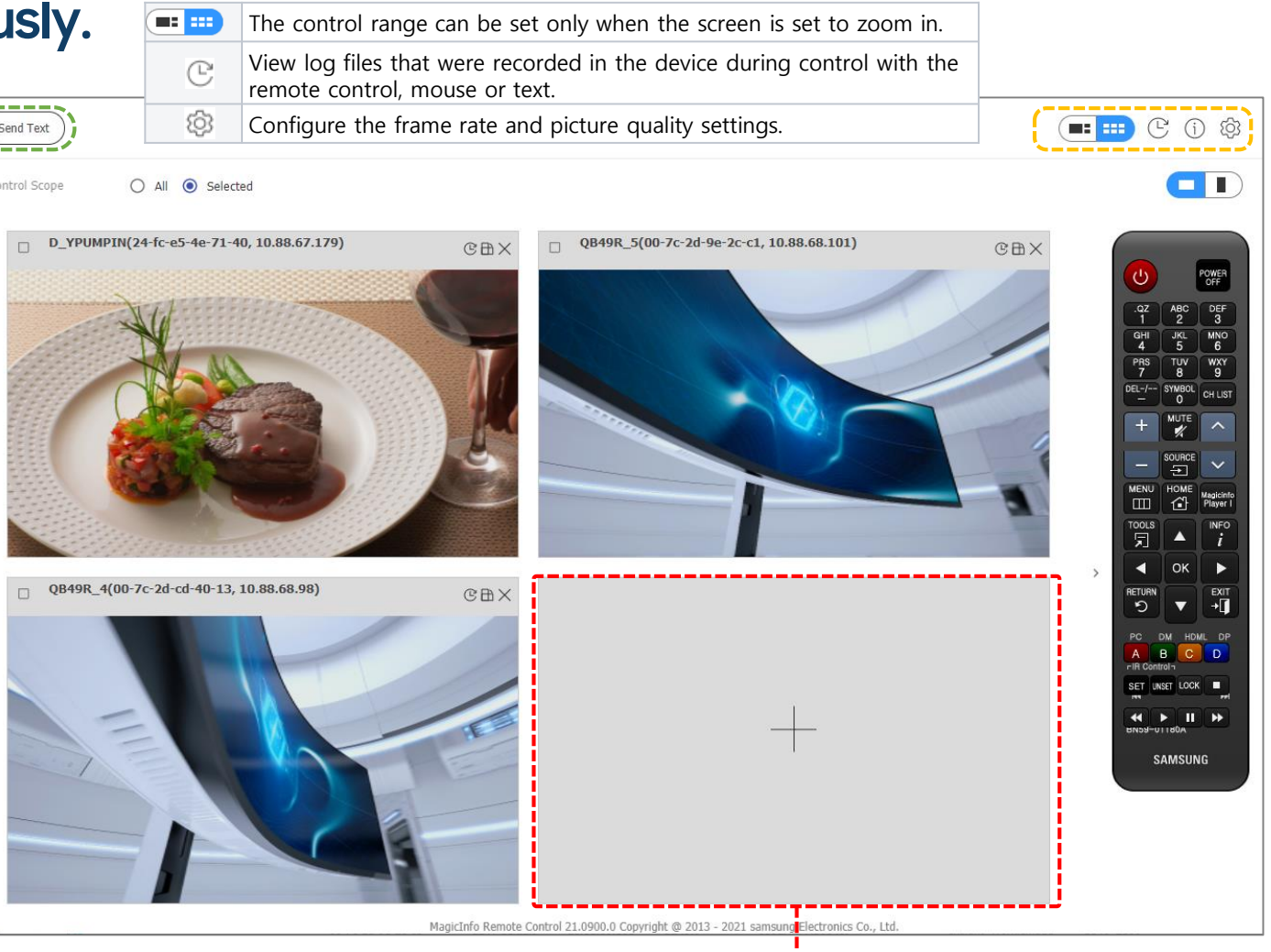

## 5.5 Device Health: Error

### ✓ View details of players with failures affecting system maintenance

| Device                                                                                                    | $\leftarrow$ | 🕮 Dashboard       | Device            | ×                                                                 |                                               |                       |                                             |                   |                                                                |                            |
|----------------------------------------------------------------------------------------------------|--------------|-------------------|-------------------|-------------------------------------------------------------------|-----------------------------------------------|-----------------------|---------------------------------------------|-------------------|----------------------------------------------------------------|----------------------------|
| Device                                                                                                    |              | Export            |                   |                                                                   |                                               |                       |                                             |                   |                                                                |                            |
| All                                                                                                    |              |                   |                   |                                                                   |                                               |                       |                                             |                   |                                                                |                            |
| by Group                                                                                                    |              | Device Name       | MAC Address       | In Progress Recently Rep                                          | orted                                         |                       |                                             |                   |                                                                |                            |
| Unapproved                                                                                                    |              | MagicInfo         | fe-c8-94-53-7b-d2 | 1 C0T00807 [Or                                                    | ne Connect] OC Box Weak Signal                |                       | Whon click t                                | ha Dacantly D     | portod                                                         |                            |
| Device Health                                                                                                    |              | MagicInfo         | fe-80-48-0e-d9-7c | 1 C0102103 [Se                                                    | ensor] Eco Sensor Fault                       | ľ                     | you can che                                 | eck detail infor  | mation                                                         |                            |
|                                                                                                    |              | euny_sbox_s6      | fe-53-e7-2a-14-d  | Error Report for MagicInfo                                        |                                               | ¥                     |                                             |                   |                                                                | ×                          |
| Warning                                                                                                    |              | QPR-tomoryu       | fe-68-8b-b3-72-c  |                                                                   |                                               |                       |                                             |                   |                                                                |                            |
| Resolved                                                                                                    |              |                   |                   | Code Description                                                  |                                               |                       | Occurred                                    | Recently Reported | Status                                                         |                            |
| Notifications                                                                                                    |              | RAF_Typhoon       | fe-a6-31-ce-cb-60 | C0T00807 [One Connect] OC Box                                     | x Weak Signal                                 |                       | 2020-10-19 07:48                            | 2020-10-26 09:35  | In Progress                                                    |                            |
| Software Update                                                                                                    |              | Typhoons_neww_JMU | 8c-79-f5-9a-6e-11 | 2 ECB85201 [ E                                                    | D] Module Power error                         |                       |                                             |                   |                                                                |                            |
|                                                                                                    |              |                   |                   | <ul> <li>✓ Click the Desc</li> <li>✓ It is possible to</li> </ul> | ription for link to We<br>check details of th | eb Manual<br>ne Error |                                             | Į                 | <ul> <li>✓ Click the Store</li> <li>Error occurrent</li> </ul> | atus to open<br>rence time |
| Erro                                                                                                    | r Cheo       | ck Guide          |                   |                                                                   |                                               |                       |                                             | Occurred (C0T     | 00807) ×                                                       |                            |
| Before contact Samsung Customer Service Center, please check below definition for Device Errors or Device Warnings.                                                                                                    |              |                   |                   |                                                                   |                                               |                       |                                             |                   |                                                                |                            |
| Please be aware that some problems may occur for a moment but no influence on the normal display, and not every problem occurs in your device.                                                                                                    |              |                   |                   |                                                                   |                                               |                       |                                             | 2020-10-26 09:35  |                                                                |                            |
| Device Type Code Detailed Description Explanation Self-Check Guid                                                                                                    |              |                   |                   |                                                                   |                                               | uide 2020-10-19 09:08 |                                             |                   |                                                                |                            |
| Outdoor       0B61101       [System] Thermal Protection Level 1       Device has entered Thermal Protection Level 1 due to high temperature measured by sensors in it. Fan speed has been set to maximum.       It could occur in high temperature the device in a place under 50°C. |              |                   |                   |                                                                   |                                               |                       | rature environment. Please operate<br>50°C. |                   |                                                                |                            |

# 5.5 Device Health: Warning

### $\checkmark$ View devices that had warnings due to a rule violation

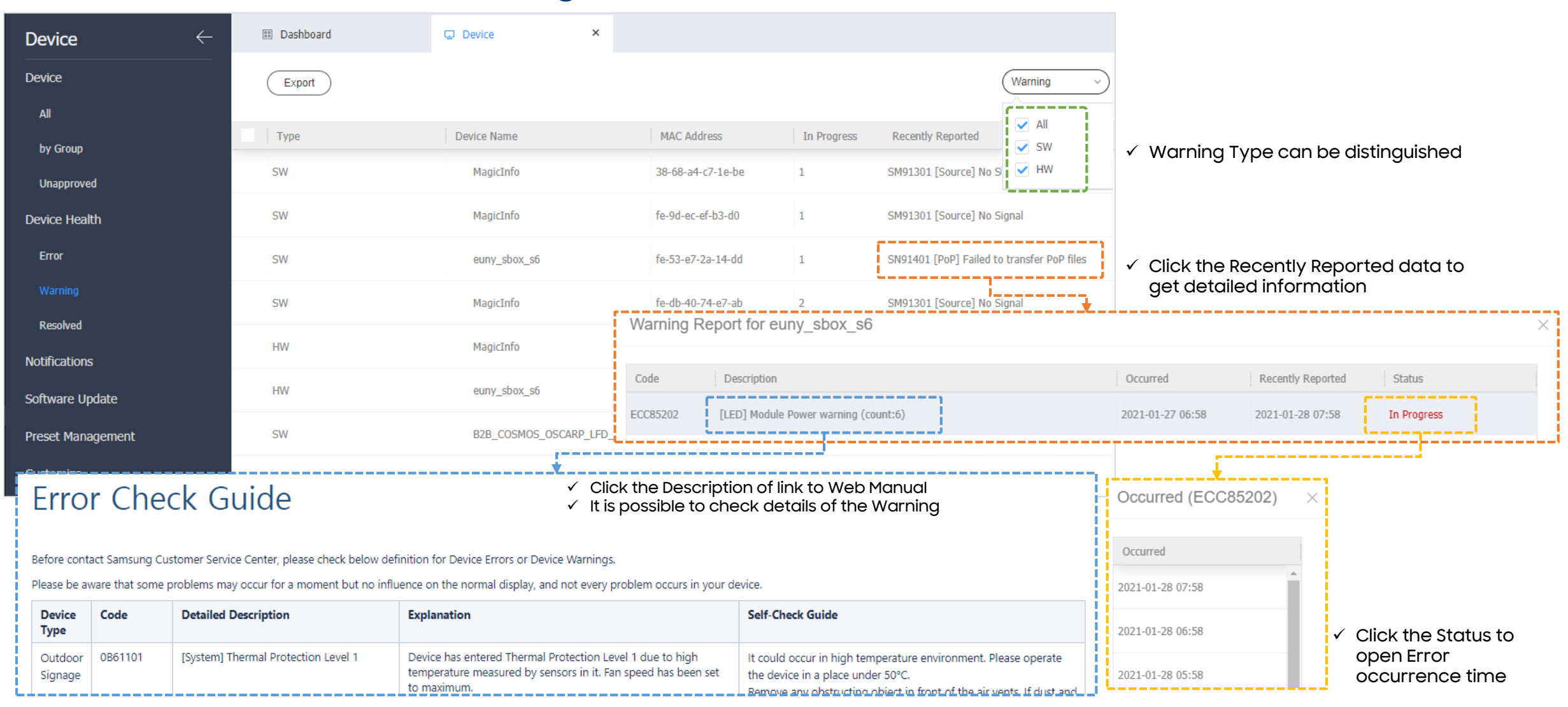

# 5.5 Device Health: Resolved

#### $\checkmark$ View the resolved device status

| Device        | 🕮 Dashboard | 🖵 Device          | ×        |                                                                        |            |                  |                                                                             |
|---------------|-------------|-------------------|----------|------------------------------------------------------------------------|------------|------------------|-----------------------------------------------------------------------------|
| Device        | Export      |                   |          |                                                                        |            |                  |                                                                             |
| All           |             |                   |          |                                                                        |            |                  |                                                                             |
| by Group      | Device Name | MAC Address       | Resolved | Recently Reported                                                      | _          |                  |                                                                             |
| Unapproved    | D_Y_QB13R_1 | d0-d0-03-32-da-6e | 1        | SM91301 [Source] No Signal (HDMI1)                                     |            | l                |                                                                             |
| Device Health | QB13R       | d0-d0-03-32-d2-a9 | 1        | SM91301 [Source] No Signal (HDMI1)                                     |            |                  |                                                                             |
| Error         | MagicInfo   | fe-f4-ed-94-63-60 | 2        | SM91301 [Source] No Signal (HDMI1)                                     |            |                  |                                                                             |
| Warning       | D YPUMPIN   | 24-fc-e5-4e-71-40 | 2        | SC90301 [Contents Playback] Playback failure of Web Contents (count:3) |            |                  |                                                                             |
| Resolved      |             |                   |          |                                                                        |            | ✓ Click the Rec  | ently Reported data                                                         |
|               |             |                   |          |                                                                        |            | to get detaile   |                                                                             |
|               |             |                   | Resolv   | ed Report for D_Y_QB13R_1                                              |            |                  | ×                                                                           |
|               |             |                   | Code     | Description                                                            |            | Resolved         | Recently Reported Type                                                      |
|               |             |                   | SM91301  | [Source] No Signal (HDMI1)                                             |            | 2021-05-14 14:15 | 2021-05-14 14:15 Warning (SW)                                               |
|               |             |                   | S        |                                                                        |            |                  |                                                                             |
|               |             |                   |          |                                                                        | Occurre    | ed (SM91301) ×   |                                                                             |
|               |             |                   |          |                                                                        | Occurred   |                  |                                                                             |
|               |             |                   |          |                                                                        | 2021.05.14 | 14.15            | <ul> <li>✓ Click Type data to get Issue</li> <li>occurrence time</li> </ul> |
|               |             |                   |          |                                                                        | 2021-03-14 | 14.15            |                                                                             |

# 5.6 Software Update - Register

- ✓ Register Software to upgrade device FW
  - Even if it is the same FW, it must be registered for each Device type

| $\bowtie$ | Device                                                  | <u>,                                     </u> | Dashboard          | 🗔 Device             | ×               | Device  | Туре        | Choose the dev<br>down list of de | vice types to upda<br>evices connected to | te the software from the drop<br>o MagicINFO Server. |
|-----------|---------------------------------------------------------|-----------------------------------------------|--------------------|----------------------|-----------------|---------|-------------|-----------------------------------|-------------------------------------------|------------------------------------------------------|
|           |                                                         | `                                             |                    |                      |                 | Softwar | e Name      | Enter the name                    | e of the software to                      | o update on the device.                              |
|           | Device                                                  | l len                                         | Register Edit      | Delete Publish       | Download Export | File Na | ne          | To select a soft                  | tware file, click                         |                                                      |
|           | All 10                                                  |                                               | Register Softw     | are                  |                 | ×       |             |                                   |                                           |                                                      |
| Content   | by Group                                                |                                               |                    |                      |                 |         |             | < Device 1                        | Type: SPLAYER>                            |                                                      |
| Þ         | <ul> <li>▶ □ DefaultOrg o</li> <li>▶ □ EBT 5</li> </ul> |                                               | SPI<br>Device Type | SPLAYER              | ~               |         | Dashboard   | G Dev                             | vice ×                                    |                                                      |
| Playlist  | KIOSK 1                                                 |                                               | Software Name      | Tz4.0_2280           |                 |         | Pagistar    | Edit                              | Publish Download                          | Expert                                               |
| প⊒        | YPUMPIN 4                                               |                                               | KIO<br>File Name   | Q T-KTM2ELAKUC ×     | ç               |         | Register    | Edit                              | Publish                                   | Export                                               |
| RuleSet   | Unapproved                                              |                                               | KIC                |                      |                 |         | Device Type | Softw                             | vare Name                                 | Version                                              |
| J         | Device Health                                           |                                               |                    |                      | ОК Сал          | cel     | SPLAYER     | Tz4.0_                            | _2280                                     | T-KTM2ELAKUC 2280.0                                  |
| Schedule  | Notifications                                           |                                               | WP Register Softw  | are                  |                 | ×       |             |                                   |                                           |                                                      |
|           | Software Update                                         |                                               |                    |                      |                 |         |             | < Device T                        | ype: WPLAYER>                             | >                                                    |
| Device    | Register & Publish                                      |                                               | Device Type        | WPLAYER              | ~               |         | Dashboard   | 🖵 Dev                             | rice ×                                    |                                                      |
| Ē         | Applied Status                                          |                                               | File Type          | Firmware     Web App |                 |         | Register    | Edit Delete                       | Publish Download                          | Export                                               |
|           |                                                         |                                               | Software Name      | Tz4.0_2280           |                 | >       |             |                                   |                                           |                                                      |
|           |                                                         |                                               | File Name          | Q T-KTM2ELAKUC ×     |                 |         | Device Type | Softw                             | vare Name                                 | Version                                              |
|           |                                                         |                                               |                    |                      | ОК Сал          | cel     | WPLAYER     | Tz4.0_                            | _2280                                     | T-KTM2ELAKUC 2280.0                                  |

# 5.6 Software Update – Publish

### ✓ Software Update of selected device

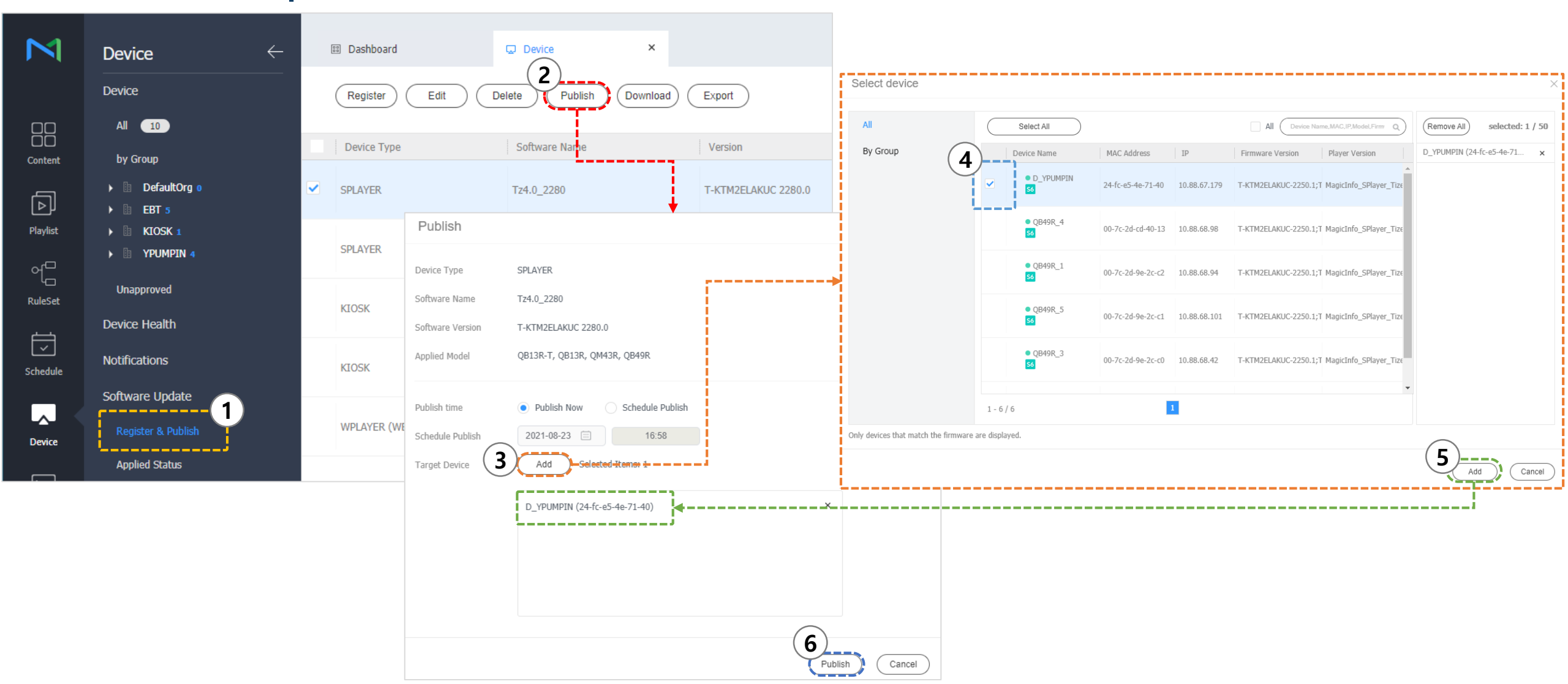

# 5.6 Software Update - Applied Status

### ✓ Check the progress status of Software update from the Applied Status

| $\bowtie$    | Device                                     | $\leftarrow$ | Dashboard | G De          | vice ×        |                                           |             |                   |         |                  |                |        |                 |
|--------------|--------------------------------------------|--------------|-----------|---------------|---------------|-------------------------------------------|-------------|-------------------|---------|------------------|----------------|--------|-----------------|
|              | Device                                     |              | Edit      | Cancel Export |               | Applied Status                            |             |                   |         |                  |                |        | ×               |
|              | All 10                                     |              | RSV ID    | Device Type   | Software Name | Publish Status                            | Device Name | Device Model Name | Group   | Time to Deploy   | Firmware Ve    | Status | Result          |
| Content      | by Group                                   |              | 13        | SPLAYER       | Tz4.0_2280    | Total : 1                                 | D_YPUMPIN   | QM43R             | Demo_04 | 2021-08-23 16:59 | T-KTM2ELAKUC-2 | 30%    | Downloading     |
| Playlist     | <ul> <li>EBT 5</li> <li>KIOSK 1</li> </ul> |              | 12        | SPLAYER       | kiosk_dev     | Downloading : 1<br>Download Completed : 0 |             |                   |         |                  |                |        |                 |
| ୶ୖ           | > B YPUMPIN 4                              |              | 11        | KIOSK         | sample        | Upgrade Success : 0                       |             |                   |         |                  |                |        |                 |
| ۳<br>RuleSet | Unapproved                                 |              | 10        | SPLAYER       | Tz4.0_2250.1  | Upgrade Fail : 0                          |             |                   |         |                  |                |        |                 |
| Ţ            | Notifications                              |              | 9         | WPLAYER       | W_APP_1000.5  | Applied Status                            |             |                   |         |                  |                |        | ×               |
| Schedule     | Software Update                            |              | 8         | WPLAYER       | QB13R-T       | Publish Status                            | Device Name | Device Model Name | Group   | Time to Deploy   | Firmware Ve    | Status | Result          |
| Device       | Register & Publish                         |              | 7         | WPLAYER       | W_APP_1000.5  | Total : 1                                 | D_YPUMPIN   | QM43R             | Demo_04 | 2021-08-23 16:59 | T-KTM2ELAKUC-2 | 100% l | Jpgrade Success |
|              | Applied Status                             |              | 6         | KTOSK         | sample        | Download ing : 0 Download Completed : 0   |             |                   |         |                  |                |        |                 |
|              |                                            |              |           |               |               | Upgrade Success : 1                       |             |                   |         |                  |                |        |                 |
|              |                                            |              |           |               |               | Upgrade Fail : 0                          |             |                   |         |                  |                |        |                 |
|              |                                            |              |           |               |               |                                           | 1 - 1 / 1   | 1                 |         |                  |                |        |                 |
|              |                                            |              |           |               |               |                                           |             |                   |         |                  |                |        | Close           |

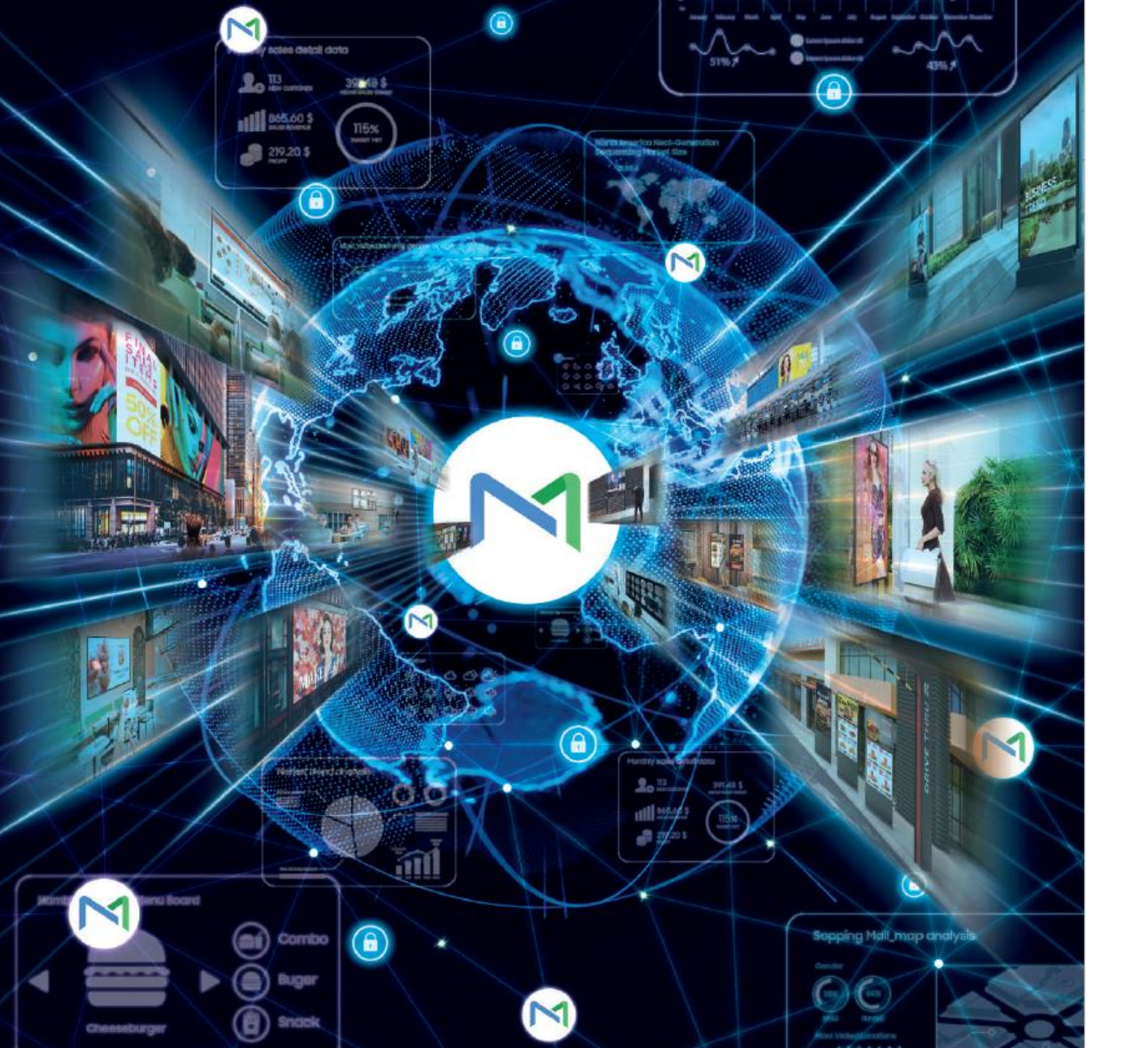

## 06 Guide to Tag Management

SAMSUNG

# 6.1 Tag Management

- ✓ Add/delete Tags
  - Toron Th Manager Teach Tea

| •                          | iag Type: Nu                 | mber, lex    | t, True or False          |  |              |                       |                                      |
|----------------------------|------------------------------|--------------|---------------------------|--|--------------|-----------------------|--------------------------------------|
| M                          | Setting $\leftarrow$         | Dashboard    | Setting ×                 |  | Add Tag      |                       | ×                                    |
|                            | My Account<br>My Information | Add          |                           |  | Tag Name     | YPUMPIN_01            |                                      |
| Content                    | Withdraw Membership          | Tag Name     | Organiation               |  | Tag Type     | Text                  | < Text >                             |
| പ്ര                        | Server management            | Main         | Commo                     |  | Tag Value    | 1                     | · · ·                                |
| Playlist                   | External Server Management   | WORK         | DefaultUrg                |  | Organization | DefaultOrg            | ✓ Enter Tag Value using the '+' icon |
| ᠿ                          | License Management           | Insight_Work | Commo                     |  | organization |                       |                                      |
| RuleSet                    | Tag Management               | test01       | Common                    |  | Description  | Enter your text here. |                                      |
| Schedule                   | All<br>Group                 | 13_03        | Default                   |  | Add Tag      |                       | ×                                    |
|                            | Insight Index Management     | 13_02        | Default <mark>U</mark> rg |  |              |                       |                                      |
| L <sub>A</sub> J<br>Device | Category Management          | 13_01        | DefaultGrg                |  | Tag Name     | YPUMPIN_01            |                                      |
| հո.                        | Log Management               | 유빈스          | Commo                     |  | Тад Туре     | True or False         | < True or False >                    |
| Statistics                 |                              | TEST         | Commo                     |  | Organization | DefaultOrg            | ×                                    |
| (User                      |                              |              |                           |  | Description  | Enter your text here. |                                      |
| Setting                    |                              |              |                           |  |              |                       |                                      |
|                            |                              |              |                           |  |              |                       | Save Cancel                          |

Add Tag

Tag Name

Tag Type

Organization

Description

YPUMPIN\_01

Number

DefaultOrg

Enter your text here.

 $\times$ 

< Number >

| 6.2 Tag Settin                                                                                     |                               | Media Tag Settings × |                               |             |             |                          |                           |             |
|----------------------------------------------------------------------------------------------------|-------------------------------|----------------------|-------------------------------|-------------|-------------|--------------------------|---------------------------|-------------|
|                                                                                                    | -                             |                      | *Organization DefaultOrg      |             | v           |                          |                           |             |
| $\checkmark$ Tag can be set for                                                                    |                               | Tag Name             | Тад Туре                      | Description |             | View                     |                           |             |
|                                                                                                    |                               |                      | 13_02                         | Number      | 2           |                          |                           |             |
|                                                                                                    |                               |                      | 13_03                         | Number      | 3           |                          | Ľ                         |             |
| Dashboard     Device     ×       Edit     Detete     Move     Quick Control     Assign Tag v     ( |                               |                      | WORK                          | Number      |             | Ľ                        |                           |             |
|                                                                                                    |                               |                      | YPUMPIN_01                    | Number      |             |                          |                           |             |
| Select All                                                                                         |                               |                      | PUMPIN_02                     | Number      |             |                          | Ľ                         |             |
|                                                                                                    |                               |                      |                               | Number      |             |                          | (2)                       |             |
| D_Y_Q813R_1 D_Y_Q813R_2 D_YPUMPIN<br>56 (1) 55 (2) 55 (2)                                          |                               |                      | Add Tag                       |             |             |                          | (Apply) Cancel            |             |
| l                                                                                                  |                               |                      |                               |             | ,           |                          | L                         |             |
| *                                                                                                  | • 55 D_Y_QB13R_1              |                      |                               |             | - ×         |                          | ¥                         | - ×         |
| Device Info. Now Playing Con Content Downloa                                                       | Ch.                           | Device Info. Nov     | v Playing Con Content Downloa | a Tag •••   |             | Device Info. Now Playing | , Con Content Downloa Tag |             |
| Schedule Device Health                                                                             |                               | Media Tag            |                               |             | Tag Setting | Media Tag                |                           | Tag Setting |
| Content Sch_VW_Test Tag                                                                            |                               | Tag Name             | Description                   |             | ·           | Tag Name                 | Description               | ,           |
| Message - Log Data                                                                                 | - OHL ( THE CHERT OF SEC. 12. | L                    | No data                       |             | J           | YPUMPIN_01               |                           |             |
| Device Type S Player 6                                                                             |                               | Variable Tag         |                               |             | Tag Setting | Variable Tag             |                           | Tag Setting |
| Preset -                                                                                           |                               | Tag Name             | Tag Value                     |             |             | Tag Name                 | Tag Value                 |             |
| Device Serial CWG3H4LN200016P                                                                      | Screen Capture                |                      | No data                       |             |             |                          | No data                   |             |

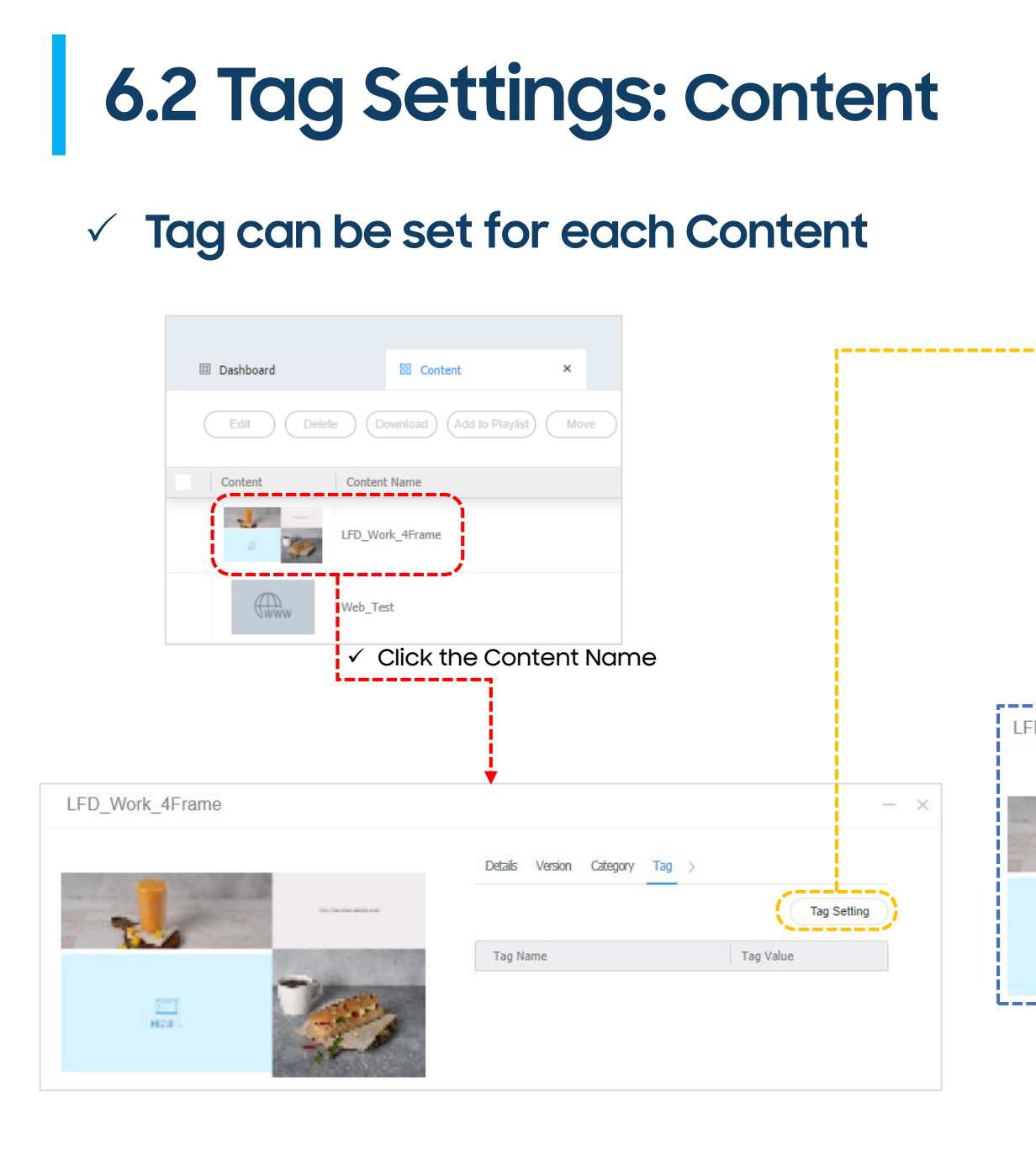

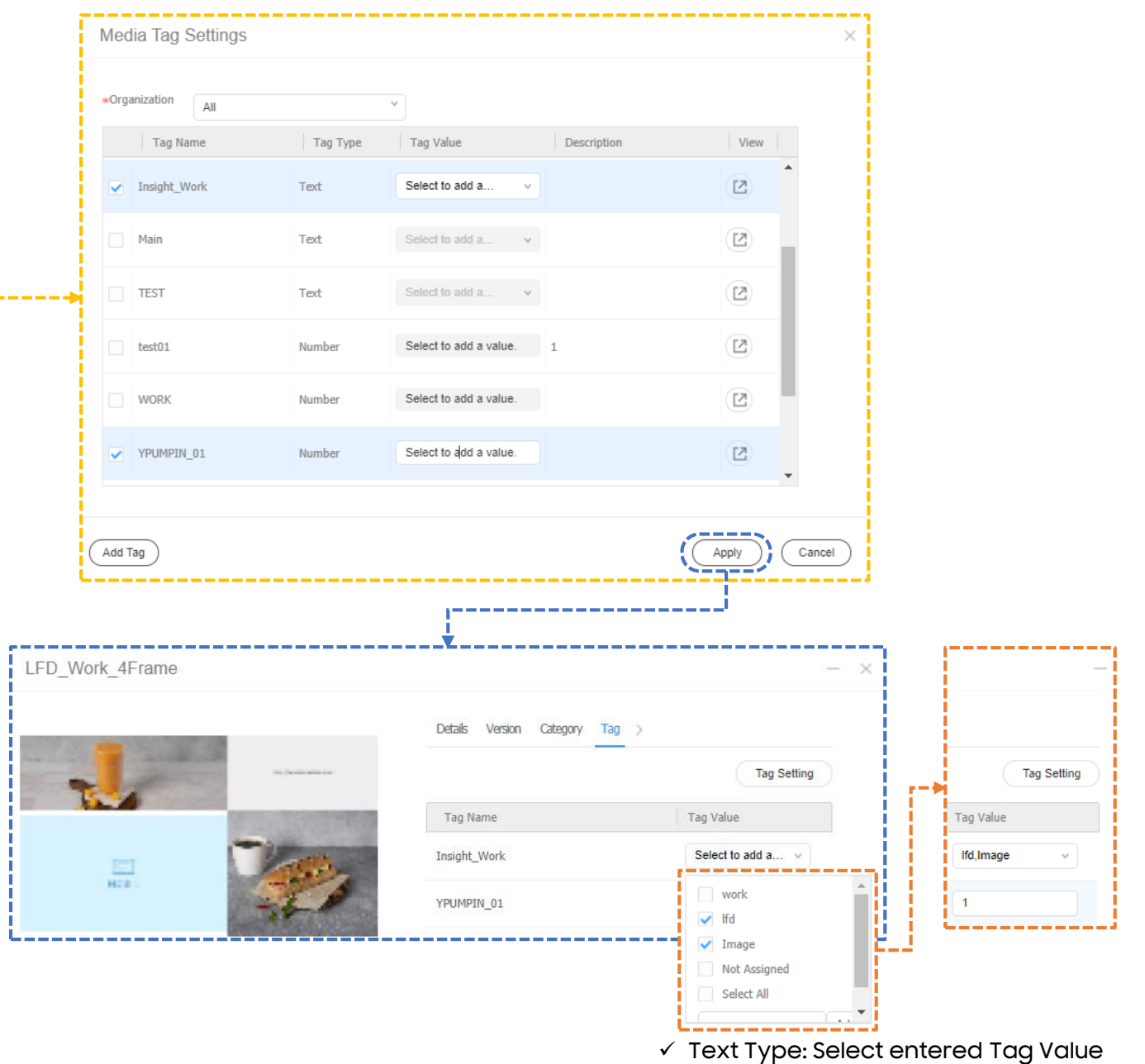

<sup>✓</sup> Number: Enter the Number

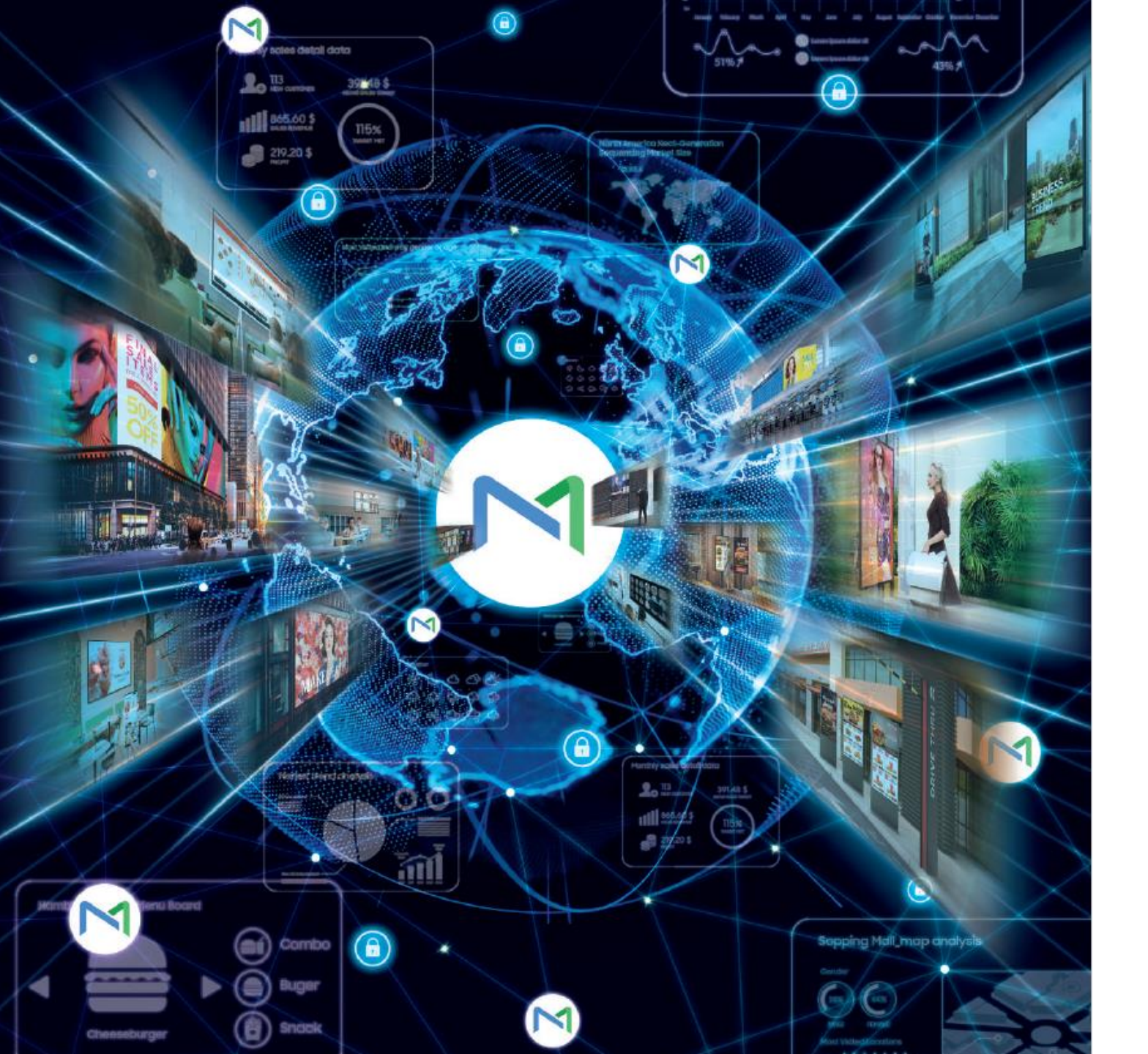

## 07 General Schedule

SAMSUNG

# 7.1 Overview - Supported Playlist Type

 $\checkmark\,$  Playlist Type defers according to selected device type

|                                           |                                         |                         | S Player W Player                                                                                                    |
|-------------------------------------------|-----------------------------------------|-------------------------|----------------------------------------------------------------------------------------------------|
| M                                         | Playlist -                              |                         | New Playlist New Playlist                                                                                                    |
| New Playlist How to                       |                                         |                         | Supported Devices     Supported Devices       S6     W player                                                                                                    |
| Content All Playlists My Playlist By User | All Playlists<br>My Playlist<br>By User |                         | Playlist Type ?<br>General  V Playlist Type ? General  V                                                                                                    |
| Playlist<br>어 <sup>ロ</sup>                | Recycle Bin                             | Supported Playlist Type | <ul> <li>General</li> <li>Nested</li> <li>Tag</li> <li>Tag</li> <li>Video Wall</li> <li>General</li> <li>General</li> <li>Nested</li> <li>Tag</li> <li>Tag</li> </ul> |
|                                           |                                         |                         | <ul> <li>Video Wall Sync Play</li> <li>Sync Play</li> <li>Advertisement</li> <li>Advertisement</li> </ul>                                                             |
## 7.1 Overview - Supported Schedule Type

### $\checkmark$ Schedule Type differs according to selected device type

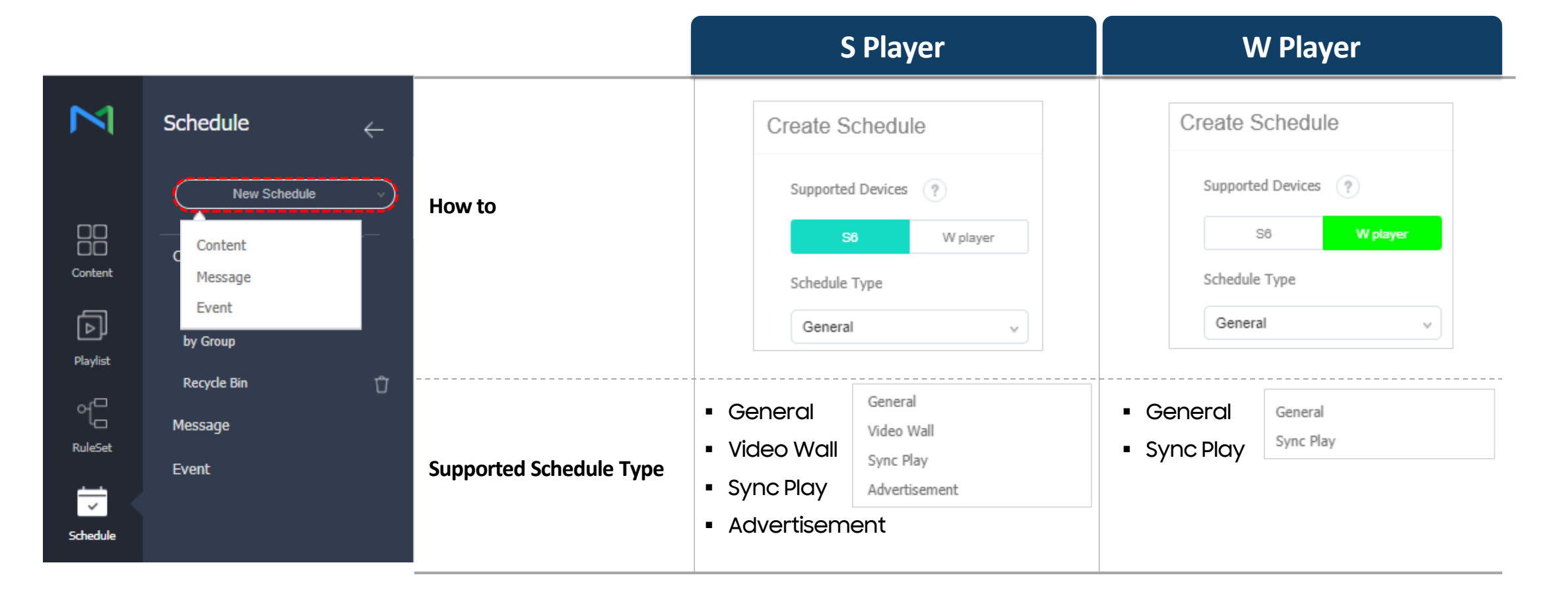

### 7.2 Create Playlist - Nested

#### ✓ Nested Playlist is treated as Content and can be added when creating Playlist.

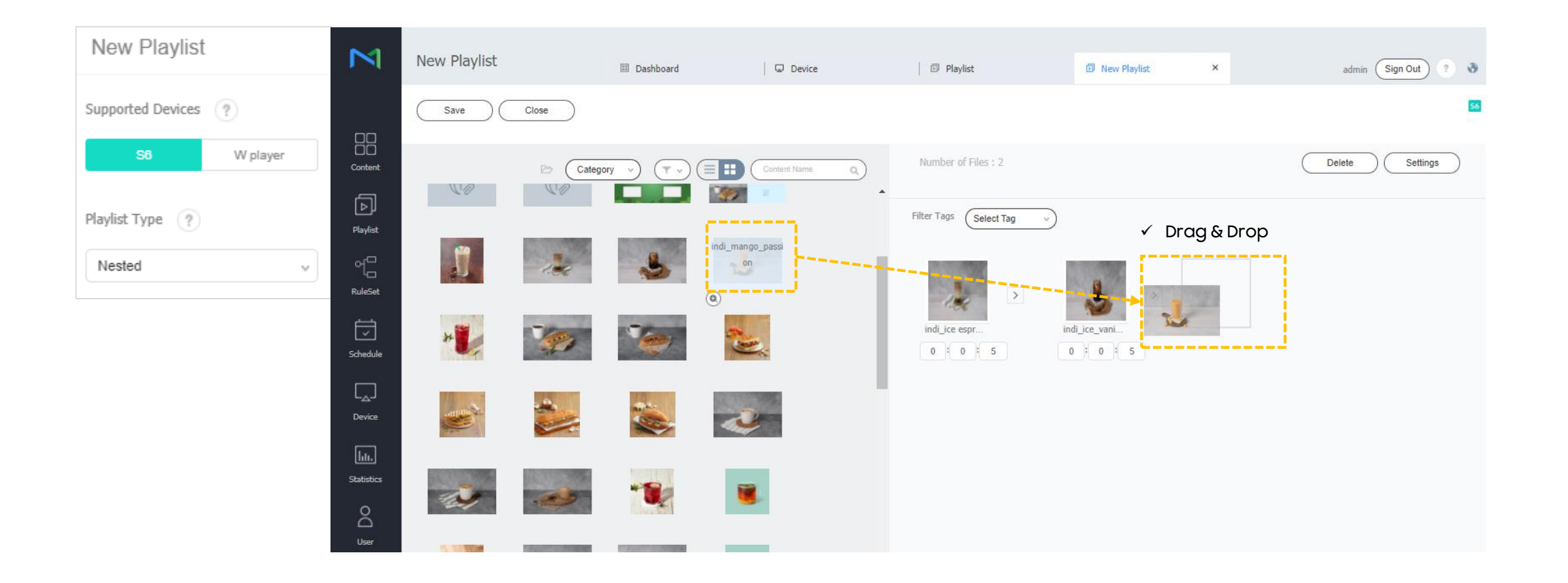

## 7.2 Create Playlist - General

### ✓ For General Type, you can add general content and Nested Playlist

• To add the Nested Playlist, select 'Nested' as follows.

| Out ? 👌     |
|-------------|
| 50          |
| ndom Insert |
|             |
|             |
|             |
|             |

### 7.2 Create Playlist - General

### Playlist can be created with various types of content

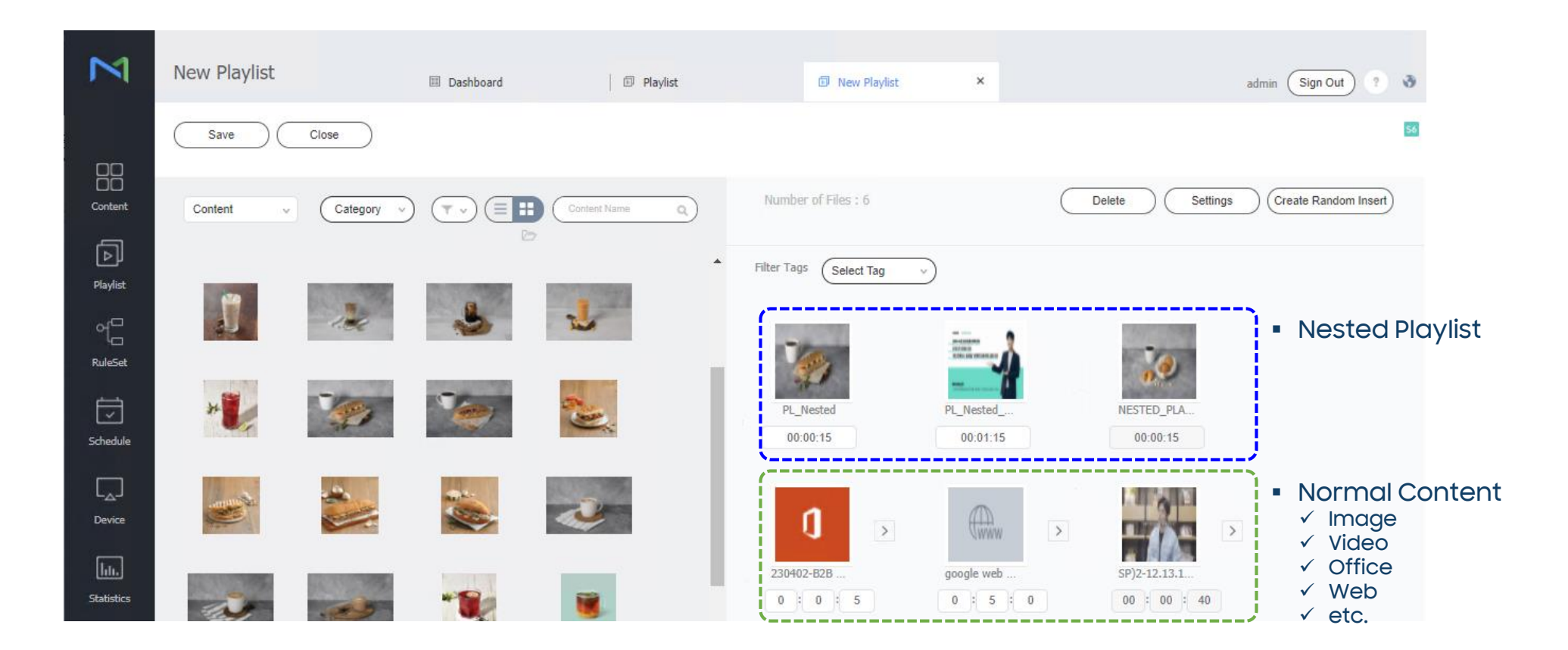

### 7.3 Create Schedule

#### ✓ When creating a Schedule, you can filter the content type

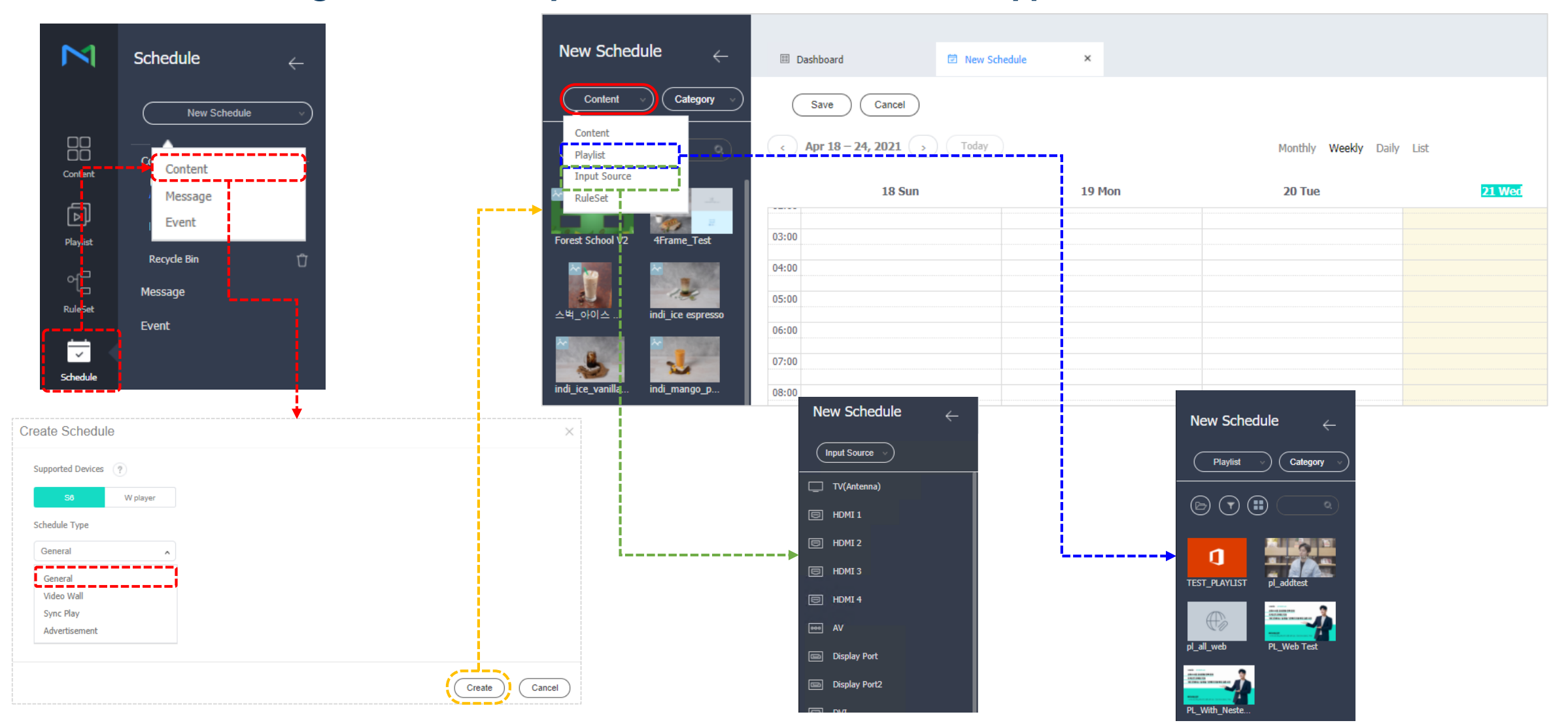

### 7.3 Create Schedule – Frame

- ✓ Multiple type of frames can be set
  - Display Resolution can be set.

| New Channel 1 v | Frame v    |
|-----------------|------------|
| 13 Thu 14       |            |
|                 |            |
|                 | Edit Frame |

#### • Supported Display Resolution

| 3840 x 2160 (Landscape) |
|-------------------------|
| 1920 x 1080 (Landscape) |
| 1366 x 768 (Landscape)  |
| 1360 x 768 (Landscape)  |
| 1280 x 1024 (Landscape) |
| 768 x 1366 (Portrait)   |
| 768 x 1360 (Portrait)   |
| 1080 x 1920 (Portrait)  |
| 1024 x 1280 (Portrait)  |
| 2160 x 3840 (Portrait)  |

| Edit Frame         |                         |  |  |
|--------------------|-------------------------|--|--|
| 01 Select Frame    | 02 Edit Details         |  |  |
| Display Resolution | 1920 x 1080 (Landscape) |  |  |
|                    |                         |  |  |
|                    |                         |  |  |
|                    |                         |  |  |
|                    |                         |  |  |
|                    |                         |  |  |

Edit Frame

01 Select Frame

02 Edit Details

# 7.3 Create Schedule - Customer Frame

#### $\checkmark\,$ A user defined frame can be added

• The added frame can be checked in the 'Select Frame' and can be modified/deleted.

| Edit Frame         |                               | Custom Frame                            |                                                                  |                       | ×    | Custom Frame                            |                                                           |                       | ×      |
|--------------------|-------------------------------|-----------------------------------------|------------------------------------------------------------------|-----------------------|------|-----------------------------------------|-----------------------------------------------------------|-----------------------|--------|
| 01 Select Fi       | rame                          | Display Resolution<br>Frame Layout Type | 1920 x 1080 (Landscape)         • Full Frame Layout (Percentage) | Custom Layout (Pixel) |      | Display Resolution<br>Frame Layout Type | 1920 x 1080 (Landscape)<br>Full Frame Layout (Percentage) | Custom Layout (Pixel) | v      |
| Display Resolution | 1920 x 1080 (Landscape)       |                                         |                                                                  |                       |      |                                         |                                                           |                       |        |
| Default Fra        | me                            |                                         | Layout Type: Percer                                              | ntage                 |      |                                         | Layout Type: Pi                                           | xel                   |        |
| Customer F         | -rame                         | Left                                    | Top Width                                                        | Height Apply          |      |                                         |                                                           |                       |        |
|                    | Edit Frame<br>Delete Template |                                         |                                                                  | Save Car              | ncel |                                         |                                                           | Save                  | Cancel |

### 7.3 Create Schedule - Customer Frame: Full Frame Layout

 $\times$ 

Save

Cancel

#### $\checkmark$ Click the ' $\blacksquare$ $\blacksquare$ ' icon to split the screen frame

| Custom Frame                            |                                                                                                    | $\times$ |                                                                                | Custom Frame                            |                                                           |                      |
|-----------------------------------------|----------------------------------------------------------------------------------------------------|----------|--------------------------------------------------------------------------------|-----------------------------------------|-----------------------------------------------------------|----------------------|
| Display Resolution<br>Frame Layout Type | 1920 x 1080 (Landscape)       v         Image: The second second seco |          |                                                                                | Display Resolution<br>Frame Layout Type | 1920 x 1080 (Landscape)<br>Full Frame Layout (Percentage) | Custom Layout (Pixel |
|                                         |                                                                                                    | ×        |                                                                                |                                         | ×                                                         |                      |
|                                         |                                                                                                    | ×        | $\Box\!\!\!\!\!\!\!\!\!\!\!\!\!\!\!\!\!\!\!\!\!\!\!\!\!\!\!\!\!\!\!\!\!\!\!\!$ |                                         |                                                           |                      |
| left                                    | Top Width Height                                                                                                    |          |                                                                                |                                         |                                                           |                      |
| Position                                | Size                                                                                                    |          |                                                                                | Left<br>Position                        | Top Width Size                                            | Height               |
|                                         | Save                                                                                                    | Cancel   |                                                                                |                                         |                                                           | $\subset$            |

### 7.3 Create Schedule - Customer Frame: Customer Layout

✓ A frame of desired size can be created by dragging the mouse on the frame area. You

can select the created frame to set the position, or move/resize/delete it by dragging.

| Custom Frame                                                                                                    | ×   | Custom Frame ×                                                                                                    |
|----------------------------------------------------------------------------------------------------|-----|----------------------------------------------------------------------------------------------------|
| Display Resolution 1920 x 1080 (Landscape) v<br>Frame Layout Type Full Frame Layout (Percentage) Custom Layout (Pixel) |     | Display Resolution     1920 x 1080 (Landscape)     v       Frame Layout Type     Full Frame Layout (Percentage)     © Custom Layout (Pixel) |
| 571*745                                                                                                    |     | ×<br>600*800 ]                                                                                                    |
|                                                                                                    |     | Left     Top     Width     Height       Position     0     0     Size     600     800     Apply                                             |
| Save Cano                                                                                                    | cel | Save Cancel                                                                                                    |

# 7.3 Create Schedule – Edit Frame

### ✓ Each frame can be set differently

| Edit Frame                                 | Edit Frame                                          |                                                   | $\times$ |
|--------------------------------------------|-----------------------------------------------------|---------------------------------------------------|----------|
| 01 Select Frame                            | 01 Select Frame                                     | 02 Edit Details                                   |          |
| Display Resolution 1920 x 1080 (Landscape) | Overall Default Content<br>Overall Frame Permission | এ         고려운단_스파크플러스           Q                 |          |
|                                            |                                                     | Frame 1 Frame 2                                   |          |
|                                            | Frame Name<br>Default Content<br>Frame Permission   | Frame 3<br>Frame 1<br>Q SP)2-12.13.14_ēi 등 ×<br>Q |          |
|                                            |                                                     | Previous Save Cancel                              | )        |

| Overall Default Content         | Select the default content to play after ignoring the divided frames, when there is no content published.                |
|---------------------------------|----------------------------------------------------------------------------------------------------|
| <b>Overall Frame Permission</b> | Select a user group that can use all the frames.                                                                         |
| Frame Name                      | Select a frame to apply content. The frame name appears.<br>To set the selected frame as the default, select Main Frame. |
| Default Content                 | Select the default content to play in the selected frame                                                                 |
| Frame Authority                 | Select a use group that can use all the selected frames.                                                                 |

#### Ex)

#### Overall Default Content: Content A

|         | Default Contant | Calcadula Infa                                                 | Curren     | it Time    |
|---------|-----------------|----------------------------------------------------------------|------------|------------|
|         | Default Content | Schedule Info                                                  | 9:00       | 14:00      |
| Frame 1 | Content B       | 8:00 ~ 13:00 : <b>Content AA</b><br>15:00 ~ 17:00 : Content BB | Content AA | Content B  |
| Frame 2 |                 | 8:00 ~ 13:00 : <b>Content BB</b><br>14:30 ~ 16:30 : Content C  | Content BB | Content A  |
| Frame 3 | Content B       | 11:00 ~ 15:00 : Content AA                                     | Content B  | Content AA |

## 7.3 Create Schedule – Channel

- $\checkmark\,$  Channels can be added and configured
  - Click the 'Add' button to add a channel.
  - You can modify the channel name and set the channel number.

| New Channel 1 v Frame v                    |             | Edit Channel    | Edit Channel                        | ×  |
|--------------------------------------------|-------------|-----------------|-------------------------------------|----|
| New Channel 1 Edit Channel                 |             | Add             | Add                                 |    |
|                                            |             | New Channel 1 v | A Channel<br>B Channel<br>C Channel |    |
|                                            | <b>&gt;</b> |                 |                                     |    |
| A Channel 1                                |             |                 |                                     |    |
| B Channel 2<br>C Channel 5<br>Edit Channel |             | ОК              |                                     | ОК |

# 7.3 Create Schedule – Select Channel & Frame

#### $\checkmark\,$ Content can be set for each channel and frame

• W Player can set up channels only.

| (     | Save Cancel May 9 – 15, 2021 > | Today Monthly | <sup>7</sup> <b>Weekly</b> Daily List |        | [NEW Schedule] 2021-0<br>✓ Selected Channel No<br>B Channel 2 | 05-13 17:36:44 | 0 Byte 5         | ※ S Player |
|-------|--------------------------------|---------------|---------------------------------------|--------|---------------------------------------------------------------|----------------|------------------|------------|
| 06:00 | 9 Sun                          | 10 Mon        | 11 Tue                                | 12 Wed | 13 Thu                                                        | All            |                  |            |
| 07:00 |                                |               |                                       |        |                                                               |                | ✓ Selected Frame |            |
| 08:00 |                                |               |                                       |        |                                                               |                | Edit Frame       |            |

| $\subset$             | Save Cancel        |           |                               |        | [NEW Schedule | e] 2021-05-13 17:47:41 | 0 Byte <table-cell></table-cell> | ※ W Player |
|-----------------------|--------------------|-----------|-------------------------------|--------|---------------|------------------------|----------------------------------|------------|
| <ul> <li>•</li> </ul> | 1ay 9 – 15, 2021 > | Today Mon | thly <b>Weekly</b> Daily List |        |               | B Channel              | 2                                |            |
|                       | 9 Sun              | 10 Mon    | 11 Tue                        | 12 Wed | 13 Thu        | 14 Fri                 | 15 Sat                           |            |
| 06:00                 |                    |           |                               |        |               |                        |                                  |            |
| 07:00                 |                    |           |                               |        |               |                        |                                  |            |

### 7.3 Create Schedule – Schedule Save

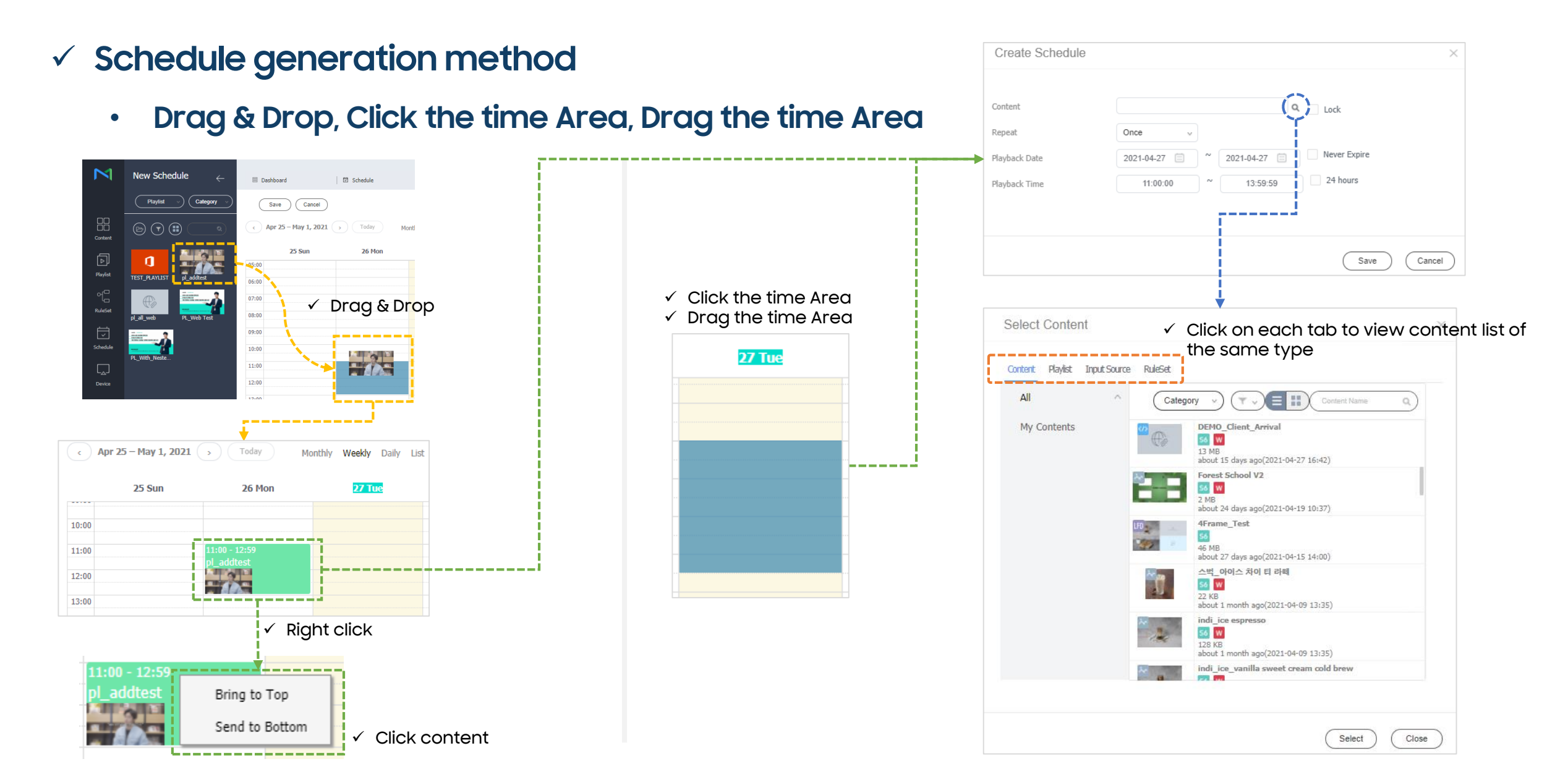

# 7.3 Publishing Schedule

- $\checkmark\,$  Publishing schedule to the device group
  - Additional setting can be set through the 'More Options'

| Save                             |                                    | ×  |
|----------------------------------|------------------------------------|----|
|                                  |                                    |    |
| Schedule Name                    | [NEW Schedule] 2021-05-13 17:53:58 |    |
| Schedule Group                   | Q DefaultOrg - default             |    |
| Publish to                       | Q                                  |    |
| Description                      |                                    |    |
| <ul> <li>More Options</li> </ul> |                                    |    |
| Background Music                 | Background Music                   |    |
| Content<br>Synchronization       | ● Off On                           |    |
| Resume Play                      | • Off On                           |    |
|                                  |                                    |    |
|                                  | Save & Publish Canc                | el |

| Schedule Name           | Enter a schedule name. A single schedule name cannot be used more than once.                                                                                                    |
|-------------------------|----------------------------------------------------------------------------------------------------|
| Schedule Group          | Select a group for the schedule.                                                                                                    |
| Publish to              | select a device group to which publish the schedule.<br>It is not possible to select individual devices.                                                                                                    |
| Background Music        | Select a content to use as background music for the content.<br>If the content mapped to the schedule is a video that contains sound, the sound is<br>replaced by the specified background music and only the video is played.  |
| Content Synchronization | Content synchronization is a function that syncs playback times when a content file<br>is played on multiple devices that share the same schedule.<br>This function is only available on devices connected to the same network. |
| Resume Play             | Choose whether to use continuously play.                                                                                                    |

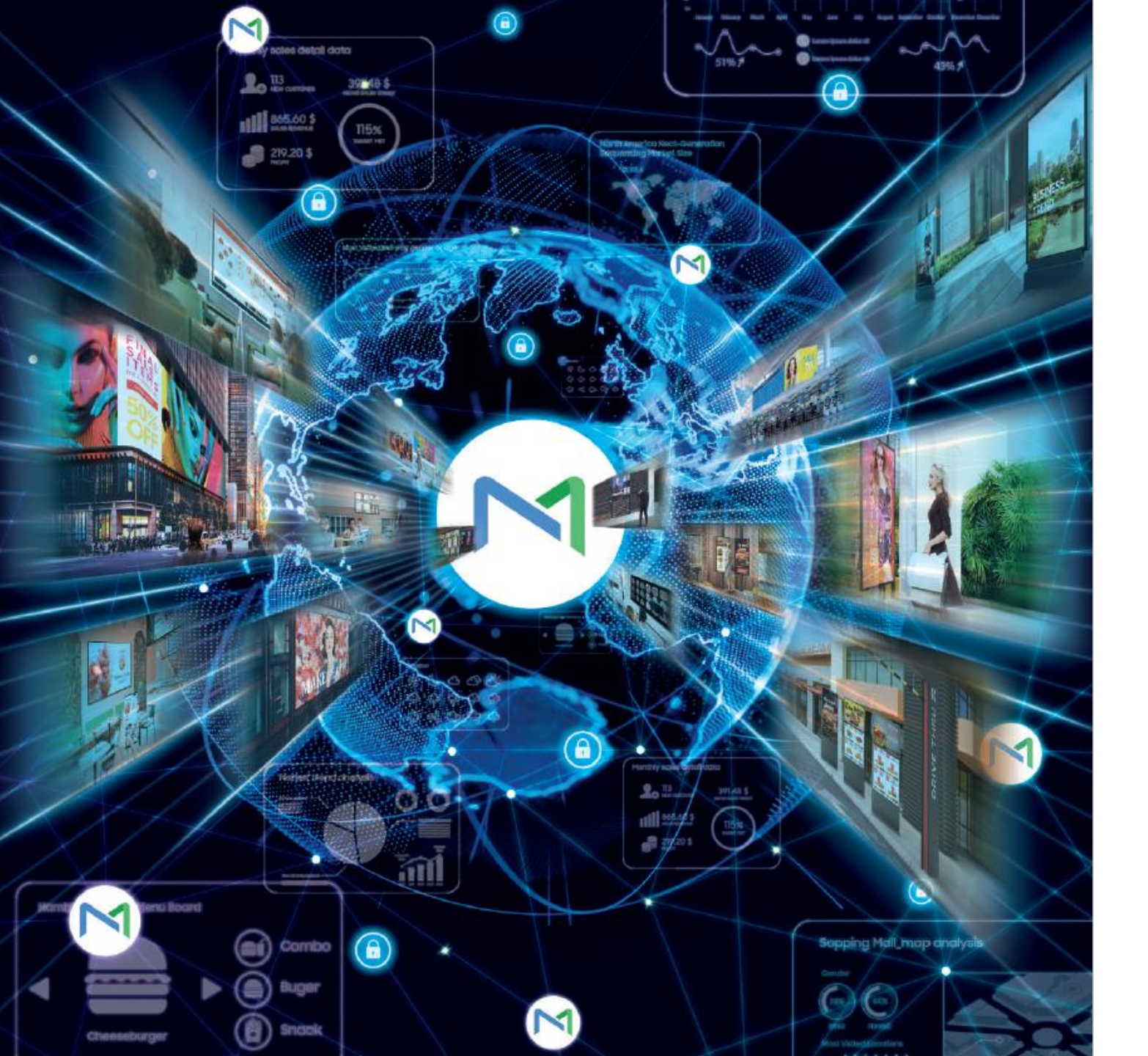

### 08 Tag Schedule

SAMSUNG

# 8.1 Overview - Tag Mapping

### $\checkmark$ Create a playlist using content items selected with tags

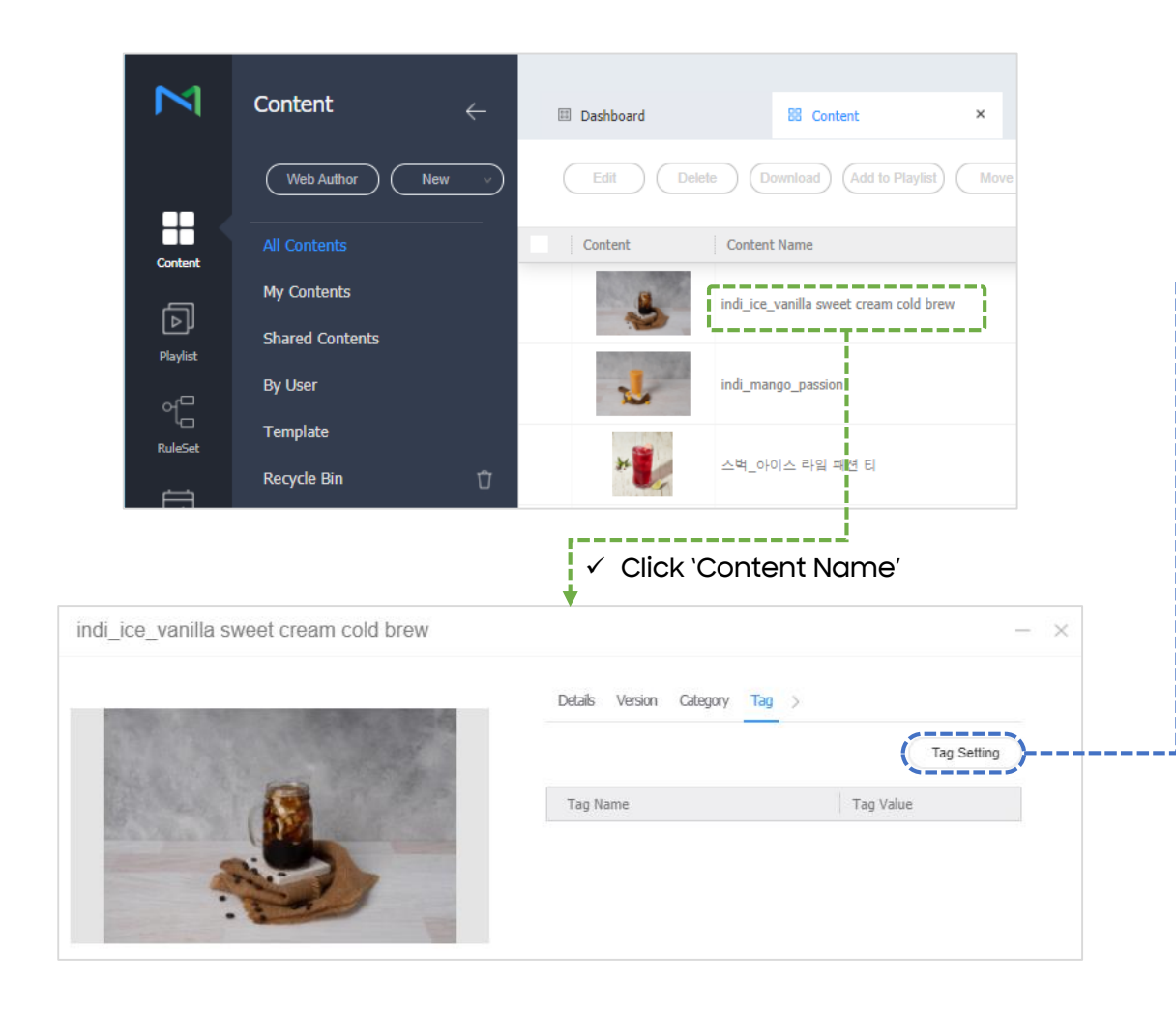

|       |                 | 1                                       |                           | 1                      | 1           |
|-------|-----------------|-----------------------------------------|---------------------------|------------------------|-------------|
|       | Tag Name        | Tag Type                                | Tag Value                 | Description            | View        |
| ~     | Insight_Work    | Text                                    | Image                     | ▼                      |             |
|       | Main            | Text                                    | work                      |                        | Ľ           |
|       | TEST            | Text                                    | ✓ Image Not Assigned      |                        | Ľ           |
|       | test01          | Number                                  | Select All                |                        | Ľ           |
|       |                 | $\checkmark$                            | Select 'Tag<br>Check 'Che | j Value' &<br>eck Box' |             |
| Add   | Tag             |                                         |                           |                        | (Apply) Can |
|       |                 |                                         |                           |                        |             |
| ice v | vanilla sweet c | ream cold brew                          |                           |                        |             |
|       |                 |                                         |                           |                        |             |
| 179   |                 | Mary Carl                               | Detais                    | version category rag   |             |
|       |                 | · VERA                                  | (                         | ±                      | Tag Sel     |
|       | -               |                                         | Tag Nar                   | me                     | Tag Value   |
|       |                 | 5                                       | Insight_V                 | Vork                   | Image       |
|       |                 | 10 - 10 - 10 - 10 - 10 - 10 - 10 - 10 - |                           |                        |             |

# 8.2 Create Playlist - Tag

Default

#### $\checkmark$ If the Media Tag is selected, the content mapped to the tag is automatically selected.

|             | New Playlist                     | M                          | New Playlist              |                    | Dashboard                     | D Playlist |             | D New Playlist ×   |                | admin Sign Out 🤊 🖏                 | , |
|-------------|----------------------------------|----------------------------|---------------------------|--------------------|-------------------------------|------------|-------------|--------------------|----------------|------------------------------------|---|
|             | Supported Devices                |                            | Save                      | Close              | )                             |            |             |                    |                | 52                                 | 1 |
|             | S6 W player                      | Content                    | Media Tag                 |                    | <sup>All</sup>                |            |             | <b>Tag</b> :2      |                | Delete Settings                    |   |
|             | Playlist Type                    | Playlist                   | Tag Name                  | Tog Type<br>Number | Tag Value<br>ex) 1-10, 1, 11  |            | Size 0 Byte | 13_02 Insight_Work |                |                                    |   |
|             | Tag v                            | RuleSet                    | ✓ 13_02                   | Number             | ex) 1-10, 1, 11               |            | 0 Byte      |                    |                |                                    |   |
|             | Default Content Playing Duration |                            | 13_03                     | Number             | ex) 1-10, 1, 11               |            | 0 Byte      |                    | Save           |                                    | > |
|             | 0:0:5                            | Schedule                   | Insight_Work              | Text               | work,Not Assigned             | <b></b>    | 3 MB        |                    |                |                                    |   |
| Default Cor | ntent Plavina Duration           | L <sub>A</sub> J<br>Device | Main                      | Text               | ✓ work Ifd                    | ~          | 0 Byte      |                    | Playlist Name  | [New Playlist] 2021-04-26 17:45:35 |   |
| ✓ Define co | ntent playback default           | Statistics                 | TEST                      | Text               | Image Not Assigned Select All | × .        | 0 Byte      |                    | Group<br>Share | default     On Off                 |   |
| duration    |                                  | 0                          | test01                    | Number             | ex) 1-10, 1, 11               |            | 0 Byte      |                    | Play Evenly    | 🔿 On 💿 Off                         |   |
|             |                                  | User                       |                           | ✓ Tr               | ne content being              | played dep | ends or     | 1                  | Ignore Tag     | 🔵 On 💿 Off                         |   |
|             |                                  |                            | the selected 'tag value'. |                    |                               |            |             | Description        |                |                                    |   |
|             |                                  |                            |                           |                    |                               |            |             |                    |                |                                    |   |

Save

Cancel

### 8.3 Create Schedule - Select Schedule Type

#### ✓ Tag Playlist can be mapped only in General Schedule Type

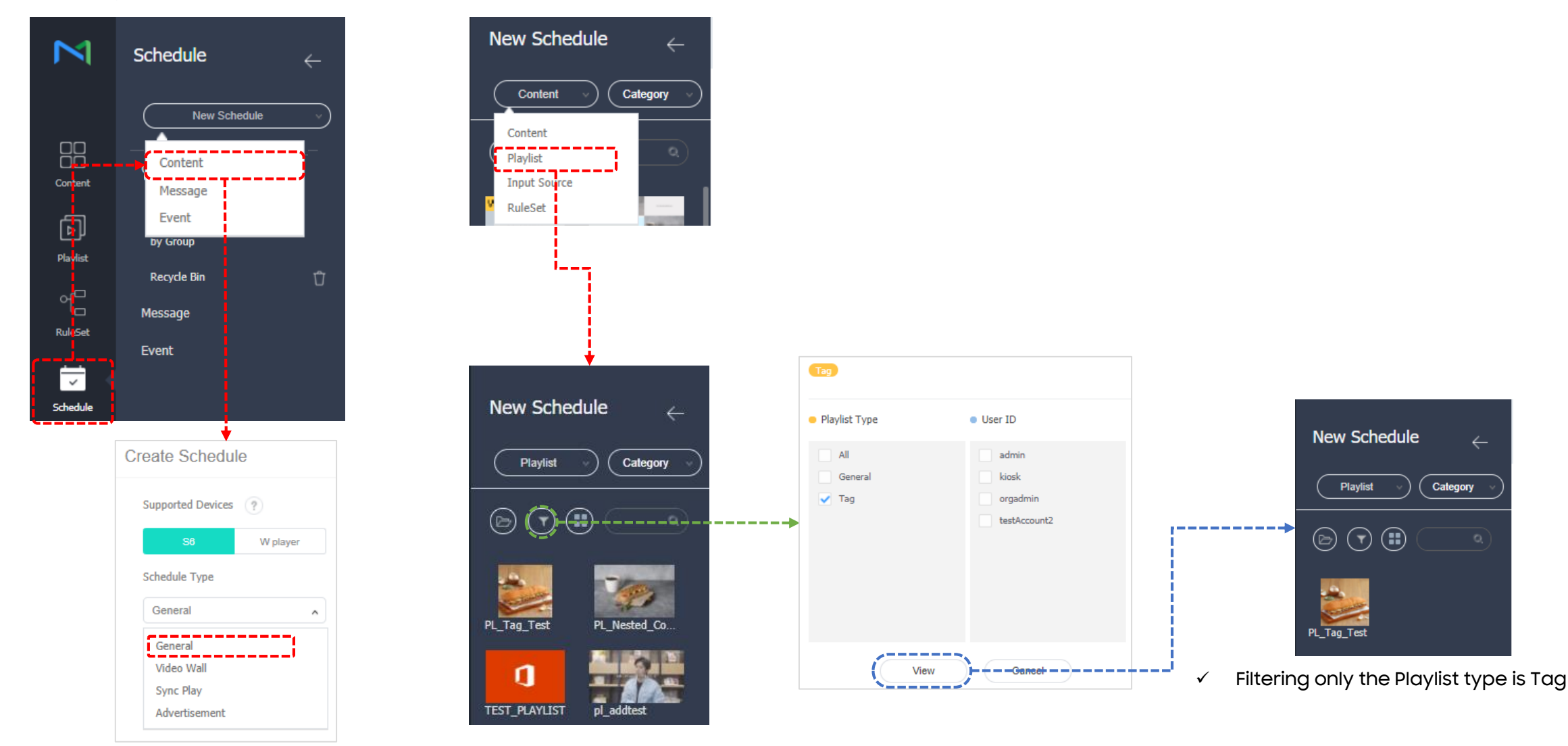

## 8.3 Create Schedule - Content Mapping

### ✓ Map content through Drag & Drop or ` q ` icons

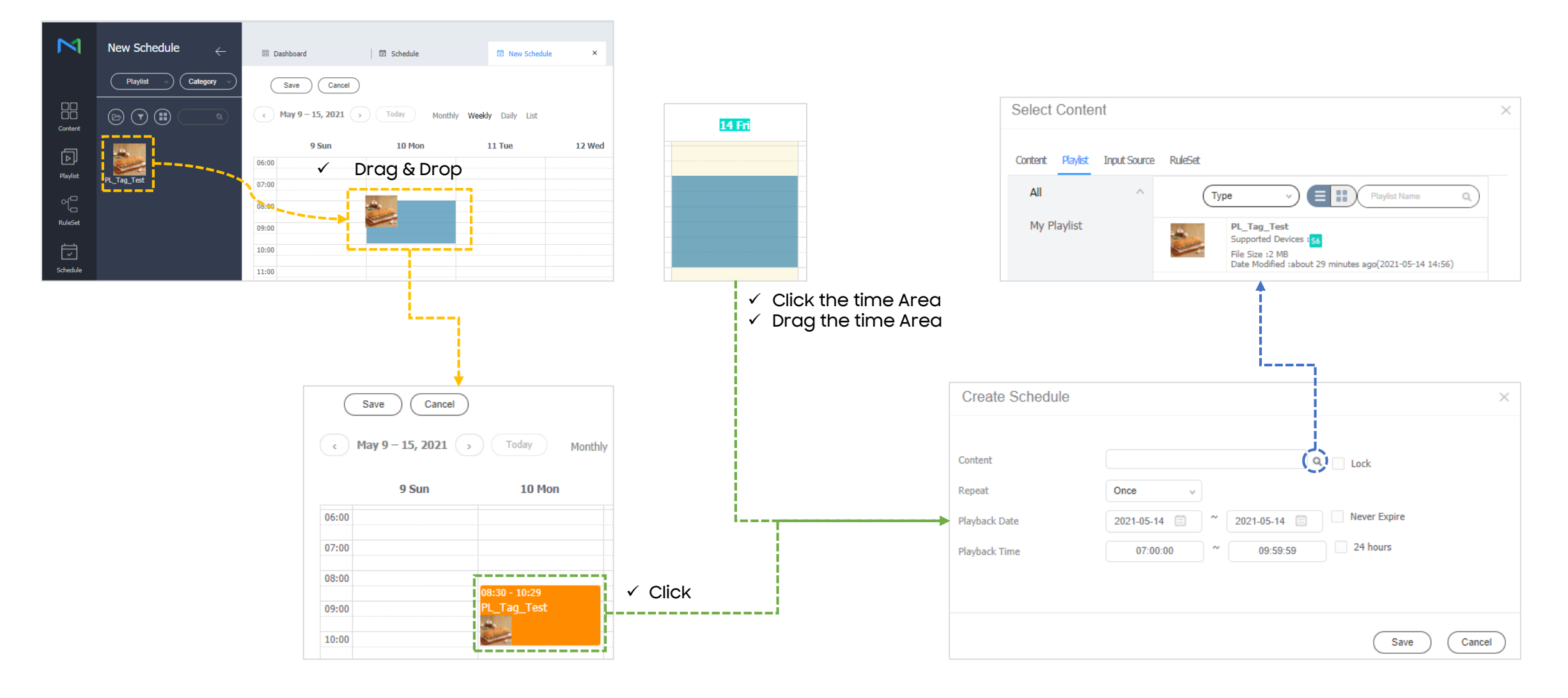

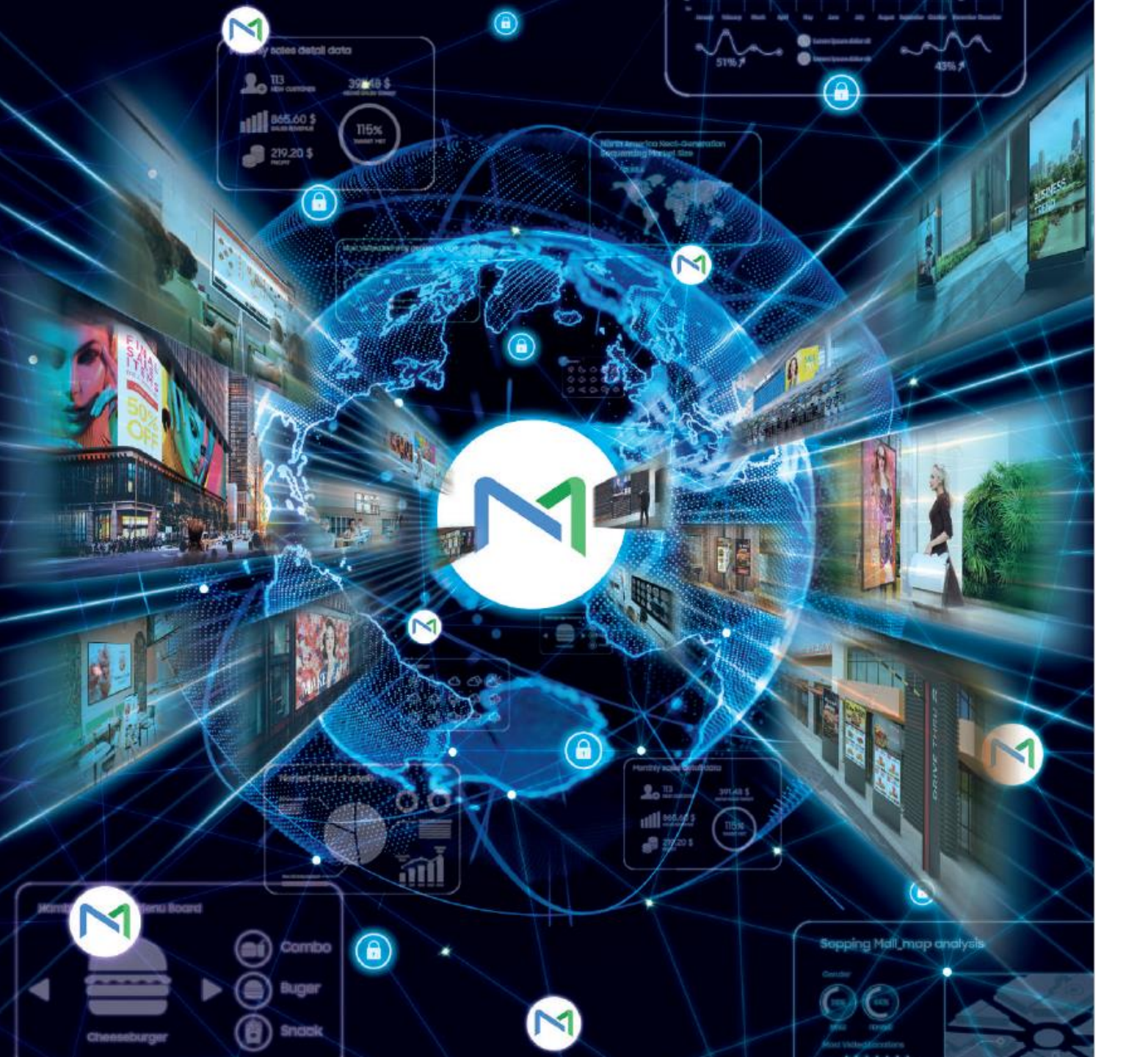

### 09 Video Wall Schedule

SAMSUNG

# 9.1 Set Video Wall Layout

Customize the arrangement of devices to suit your preferences

Informal

- VWL Layout setting of devices belonging to the device group through VWL Layout Manager
  - Select Device Group > VWL Layout Manager > Setting > New

| $\bowtie$                                                                                                    | Device                      | $\leftarrow$      | III Dashboard            | Device                   | ×                 |            |                             | Lay  | yout Type            | <ul> <li>Formal</li> </ul> | Informal                     |   |
|----------------------------------------------------------------------------------------------------|-----------------------------|-------------------|--------------------------|--------------------------|-------------------|------------|-----------------------------|------|----------------------|----------------------------|------------------------------|---|
|                                                                                                    | Device                      |                   | Edit Delete              | Move Quick Contr         | ol) (Assign Tag 🗸 | Export     | (VWL Layout Manage 🔍        | No   | mher of Display Devi | ces in the Horizontal D    | raction                      | 2 |
|                                                                                                    | All 10                      |                   |                          |                          |                   |            |                             | Nu   | The of Display Devi  | ces in the Honzontai D     | rection                      | 2 |
| Content                                                                                                    | by Group                    |                   | Information Time Setup   | Display Control Security |                   |            | Setting > New Open          | > Nu | mber of Display Devi | ces in the Vertical Dire   | ction                        | 1 |
| _                                                                                                    | 4 🗎 Defau                   | ltOrg 8           |                          |                          |                   | Des Lines  |                             |      |                      |                            |                              |   |
| Þ                                                                                                    | <ul> <li>default</li> </ul> |                   | Device Name              | MAC Address              | Device Model      | Resolution | Player Version              |      |                      | Cruste                     |                              |   |
| Playlist                                                                                                    | s Pl<br>SSS                 | ayer 2<br>P 1     | • D_Y_QB13R_1<br>50      | d0-d0-03-32-da-77        | QB13R-T           | 1920*1080  | MagicInfo_SPlayer_Tizen_4.0 |      |                      | Create                     |                              |   |
| 어므                                                                                                    |                             |                   |                          |                          |                   |            |                             |      |                      |                            |                              |   |
| یے۔<br>RuleSet                                                                                                    | Flip 1<br>test 1            |                   | • D_Y_QB13R_2<br>\$6     | d0-d0-03-32-da-6e        | QB13R-T           | 1920*1080  | MagicInfo_SPlayer_Tizen_4.0 | La   | yout Type            | Formal                     | <ul> <li>Informal</li> </ul> |   |
| i dia barang barang bar<br>Barang barang bar | ▶ W Playe                   | er Demo 0         |                          |                          |                   |            |                             |      |                      |                            |                              |   |
| Ľ                                                                                                    | ) 🗎 Kiosk                   |                   |                          |                          |                   |            |                             | Nu   | umber of Display Dev | ices in the Horizontal D   | irection                     | 2 |
| Schedule                                                                                                    | Unapproved                  | i                 |                          |                          |                   |            | i_                          | ► Nu | umber of Display Dev | ices in the Vertical Dire  | ction                        | 1 |
|                                                                                                    | Device Heal                 | th                |                          |                          |                   |            |                             |      |                      |                            |                              |   |
| Device                                                                                                    |                             |                   |                          |                          |                   |            |                             |      |                      | Create                     |                              |   |
| Formal                                                                                                    |                             | Arrange devices i | n a square shape such as | 2x2 and 3x4 to form      | n a fixed video   | o wall     |                             |      |                      |                            |                              |   |

# 9.1 Set Video Wall Layout

- $\checkmark$  The first step might differ according to the selected layout type
  - Informal: Customize the arrangement of devices to suit your preferences.
  - Formal: Arrange devices in standard layout such as 2x2 and 3x4 to form a fixed video wall.

| $\sim$          | A A C B B C 🔗 🖉 🗄 💷 🕐 🕅 🕬 | < <u>01</u> 02 03 >                                                                                              | ∩ ∩ 'B · B · ' 🎸 🖉 | ) I I I I I I I I I I I I I I I I I I I |                  | < <u>01</u> 02 03 >                            |
|-----------------|---------------------------|----------------------------------------------------------------------------------------------------|--------------------|-----------------------------------------|------------------|------------------------------------------------|
|                 | Drag ar<br>VW Test        | nd drop to add the desired displays to the<br>Enter the device ID of each display, and<br>move to the next step. | VW Test            |                                         | Enter the device | ID of each display, and move to the next step. |
| Q813R-T Q813R-T |                           |                                                                                                    |                    |                                         |                  |                                                |
|                 |                           |                                                                                                    |                    | Enter Device ID.                        | Enter Device ID. |                                                |
| •               |                           | •                                                                                                    |                    |                                         |                  |                                                |

Informal

Formal

# 9.1 Set Video Wall Layout - Set Layout Positon (Informal Only)

- Set Video Wall Layout if Layout Type is Informal
  - Mainly used when creating an amorphous layout.

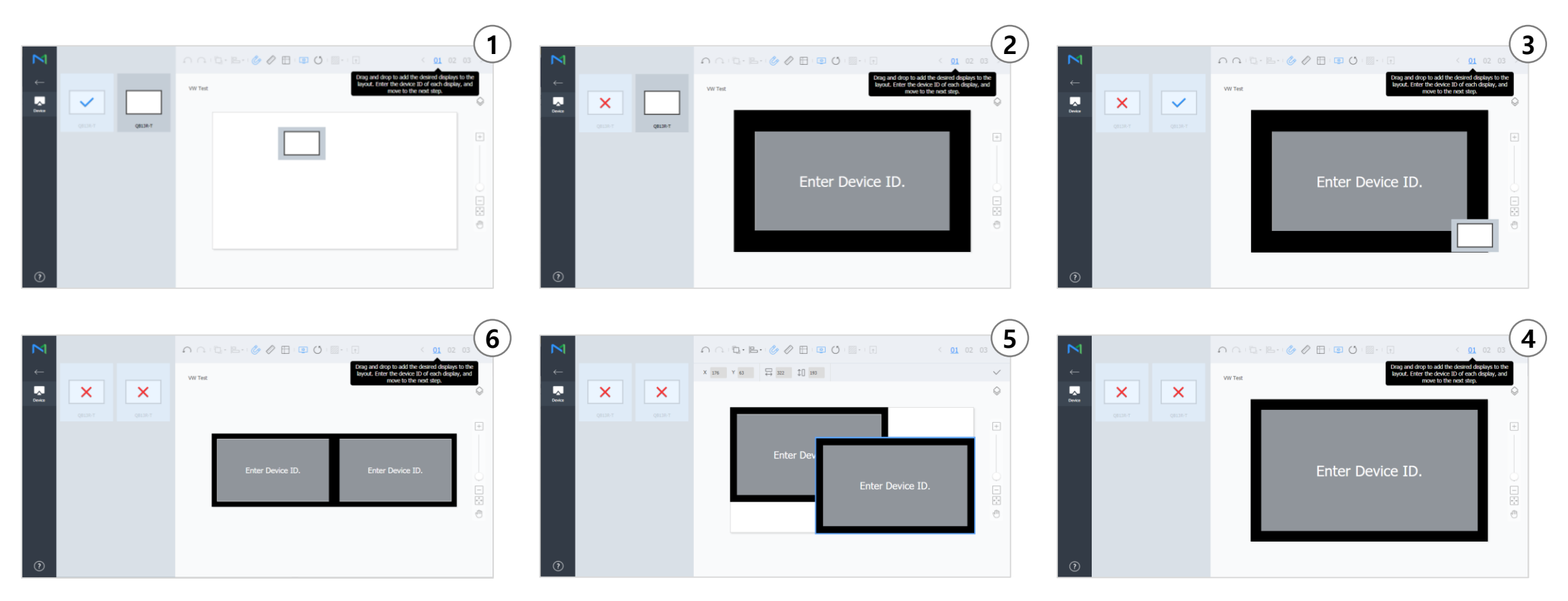

## 9.1 Set Video Wall Layout - Set Device ID

- ✓ Enter the device ID of each display
  - Device ID is displayed on the device when using the menu at the top

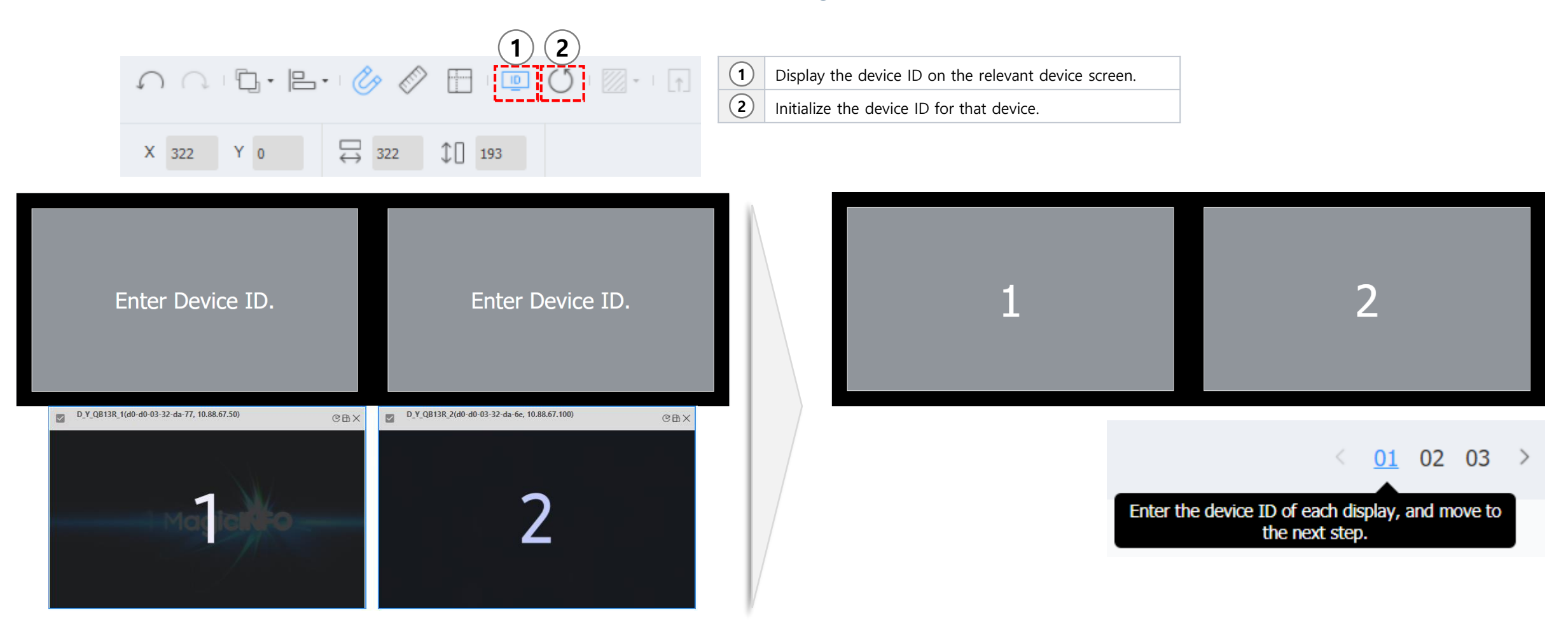

# 9.1 Set Video Wall Layout - Check the Real Layout

- $\checkmark$  Check the Patterns on the displays
  - You can check if the layout is set properly using the Pattern icon

| op       | berly using the Pattern Icon                                                                                                    |            |
|----------|----------------------------------------------------------------------------------------------------|------------|
| 1)       | $\bigcirc \bigcirc \bigcirc \square \bullet \square \bullet \oslash \oslash \square \bullet \square \bullet \square \bullet \square \bullet \square \bullet \square \bullet \square \bullet$ |            |
| 2        | X 0 Y 0 $\rightleftharpoons$ 322 193 None Select a pattern to display on the screen to test, or select None to turn off the pattern.                                                         |            |
| <u> </u> |                                                                                                    | $\bigcirc$ |

| 1 | $\square$  | Undo the last command to revert back to the previous state. |  |  |  |
|---|------------|-------------------------------------------------------------|--|--|--|
|   | $\bigcirc$ | Redo a command that has been undone.                        |  |  |  |
|   |            | Align several devices based on desired alignment criteria.  |  |  |  |
|   | Ċ          | Automatically arrange devices to fit the grid.              |  |  |  |
|   | $\swarrow$ | Display the ruler.                                          |  |  |  |
|   |            | Display the guides.                                         |  |  |  |
|   | •          | Select the test pattern to display on the device.           |  |  |  |
|   | [†]        | Preview the device with the layout applied.                 |  |  |  |
| 2 |            | Adjust the device position more precisely.                  |  |  |  |

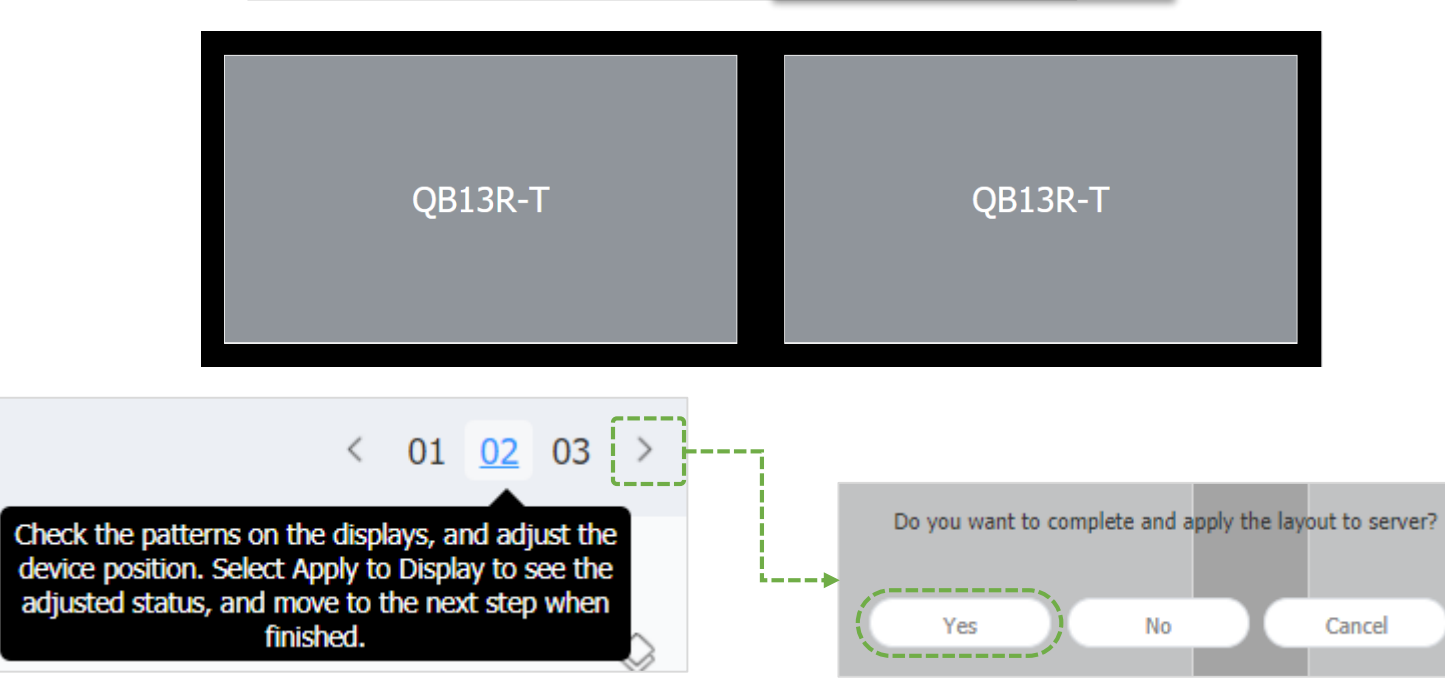

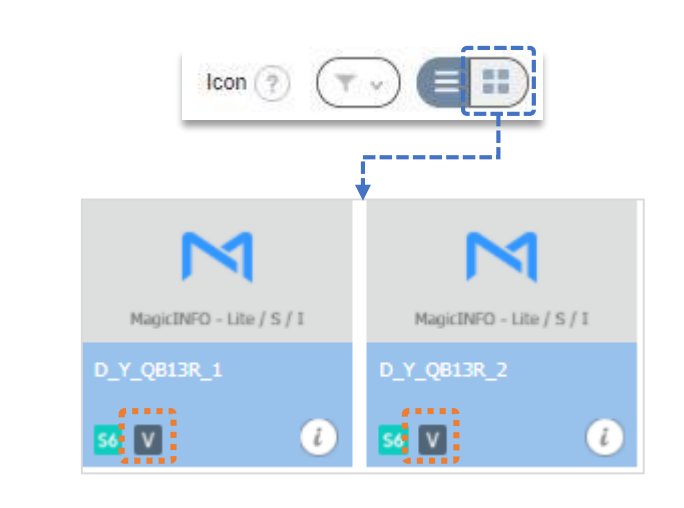

 The 'V' Icon is displayed on the device where VW Layout is set

### 9.2 Create Content – Playlist: Video Wall

### ✓ Select Playlist type as Video Wall when creating playlist

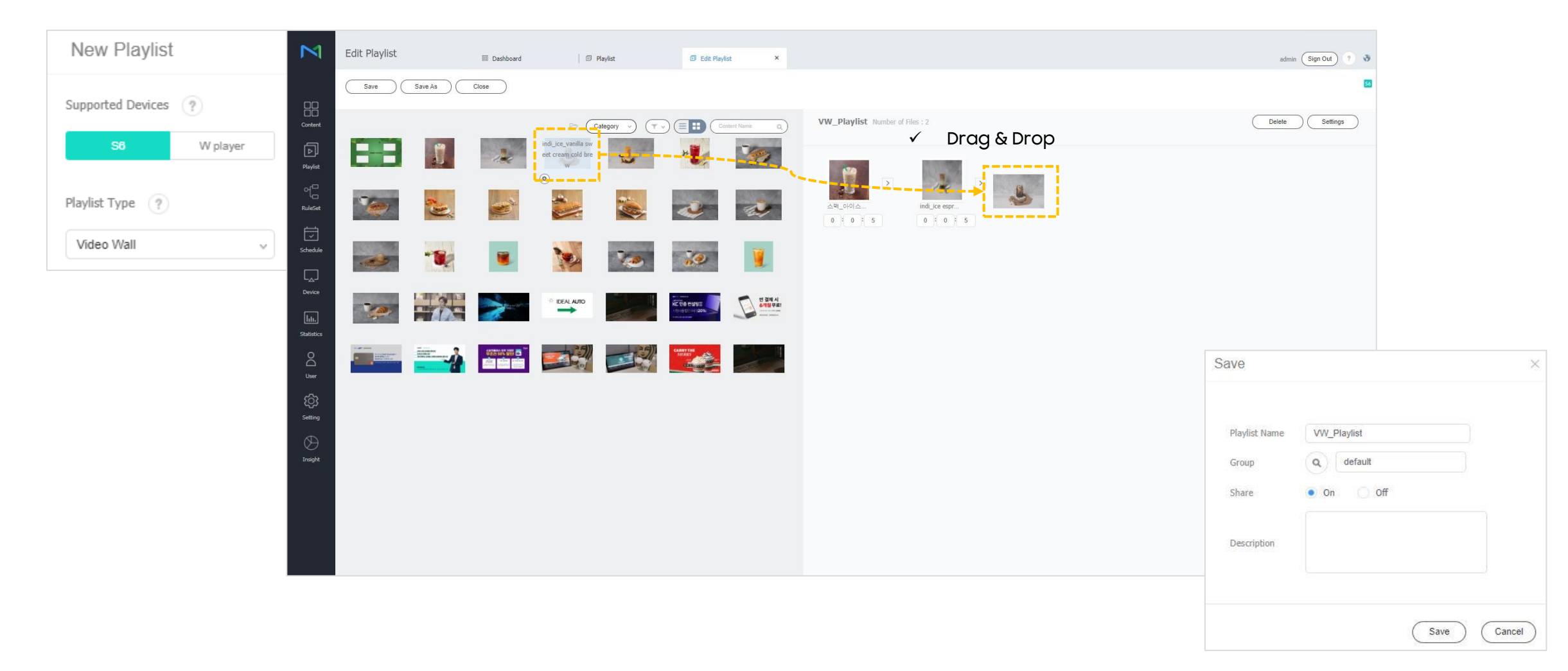

#### Web Author New $\square$ Content 0 0 X 0 B 0 B 0 B 0 0 0 Q- 27-000 01- 27 1 🔟 17 🔼 15 14 53 🔝 🚺 Drag & Drop ✓ Select File Type D\_Y\_QB13R\_10 D\_Y\_QB13R\_11 D\_Y\_Q813R\_11 File Type LFD (Signage Content) DLK (DataLink Content VWL (Video Wall Content) Q- 25-Videowal VW Test OLA B BID BIO O D OUL C BOB. B. O C H Q- 27. > la DefaultOrg 1 57 💶 55 54 53 🖬 5 default (B) S S Player 2 Cancel SSSP 1 SV VW Test 💿 . IDEAL AL IDEAL AU 000 (< 1 >) E

 $\mathbb{N}$ 

Content

- Mapping different content to each device, or mapping one file to multiple devices.
  - ✓ If you adjust the file size, you can map one file to multiple devices.

### 9.2 Create Content - Web Author: VWL Content

- Creating VWL Content from Web Author
  - Select a group with 'V' Icon

### 9.3 Create Schedule - Select Schedule Type

- $\checkmark\,$  Select a group to publish the schedule
  - Only devices set with a Video Wall Layout are activated.

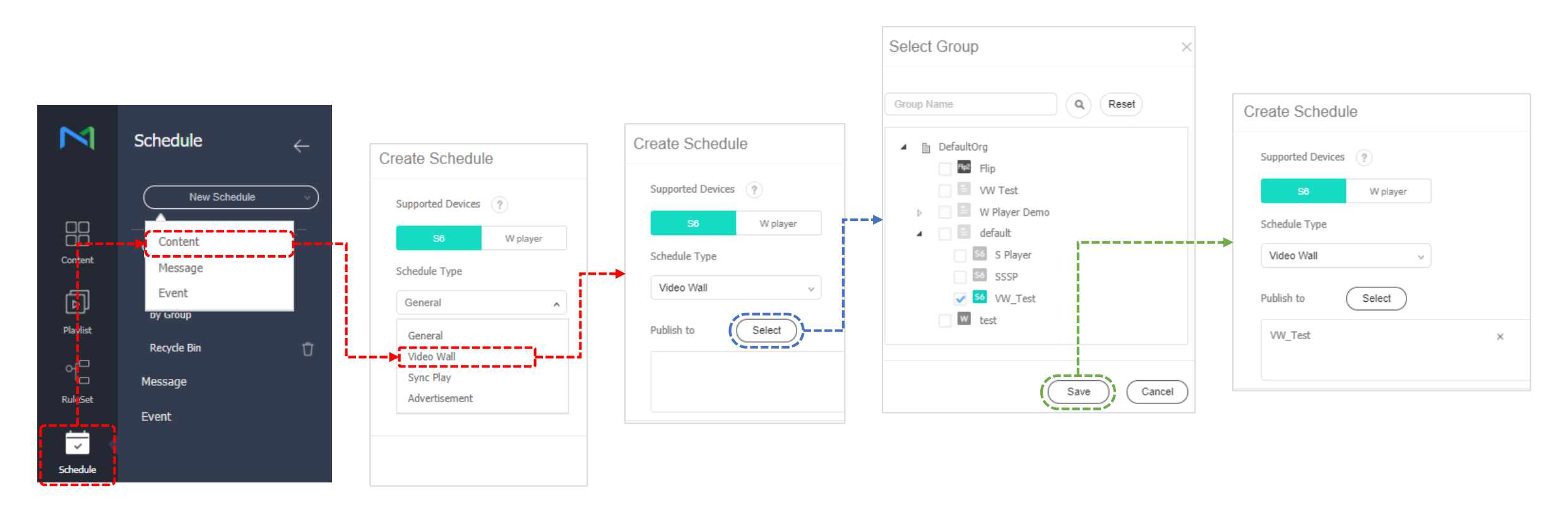

## 9.3 Create Schedule - Content Filtering

### ✓ Content Filtering is possible

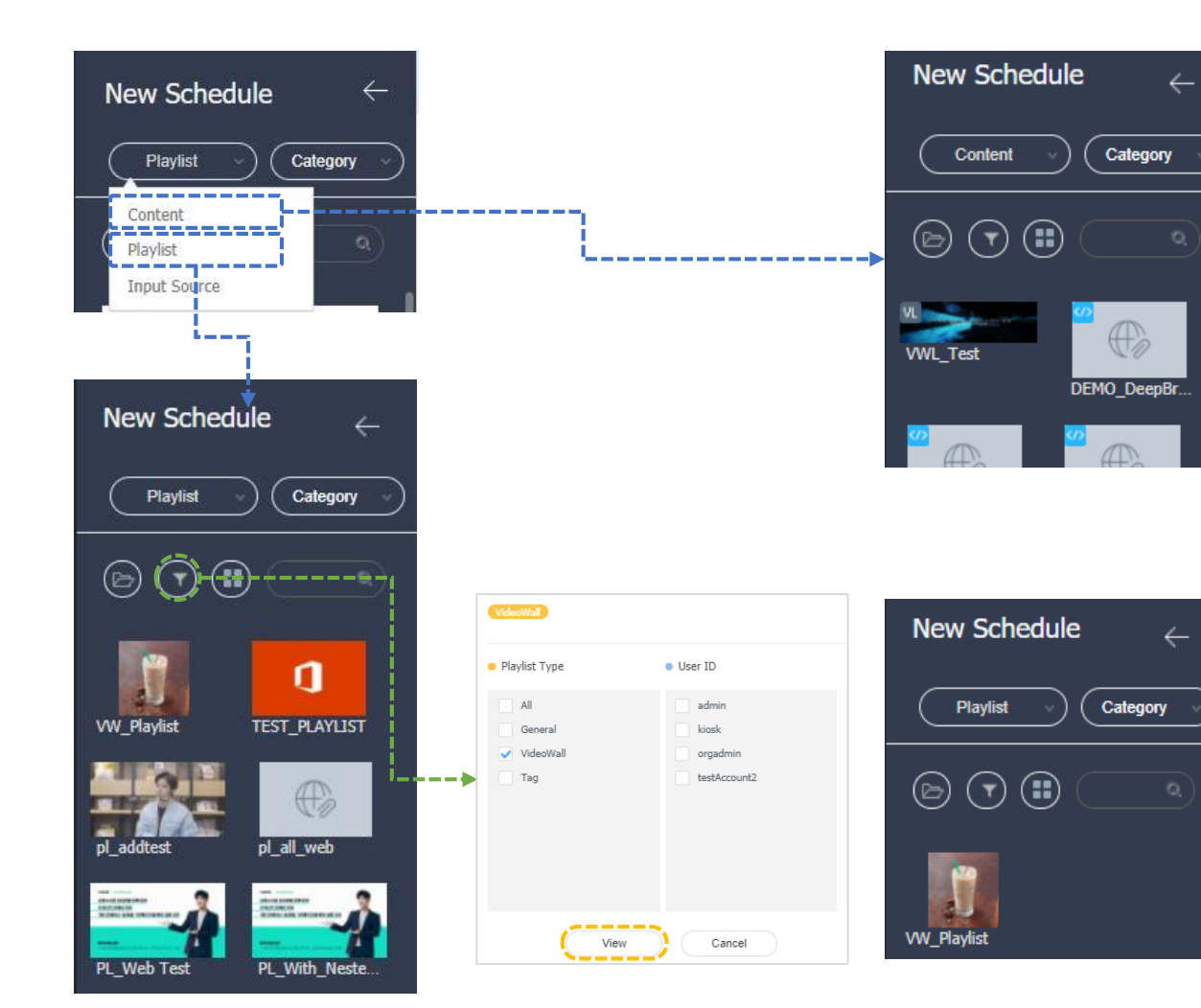

 Content filtering that can include VWL Content and configure Video Wall

Filtering only if Playlist Type is VideoWall

### 9.3 Create Schedule - Content Mapping

#### ✓ Schedule mapping method

• Drag & Drop, Click, Drag the time Area & Release

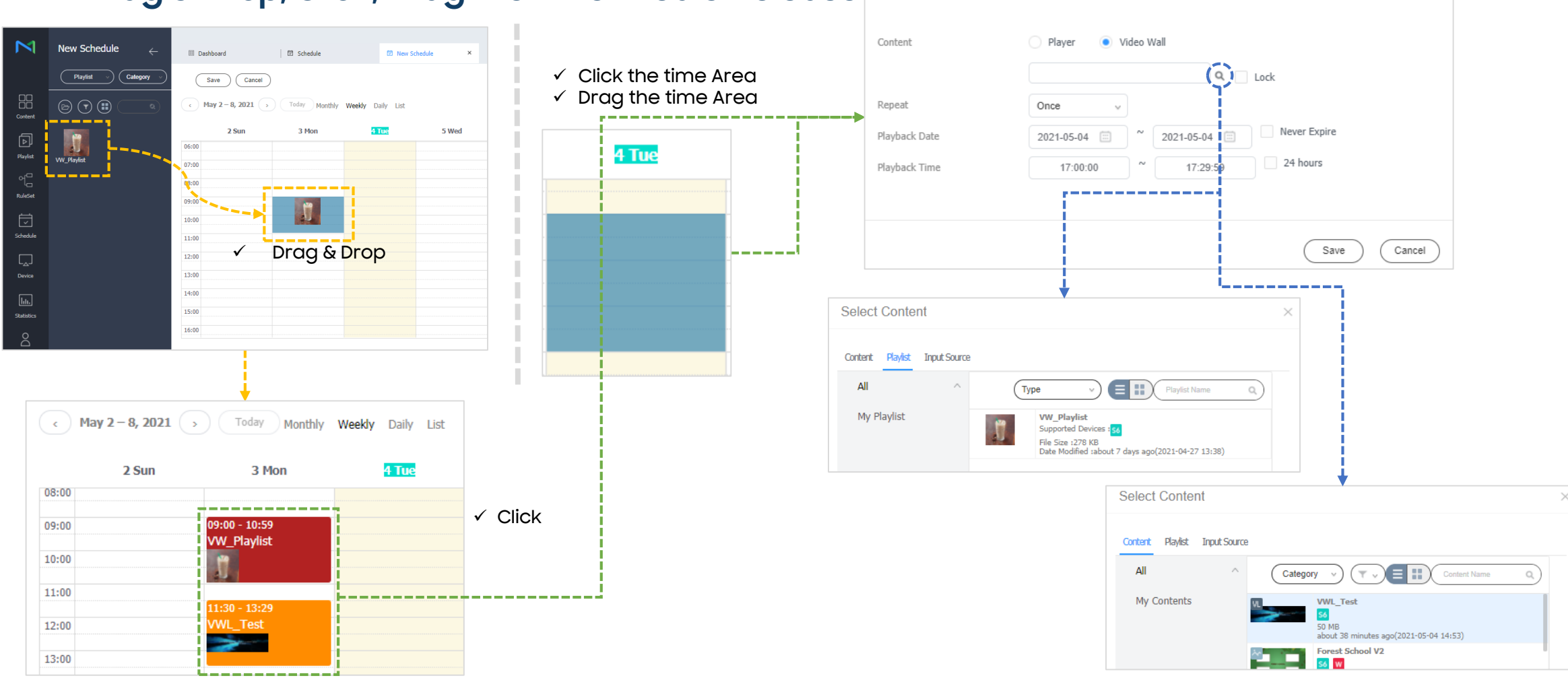

Create Schedule

## 9.4 Result

### ✓ Even if the files are the same, the display result varies depending on the content type

\* VWL Content exception

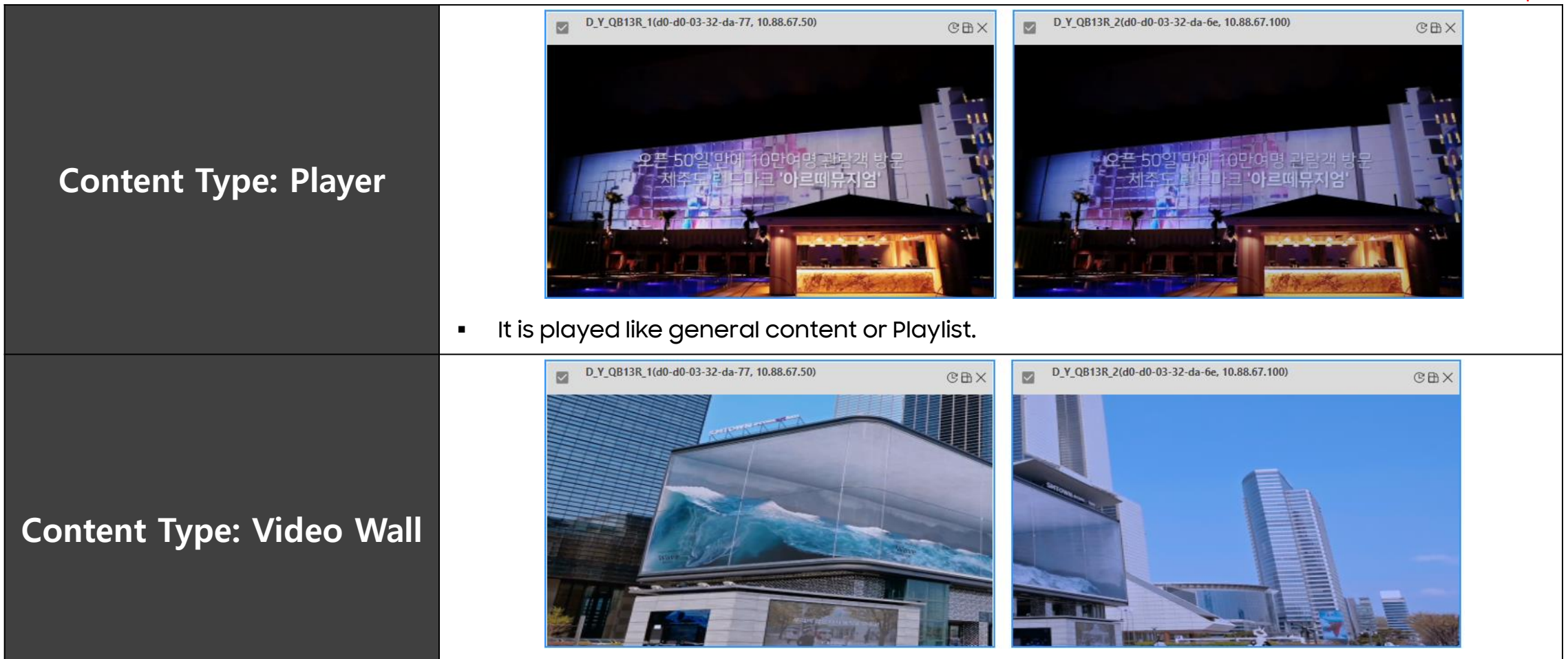

• The content is played because the grouped devices is treated like one device.

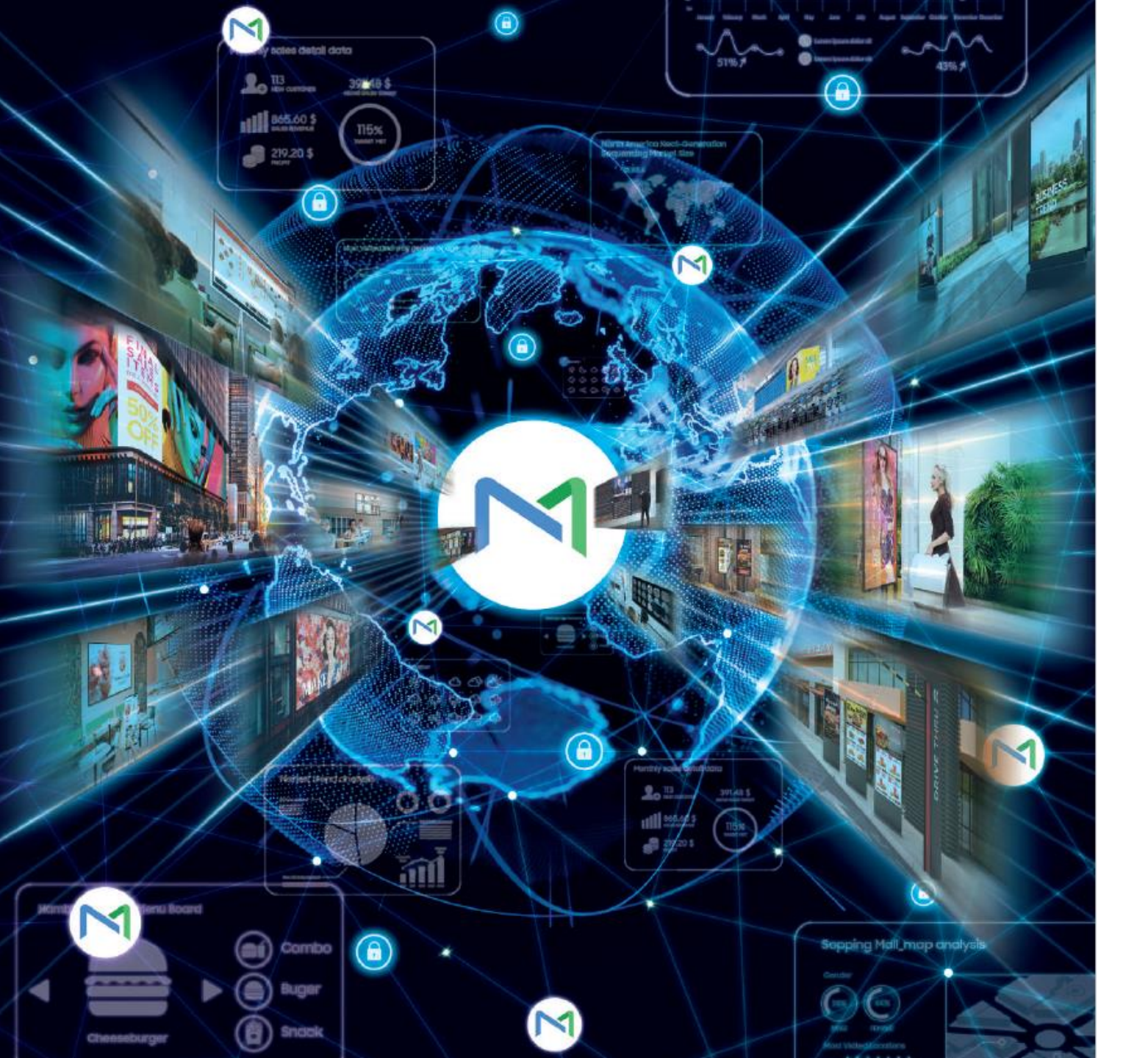

### 08 Sync Play Schedule

SAMSUNG

### 10.1 Overview – Kind of Sync Play

#### Creation method depends on whether or not playing the same content

|               | Same Content                                                                                                    | Different Content                                                                                                    |  |  |
|---------------|----------------------------------------------------------------------------------------------------|----------------------------------------------------------------------------------------------------|--|--|
| How to        | When publishing the schedule,<br>Content Synchronization set to On.     More Options     Background Music     Content     Synchronization     Off     On     Resume Play     Off     On | After create Playlist with Sync Play, Create schedule with Sync Play and publish it.      New Playlist     supported Devices ?     So W player     Playlist Type ?     Sync Play                                                                                |  |  |
| Pre condition | • N/A                                                                                                    | • Tag                                                                                                    |  |  |
| Performance   | <ul> <li>The content is synchronized and<br/>played for a set period of time</li> </ul>                                                                                                 | <ul> <li>The same or different content is<br/>synced and played during the set time.<br/>The set time is the Min. playback time<br/>among the paired content</li> <li>Ex) A Content: 15 sec, B Content: 30 sec</li> <li>→ Content Display for 15 sec</li> </ul> |  |  |

# **10.2 Create Playlist**

#### ✓ Playlist where different content can be synced and played

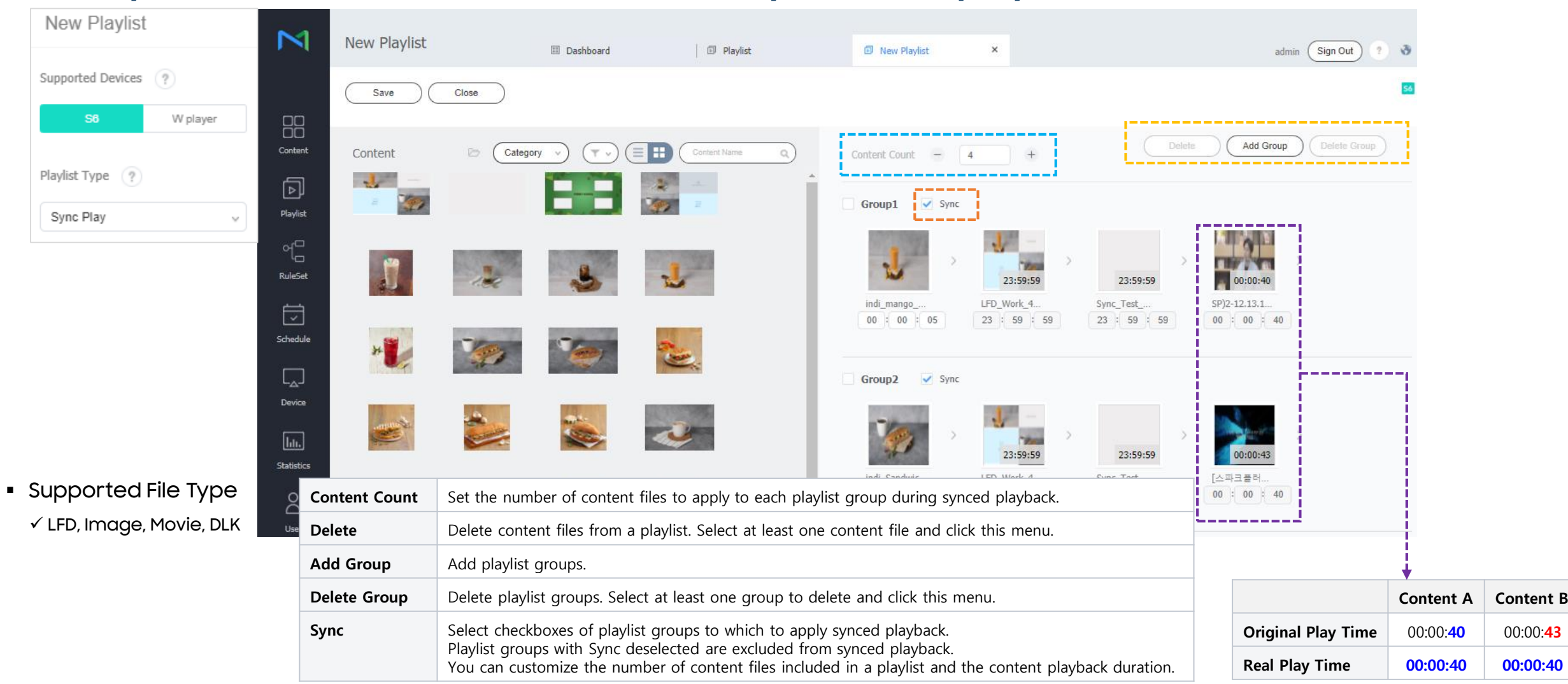

## **10.2 Create Playlist - Sync vs UnSync**

 $\checkmark$  UnSync groups operate individually without synchronization with other group

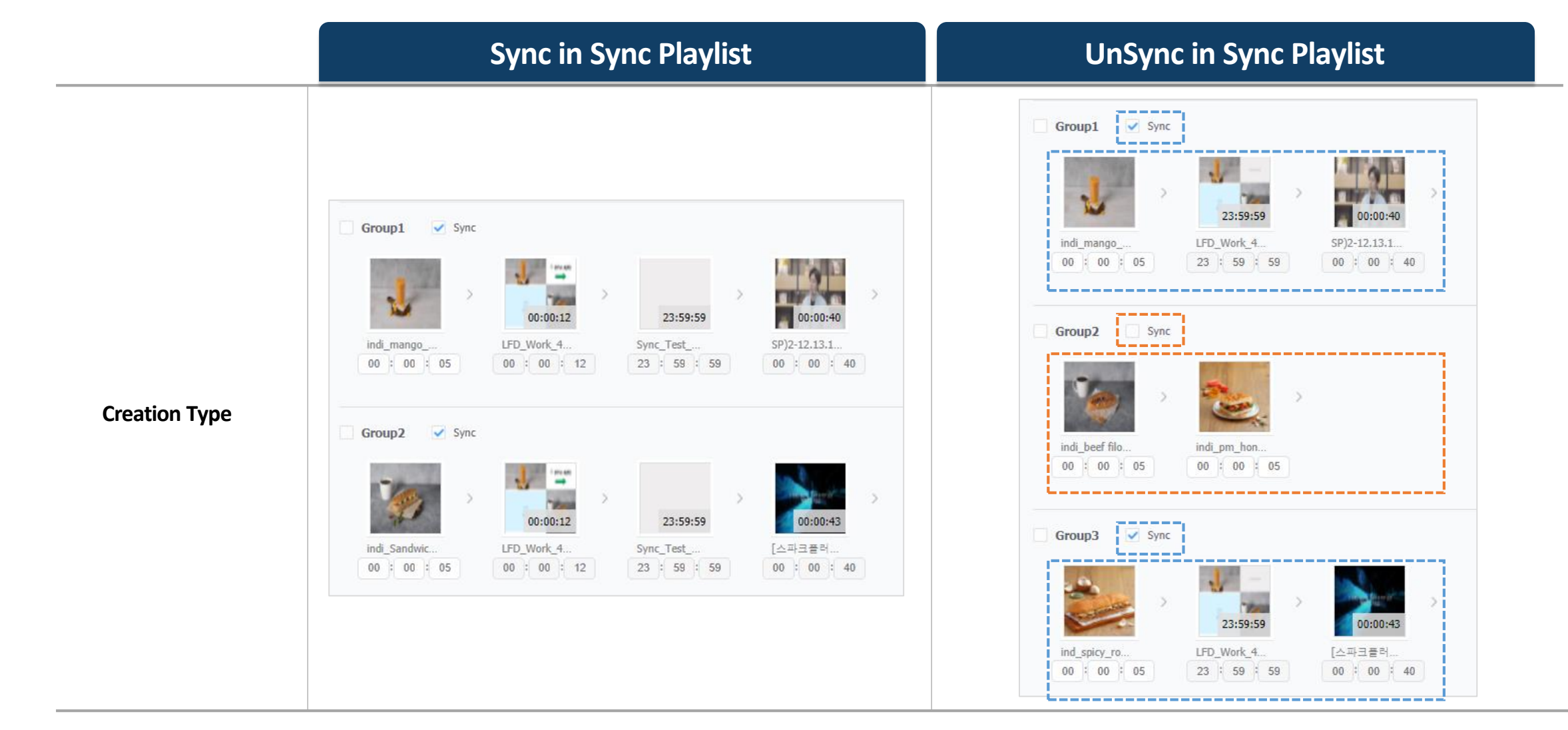

#### 10.3 Create Schedule - Tag Check Media Tag Settings Organization DefaultOrg Tag must be set on the device to publish Sync $\checkmark$ Tag Name View Tag Type Description Z 13 02 Number 2 Playlist to the schedule Z 13\_03 Number 3 Dashboard Device × WORK Number Quick Control Assign Tag YPUMPIN 01 Number Select All Z YPUMPIN\_02 Number Z YPUMPIN\_03 Number Add Tag Apply Cancel 🛯 🖸 D Y QB13R 1 Device Info. Now Playing Con... Content Downloa... Tag ··· Device Info. Now Playing Con... Content Downloa... Tag ··· Ch.1 Device Info. Now Playing Con... Content Downloa.. System Usage Tag Setting Media Tag Tag Setting Media Tag Schedule \_ Device Health Tag Name Description Content Sch\_VW\_Test Tag Name Description Tag \_\_\_\_ "허닭 대박났다며? 부가졌겠네?" Message No data Log Data YPUMPIN 01 Event Tag Setting Variable Tag Device Type S Plaver 6 Variable Tag Tag Setting Preset Tag Name Tag Value Tag Value Tag Name Screen Capture Device Serial CWG3H4LN200016P No data No data
### **10.3 Create Schedule – Select Schedule Type**

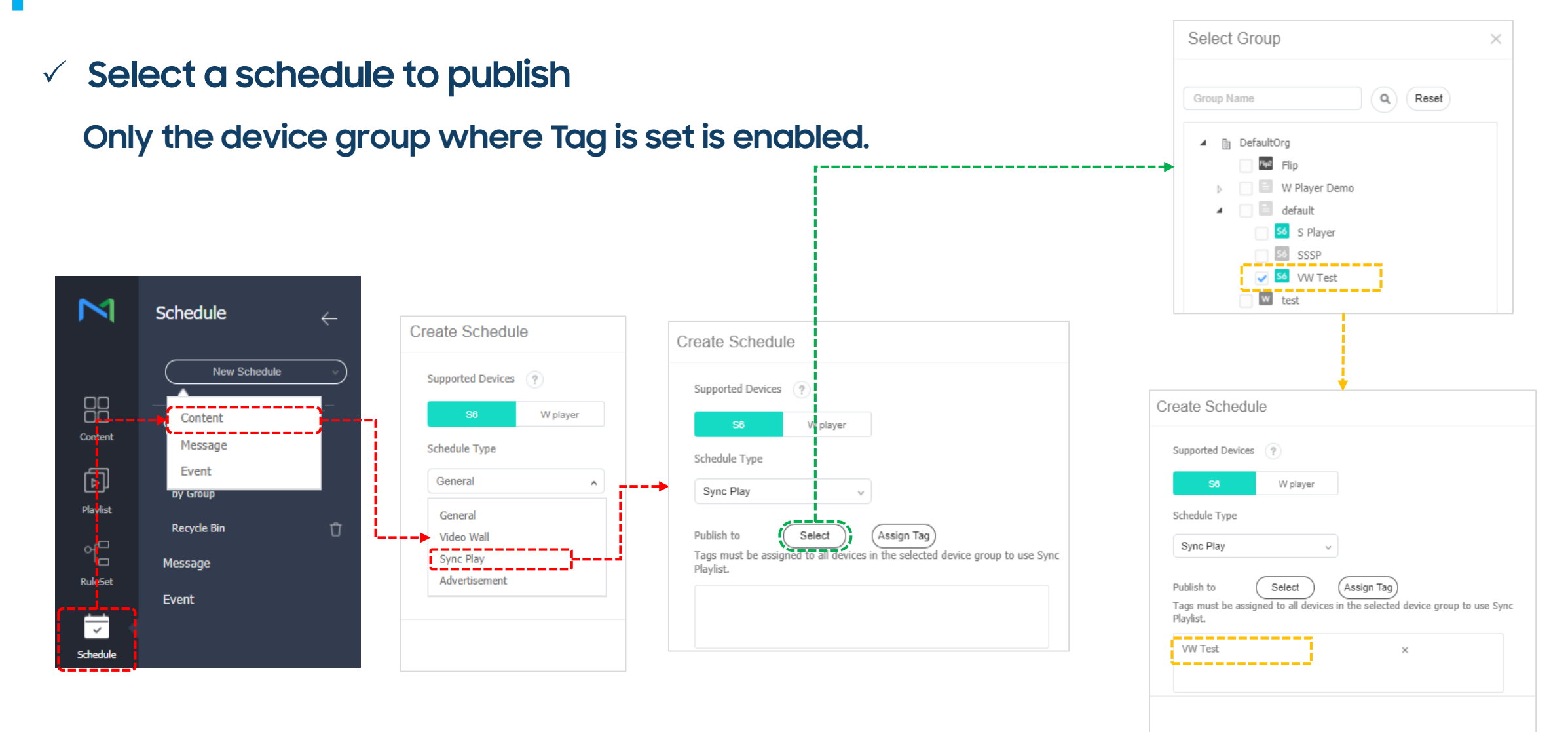

# **10.3 Create Schedule - Filtering**

TEST PLAYLIST

 $\checkmark\,$  Filtering is possible only when the Playlist Type is Sync Play

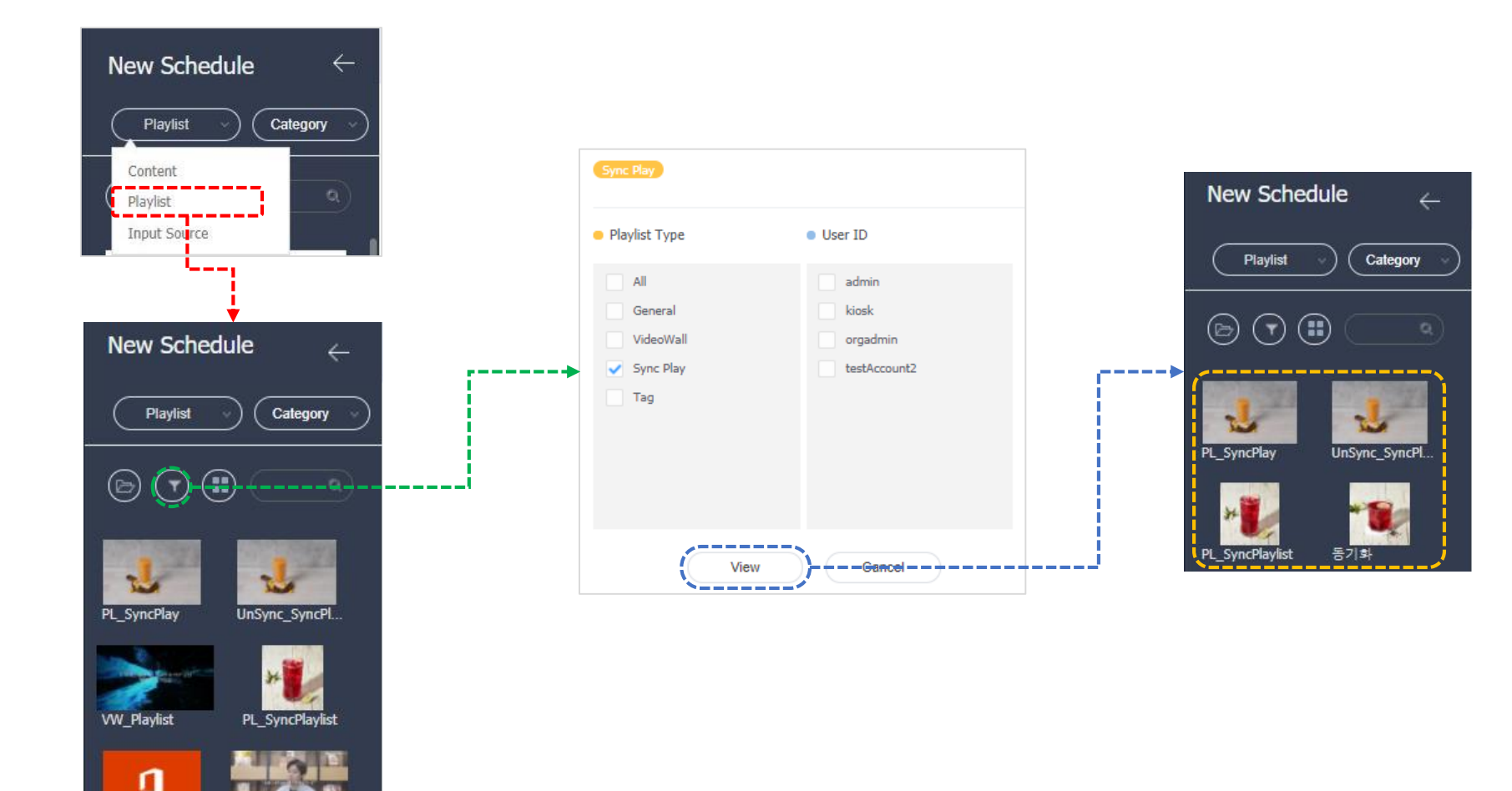

### 10.3 Create Schedule – Method #1

- ✓ Sync Play playlist types must be mapped to the Tag associated with the device group
  - Device group number = Playlist group number

| M        | New Schedule $\leftarrow$ | III Dashboard        | 🗊 Schedule  | New Schedule                  | ×   |
|----------|---------------------------|----------------------|-------------|-------------------------------|-----|
|          | Playlist v Category v     | Save Cancel          | ,           | c                             |     |
|          |                           | < May 9 - 15, 2021 > | Today       | onthly <b>Weekly</b> Daily Li | ist |
|          |                           | 9 Sun                | 10 Mon      | 11.702                        |     |
| Playlist | PL_SyncPlay UnSync_SyncPl | 04:00<br>05:00       |             |                               |     |
| RuleSet  | * <b>U</b>                | 06:00                | • 🕹         |                               |     |
|          | PL_SyncPlaylist 중기화       | 07:00                |             |                               |     |
| Schedule |                           | 09:00                | Drag & Drop |                               |     |

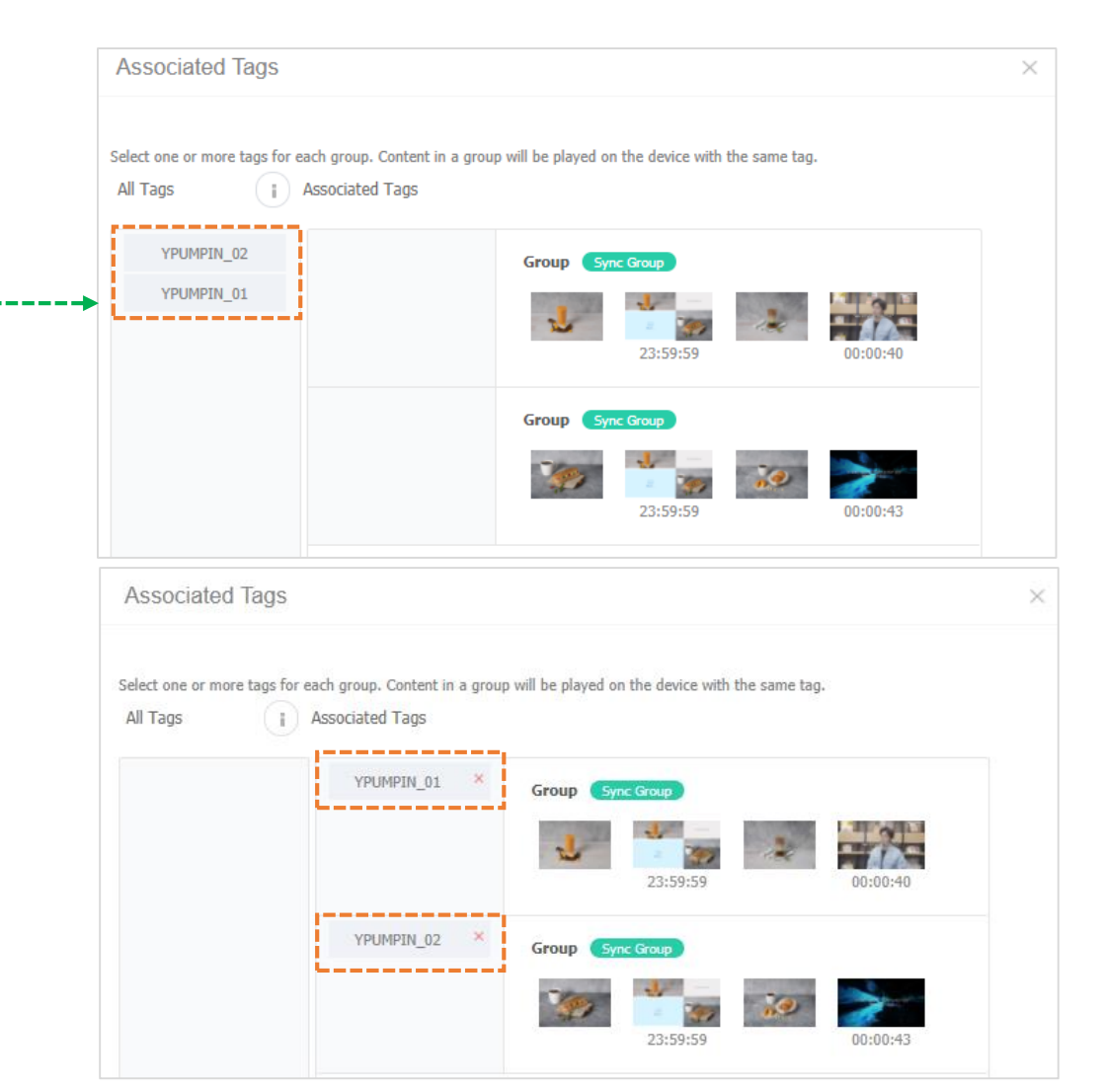

### 10.3 Create Schedule – Method #2

#### ✓ If you use the Create Schedule Popup, Tag mapping is possible after selecting content

|                                                                         | Create Schedule                                                                                                    |   |
|-------------------------------------------------------------------------|----------------------------------------------------------------------------------------------------|---|
| New Schedule ×                                                          | Content Repeat Once V Playback Date Date Determine October Server Determine October Server October Server October Server October Se |   |
| Monthly Weekly Daily List                                               | Select Content                                                                                                    | × |
|                                                                         | All Type Elevise Playist Name<br>My Playlist PL_SyncPlay<br>Supported Devices :50<br>File Size :95 MB<br>Date Modified :about 2 hours ago(2021-05-11 13:55)                                                                                                    | - |
|                                                                         | Create Schedule                                                                                                    | × |
| <ul> <li>✓ Click the time Area</li> <li>✓ Drag the time Area</li> </ul> | Content     PL_SyncPlay     C     Lock       Repeat     Daily        Playback Date     2021-05-11     ~     2999-12-31     ✓     Never Expire       Playback Time     00:00:00     ~     23:59:59     ✓     24 hours                                                                                                    |   |

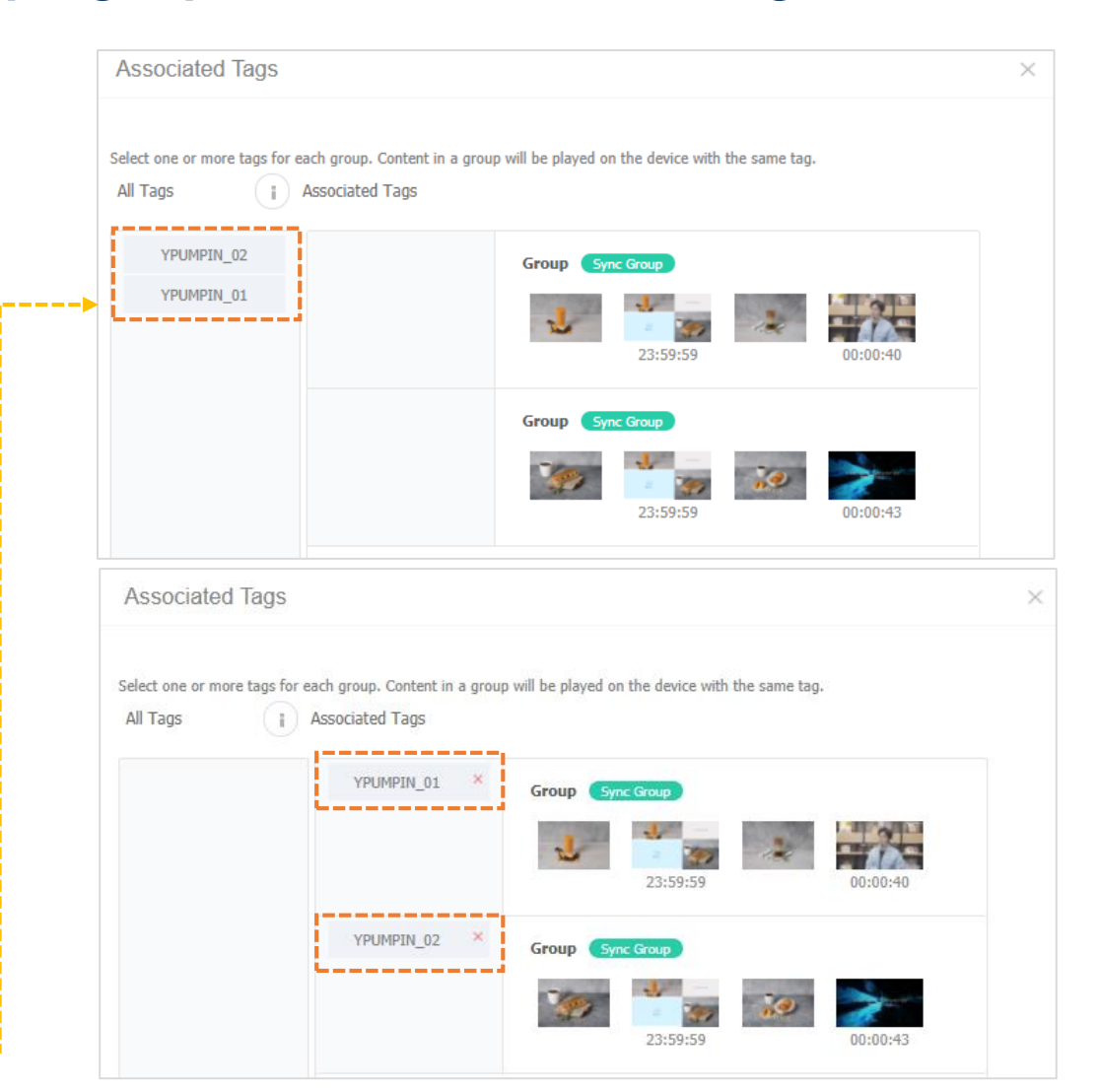

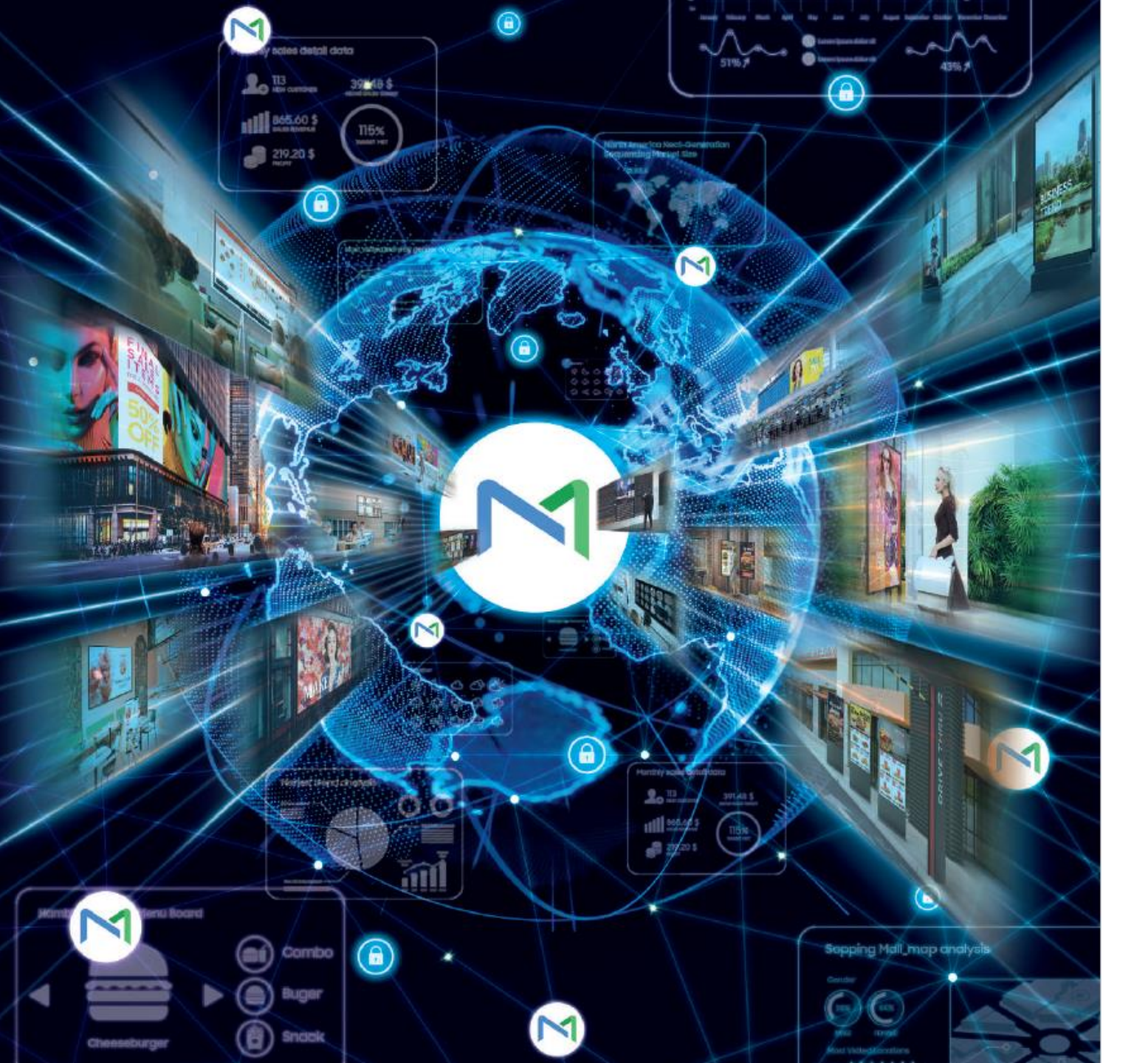

# 11 Advertisement Schedule

SAMSUNG

# 11.1 Overview – Contiguous Concept

#### ✓ Playback example

| Play Independently |            | ✓ E   | nable      |          |       |              |
|--------------------|------------|-------|------------|----------|-------|--------------|
| Start Date         | 2021-05-09 |       | Start Time | 10:00:00 |       |              |
| End Date           | 2021-05-15 |       | End Time   | 20:00:00 |       | Contiguous ( |
| Everyday           | Mon        | 🗸 Tue | Wed        | 🗌 Thu    | 🖌 Fri | Sat Sun      |

|          | Sun | Mon | Tue | Wed | Thu | Fri | Sat |
|----------|-----|-----|-----|-----|-----|-----|-----|
|          | 9   | 10  | 11  | 12  | 13  | 14  | 15  |
| 00:00:00 |     |     |     |     |     |     |     |
| 01:00:00 |     |     |     |     |     |     |     |
| 02:00:00 |     |     |     |     |     |     |     |
| 03:00:00 |     |     |     |     |     |     |     |
| 04:00:00 |     |     |     |     |     |     |     |
| 05:00:00 |     |     |     |     |     |     |     |
| 06:00:00 |     |     |     |     |     |     |     |
| 07:00:00 |     |     |     |     |     |     |     |
| 08:00:00 |     |     |     |     |     |     |     |
| 09:00:00 |     |     |     |     |     |     |     |
| 10:00:00 |     |     |     |     |     |     |     |
| 11:00:00 |     |     |     |     |     |     |     |
| 12:00:00 |     |     |     |     |     |     |     |
| 13:00:00 |     |     |     |     |     |     |     |
| 14:00:00 |     |     |     |     |     |     |     |
| 15:00:00 |     |     |     |     |     |     |     |
| 16:00:00 |     |     |     |     |     |     |     |
| 17:00:00 |     |     |     |     |     |     |     |
| 18:00:00 |     |     |     |     |     |     |     |
| 19:00:00 |     |     |     |     |     |     |     |
| 20:00:00 |     |     |     |     |     |     |     |
| 21:00:00 |     |     |     |     |     |     |     |
| 22:00:00 |     |     |     |     |     |     |     |
| 23:00:00 |     |     |     |     |     |     |     |

#### Contiguous

|          | Sun | Mon | Tue | Wed | Thu | Fri | Sat |
|----------|-----|-----|-----|-----|-----|-----|-----|
|          | 9   | 10  | 11  | 12  | 13  | 14  | 15  |
| 00:00:00 |     |     |     |     |     |     |     |
| 01:00:00 |     |     |     |     |     |     |     |
| 02:00:00 |     |     |     |     |     |     |     |
| 03:00:00 |     |     |     |     |     |     |     |
| 04:00:00 |     |     |     |     |     |     |     |
| 05:00:00 |     |     |     |     |     |     |     |
| 06:00:00 |     |     |     |     |     |     |     |
| 07:00:00 |     |     |     |     |     |     |     |
| 08:00:00 |     |     |     |     |     |     |     |
| 09:00:00 |     |     |     |     |     |     |     |
| 10:00:00 |     |     |     |     |     |     |     |
| 11:00:00 |     |     |     |     |     |     |     |
| 12:00:00 |     |     |     |     |     |     |     |
| 13:00:00 |     |     |     |     |     |     |     |
| 14:00:00 |     |     |     |     |     |     |     |
| 15:00:00 |     |     |     |     |     |     |     |
| 16:00:00 |     |     |     |     |     |     |     |
| 17:00:00 |     |     |     |     |     |     |     |
| 18:00:00 |     |     |     |     |     |     |     |
| 19:00:00 |     |     |     |     |     |     |     |
| 20:00:00 |     |     |     |     |     |     |     |
| 21:00:00 |     |     |     |     |     |     |     |
| 22:00:00 |     |     |     |     |     |     |     |
| 23:00:00 |     |     |     |     |     |     |     |

#### **% Green Color: Playback**

#### • Play from the set start to end time

for the selected day

Play continuously from start date : start

time to end date : end time

# 11.2 Create Content - Playlist: Advertisement

#### Advertisement Schedule can be created only by Advertisement playlist type

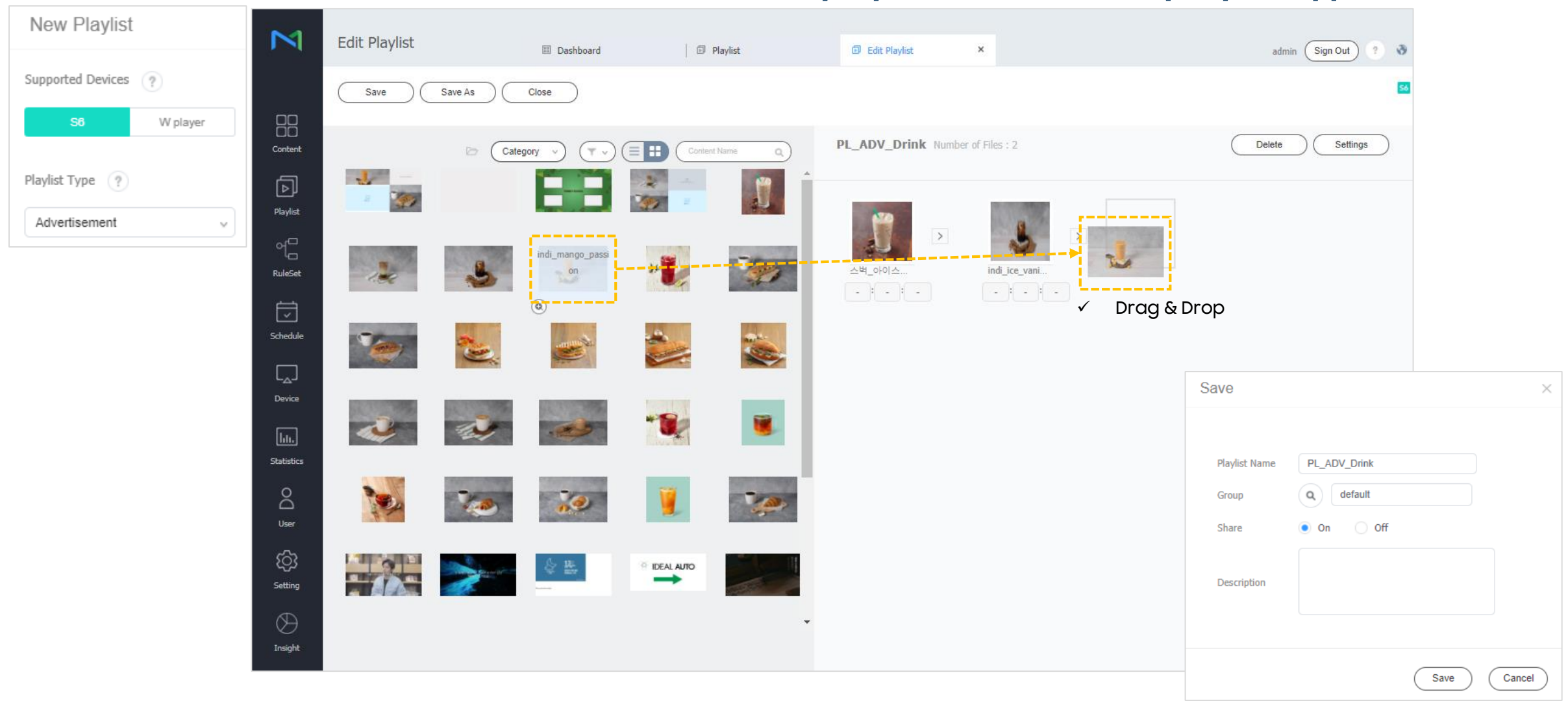

# 11.2 Create Content - Settings

- ✓ You can set different playback settings for each content
  - Select Content  $\rightarrow$  Click 'Settings' Button

|                                                | Settings                                                            |                                                                         |                                  | Settings                        |                                                                                      | ×      |
|------------------------------------------------|---------------------------------------------------------------------|-------------------------------------------------------------------------|----------------------------------|---------------------------------|--------------------------------------------------------------------------------------|--------|
|                                                | Playback Time<br>Play Frequency                                     |                                                                         | }                                | Playback Time<br>Play Frequency | 5 ° Enable                                                                           |        |
| PL_ADV_Drink Number of Files : 4               | Play Independently                                                  |                                                                         | -                                | ✓ Set Conter                    | nt Playback Time                                                                     | Cancel |
| کظ_opola indi_ice_vani                         | Settings                                                            | ✓ 1                                                                     | Set the period                   | and time for th                 | he content to play                                                                   |        |
| indi_cappucc indi_caramel                      | Playback Time<br>Play Frequency<br>Play Independently               | Enable                                                                  | <ul><li>✓ Set the freq</li></ul> | juency of conte                 | ent playback.                                                                        |        |
| <ul><li>✓ Multiple setting available</li></ul> | Start Date         2021-05-12           End Date         2021-05-12 | Image: Start Time         00:00           Image: End Time         23:59 | ::00                             | Contiguous 👔                    | Play performance changes depending on<br>whether or not there is a contiguous settin | ıg     |
|                                                | Everyday                                                            | vion Ue Wed                                                             | Inu Pn Sat                       | Save Cancel                     |                                                                                      |        |

# **11.3 Create Schedule – Select Schedule Type**

#### ✓ After selecting Schedule as Advertisement, set the Slot information

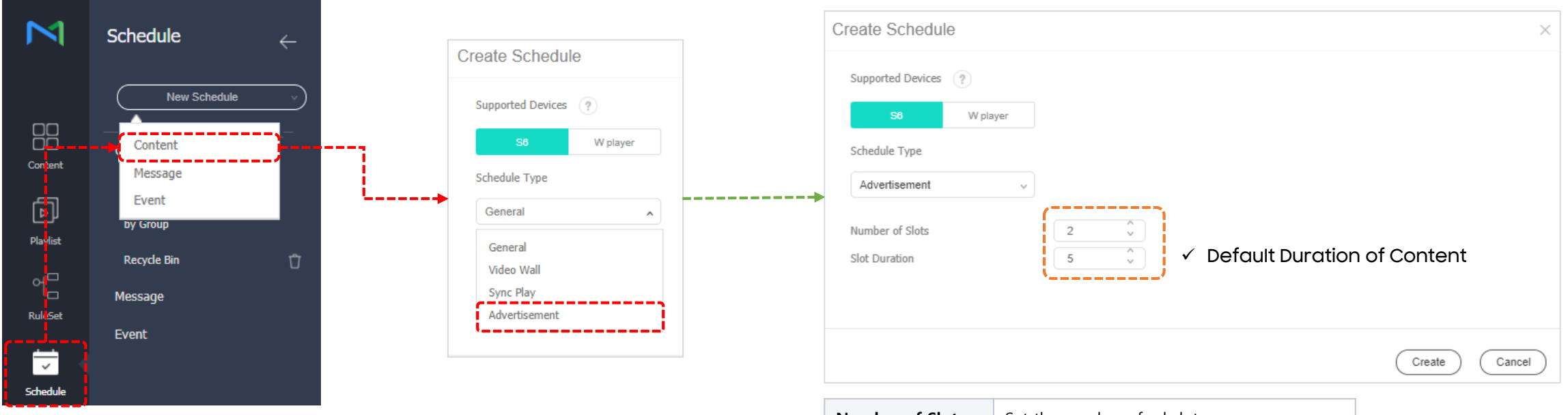

| Number of Slots | Set the number of ad slots              |
|-----------------|-----------------------------------------|
| Slot Duration   | Set playback duration for each content. |

| Content Type                | Image / Video /           | etc.   |
|-----------------------------|---------------------------|--------|
| Content Setting in Playlist | None                      | 10 sec |
| Real Playback Time          | Slot Duration (ex. 5 sec) | 10 sec |

✓ If the time of the video is not set, it is played with the Slot duration set in the schedule.

# 11.3 Create Schedule - Content Mapping

 Advertisement Schedule type is automatically listed as only the playlist of this type is filtered.

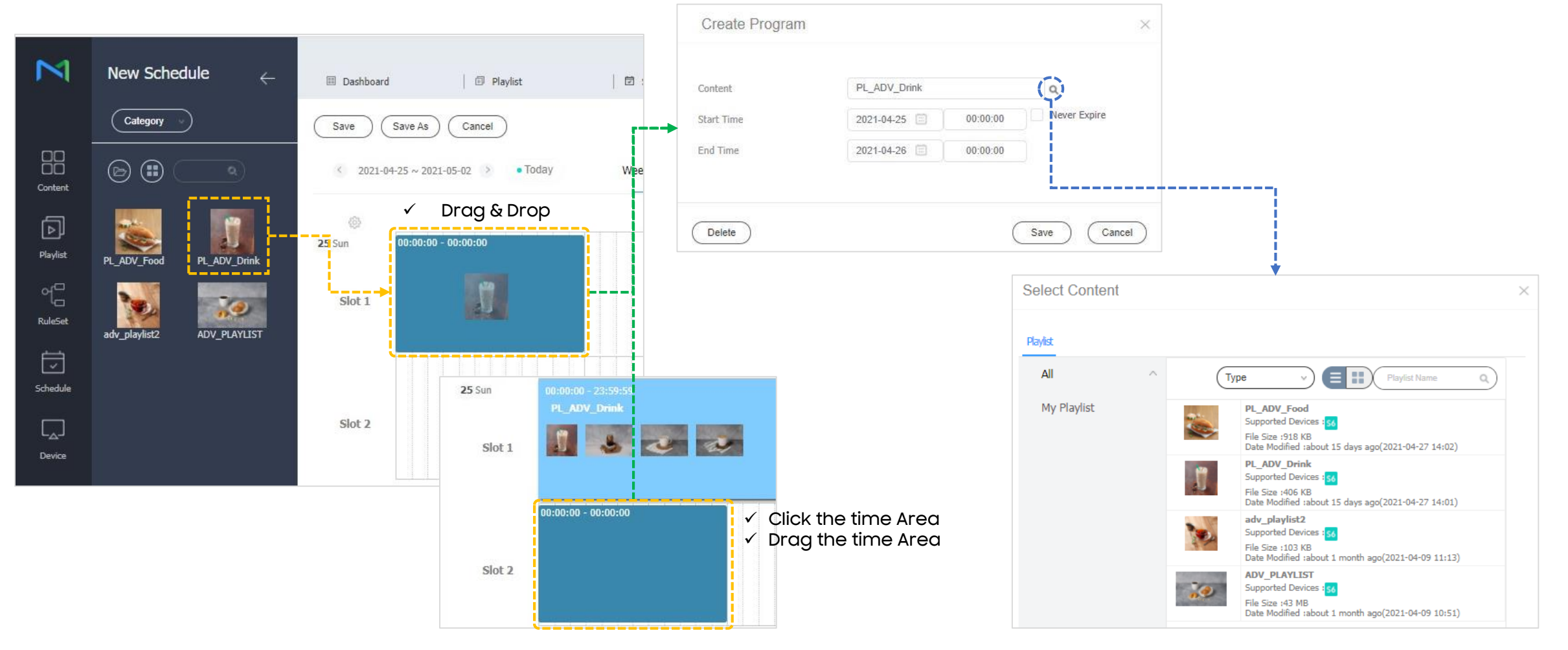

# 11.4 Result

✓ The results displayed on the screen vary depending on the Playlist and Schedule settings.

C----

• Play with alternating contents of Slot1 and Slot2

|           |                                     | Playback Tir                          | me                 | 10 🧹 🔽 Enable       |                   |
|-----------|-------------------------------------|---------------------------------------|--------------------|---------------------|-------------------|
|           |                                     | Play Freque                           | ency               | 2                   |                   |
|           |                                     | Play Indepe                           | endently           | Enable              |                   |
| Schedule  | е Туре                              | Star                                  | rt Date 2021-05-12 | Start Time 10:00:00 |                   |
| Advert    | isement v                           | End                                   | d Date 2021-06-30  | End Time 20:00:00   | Contiguous (i)    |
| Number    | of Slots                            |                                       | Everyday Mon       | 🖌 Tue 🖌 Wed 🗌 Thu   | 🗌 Fri 📄 Sat 🗹 Sun |
| Slot Dura | ation 5                             |                                       |                    |                     |                   |
| Slot 1    | 00:00:00 - 23:59:59<br>PL_ADY_Drink | · · · · · · · · · · · · · · · · · · · | indi_ice_vani      | indi_cappucc        | indi_caramel      |
| Slot 2    | 00:00:00 - 23:59:59<br>ADV_PLAYLIST | indi_bagel bi                         | △백_0□초             |                     | 2825              |

- ✓ Video Contents
  - Original Playback Time: 15sec, 30sec

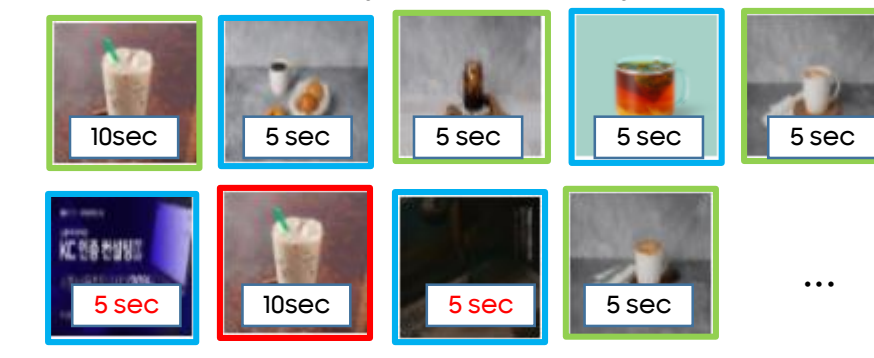

- Green: The contents of Slot 1
- Blue: The contents of Slot 2
- Red: Copied contents by Frequency Settings (Position: Random)

< Play Date: Thursday >

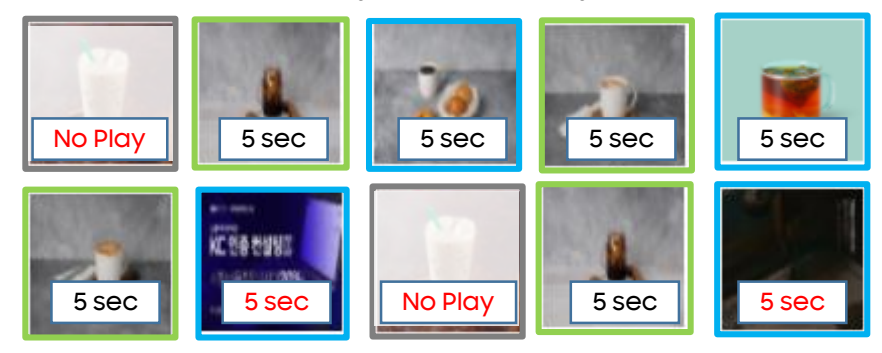

- Green: The contents of Slot 1
- Blue: The contents of Slot 2
- Gray: Not Play by Play Independently

#### < Play Date: Wednesday >

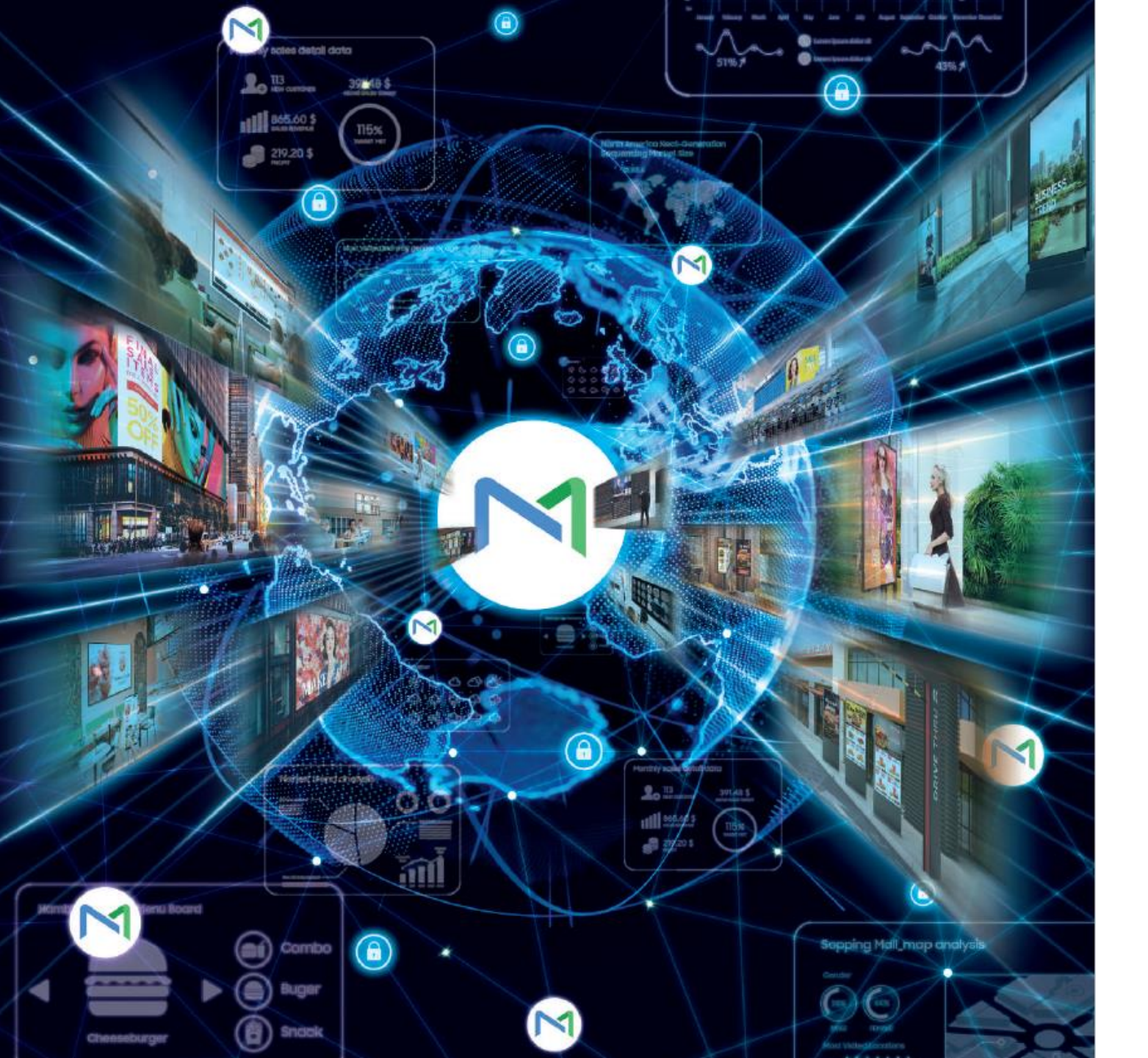

# 12 Ruleset Schedule

SAMSUNG

# **12.1 Create Ruleset**

#### ✓ A rule can be created for conditional content playback

| BulaCat         | New                | Edit Delete     |                          |   |                  |                      |              |          |
|-----------------|--------------------|-----------------|--------------------------|---|------------------|----------------------|--------------|----------|
| Kulesel (       |                    |                 |                          |   | Play Rule        |                      |              | $\times$ |
|                 |                    |                 |                          |   |                  |                      |              |          |
| New RuleSet     | Condition Rule     |                 | >                        | × | Name             |                      |              |          |
|                 |                    |                 |                          |   | Туре             | Content v            |              |          |
|                 | Name               |                 |                          |   |                  | Content              |              |          |
| АШ              | Туре               | Time            |                          |   |                  | Playlist             |              |          |
| By Group        | Time               | Time            | 3                        |   |                  |                      |              |          |
|                 |                    | Date            |                          |   | Content          |                      |              |          |
| Rule Management |                    | Device Name     |                          |   |                  |                      |              |          |
|                 | Invert Condition ? | IP Address      |                          |   |                  |                      |              |          |
| Condition Rule  | Description        | Screen Rotation |                          |   |                  |                      |              |          |
| Play Rule       |                    | Screen Size     |                          |   | Default Duration | 5 \$ Sec             |              |          |
|                 |                    | Media Tag       |                          |   | Description      | Enter a description. |              |          |
| Recycle Bin 🕆 🖞 |                    | Datalink        | view Save As Save Cancel |   |                  |                      |              |          |
|                 |                    |                 |                          |   |                  |                      | Save As Save | Cancel   |

User can make condition and play tile in advance in Rule Management Menu

# 12.1 Create Ruleset

 ✓ When creating RuleSet, you can easily add the predefined Condition Rule and Play Rule to Drag & Drop.

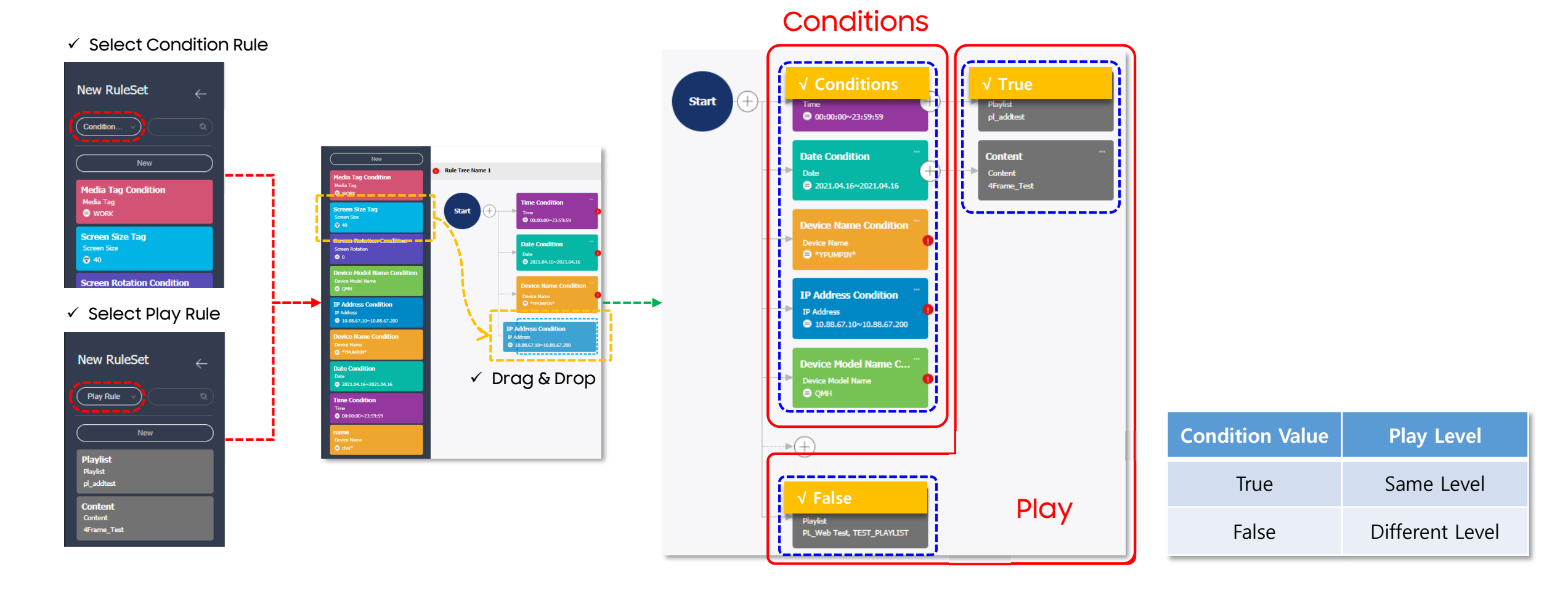

# 12.2 Create Ruleset - Time

| Condition Rule |                                                        | $\times$  |
|----------------|--------------------------------------------------------|-----------|
| Name<br>Type   | Time Condition                                         |           |
| Time           | 00:00:00 - 08:00:00<br>12:00:00 - 13:00:00 ×<br>+ Time |           |
| Description    | Enter a description.                                   |           |
|                | Preview Save As Save Cancel                            | $\supset$ |

• Run a desired rule in the set time. By clicking `+' icon, the time can be added.

### 12.2 Create Ruleset - Date

| Condition Rule                                       | × | Repeat | Once       |          | •        |           |                     |     |
|------------------------------------------------------|---|--------|------------|----------|----------|-----------|---------------------|-----|
| Name Date Condition                                  |   |        | 2021-04-   | 19 📰     | - 2      | 021-04-19 |                     |     |
| Type Date v                                          |   |        | 2021.04.1  | 6 ~ 2021 | .04.16 🗙 | 2021.04   | 4.26 ~ 2021.04.30 × |     |
| Repeat Once V<br>Once 2021-04-30 + Veekly<br>Monthly |   | Repeat | Weekly Mon | 🕑 Tu     | e 🗌      | Wed T     | hu ✔ Fri 📄 Sat 📄    | Sun |
| 16 × 2021.04.26 ~ 2021.04.30 ×                       |   | Repeat | Monthly    |          | ~        |           |                     |     |
| Invert Condition                                     |   |        | 1 2        | 3        | 4 5      | 6         |                     |     |
| Description Enter a description.                     |   |        | 7 8        | 9        | 10 11    | 12        |                     |     |
|                                                      |   |        | 13 14      | 15       | 16 17    | 18        |                     |     |
| Preview Save As Save Cancel                          |   |        | 19 20      | 21       | 22 23    | 24        |                     |     |
|                                                      |   |        | 25 26      | 27       | 28 29    | 30        |                     |     |
|                                                      |   |        | 31         |          |          |           |                     |     |

- Run a desired rule repeatedly in the set time (or day), daily, or monthly.
  - ✓ Once: You can set to run the rule once within the selected period. By clicking `+' icon, a period can be added.
  - ✓ Weekly: You can set to run the rule repeatedly on every day of the week.
  - ✓ Monthly: You can also set to run the rule repeatedly every month on the selected day. Multiple items can be selected.`

### 12.2 Create Ruleset - Device Name

| Condition Rule   | $\times$                  | Information |
|------------------|---------------------------|-------------|
| Name             | Device Name Condition     | Device      |
| Туре             | Device Name               | • D         |
| Operator         | Equal Start With Contains |             |
| Device Name      | YPUMPIN                   | • D         |
| Invert Condition | ?                         |             |
| Description      | Enter a description.      | 56          |
|                  |                           | • 0         |
|                  | Preview Save As Cancel    |             |
|                  |                           | ✓ You co    |

| Information Time Setup | Display Control Security        |              |
|------------------------|---------------------------------|--------------|
| Device Name            | <ul> <li>MAC Address</li> </ul> | Device Model |
| • D_Y_QB13R-T_01<br>W  |                                 | QB13R-T      |
| • D_Y_QB13R-T_02       |                                 | QB13R-T      |
| • D_YPUMPIN<br>56      |                                 | QM43R        |
| • QB13R<br>W           |                                 | QB13R        |

 You can find the Device Name from Information Tab of Device Menu

- You can run a desired rule through a device name. Enter the name of the device to run the rule.
  - ✓ To run the rule in the device that is the same as the device name, select Equal in Operator.
  - ✓ To run the rule in the device that is different from the device name, select Start With in Operator.
  - ✓ To run the rule if the specified content is included in the device name, select Contains in Operator.

### **12.2 Create Ruleset – IP Address**

| Condition Rule   |                            | × |            |                            |
|------------------|----------------------------|---|------------|----------------------------|
| Name             | IP Address Condition       |   | Operator   | Equal Range                |
| Туре             | IP Address 🗸               |   | IP Address | 10.88.67.10                |
| Operator         | 💿 Equal 💿 Range            |   |            |                            |
| IP Address       | 10.88.67.10 - 10.88.67.200 |   | Operator   | C Faul Range               |
| Invert Condition |                            |   | Operator   | Equal Range                |
|                  |                            |   |            |                            |
| Description      | Enter a description.       |   | IP Address | 10.88.67.10 - 10.88.67.200 |
| Description      | Enter a description.       |   | IP Address | 10.88.67.10 - 10.88.67.200 |

- The rule can be run by entering the IP address set for the device.
  - ✓ To run the rule when the device's IP is the same as the specified IP address, select Equal in Operator.
  - ✓ To run the rule when the device's IP is within the range of the specified IP address, select Range in Operator.

#### 12.2 Create Ruleset - Device Model Name

| Condition Rule     | ×                           |
|--------------------|-----------------------------|
| Name<br>Type       | Device Model Name           |
| Operator           | Equal Start With Contains   |
| Device Model Name  | QM43R                       |
| Invert Condition ? |                             |
| Description        | Enter a description.        |
|                    | Preview Save As Save Cancel |

| Information Time Setup Display Control Security |              |
|-------------------------------------------------|--------------|
| Device Name V MAC Address                       | Device Model |
| • D_Y_QB13R-T_01                                | QB13R-T      |
| • D_Y_QB13R-T_02                                | QB13R-T      |
| • D_YPUMPIN                                     | QM43R        |
| • QB13R                                         | QB13R        |

✓ You can find the Device Model Name from Information Tab of Device Menu

- You can run a desired rule through a device model name. Enter the model name of the device to run the rule.
  - ✓ To run the rule in the device that is the same as the device model name, select Equal in Operator.
  - ✓ To run the rule in the device that is different from the device model name, select Start With in Operator.
  - ✓ To run the rule if the specified content is included in the device model name, select Contains in Operator.

#### 12.2 Create Ruleset - Screen Rotation

| Condition Rule   | $\times$                    |
|------------------|-----------------------------|
| Name             | Screen Rotation Condition   |
| Туре             | Screen Rotation             |
| Operator         | Landscape OPortrait         |
| Invert Condition |                             |
| Description      | Enter a description.        |
|                  |                             |
|                  | Preview Save As Save Cancel |

 Set to run a desired rule based on the screen rotation mode of a device. In Operator, select Horizontal or Vertical.

### 12.2 Create Ruleset - Screen Size

| Condition Rule                 |                                                          | $\times$ |
|--------------------------------|----------------------------------------------------------|----------|
| Name<br>Type                   | Screen Size Tag                                          |          |
| Operator                       | Greater than                                             |          |
| Invert Condition ? Description | Equal to Greater than Greater than or equal to Less than |          |
|                                | Less than or equal to Save As Save Cancel                | )        |

 Set to run a desired rule based on the screen size of a device. Enter the screen size (inch) and then select Operator.

### 12.2 Create Ruleset - Media Tag

|           |                                |             | Variable Tag Settings  |            | ×             |
|-----------|--------------------------------|-------------|------------------------|------------|---------------|
| Condit    | tion Rule ×                    |             | +Organization All      |            |               |
|           |                                |             | Tag Name Description   | View       |               |
| Name      | Media Tag Condition            |             | 13_03 3                |            |               |
|           |                                |             | Insight_Work           |            |               |
| Туре      | Media Tag                      | >           | TEST                   | Ľ          |               |
| Operator  | r 💿 Full Match 💿 Partial Match |             | test01 1               | Ľ          |               |
|           |                                |             | WORK                   |            |               |
|           |                                |             | 유빈스                    | Ľ          |               |
|           | WORK ×                         |             |                        |            |               |
| Tag       |                                |             | Add Tag                | Apply Canc | el            |
|           |                                |             |                        |            |               |
|           |                                | Device Tag  | Condition Rule's Tag   | Full Match | Partial Match |
| Invert    | t Condition                    |             | Main, WORK, YPUMPIN_01 | True       | True          |
| Descripti | ion Enter a description.       |             | Main, WORK, YPUMPIN_02 | True       | True          |
|           |                                | Main, WORK, | Main, WORK, YPUMPIN_01 | True       | True          |
|           | Preview Save As Save Cancel    |             | Main, WORK, YPUMPIN_02 | False      | True          |

• You can set to run the rule based on the media tags. In Operator, select Full Match or Partial Match

### 12.2 Create Ruleset - Datalink

| Condition Rule                 |                                                 | $\times$  |
|--------------------------------|-------------------------------------------------|-----------|
| Name<br>Type                   | DataLINK Condition                              |           |
| DataLink Table                 | DL_TBL_1587520540_TX.IDX:DL_M                   |           |
| Datalink Tag                   | ٩                                               | •         |
| Tag Logic<br>Data Type         | <ul> <li>And Or</li> <li>Text Number</li> </ul> |           |
| Operator<br>Polling Interval   | Equal     Not Equal                             |           |
| Data                           | Enter data.                                     |           |
| Invert Condition ? Description | Enter a description.                            |           |
|                                | Preview Save As Save Cancel                     | $\supset$ |

| Datalink                                                            |     |         |         |         |         |         |         |  |  |
|---------------------------------------------------------------------|-----|---------|---------|---------|---------|---------|---------|--|--|
|                                                                     |     |         |         |         |         |         |         |  |  |
| ▲ YWS80                                                             | IDX | DL_REQU | DL_PATI | DL_PATI | DL_CALL | DL_CALL | DL_DOC1 |  |  |
| <ul> <li>Default XML Module</li> <li>HQT_XML</li> </ul>             | 1   |         |         |         | Text0   | Image0  | Video0  |  |  |
| XML_Table                                                           | 2   |         |         |         | Text2   | Image2  | Video2  |  |  |
|                                                                     | 3   |         |         |         | Text3   | Image3  | Video3  |  |  |
| <ul> <li>Default Web Module</li> <li>Default Json Module</li> </ul> | 4   |         |         |         | Text4   | Image4  | Video4  |  |  |
| 80SSL                                                               | 5   |         |         |         | Text5   | Image5  | Video5  |  |  |

- Set the following items that are related to data. Set to run a desired rule that meets the set conditions.
  - ✓ DataLINK Table: Select after searching from the DataLINK table.
  - ✓ Tag: Select media tags.
  - ✓ DataLINK tags: Select DataLINK tags.
  - $\checkmark$  Tag Logic: Select any condition of And or Or.
  - $\checkmark$  Operator: Select any method of Equal or

Not Equal.

✓ Data: Enter desired data.

# 12.3 Scheduling - Schedule Type: General

#### $\checkmark$ You can create schedule with RuleSet

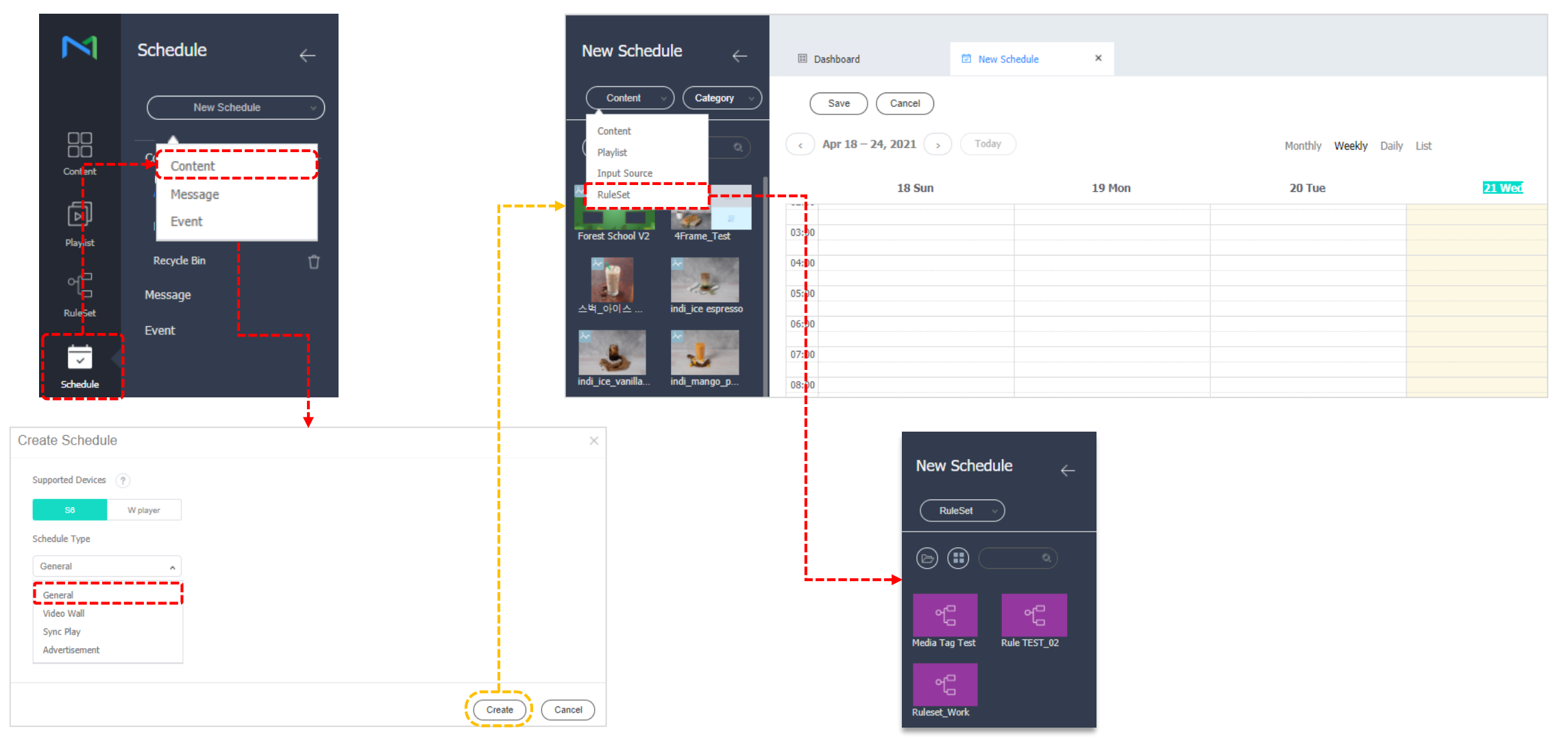

# 12.3 Scheduling - Content Mapping

#### ✓ Schedule creation method

• Drag & Drop, Double Click, Drag the time Area

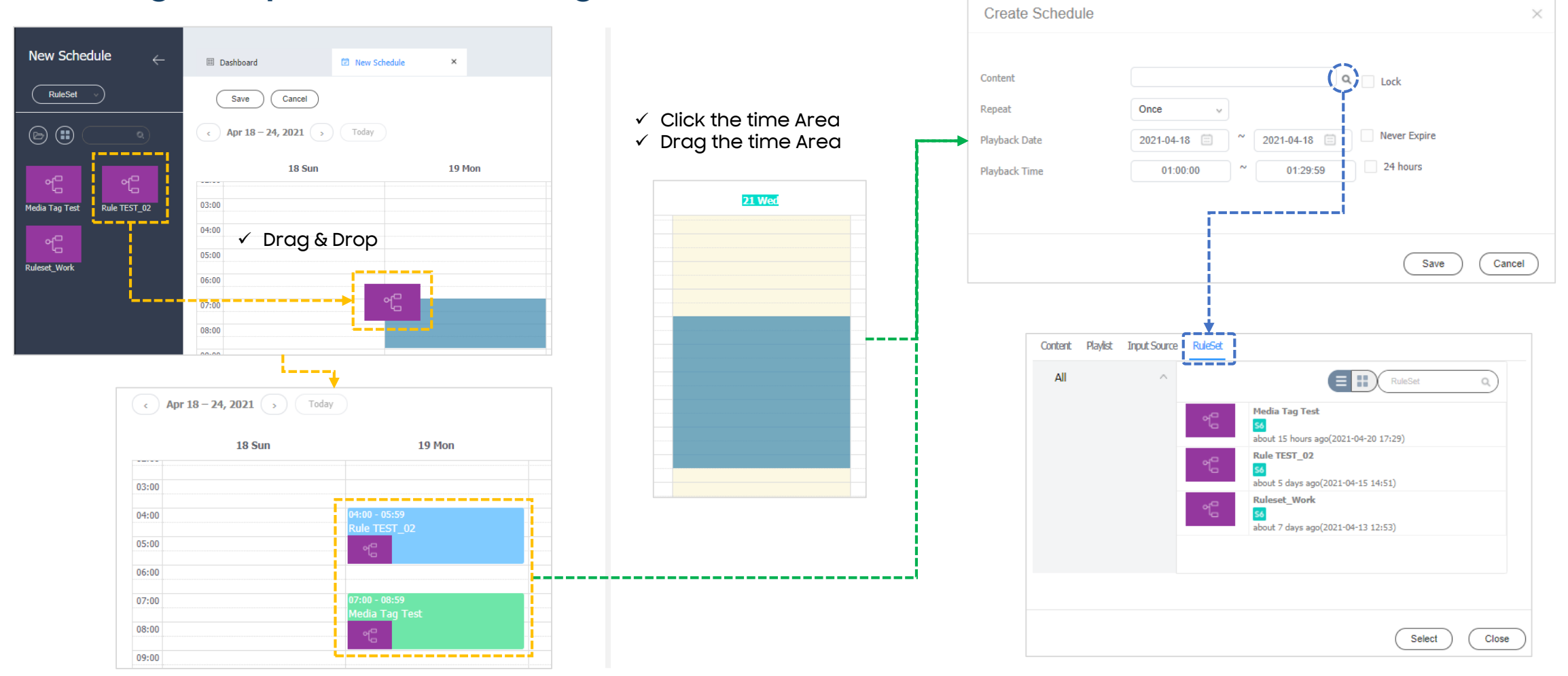

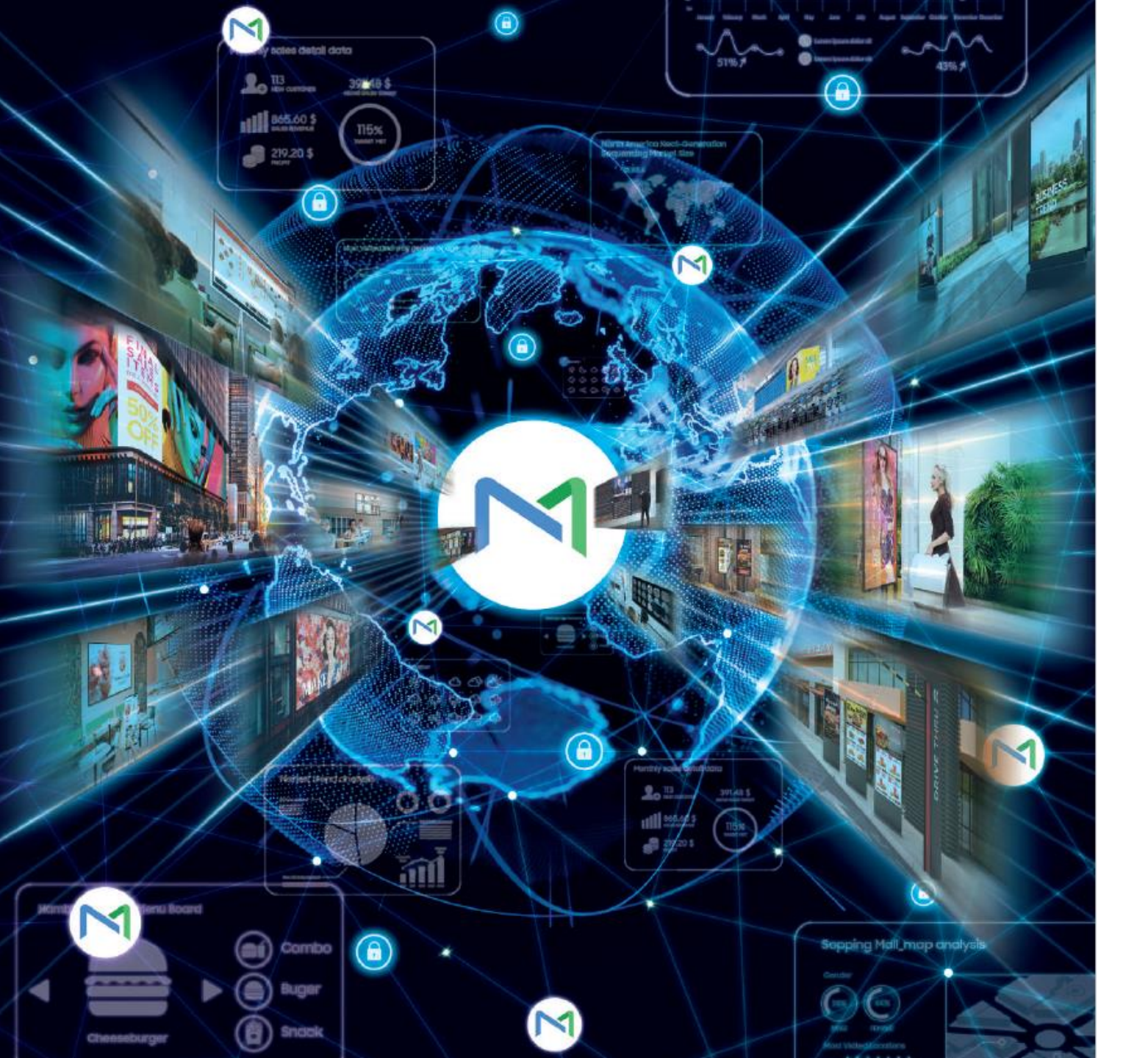

# 13 DataLINK Schedule

SAMSUNG

# 13.1 Overview - Mapping Method

#### ✓ The W player can use external data to DataLINK Data Mapping in the web content.

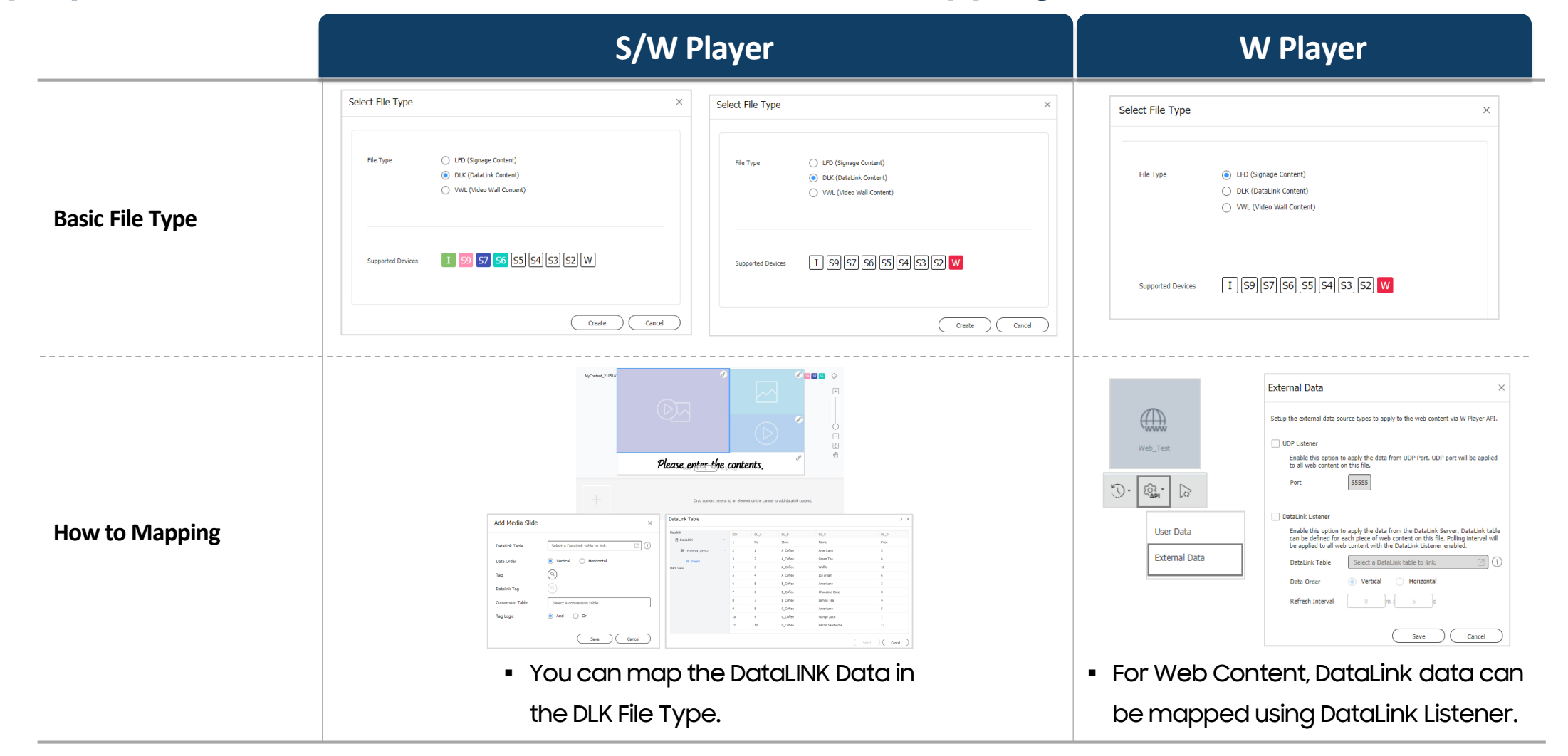

# 13.1 Overview – Convert Table

#### $\checkmark$ When creating LFT or DLK, you can create a Convert Table.

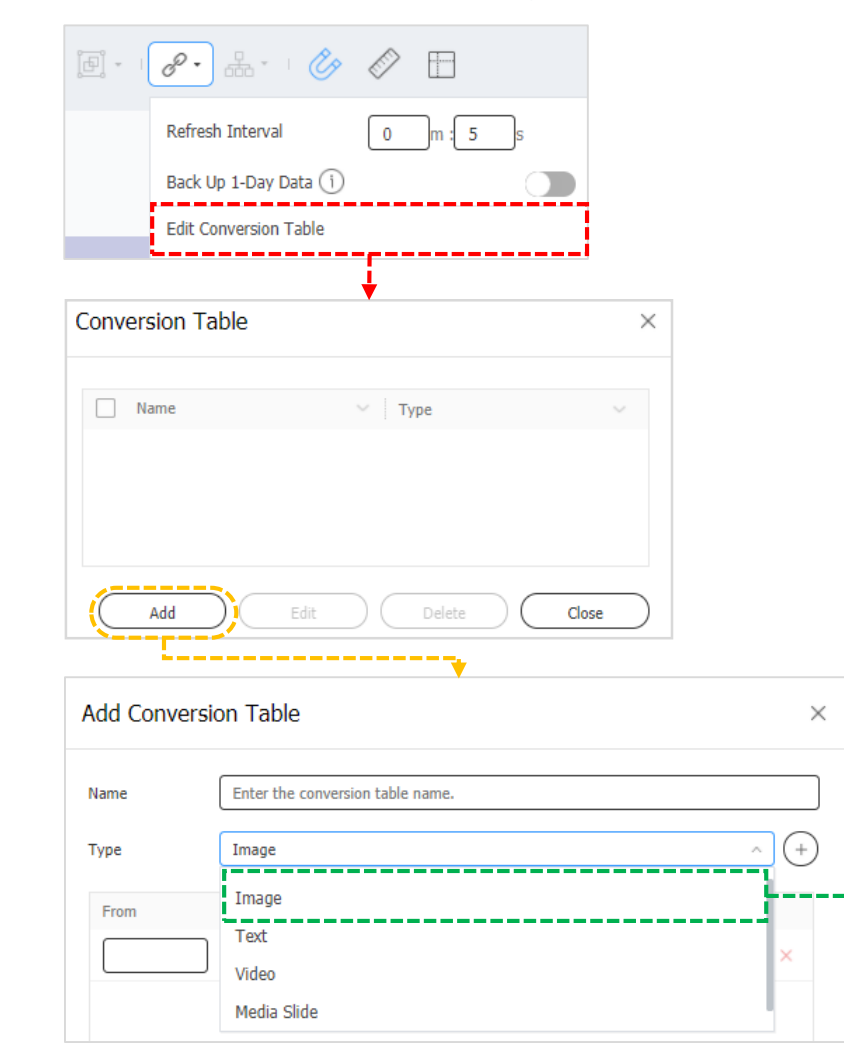

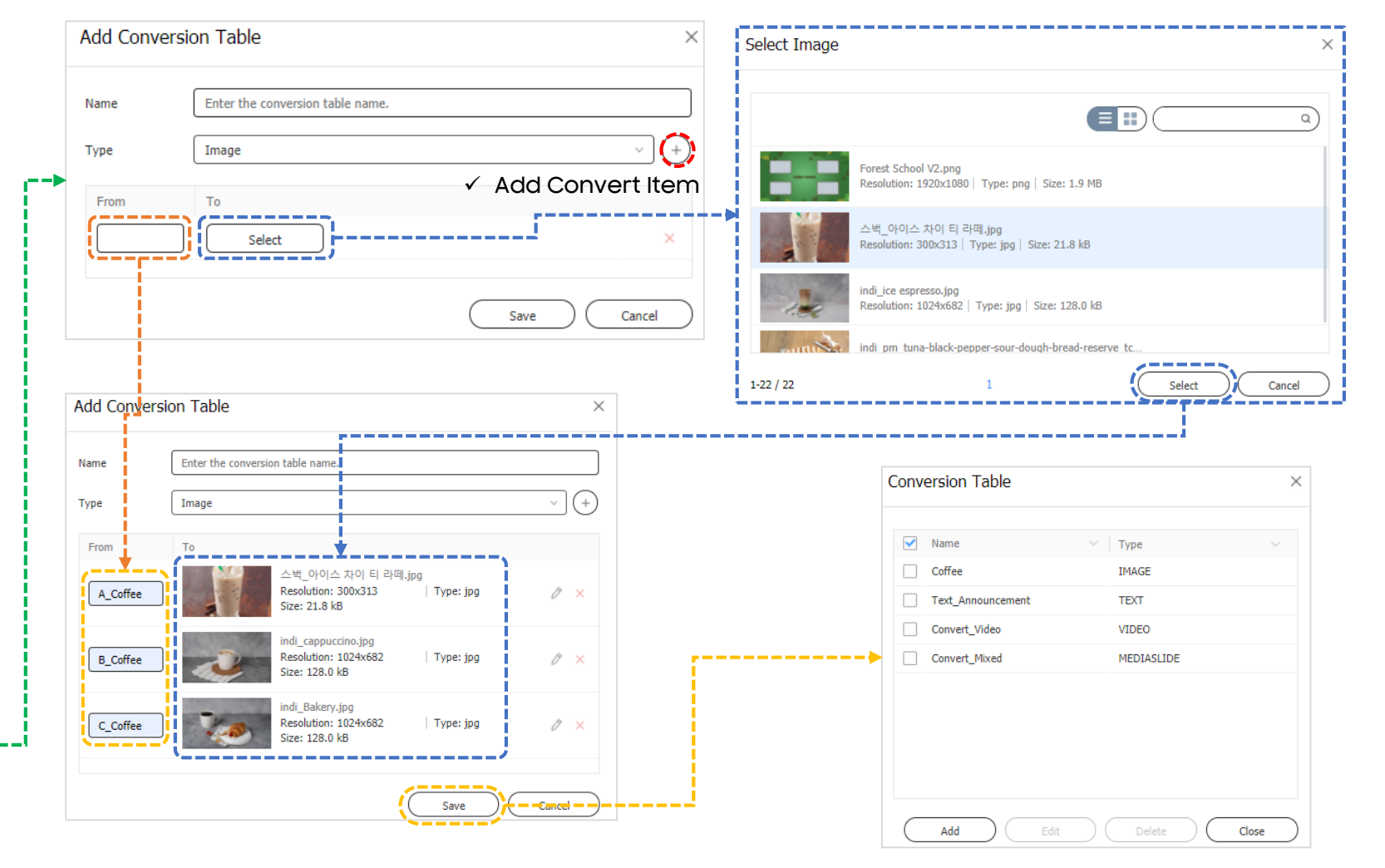

✓ Create Convert Table each Type

## 13.2 Create Content

#### ✓ You can create DLK Content in Web Author

 $\times$ 

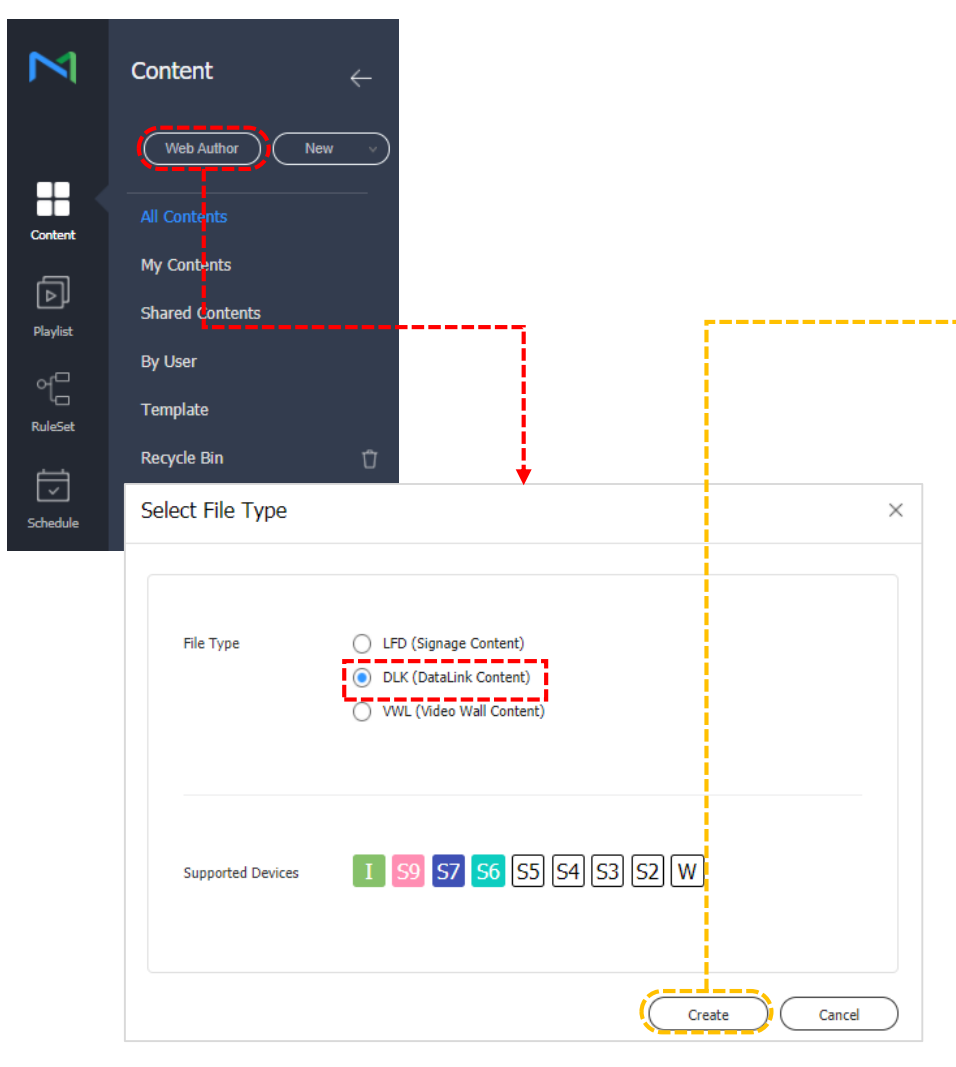

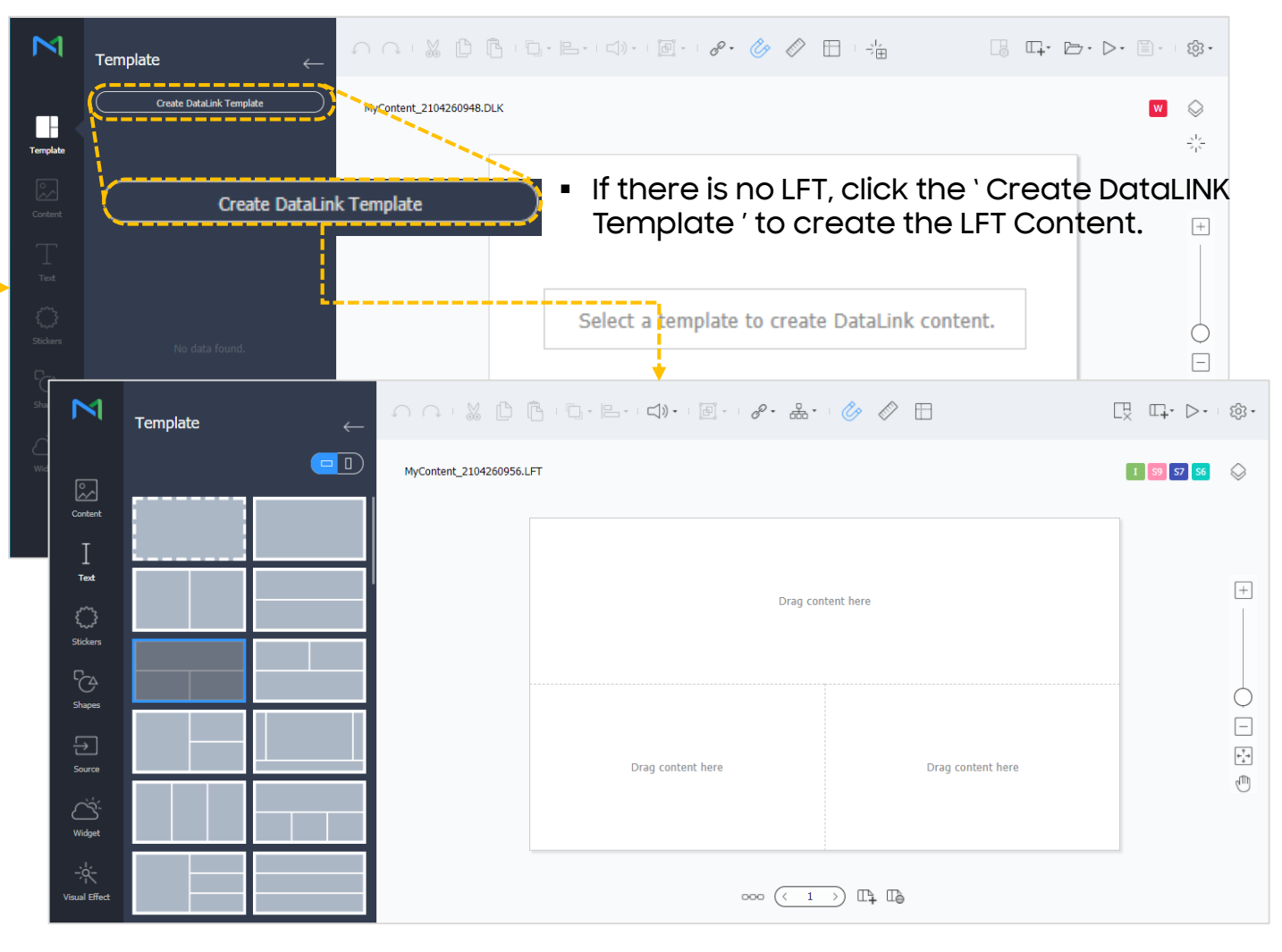

# 13.2 Create Content - LFT Content : Set Layout

 $\checkmark$  You can use the template provided by default or set the template directly by the

Template

MyContent\_2105141706.LFT

 $\mathbb{N}$ 

customer

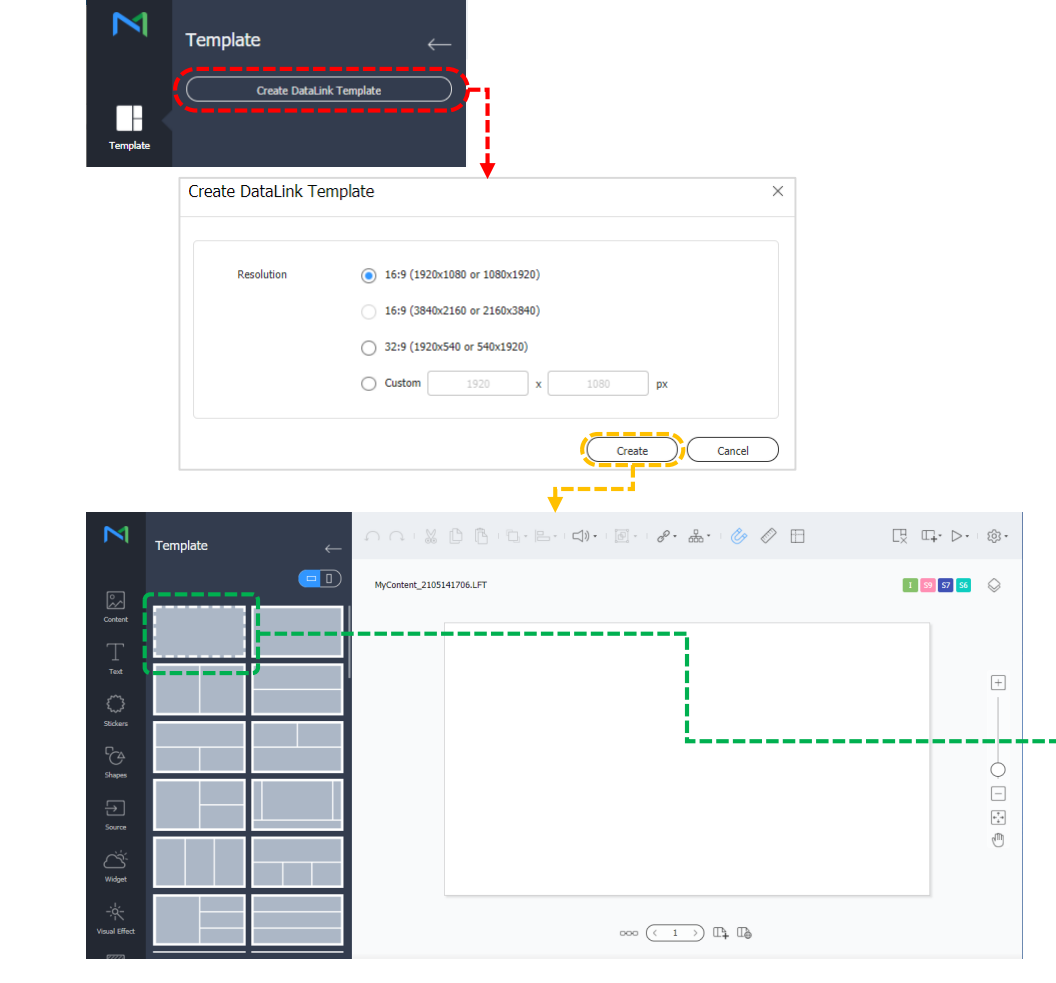

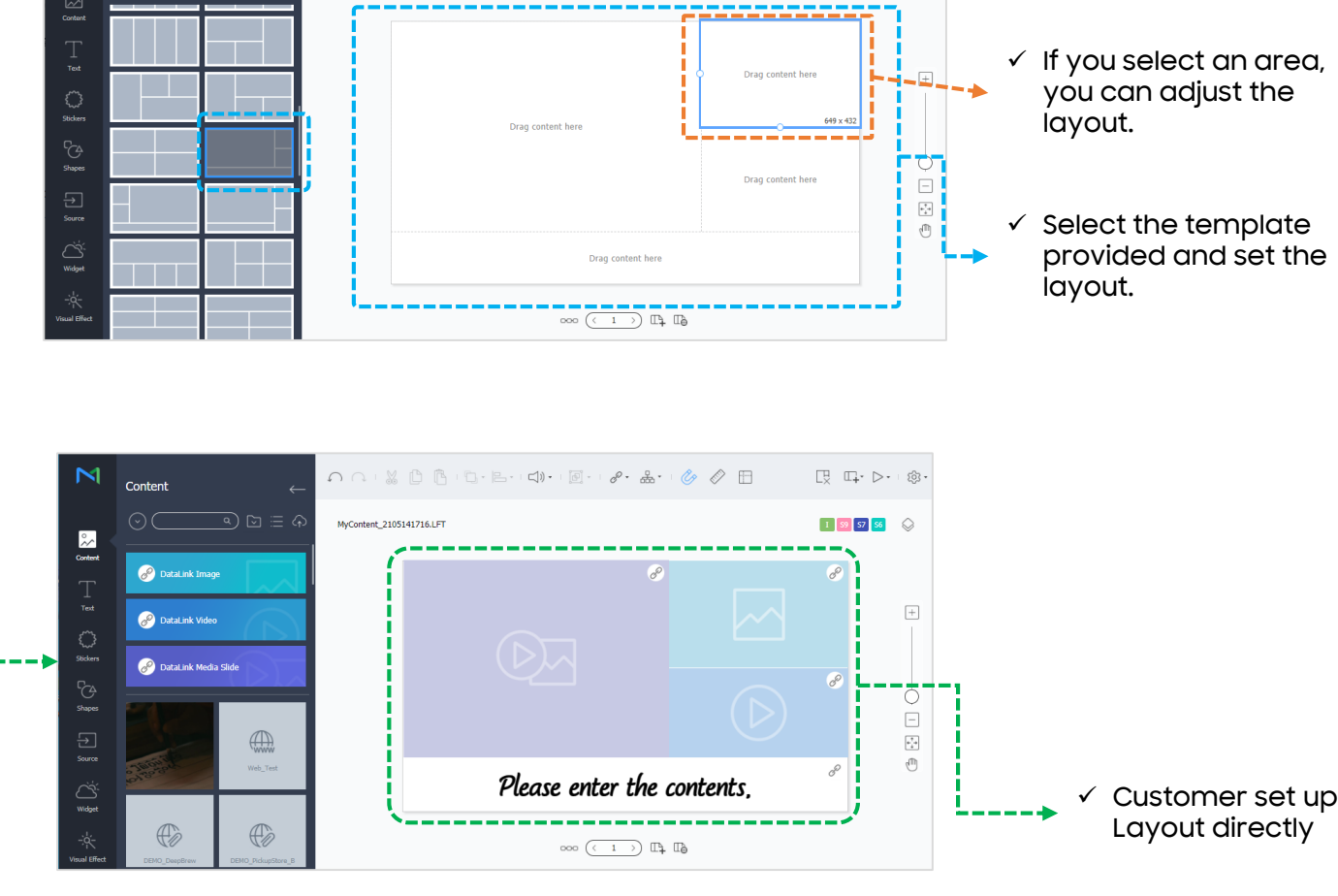

E E D· I ŵ·

I S9 S7 S6

Ω Ω · ¼ β β · β · ⊨ · ↓) · · ፼ · · *∂* · ♣ · · ⊘ Ø ⊞

### 13.2 Create Content - LFT Content : Set DataLINK Content

✓ To convert Image/Video/Text to DLK Content, click ` ₽`

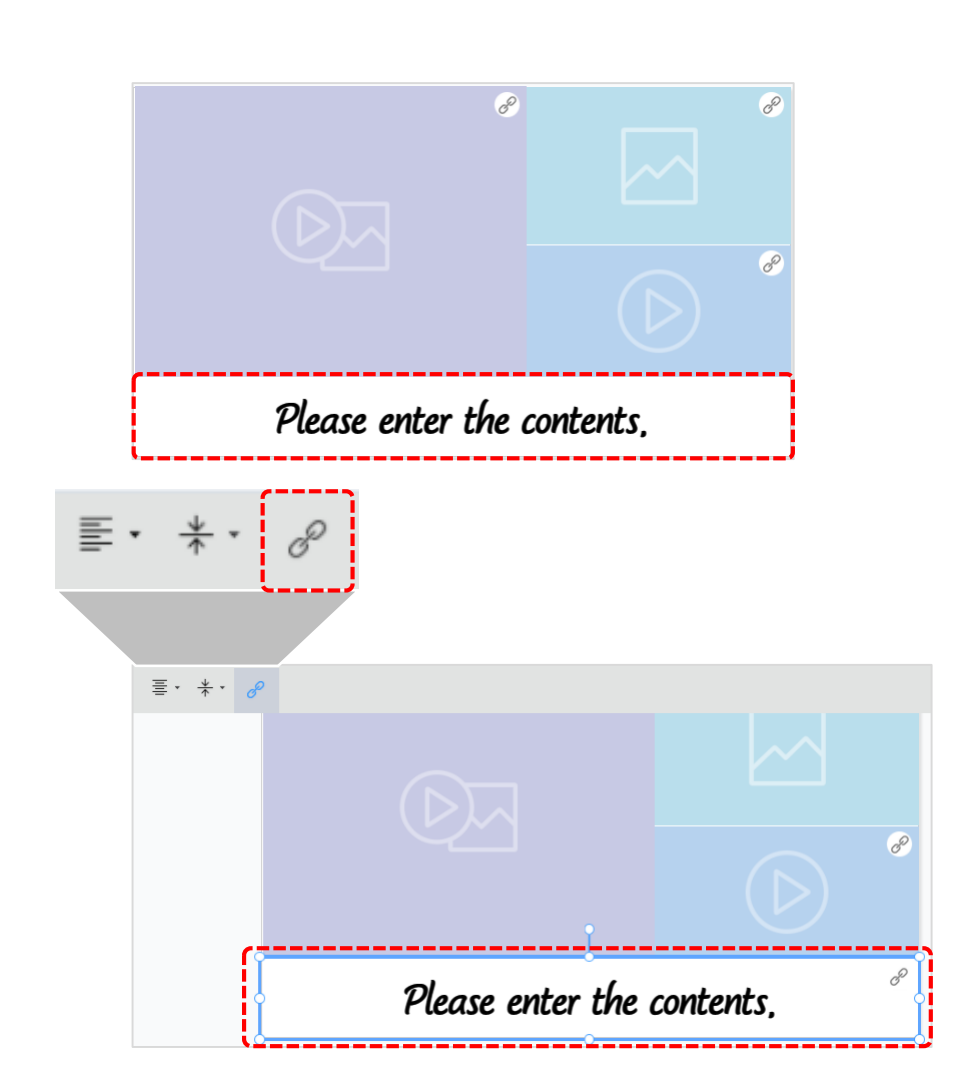

| SOL & B B B B                 |                                                                                          | <b>□</b>                 |
|-------------------------------|------------------------------------------------------------------------------------------|--------------------------|
| MyContent_2105141716.LFT      | Close Template<br>Finish editing the template and<br>editor view.                        | return to DataLink conte |
| Save                          | •                                                                                        |                          |
| Template Name                 | User_Layout_Template                                                                     | 3P                       |
| This file is a DataLink templ | te. To create a DataLink schedule, create new DataLink content and select this template. |                          |
|                               | Save Cancel                                                                              |                          |
| ✓ Automo                      | tically Return to where DLK Content is generated                                         | b                        |
| N Template                    |                                                                                          | Ē. □ ĝ.•                 |
| Create DataLink Template      | MyContent_2105141716.DLK 1 🥺 57                                                          | 56 \bigotimes            |
|                               | P                                                                                        |                          |
| User_Layout_Ten               |                                                                                          | +                        |
| ™ ✓ LFT Content<br>○ 확인 가능    |                                                                                          | 0                        |
| George Street                 |                                                                                          |                          |
| 50ra                          | Please enter the contents, $^{\mathscr{O}}$                                              | J.                       |
| CČ.<br>Vichat                 | $\infty $ $(-1)$ $\square$ $\square$                                                     |                          |

### 13.2 Create Content – DLK Content

#### ✓ DLK Content can be used by mixing the general content and DataLINK Data.

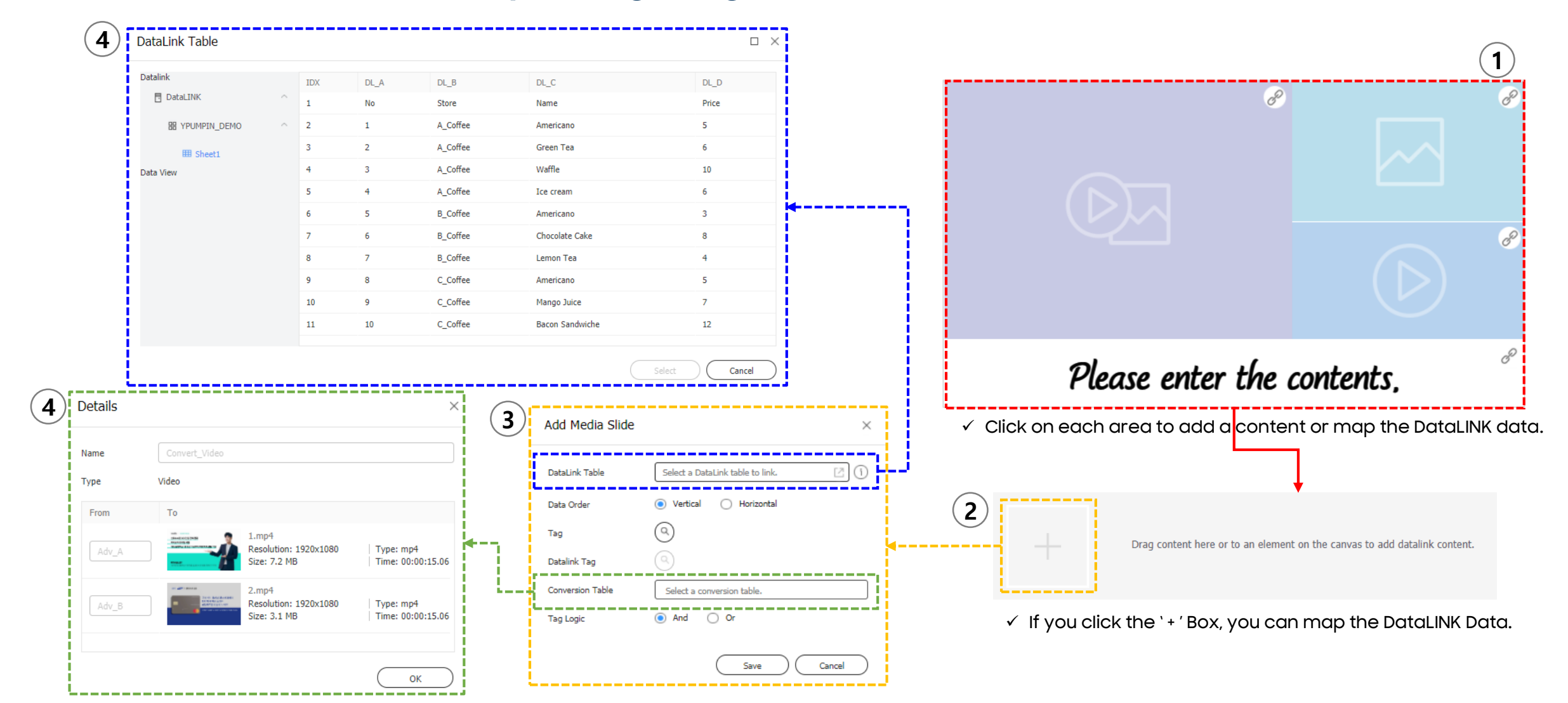

### 13.2 Create Content - DLK Content: Media Slide

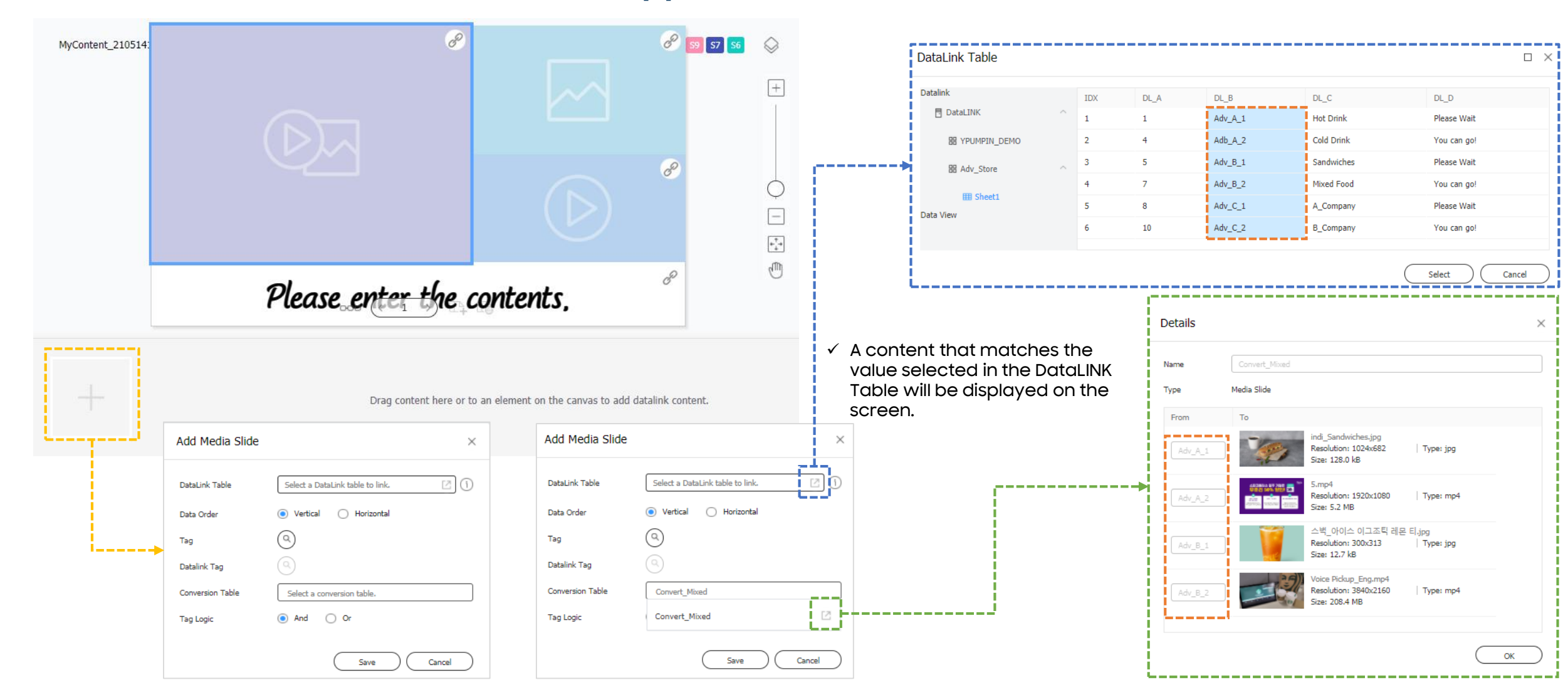

## 13.2 Create Content – DLK Content: Image

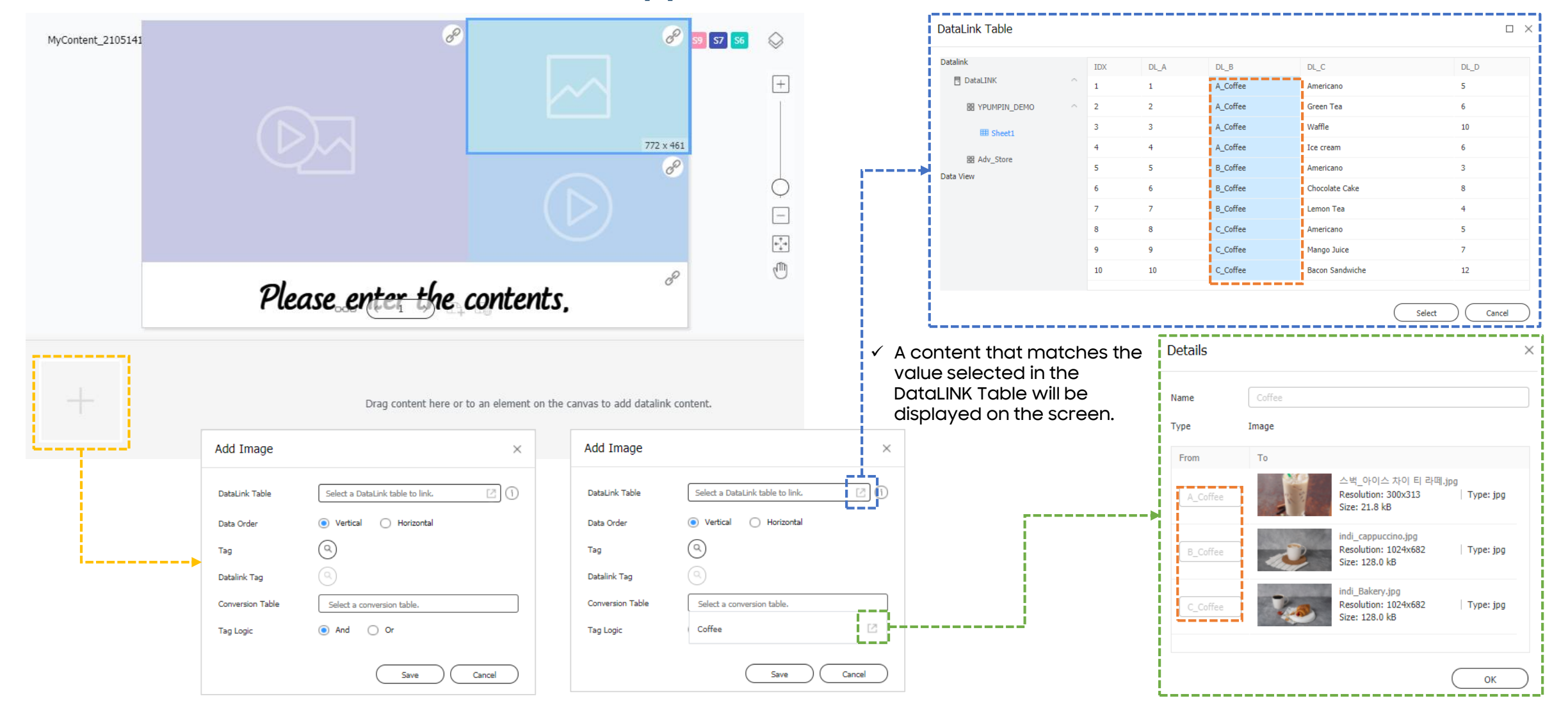

### 13.2 Create Content - DLK Content: Video

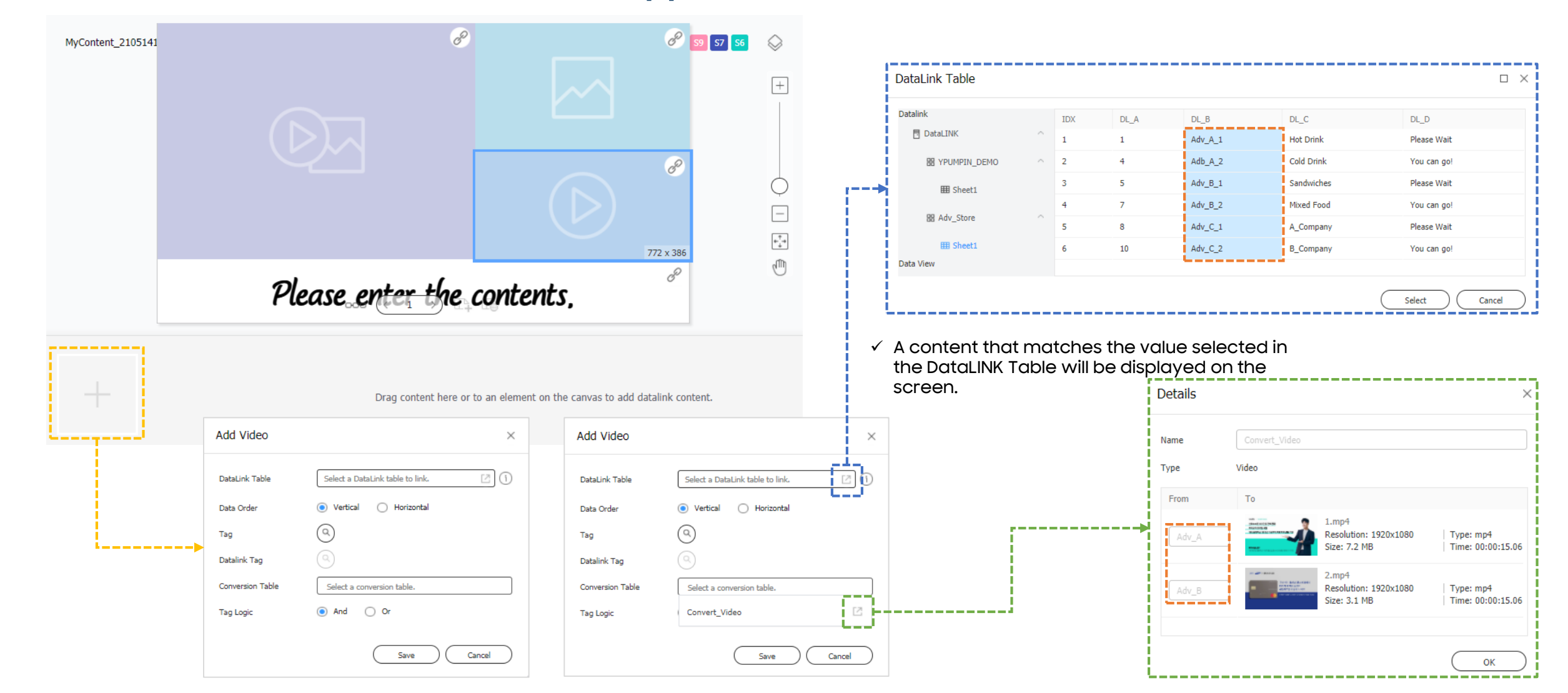

# 13.2 Create Content - DLK Content: Text (Link Data)

| MyContent_2105141716.DLK |              |                                  |                  | I 59 S7 S6                                      | $\diamond$   | DataLink Table |   |          |                    |                          |                                      | _ ×                         |
|--------------------------|--------------|----------------------------------|------------------|-------------------------------------------------|--------------|----------------|---|----------|--------------------|--------------------------|--------------------------------------|-----------------------------|
|                          |              |                                  |                  |                                                 | +            | Datalink       |   | IDX      | DL_A               | DL_B                     | DL_C                                 | DL_D                        |
|                          |              |                                  |                  |                                                 | 1            | 🗄 DataLINK     | ^ | 1        | 1                  | A_Coffee                 | Americano                            | 5                           |
|                          |              | e                                | C                |                                                 |              | 器 YPUMPIN_DEMO | ^ | 2        | 2                  | A_Coffee                 | Green Tea                            | 6                           |
|                          |              |                                  |                  |                                                 |              | III Sheet1     |   | 3        | 3                  | A_Coffee                 | Waffle                               | 10                          |
|                          |              |                                  |                  |                                                 |              | PP Adv. Store  |   | 4        | 4                  | A_Coffee                 | Ice cream                            | 6                           |
|                          |              |                                  | 8                |                                                 | _ i-→        | Data View      |   | 5        | 5                  | B_Coffee                 | Americano                            | 3                           |
|                          |              |                                  |                  |                                                 | Q            |                |   | 6        | 6                  | B_Coffee                 | Chocolate Cake                       | 8                           |
|                          | - 6          |                                  | /                |                                                 | -            |                |   | 7        | 7                  | B_Coffee                 | Lemon Tea                            | 4                           |
|                          |              | Please enter the contents,       | 8                |                                                 |              |                |   | 8        | 8                  | C_Coffee                 | Americano                            | 5                           |
|                          |              | P.                               |                  |                                                 | € <u>,</u> → |                |   | 9        | 9                  | C_Coffee                 | Mango Juice                          | 7                           |
|                          |              |                                  |                  |                                                 | 1            |                |   | 10       | 10                 | C_Coffee                 | Bacon Sandwiche                      | 12                          |
|                          | Add Text     | ×                                | Add Text         |                                                 | ×            |                |   | ✓ A<br>D | content<br>ataLINK | : that mat<br>Table will | tches the value s<br>be displayed on | selected in the the screen. |
| +                        | Туре         | Link Data     Direct Input       | Туре             | Link Data O Direct I                            | put          |                |   |          | Detai              | s                        |                                      | ×                           |
|                          | DataLink Tab | Select a DataLink table to link. | DataLink Table   | Select a DataLink table to link                 | 0            |                |   |          | Name               | Text_/                   | Announcement                         |                             |
|                          | Data Order   | Vertical O Horizontal            | Data Order       | <ul> <li>Vertical</li> <li>Horizonta</li> </ul> |              |                |   |          | Туре               | Text                     |                                      |                             |
| ·>                       | Tag          |                                  | Tag              | (9)                                             |              |                |   |          | 5                  | T-                       |                                      |                             |
|                          | Datalink Tag |                                  | Datalink Tag     |                                                 |              | (              |   |          |                    | 10                       |                                      |                             |
|                          | Conversion T | able Select a conversion table.  | Conversion Table | Select a conversion table.                      |              |                |   |          | 1                  | Plea                     | se Wait.                             |                             |
|                          | Tag Logic    | And Or                           | Tag Logic        | Text_Announcement                               | Ø            | i              |   |          | 2                  | You                      | can go!!                             |                             |
|                          |              | Save Cancel                      |                  | Save                                            | Cancel       |                |   |          |                    |                          |                                      | ОК                          |
## 13.3 Create Schedule

#### $\checkmark$ You can create schedule with DLK Content

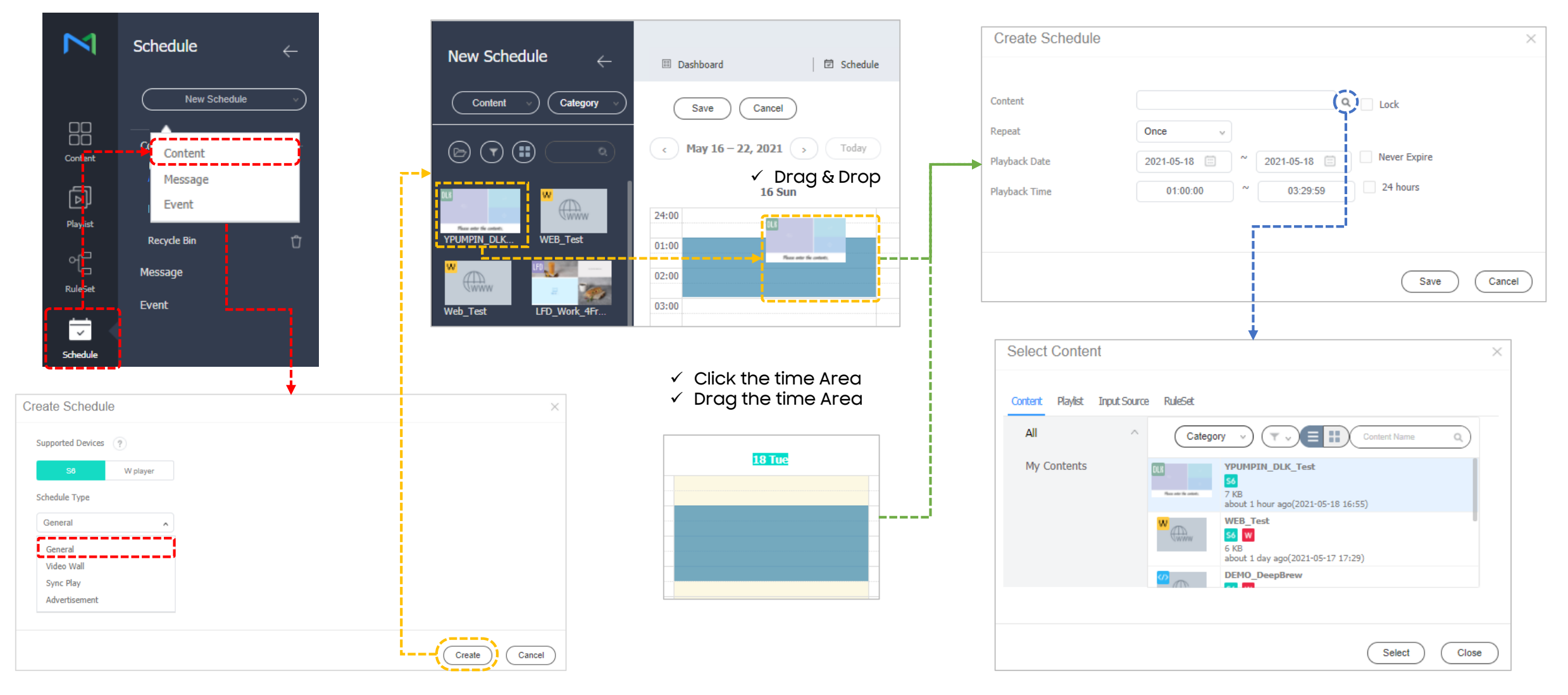

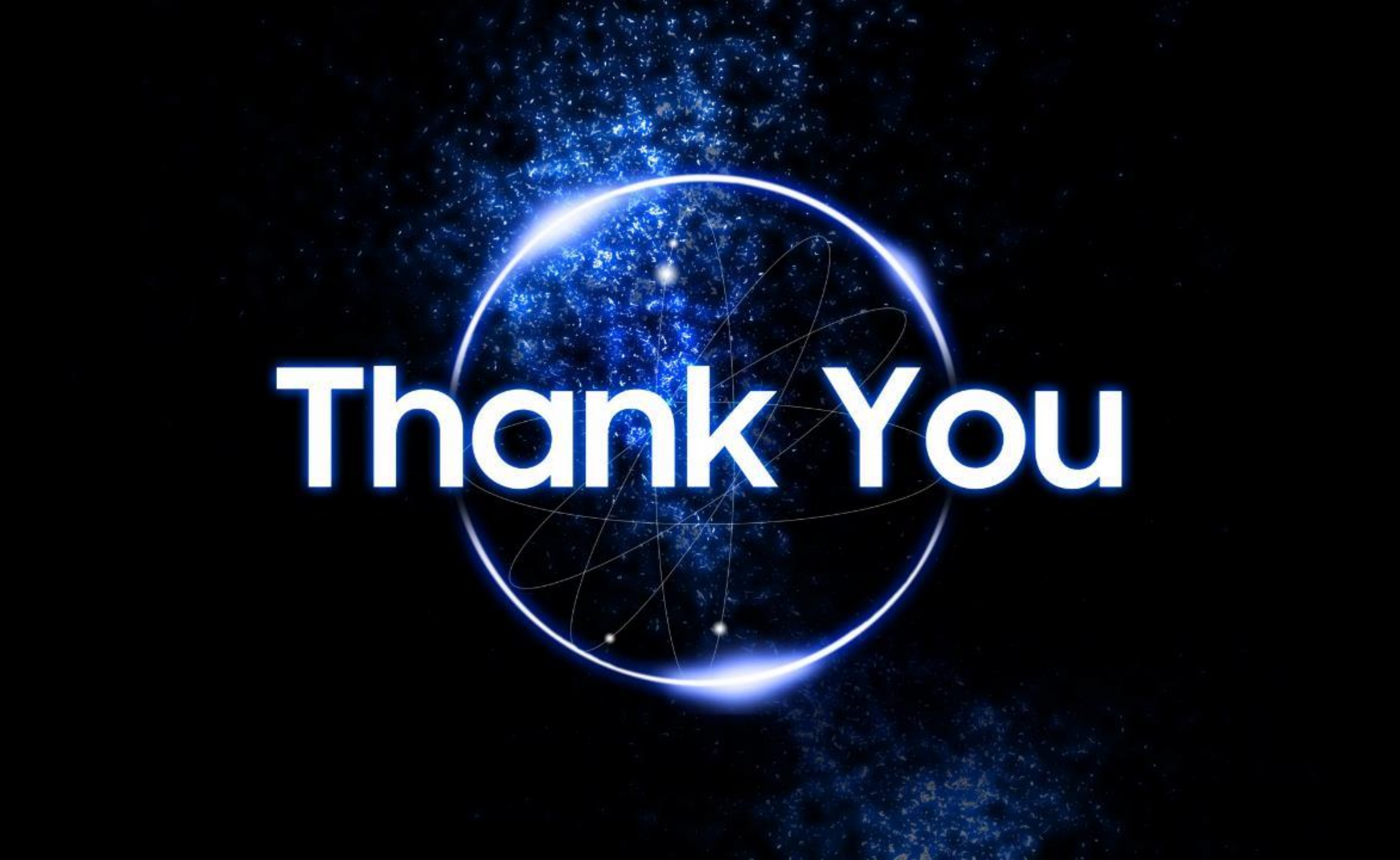

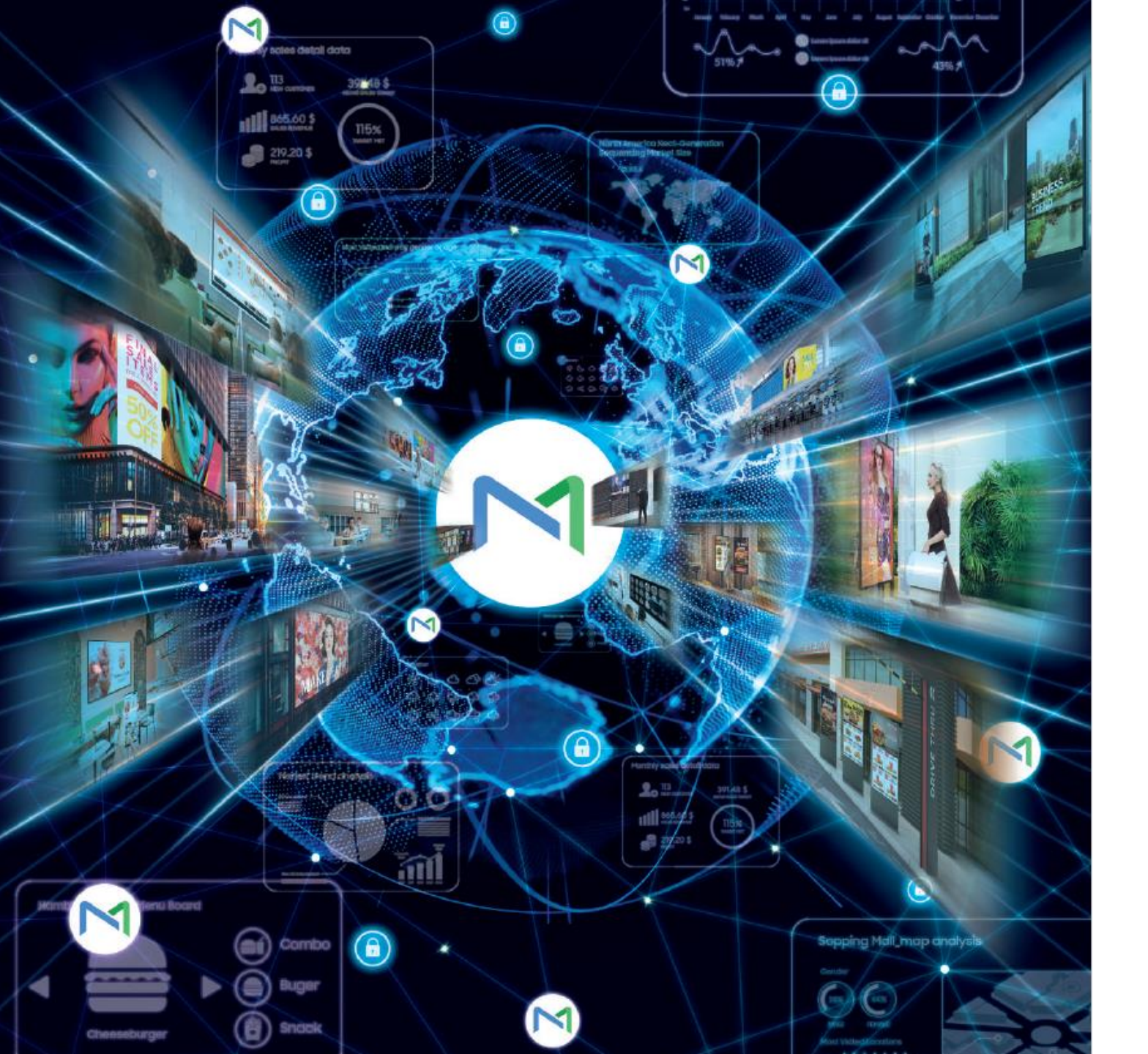

#### A. Appendix

SAMSUNG

# **Revision History**

| Date       | Version | Updated Summary                           | Writer                    |
|------------|---------|-------------------------------------------|---------------------------|
| 2021.06.25 | V0.9    | Initial                                   | Yousim Jeong              |
| 2021.07.31 | V0.91a  | Modified description after review         | Yousim Jeong, William Sam |
| 2021.08.20 | V0.91   | Modified Description order                | Yousim Jeong              |
| 2021.08.27 | V0.92a  | Added SW Upgrade Menu Description         | Yousim Jeong              |
| 2021.09.10 | V0.92   | Added Appendix                            | Yousim Jeong              |
| 2021.09.13 | V1.0    | Version change (v0.92 $\rightarrow$ V1.0) |                           |
|            |         |                                           |                           |
|            |         |                                           |                           |
|            |         |                                           |                           |
|            |         |                                           |                           |

## **EB Solution Overview**

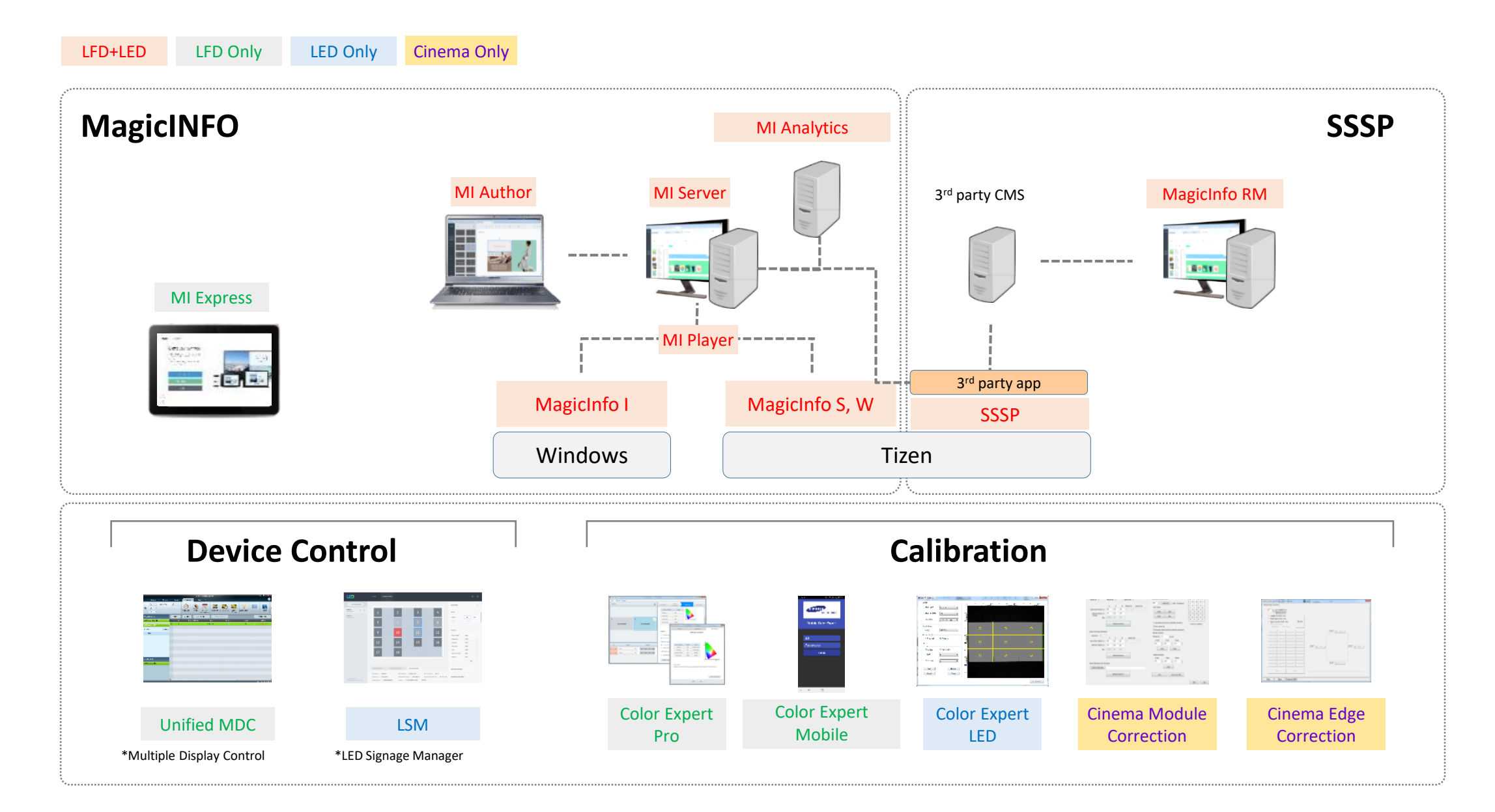

# MagicINFO Player

- The player software is designed to play content on a variety of hardware devices and operating systems.

|            | Lite Player                                                                                                    | S Player                                                                                                    | W Player                                                                                                    | l Player                                                                                                    |
|------------|----------------------------------------------------------------------------------------------------|----------------------------------------------------------------------------------------------------|----------------------------------------------------------------------------------------------------|----------------------------------------------------------------------------------------------------|
| Overview   | Simple image, video play                                                                                                    | Image: Content play with various content element                                                                                                    | Image: With the play with the played based based | Included in optional SBB                                                                                                    |
| Platform   | Samsung SoC / Simple SoC                                                                                                    | Samsung SoC                                                                                                    | Web on Tizen                                                                                                    | Windows                                                                                                    |
| Offer When | <ul> <li>Centralized content distribution is required<br/>without advanced features</li> <li>Full screen content playback for video,<br/>image is required without content<br/>authoring or multiple frames</li> <li>Lite player model : DCE, DCH, QET</li> </ul> | <ul> <li>PC-less scenario is required</li> <li>Remote control of device and monitoring<br/>is required</li> <li>More accurate Proof of Play data is<br/>required from embedded player level</li> <li>Multi frame, channel scenario is required</li> </ul> | <ul> <li>eye-catching dynamic effect is required</li> <li>web based interaction is required</li> <li>customized widget, font, and effect is required</li> </ul>                                                                                                    | <ul> <li>When displays in videowall are laid out in artistic form including overlaps</li> <li>Programmable content is required including touch enabled content</li> <li>Complex animations and translucent layers are required</li> </ul> |
| Remark     | <ul> <li>Supports Standalone</li> <li>New features are not supported</li> </ul>                                                                                                    | • Supports Standalone & Video Wall                                                                                                    | <ul> <li>Need to convert from S player</li> <li>Supported OS : Tizen 4.0 above</li> </ul>                                                                                                    | <ul> <li>Supports Standalone &amp; Video Wall</li> <li>3<sup>rd</sup> Party PC is needed</li> </ul>                                                                                                    |

# W Player

 $\checkmark$  To support interactive scenario, W player provide various way to create dynamic scenario

- $\checkmark$  Via W player, web content can be changed by element level
- $\checkmark$  Using W player API, user can modify HTML content in web author

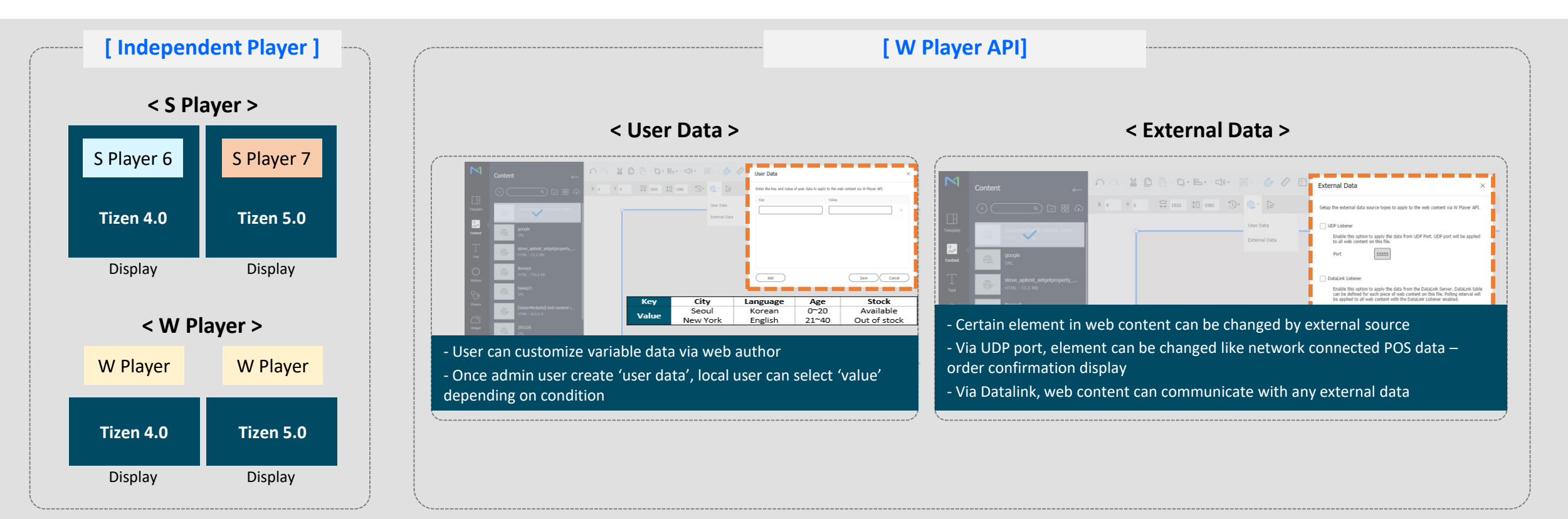

## **DataLINK Server**

#### ✓ Feature Concept

- Provides up-to-date information with simplified and affordable real-time content management
- Collects external data from Customer DB and sends data to MagicINFO Server

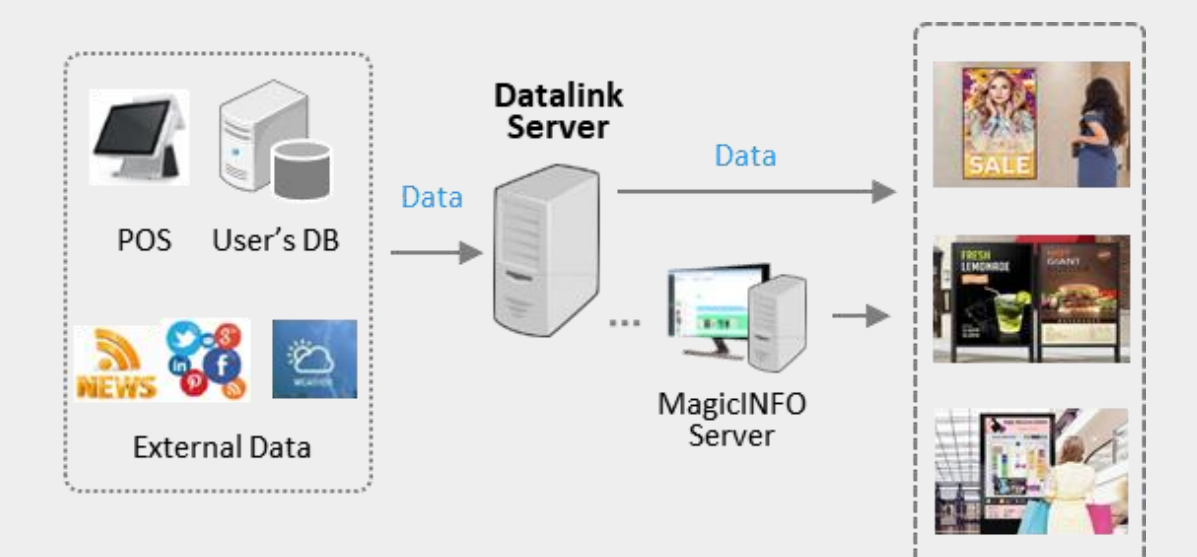

| Module   | Supported Format      |
|----------|-----------------------|
| XML      | XML file              |
| Excel    | Excel, CSV            |
| DB       | MSSQL, MySQL          |
| Exchange | MS exchange server    |
| Google   | Google calendar       |
| Web      | Json, Excel, CSV, XML |
| Outlook  | MS outlook agent      |

# License Guide

'21. New

| MagicInfo Server | Server v4('15) | Server v6('18) | Server v7('19) | Server v8('20)             | Server v9('21)             |  |
|------------------|----------------|----------------|----------------|----------------------------|----------------------------|--|
| MagicInfo Player | S Player 1 ~ 5 | S Player 1 ~ 6 | S Player 1 ~ 7 | S Player 1 ~ 8<br>W Player | S Player 1 ~ 9<br>W Player |  |

| Play        | yer        |                 | MagicINFO Server Version |                 |                 |                 |           |  |
|-------------|------------|-----------------|--------------------------|-----------------|-----------------|-----------------|-----------|--|
| Player Type | Version    | 4000.X 个        | 4101.X 个                 | 6000.X 个        | 7000.X 个        | 8000.X 个        | 9000.X ↑  |  |
|             | S Player 4 | Available       | Available                | Available       | Available       | Available       | Available |  |
|             | S Player 5 | Displayed as S4 | Available                | Available       | Available       | Available       | Available |  |
|             | S Player 6 | Displayed as S4 | Displayed as S5          | Available       | Available       | Available       | Available |  |
| S Player    | S Player 7 | Displayed as S4 | Displayed as S5          | Displayed as S6 | Available       | Available       | Available |  |
|             | S Player 8 | Displayed as S4 | Displayed as S5          | Displayed as S6 | Displayed as S7 | Available       | Available |  |
|             | S Player 9 | Displayed as S4 | Displayed as S5          | Displayed as S6 | Displayed as S7 | Displayed as S8 | Available |  |
| W Player    | -          | -               | -                        | -               | -               | Available       | Available |  |
| I Player    | -          | Available       | Available                | Available       | Available       | Available       | Available |  |
| Lite Player | -          | Available       | Available                | Available       | Available       | Available       | Available |  |

X When a Player is matched with previous version of server, there will not be technical issue, but player will be displayed as previous version.

# **Tizen Version Mapping**

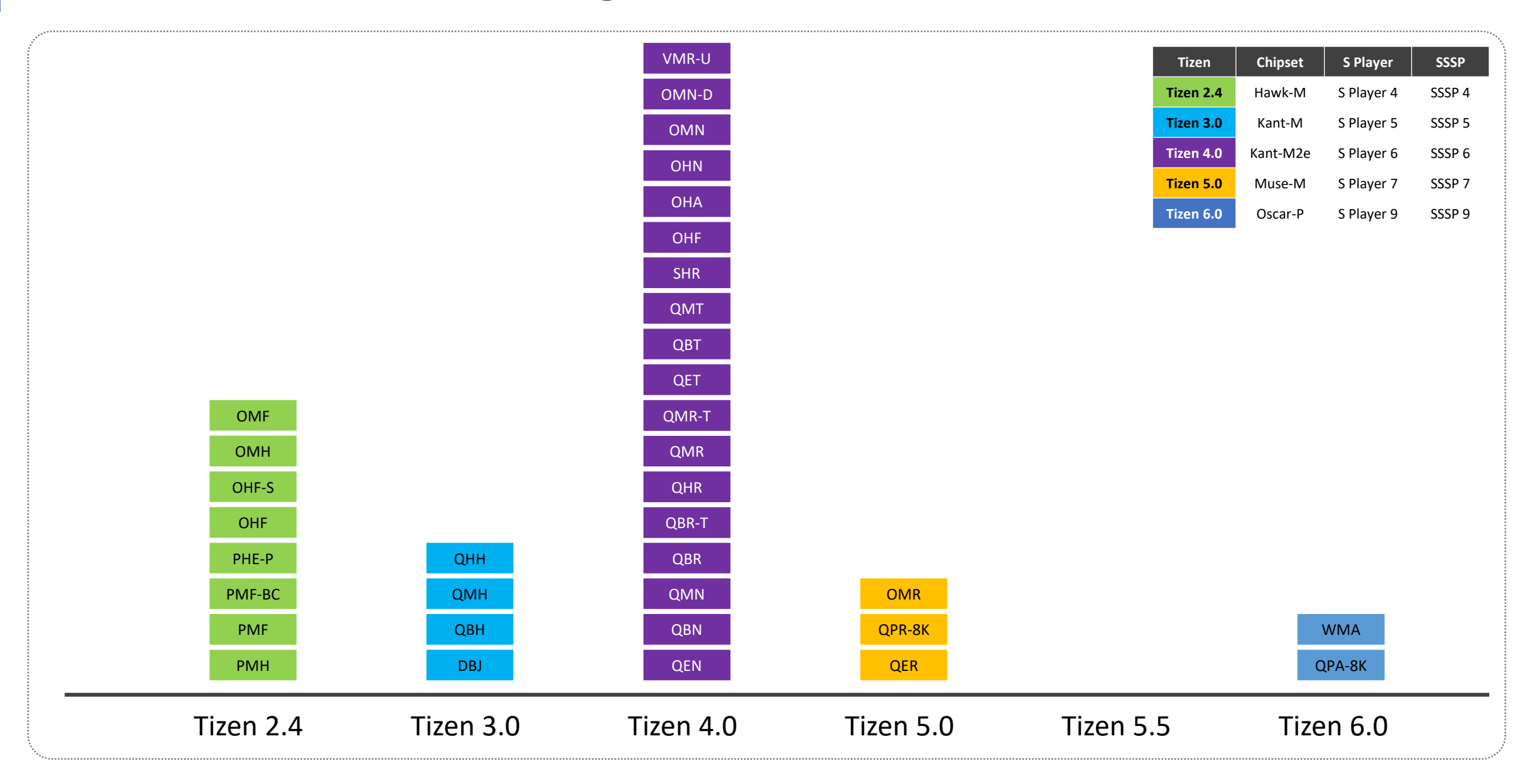